System Administration Guide: Printing

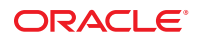

Part No: 819–7355–13 September 2010 Copyright © 2006, 2010, Oracle and/or its affiliates. All rights reserved.

This software and related documentation are provided under a license agreement containing restrictions on use and disclosure and are protected by intellectual property laws. Except as expressly permitted in your license agreement or allowed by law, you may not use, copy, reproduce, translate, broadcast, modify, license, transmit, distribute, exhibit, perform, publish, or display any part, in any form, or by any means. Reverse engineering, disassembly, or decompilation of this software, unless required by law for interoperability, is prohibited.

The information contained herein is subject to change without notice and is not warranted to be error-free. If you find any errors, please report them to us in writing.

If this is software or related software documentation that is delivered to the U.S. Government or anyone licensing it on behalf of the U.S. Government, the following notice is applicable:

U.S. GOVERNMENT RIGHTS Programs, software, databases, and related documentation and technical data delivered to U.S. Government customers are "commercial computer software" or "commercial technical data" pursuant to the applicable Federal Acquisition Regulation and agency-specific supplemental regulations. As such, the use, duplication, disclosure, modification, and adaptation shall be subject to the restrictions and license terms set forth in the applicable Government contract, and, to the extent applicable by the terms of the Government contract, the additional rights set forth in FAR 52.227-19, Commercial Computer Software License (December 2007). Oracle America, Inc., 500 Oracle Parkway, Redwood City, CA 94065.

This software or hardware is developed for general use in a variety of information management applications. It is not developed or intended for use in any inherently dangerous applications, including applications which may create a risk of personal injury. If you use this software or hardware in dangerous applications, then you shall be responsible to take all appropriate fail-safe, backup, redundancy, and other measures to ensure its safe use. Oracle Corporation and its affiliates disclaim any liability for any damages caused by use of this software or hardware in dangerous applications.

Oracle and Java are registered trademarks of Oracle and/or its affiliates. Other names may be trademarks of their respective owners.

AMD, Opteron, the AMD logo, and the AMD Opteron logo are trademarks or registered trademarks of Advanced Micro Devices. Intel and Intel Xeon are trademarks or registered trademarks of Intel Corporation. All SPARC trademarks are used under license and are trademarks or registered trademarks of SPARC International, Inc. UNIX is a registered trademark licensed through X/Open Company, Ltd.

This software or hardware and documentation may provide access to or information on content, products, and services from third parties. Oracle Corporation and its affiliates are not responsible for and expressly disclaim all warranties of any kind with respect to third-party content, products, and services. Oracle Corporation and its affiliates will not be responsible for any loss, costs, or damages incurred due to your access to or use of third-party content, products, or services.

#### Copyright © 2006, 2010, Oracle et/ou ses affiliés. Tous droits réservés.

Ce logiciel et la documentation qui l'accompagne sont protégés par les lois sur la propriété intellectuelle. Ils sont concédés sous licence et soumis à des restrictions d'utilisation et de divulgation. Sauf disposition de votre contrat de licence ou de la loi, vous ne pouvez pas copier, reproduire, traduire, diffuser, modifier, breveter, transmettre, distribuer, exposer, exécuter, publier ou afficher le logiciel, même partiellement, sous quelque forme et par quelque procédé que ce soit. Par ailleurs, il est interdit de procéder à toute ingénierie inverse du logiciel, de le désassembler ou de la décompiler, excepté à des fins d'interopérabilité avec des logiciels tiers ou tel que prescrit par la loi.

Les informations fournies dans ce document sont susceptibles de modification sans préavis. Par ailleurs, Oracle Corporation ne garantit pas qu'elles soient exemptes d'erreurs et vous invite, le cas échéant, à lui en faire part par écrit.

Si ce logiciel, ou la documentation qui l'accompagne, est concédé sous licence au Gouvernement des Etats-Unis, ou à toute entité qui délivre la licence de ce logiciel ou l'utilise pour le compte du Gouvernement des Etats-Unis, la notice suivante s'applique :

U.S. GOVERNMENT RIGHTS. Programs, software, databases, and related documentation and technical data delivered to U.S. Government customers are "commercial computer software" or "commercial technical data" pursuant to the applicable Federal Acquisition Regulation and agency-specific supplemental regulations. As such, the use, duplication, disclosure, modification, and adaptation shall be subject to the restrictions and license terms set forth in the applicable Government contract, and, to the extent applicable by the terms of the Government contract, the additional rights set forth in FAR 52.227-19, Commercial Computer Software License (December 2007). Oracle America, Inc., 500 Oracle Parkway, Redwood City, CA 94065.

Ce logiciel ou matériel a été développé pour un usage général dans le cadre d'applications de gestion des informations. Ce logiciel ou matériel n'est pas conçu ni n'est destiné à être utilisé dans des applications à risque, notamment dans des applications pouvant causer des dommages corporels. Si vous utilisez ce logiciel ou matériel dans le cadre d'applications dangereuses, il est de votre responsabilité de prendre toutes les mesures de secours, de sauvegarde, de redondance et autres mesures nécessaires à son utilisation dans des conditions optimales de sécurité. Oracle Corporation et ses affiliés déclinent toute responsabilité quant aux dommages causés par l'utilisation de ce logiciel ou matériel pour ce type d'applications.

Oracle et Java sont des marques déposées d'Oracle Corporation et/ou de ses affiliés. Tout autre nom mentionné peut correspondre à des marques appartenant à d'autres propriétaires qu'Oracle.

AMD, Opteron, le logo AMD et le logo AMD Opteron sont des marques ou des marques déposées d'Advanced Micro Devices. Intel et Intel Xeon sont des marques ou des marques déposées d'Intel Corporation. Toutes les marques SPARC sont utilisées sous licence et sont des marques ou des marques déposées de SPARC International, Inc. UNIX est une marque déposée concédé sous license par X/Open Company, Ltd.

# Contents

|   | Preface                                                         | 13 |
|---|-----------------------------------------------------------------|----|
|   |                                                                 |    |
| 1 | Introduction to Printing in the Oracle Solaris Operating System | 19 |
|   | What's New in Printing?                                         |    |
|   | Privilege Requirements for Using Print Commands                 | 19 |
|   | PPD File Management Utility                                     |    |
|   | Overview of the Oracle Solaris Printing Architecture            |    |
|   | Available Printing Tools and Services                           | 22 |
|   | Implementation of the Open Standard Print API                   |    |
|   | Print Client Commands                                           |    |
|   | Definition of a Print Server and a Print Client                 |    |
|   | Description of the Internet Printing Protocol                   |    |
|   | Description of the RFC-1179 Printing Protocol                   |    |
|   | IPP Compared to the RFC-1179 Protocol                           | 25 |
|   | Description of the SMB Protocol                                 | 25 |
|   | What Is Samba?                                                  | 25 |
|   | Using Printing Protocols in the Oracle Solaris Release          |    |
|   | Determining Which Printing Protocol to Use                      |    |
|   | Selecting the Client-To-Server Network Printing Protocol        |    |
|   | Printer URI Formats That Are Supported                          |    |
|   | Selecting the Server-To-Printer Network Printing Protocol       |    |
|   | Description of Solaris Print Manager                            |    |
|   | Description of the LP Print Service                             | 29 |
|   | The LP Print Client-Server Process                              | 30 |
|   | Using Print Servers                                             |    |
|   | Using Print Clients                                             |    |
|   | Print Client Process Used by the LP Print Service               |    |
|   | How Local Printing Works                                        |    |
|   |                                                                 |    |

Contents

| How the LP Print Service Administers Files and Schedules Local Print Requests | 33 |
|-------------------------------------------------------------------------------|----|
| How Remote Printing Works                                                     | 35 |
| Where to Find Printing Tasks                                                  |    |

| 2 | Planning for Printing (Tasks)                                    | 39   |
|---|------------------------------------------------------------------|------|
|   | Determining a Method to Use for Printer Setup and Administration | . 39 |
|   | Selecting Printing Tools and Services                            | . 40 |
|   | Planning for Printer Setup and Administration                    | . 41 |
|   | Distributing Printers on the Network                             | . 41 |
|   | Printer Configuration Resources                                  | . 42 |
|   | Printing Support in the Naming Service Switch                    | . 42 |
|   | LDAP Print Support Guidelines                                    | . 43 |
|   | How the Printing Software Locates Printers                       | . 44 |
|   | Assigning Print Servers and Print Clients                        | . 45 |
|   | Print Server Requirements and Recommendations                    | . 46 |
|   | Spooling Space                                                   | . 46 |
|   | Disk Space                                                       | . 46 |
|   | Memory Requirements                                              | . 47 |
|   | Swap Space                                                       | . 47 |
|   | Hard Disk                                                        | . 47 |

| 3 | Setting Up Network Printing Services (Tasks)                             | . 49 |
|---|--------------------------------------------------------------------------|------|
|   | Configuring the Internet Printing Protocol (Task Map)                    | . 49 |
|   | Configuring the Internet Printing Protocol                               | . 50 |
|   | Configuring IPP Server and Client Data                                   | . 50 |
|   | IPP Keywords for Apache Web Server Configuration                         | . 51 |
|   | igstarrow How to Configure IPP Server Data                               | . 51 |
|   | igvee How to Configure IPP Client Data                                   | . 52 |
|   | Enabling, Disabling, and Restarting Network Printing Services (Task Map) | . 53 |
|   | Managing Network Printing Services                                       | . 53 |
|   | ▼ How to Enable the IPP Network Listening Service                        | . 54 |
|   | ▼ How to Disable the IPP Network Listening Service                       | . 54 |
|   | igvee How to Restart the IPP Network Listening Service                   | . 54 |
|   | ▼ How to Enable the RFC-1179 Network Listening Service                   | . 54 |
|   | ▼ How to Disable the RFC-1179 Network Listening Service                  | . 55 |

| ▼ How to Restart the RFC-1179 Network Listening Service | 55 |
|---------------------------------------------------------|----|
| ▼ How to Enable the SMB Network Service                 | 55 |
| ▼ How to Disable the SMB Network Service                | 56 |
| ▼ How to Restart the SMB Network Service                | 56 |
|                                                         |    |

| 4 | Setting Up and Administering Printers by Using Solaris Print Manager (Tasks)                      | 7 |
|---|---------------------------------------------------------------------------------------------------|---|
|   | Setting Up Printers by Using Solaris Print Manager (Task Map)5                                    | 7 |
|   | Getting Started With Solaris Print Manager5                                                       | 8 |
|   | ▼ How to Start Solaris Print Manager                                                              | 8 |
|   | Setting Up Directly Attached Printers by Using Solaris Print Manager                              | 0 |
|   | Setting Printer Definitions by Using Solaris Print Manager                                        | 0 |
|   | Specifying PPD Files When Setting Up a Printer by Using Solaris Print Manager                     | 2 |
|   | $igstar{$ How to Add a New Directly Attached Printer by Using Solaris Print Manager               | 3 |
|   | $igstyle 	ext{How}$ to Add a Print Queue With localhost Specified as the Host Name (Solaris Print |   |
|   | Manager) 6                                                                                        | 5 |
|   | Setting Up Network-Attached Printers by Using Solaris Print Manager                               | 5 |
|   | $igstar{$ How to Add a New Network-Attached Printer by Using Solaris Print Manager                | 6 |
|   | Administering Printers by Using Solaris Print Manager (Task Map)6                                 | 7 |
|   | ▼ How to Add Printer Access by Using Solaris Print Manager                                        | 8 |
|   | ▼ How to Delete a Printer by Using Solaris Print Manager                                          | 8 |

| 5 | Setting Up Printers by Using LP Print Commands (Tasks)                                   | 71 |
|---|------------------------------------------------------------------------------------------|----|
|   | Setting Up Printers by Using LP Print Commands (Task Map)                                | 71 |
|   | Setting Up Directly Attached Printers by Using LP Print Commands                         | 72 |
|   | Specifying a PPD File When Setting Up a Printer                                          |    |
|   | igvee How to Add a New Directly Attached Printer by Using LP Print Commands              | 74 |
|   | ▼ How to Add a Print Queue With localhost Specified as the Host Name (LP Print Commands) | 77 |
|   | Setting Up Network-Attached Printers by Using LP Print Commands                          | 78 |
|   | Oracle Support for Network Printers                                                      | 80 |
|   | Invoking Network Printer Support                                                         | 80 |
|   | Selecting the Printer Node Name                                                          | 80 |
|   | Selecting the Destination Name (Also Called the Network Printer Access Name)             | 80 |
|   | Selecting the Network Printing Protocol                                                  | 82 |
|   | Setting the Timeout Value                                                                | 82 |

| Managing Network-Attached Printer Access                                          | 83  |
|-----------------------------------------------------------------------------------|-----|
| ▼ How to Add a New Network-Attached Printer by Using LP Print Commands            | 83  |
| ▼ How to Set Up a Remote Printer That is Connected to a Print Server by Using IPP | 88  |
| Adding a New Network-Attached Printer by Using Printer Vendor-Supplied Software   | 88  |
| Setting Up and Administering Printers on a Print Client (Task Map)                | 89  |
| Adding Printer Access by Using LP Print Commands                                  | 90  |
| Setting Up a .printers File                                                       | 91  |
| ▼ How to Delete a Printer and Remove Printer Access by Using LP Print Commands    | 92  |
|                                                                                   |     |
| Administering Printers by Using LP Print Commands (Tasks)                         | 95  |
| 1 + 1 + 1 + 1 + 1 + 1 + 1 + 1 + 1 + 1 +                                           | 0 5 |

| Administers Printers Using LP Print Commands (Task Map)                        | 95  |
|--------------------------------------------------------------------------------|-----|
| Setting Printer Definitions by Using LP Print Commands                         | 96  |
| Setting Up a Default Printer Destination by Using LP Print Commands            | 97  |
| ▼ How to Set a System's Default Printer Destination by Using LP Print Commands | 98  |
| Printing Banner Pages by Using LP Print Commands                               | 98  |
| igvee How to Make Banner Pages Optional by Using LP Print Commands             | 99  |
| igvee How to Turn Off Banner Pages by Using LP Print Commands                  | 100 |
| Setting Up Printer Classes by Using LP Print Commands                          | 101 |
| igvee How to Define a Class of Printers by Using LP Print Commands             | 101 |
| Setting Up Printer Fault Alerts by Using LP Print Commands                     | 102 |
| ▼ How to Set Fault Alerts for a Printer by Using LP Print Commands             | 103 |
| Setting Up Printer Fault Recovery by Using LP Print Commands                   | 104 |
| igvee How to Set Printer Fault Recovery by Using LP Print Commands             | 105 |
| Limiting User Access to a Printer by Using LP Print Commands                   | 106 |
| ▼ How to Limit User Access to a Printer by Using LP Print Commands             | 107 |
| Administering Printers That Are Associated With PPD Files (Task Map)           | 108 |
| Administering Printers That are Associated With PPD Files                      | 108 |
| Determining Whether a PPD File Is Associated With a Print Queue                | 111 |

| 7 | Customizing LP Printing Services and Printers (Tasks) | 113 |
|---|-------------------------------------------------------|-----|
|   | Customizing Printing Services (Task Map)              | 113 |
|   | Customizing the LP Print Service                      | 113 |
|   | Adjusting Printer Port Characteristics                | 114 |
|   | Adding a terminfo Entry for an Unsupported Printer    | 116 |
|   | Customizing the Printer Interface Program             | 117 |

| 8 | Administering the LP Print Scheduler and Managing Print Requests (Tasks)            | 123 |
|---|-------------------------------------------------------------------------------------|-----|
|   | Administering the LP Print Scheduler (Task Map)                                     | 123 |
|   | Checking Printer Status                                                             | 124 |
|   | ▼ How to Check the Status of Printers                                               | 124 |
|   | Stopping and Restarting the Print Scheduler                                         | 126 |
|   | ▼ How to Stop the Print Scheduler                                                   | 126 |
|   | ▼ How to Restart the Print Scheduler                                                | 126 |
|   | Starting the Print Scheduler With Options                                           | 127 |
|   | ▼ How to Set Print Option Values Only for the Duration of a Call                    | 127 |
|   | ▼ How to Set Printer Option Values That Remain Over a System Reboot                 | 128 |
|   | Administering Print Requests by Using LP Print Commands (Task Map)                  | 130 |
|   | ▼ How to Check the Status of Print Requests                                         | 131 |
|   | Enabling or Disabling a Printer From Printing                                       | 132 |
|   | ▼ How to Enable or Disable a Printer                                                | 133 |
|   | Accepting or Rejecting Print Requests                                               | 134 |
|   | ▼ How to Accept or Reject Print Requests for a Printer                              | 135 |
|   | Canceling a Print Request                                                           | 136 |
|   | ▼ How to Cancel a Print Request                                                     | 136 |
|   | ▼ How to Cancel a Print Request From a Specific User                                | 137 |
|   | Moving a Print Request                                                              | 138 |
|   | ▼ How to Move Print Requests to Another Printer                                     | 138 |
|   | Changing the Priority of Print Requests                                             | 140 |
|   | $\blacksquare$ How to Change the Priority of a Print Request                        | 140 |
| 9 | Administering Printers on a Network (Tasks)                                         | 143 |
|   | Administering Printers on a Network When Using the Internet Printing Protocol (Task |     |
|   | Map)                                                                                | 143 |
|   | $igstar{$ How to Obtain Information About Printers When Using IPP                   | 144 |
|   | ▼ How to Move Remote Print Requests Between Print Queues When Using IPP             | 145 |
|   | ▼ How to Modify Remote Print Requests When Using IPP                                | 146 |
|   | Sharing Printers When Using IPP                                                     | 147 |
|   | IPP Authentication Mechanisms                                                       | 147 |
|   | Turning On IPP Authentication Mechanisms                                            | 148 |
|   | Setting Authorizations That Enable You to Accept Print Queues When Using IPP        | 148 |
|   | ▼ How to Add a User to the IPP AuthUser File                                        | 149 |

|    | Administering Printers on a Network When Using the RFC-1179 Printing Protocol (Tas | sk  |
|----|------------------------------------------------------------------------------------|-----|
|    | Map)                                                                               | 149 |
|    | $\blacksquare$ How to Cascade Print Requests by Using the RFC-1179 Protocol        | 149 |
|    | Administering Printers on a Network When Using the SMB Protocol                    | 150 |
| 10 | Administering Character Sets, Filters, Forms, and Fonts (Tasks)                    | 151 |
|    | Administering Character Sets (Task Map)                                            | 151 |
|    | Administering Character Sets                                                       | 152 |
|    | Selectable Character Sets                                                          | 152 |
|    | Hardware Character Sets                                                            | 153 |
|    | Tracking Print Wheels                                                              | 154 |
|    | Alerts for Mounting Print Wheels or Font Cartridges                                | 154 |
|    | ▼ How to Define a Print Wheel or Font Cartridge                                    | 154 |
|    | ▼ How to Unmount and Mount a Print Wheel or Font Cartridge                         | 155 |
|    | ▼ How to Set an Alert to Mount a Print Wheel or Font Cartridge                     | 156 |
|    | ▼ How to Set Up an Alias for a Selectable Character Set                            | 158 |
|    | Administering Print Filters (Task Map)                                             | 159 |
|    | Creating a New Print Filter                                                        | 160 |
|    | Writing a Print Filter Program                                                     | 160 |
|    | Creating a Print Filter Definition                                                 | 163 |
|    | ▼ How to Create a New Print Filter                                                 | 169 |
|    | Administering Print Filters                                                        | 170 |
|    | Creating Print Filters                                                             | 171 |
|    | Adding, Changing, Deleting, and Restoring Print Filters                            | 171 |
|    | ▼ How to Add a Print Filter                                                        | 172 |
|    | ▼ How to Delete a Print Filter                                                     | 173 |
|    | igvee How to View Information About a Print Filter                                 | 174 |
|    | Administering Forms (Task Map)                                                     | 175 |
|    | Creating a New Printer Form                                                        | 176 |
|    | igvee How to Create a New Printer Form Definition                                  | 178 |
|    | Administering Forms                                                                | 179 |
|    | Adding, Changing, or Deleting Forms                                                | 179 |
|    | ▼ How to Add a Form                                                                | 179 |
|    | ▼ How to Delete a Form                                                             | 180 |
|    | Mounting Forms                                                                     | 181 |
|    |                                                                                    |     |

| ▼ How to Unmount and Mount a Form               |
|-------------------------------------------------|
| Tracking Forms                                  |
| Defining Alerts for Mounting Forms 183          |
| ▼ How to Set an Alert to Mount a Form           |
| Checking Forms                                  |
| ▼ How to View Information About a Form          |
| ▼ How to View the Current Status of a Form      |
| Limiting Access to Forms                        |
| ▼ How to Limit User Access to a Form            |
| ▼ How to Limit Printer Access to a Form         |
| Administering Fonts (Task Map)                  |
| Administering Fonts                             |
| Managing Printer-Resident Fonts                 |
| Downloading Host-Resident Fonts                 |
| Installing and Maintaining Host-Resident Fonts  |
| ▼ How to Install Downloaded PostScript Fonts    |
| ▼ How to Install Host-Resident PostScript Fonts |
|                                                 |

| 11 | Administering Printers by Using the PPD File Management Utility (Tasks)       |     |
|----|-------------------------------------------------------------------------------|-----|
|    | Administering PPD Files by Using the PPD File Management Utility (Task Map)   | 193 |
|    | Overview of the PPD File Management Utility                                   | 194 |
|    | Adding PPD Files to a System                                                  | 195 |
|    | Specifying a PPD File Label                                                   | 195 |
|    | Specifying a PPD File Repository                                              | 196 |
|    | Locating PPD File Label and Repository Information in Solaris Print Manager   | 196 |
|    | Using the PPD File Manager (ppdmgr) Utility                                   | 197 |
|    | ▼ How to Add a PPD File to a System by Using the ppdmgr Utility               | 197 |
|    | ▼ How to Add a PPD File to a System by Using the lpadmin -n Command           | 200 |
|    | Updating the PPD Cache File                                                   | 201 |
|    | Rebuilding the PPD Cache File                                                 | 202 |
|    | igvee How to Update or Rebuild the PPD Cache File by Using the ppdmgr Utility | 202 |
|    | Managing the ppd-cache-update Service                                         | 204 |
|    | ▼ How to Enable or Disable the ppd - cache - update Service                   | 204 |

| Printing in the Oracle Solaris Operating System (Reference)                | 207 |
|----------------------------------------------------------------------------|-----|
| Solaris Print Manager                                                      | 207 |
| Solaris Print Manager and Special Characters                               | 207 |
| Printer Definitions                                                        | 207 |
| LP Print Service                                                           | 213 |
| LP Print Service Commands                                                  | 213 |
| Functions of the LP Print Service                                          | 214 |
| Daemons and LP Internal Files                                              | 214 |
| LP Print Service Directories                                               | 215 |
| LP Print Service Configuration Files                                       | 215 |
| The terminfo Database                                                      | 217 |
| Printer Names in the terminfo Database                                     | 217 |
| Required terminfo Items For a Printer                                      | 218 |
| LP Print Service Log Files                                                 | 220 |
| Print Queue Logs                                                           | 221 |
| History Log Files                                                          | 221 |
| Spooling Directories                                                       | 224 |
| Filtering Print Files                                                      | 225 |
| How the Printer Interface Program Works                                    | 225 |
| Support for the Use of PPD Files To Set Up Printers                        | 226 |
| Raster Image Processor Support                                             | 226 |
| Support for PostScript Printer Description Files                           | 226 |
| Where to Find Information About Supported Printers and Available PPD Files | 227 |
| PPD File Management Utility                                                | 228 |
| PPD File Repositories                                                      | 229 |
| PPD File Labels                                                            | 230 |
| Description of the Printer Driver Field in Solaris Print Manager           |     |
| Manufacturer Aliases File                                                  | 232 |
| PPD File Caches                                                            |     |
| Description of the Command-Line Options for the ppdmgr Utility             | 233 |
| How the PAPI Is Implemented in the Oracle Solaris OS                       | 235 |
| Modified Print Commands                                                    |     |

| 13 | 13 Troubleshooting Printing Problems in the Oracle Solaris OS (Tasks) |     |
|----|-----------------------------------------------------------------------|-----|
|    | Tips on Troubleshooting Printer Setup Problems                        | 237 |

| Locating Information About Parallel and USB-Connected Print Devices                             | 237   |
|-------------------------------------------------------------------------------------------------|-------|
| Tips on Troubleshooting Printing Problems                                                       | 238   |
| Troubleshooting No Output (Nothing Prints)                                                      | 238   |
| Debugging Printing Problems                                                                     | 240   |
| Troubleshooting Incorrect Output                                                                | 240   |
| Troubleshooting Hung lp Commands                                                                | 242   |
| Troubleshooting Idle (Hung) Printers                                                            | 242   |
| Troubleshooting Conflicting Status Messages                                                     | 243   |
| Troubleshooting Miscellaneous Printing Problems                                                 | 243   |
| Troubleshooting No Printer Output                                                               | 244   |
| igvee How to Check the Printer Hardware                                                         | 244   |
| igvee How To Check the Printer Network Connections                                              | 245   |
| ▼ How to Debug Printing Problems                                                                | 245   |
| igvee How to Check the Basic Functions of the LP Print Service                                  | 246   |
| igvee How to Check Printing From a Print Client to a Print Server                               | 249   |
| ▼ How to Troubleshoot Incorrect Output                                                          | 250   |
| ▼ How to Unhang the LP Print Service                                                            | 254   |
| Troubleshooting an Idle (Hung) Printer                                                          | 255   |
| igvee How to Check That the Printer is Ready to Print                                           | 255   |
| Checking for Print Filtering                                                                    | 255   |
| ▼ How to Resume Printing After a Printer Fault                                                  | 255   |
| ▼ How to Send Print Requests to a Remote Printer When Requests Are Backed Up in the Local Queue | 256   |
| ▼ How to Free Print Requests From a Print Client That Are Backed Up in the Print Server         | 200   |
| Queue                                                                                           | 256   |
| ▼ How to Resolve Conflicting Printer Status Messages                                            | 257   |
| Listen eth a last ann at Daintia a Dansta an l                                                  | 250   |
| Osing the internet Printing Protocol                                                            | . 259 |
| Overview of Oracle Solaris IPP Support                                                          | 259   |
| Userview of the IPP Listening Service                                                           | 260   |
| HOW THE IPP LISTENING SERVICE WORKS                                                             | 261   |
| IPP Components                                                                                  | 261   |
|                                                                                                 | 262   |
| IPP Support Model                                                                               | 263   |

A

| IPP Job Object                        | . 264 |
|---------------------------------------|-------|
| IPP Server-Side Support               | . 264 |
| Configuration of IPP Server-Side Data | 265   |
| IPP Operation Keywords                | . 266 |
| IPP Client-Side Support               | . 268 |
| lpsched Support                       | . 269 |
| IPP Attributes                        | . 269 |
| Glossary                              | 271   |
| Index                                 | 275   |

## Preface

*System Administration Guide: Printing* is part of a documentation set that covers a significant part of the Oracle Solaris system administration information. This book includes information for both SPARC and x86 based systems.

This book assumes that you have installed the Oracle Solaris operating system (OS). It also assumes that you have set up any networking software that you plan to use.

For the Oracle Solaris release, new features that are interesting to system administrators are covered in sections called *What's New in ...*? in the appropriate chapters.

Note – This Oracle Solaris release supports systems that use the SPARC and x86 families of processor architectures. The supported systems appear in the Solaris OS: Hardware Compatibility Lists (http://www.sun.com/bigadmin/hcl). This document cites any implementation differences between the platform types.

In this document these x86 related terms mean the following:

- "x86" refers to the larger family of 64-bit and 32-bit x86 compatible products.
- "x64" relates specifically to 64-bit x86 compatible CPUs.
- "32-bit x86" points out specific 32-bit information about x86 based systems.

For supported systems, see the Solaris OS: Hardware Compatibility Lists.

#### Who Should Use This Book

This book is intended for anyone responsible for administering one or more systems that are running the Oracle Solaris release. To use this book, you should have 1-2 years of UNIX system administration experience. Attending UNIX system administration training courses might be helpful.

# How the System Administration Guides Are Organized

| Page Title                                                                                             | Tanice                                                                                                    |
|----------------------------------------------------------------------------------------------------|----------------------------------------------------------------------------------------------------|
|                                                                                                    | iopics                                                                                                    |
| System Administration Guide: Basic Administration                                                      | User accounts and groups, server and client support, shutting<br>down and booting a system, managing services, and managing<br>software (packages and patches)                                                                                                    |
| System Administration Guide: Advanced Administration                                                   | Terminals and modems, system resources (disk quotas,<br>accounting, and crontabs), system processes, and troubleshooting<br>Oracle Solaris software problems                                                                                                    |
| System Administration Guide: Devices and File Systems                                                  | Removable media, disks and devices, file systems, and backing up and restoring data                                                                                                    |
| System Administration Guide: IP Services                                                               | TCP/IP network administration, IPv4 and IPv6 address<br>administration, DHCP, IPsec, IKE, Solaris IP filter, Mobile IP, IP<br>network multipathing (IPMP), and IPQoS                                                                                                    |
| System Administration Guide: Naming and Directory Services<br>(DNS, NIS, and LDAP)                     | DNS, NIS, and LDAP naming and directory services, including<br>transitioning from NIS to LDAP and transitioning from NIS+ to<br>LDAP                                                                                                    |
| System Administration Guide: Naming and Directory Services<br>(NIS+)                                   | NIS+ naming and directory services                                                                                                    |
| System Administration Guide: Network Services                                                          | Web cache servers, time-related services, network file systems<br>(NFS and Autofs), mail, SLP, and PPP                                                                                                    |
| System Administration Guide: Printing                                                                  | Printing topics and tasks, using services, tools, protocols, and technologies to set up and administer printing services and printers                                                                                                    |
| System Administration Guide: Security Services                                                         | Auditing, device management, file security, BART, Kerberos<br>services, PAM, Solaris Cryptographic Framework, privileges,<br>RBAC, SASL, and Solaris Secure Shell                                                                                                    |
| System Administration Guide: Oracle Solaris Containers-Resource<br>Management and Oracle Solaris Zones | Resource management topics projects and tasks, extended<br>accounting, resource controls, fair share scheduler (FSS), physical<br>memory control using the resource capping daemon (rcapd), and<br>resource pools; virtualization using Solaris Zones software<br>partitioning technology and Lx branded zones |
| Oracle Solaris ZFS Administration Guide                                                                | ZFS storage pool and file system creation and management,<br>snapshots, clones, backups, using access control lists (ACLs) to<br>protect ZFS files, using ZFS on an Oracle Solaris system with<br>zones installed, emulated volumes, and troubleshooting and data<br>recovery                                  |

Here is a list of the topics that are covered by the System Administration Guides.

| Book Title                                                   | Topics                                                                                                    |
|--------------------------------------------------------------|----------------------------------------------------------------------------------------------------|
| Oracle Solaris Trusted Extensions Administrator's Procedures | System administration that is specific to the Oracle Solaris'<br>Trusted Extensions feature                                                                |
| Oracle Solaris Trusted Extensions Configuration Guide        | Starting with the Solaris 10 5/08 release, describes how to plan for,<br>enable, and initially configure the Oracle Solaris' Trusted<br>Extensions feature |

#### **Related Third-Party Web Site References**

Note – Oracle is not responsible for the availability of third-party web sites mentioned in this document. Oracle does not endorse and is not responsible or liable for any content, advertising, products, or other materials that are available on or through such sites or resources. Oracle will not be responsible or liable for any actual or alleged damage or loss caused by or in connection with the use of or reliance on any such content, goods, or services that are available on or through such sites or resources.

### **Documentation, Support, and Training**

See the following web sites for additional resources:

- Documentation (http://docs.sun.com)
- Support(http://www.oracle.com/us/support/systems/index.html)
- Training (http://education.oracle.com) Click the Sun link in the left navigation bar.

### **Oracle Welcomes Your Comments**

Oracle welcomes your comments and suggestions on the quality and usefulness of its documentation. If you find any errors or have any other suggestions for improvement, go to http://docs.sun.com and click Feedback. Indicate the title and part number of the documentation along with the chapter, section, and page number, if available. Please let us know if you want a reply.

Oracle Technology Network (http://www.oracle.com/technetwork/index.html) offers a range of resources related to Oracle software:

- Discuss technical problems and solutions on the Discussion Forums (http://forums.oracle.com).
- Get hands-on step-by-step tutorials with Oracle By Example (http://www.oracle.com/ technology/obe/start/index.html).
- Download Sample Code (http://www.oracle.com/technology/sample\_code/ index.html).

#### **Typographic Conventions**

The following table describes the typographic conventions that are used in this book.

| TABLE P-1 | Typographic ( | Conventions |
|-----------|---------------|-------------|
|-----------|---------------|-------------|

| Typeface   | Meaning                                        | Example                                                |
|------------|------------------------------------------------|--------------------------------------------------------|
| AaBbCc123  | The names of commands, files, and directories, | Edit your . login file.                                |
|            | and onscreen computer output                   | Use ls -a to list all files.                           |
|            |                                                | <pre>machine_name% you have mail.</pre>                |
| AaBbCc123  | What you type, contrasted with onscreen        | machine_name% <b>su</b>                                |
|            | computer output                                | Password:                                              |
| aabbcc123  | Placeholder: replace with a real name or value | The command to remove a file is rm <i>filename</i> .   |
| AaBbCc123  | Book titles, new terms, and terms to be        | Read Chapter 6 in the User's Guide.                    |
| emphasized | emphasized                                     | A <i>cache</i> is a copy that is stored locally.       |
|            |                                                | Do <i>not</i> save the file.                           |
|            |                                                | <b>Note:</b> Some emphasized items appear bold online. |

#### **Shell Prompts in Command Examples**

The following table shows the default UNIX system prompt and superuser prompt for shells that are included in the Oracle Solaris OS. Note that the default system prompt that is displayed in command examples varies, depending on the Oracle Solaris release.

| Shell                                                  | Prompt        |
|--------------------------------------------------------|---------------|
| Bash shell, Korn shell, and Bourne shell               | \$            |
| Bash shell, Korn shell, and Bourne shell for superuser | #             |
| C shell                                                | machine_name% |
| C shell for superuser                                  | machine_name# |

## **General Conventions**

Be aware of the following conventions that are used in this book.

- When following steps or using examples, be sure to type double-quotes ("), left single-quotes ('), and right single-quotes (') exactly as shown.
- The key referred to as Return is labeled Enter on some keyboards.
- It is assumed that the root path includes the /sbin, /usr/sbin, /usr/bin, and /etc directories, so the steps in this book show the commands in these directories without absolute path names. Steps that use commands in other, less common, directories show the absolute path in the example.

#### ◆ ◆ ◆ CHAPTER 1

# Introduction to Printing in the Oracle Solaris Operating System

This chapter provides an introduction to printing in the Oracle Solaris operating system (OS). Conceptual information about printing services, tools, and protocols is described. Each of the subsequent chapters in this book describe how to use these tools, protocols, and technologies to administer printing services and printers.

Several terms and concepts that are introduced in this chapter are used frequently throughout this book. To fully grasp printing concepts, a basic understanding of these concepts and terms is essential. For a complete listing of all the printing concepts and terms, see Glossary.

This is a list of the information that is in this chapter.

- "What's New in Printing?" on page 19
- "Available Printing Tools and Services" on page 22
- "Overview of the Oracle Solaris Printing Architecture" on page 21
- "Implementation of the Open Standard Print API" on page 23
- "Where to Find Printing Tasks" on page 37

#### What's New in Printing?

This section describes new and changed printing features in this Oracle Solaris release. For a complete listing of new features and a description of Oracle Solaris releases, see *Oracle Solaris 10 9/10 What's New*.

#### **Privilege Requirements for Using Print Commands**

The design of the Open Standard Print API (PAPI) implementation in the Oracle Solaris release makes it no longer necessary for applications, toolkits, and print commands to run with elevated privilege to interact with print services.

As a result, the following print commands are no longer installed SUID root:

- /usr/bin/lp
- /usr/bin/lpstat
- /usr/bin/cancel
- /usr/bin/lpmove
- /usr/{ucb|bin}/lpr
- /usr/{ucb|bin}lpq
- /usr/{ucb|bin}/lprm
- /usr/lib/print/printd

Previously, these commands were installed SUID root because the commands required an elevated privilege for the following purposes:

- Opening a reserved port
- Allocating a sequential job-id number
- Manipulating files in the /var/spool/print directory

This functionality is now localized in a small helper application, /usr/lib/print/lpd-port. As a result, any applications that use the RFC-1179 PAPI support no longer require elevated privilege. The lpd-port helper application contains minimal support for passing RFC-1179 protocol requests on a reserved port and allocating sequential job-id numbers. Although the helper application is installed SUID root, all elevated privileges are dropped until they are required. When necessary, the privilege is elevated for the required operation and then permanently dropped if the elevated privilege is no longer required. In the Oracle Solaris release, this process is accomplished through the use of privileges. On other platforms, the process is accomplished by using the setuid, seteuid, or setreuid functions.

If you have local printers that you do not want to share on the network, you can safely disable the printing network listeners. If you are running the Oracle Solaris release, or a CUPS server, the lpstat command provides you with more information about remote print queues and print jobs, as well as their capabilities when using IPP to communicate with those servers.

When IPP is in use, and with the proper authorization, the following operations can be performed on remote print queues and print jobs:

- accept
- reject
- enable
- disable
- move job
- modify job

Also, you can now move print requests between queues on a print server and modify print requests remotely when IPP is in use.

For more information, see the privileges(5) man page. For step-by-step procedures, see "Administering Printers on a Network When Using the Internet Printing Protocol (Task Map)" on page 143.

#### **PPD File Management Utility**

**Solaris 10 5/08:** The PPD File Manager, /usr/sbin/ppdmgr, is a utility for administering PostScript Printer Description (PPD) files that are used with the print subsystem. When you add a PPD file to the system by using the ppdmgr utility or the lpadmin command with the -n option, a cache of PPD file information is automatically updated. This cache is used by Solaris Print Manager.

For more information, see "Administering PPD Files by Using the PPD File Management Utility (Task Map)" on page 193 and the ppdmgr(1M) man page.

#### **Overview of the Oracle Solaris Printing Architecture**

At the core of the print system is a UNIX System V (R4) based spooler. In addition to the spooler are client applications that are used to make requests of and manage the spooler. filters that perform document translation, back end processing software that performs final document transformation , and device (printer) communication. To utilize the complete functionality of the print system, all these resources are required.

Printing in the Oracle Solaris OS consists of the software to support the following:

- Print commands
- Print spooler
- Over-the-wire protocol
- Underlying technologies that move a print request from the client to the server, and, or the printer

The following figure is a high level diagram that represents the print system components.

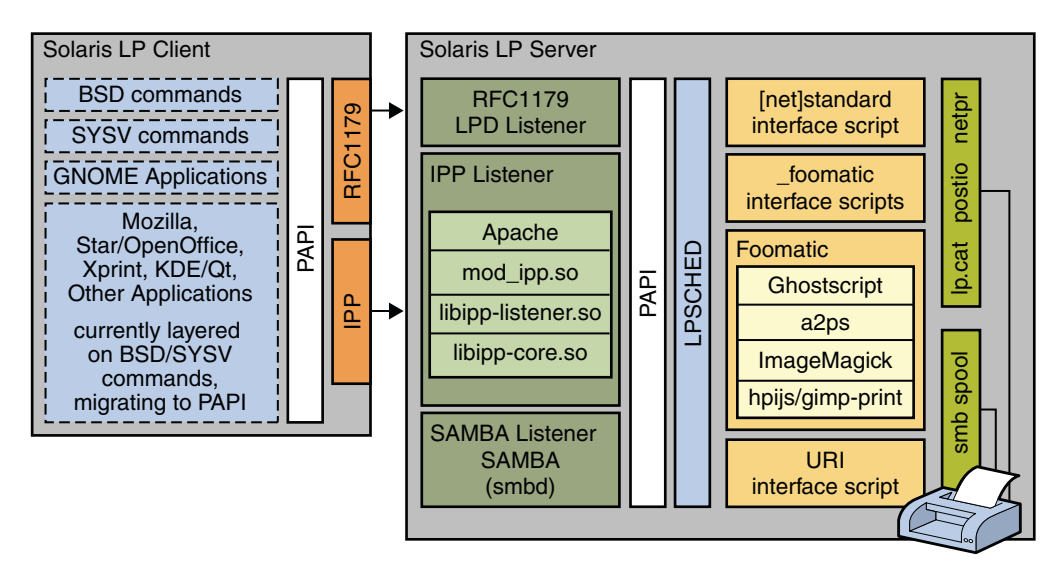

Recent changes in Oracle Solaris printing include the integration of IPP client-side support, implemented through the PAPI. The Berkeley Software Distribution (BSD) and System V (SysV) commands, as well as some applications, are layered on top of the PAPI interface. See "Implementation of the Open Standard Print API" on page 23.

#### **Available Printing Tools and Services**

The following tools can be used to set up and manage printers in the Oracle Solaris 10 OS:

- Solaris Print Manager Is a graphical user interface (GUI) that enables you to manage printing configuration on a local system or in a naming service.
- LP print service commands Is a command-line interface (CLI) that is used to set up and manage printers on a local system or in a naming service. These commands also provide functionality that extend beyond the other print management tools.

The following interfaces, protocols, and technologies are supported in the Oracle Solaris release:

- Internet Printing Protocol (IPP)
- Server Message Block (SMB) protocol, through Samba
- Berkeley Software Distribution (BSD) protocol

### **Implementation of the Open Standard Print API**

The Oracle Solaris implementation of the Open Standard Print API, also referred to as *PAPI*, makes it possible to layer applications, toolkits and print commands on top of a print service, protocol neutral interface. This implementation can be used with RFC-1179, IPP-based, and LP-based printing services. Printer, server, and job attributes, as well as job submission and queries to a printer, are among the supported PAPI functions. This support enables the print client, be it an application, or the print commands themselves, to query the print system about the characteristics of a printer and to request information.

For more information, see the following references:

- "How the PAPI Is Implemented in the Oracle Solaris OS" on page 235.
- http://sf.net/projects/openprinting.

# **Print Client Commands**

Historically, printing commands have been tied to a specific print system because they have been implemented on top of print system specific protocols and interfaces. Examples include the IPP, BSD, LPR, SysV LP, and LPRng, printing protocols. The introduction of the PAPI, makes it possible to layer these print commands on top of a print service, protocol neutral, interface

The PAPI provides applications a single interface for print service interaction. This means that applications can be written to use this interface and work with a variety of print services without requiring changes to the applications. Applications are no longer tied to a particular print service, such as the LP print service or CUPS. Instead, print services can easily be replaced on a system without impacting the protocol or application layers above. Ultimately, print services can be both developed and selected based on specific needs.

The PAPI implementation in the Oracle Solaris OS provides both server-side and client-side support for IPP, which is layered on top of the PAPI. IPP is implemented as a set of protocol-specific libraries and an Apache module. Like the command implementations, the IPP Listening Service can be used with any printing service that supports the PAPI. Server-side support for the RFC-1179 protocol is also available.

## **Definition of a Print Server and a Print Client**

A *print server* is a system on which a print queue is configured and makes the printer available to other systems on the network. A *print client* is a system that utilizes configured print queues.

Printers can also be divided into two categories, local and remote. A *local printer* refers to a print queue that has been defined on a system that is local to you. A remote printer refers to a print queue that is defined anywhere *but* your local system. These terms do not have anything to

do with whether the printer is physically attached to a system or to the network, but rather where the print queue was configured. Where the print queue is configured determines the server for that printer. Often, the print server supporting a building full of printers is the same system.

Another way to view printers and printer setup is how they are connected to the world. Some printers are directly attached to the print server by a wire. These printers are referred to as attached printers. If a printer is attached to the network, rather than to a desktop or server, it is referred to as a network—attached printer. The terms *local* and *remote* refer to print queue configuration. The terms *directly attached* and *network-attached* refer to the physical connection of the printer hardware. Referring to a printer as an attached or a network-attached printer defines the way the printer is physically connected. When you are referring to a local or a remote printer, you are referring to how the print queue for that printer was defined. Sometimes, the use of these terms can be confusing, because a printer that is physically attached to a system also most likely has a print queue that was defined on a local system. Similarly, print queues for network printers are more than likely defined on a system that is remote to your local system. This is the reason that attached and network printers are often referred to as local and remote printers.

#### **Description of the Internet Printing Protocol**

IPP is a fairly recent industry standard network printing protocol that is used for client-to-server and server-to-printer communications. This protocol provides a basic model that includes printers and jobs, standard attributes for these printers and jobs, and a set of standard operations that can be performed against these printers and jobs. Because the objects, attributes, and operations are standardized, IPP is a method for communicating between client and server systems. In the Oracle Solaris OS, server-side support for this protocol is provided by an IPP listening service. IPP client-side support in the Oracle Solaris OS is implemented through the PAPI. IPP printer support is available through the URI interface script.

For step-by-step procedures and additional background information that is in this document, see "Configuring the Internet Printing Protocol" on page 50 and Appendix A, "Using the Internet Printing Protocol."

#### **Description of the RFC-1179 Printing Protocol**

Also referred to as the BSD protocol, the RFC-1179 protocol is an existing over-the-wire protocol that is widely used for communicating between print clients and servers and network-attached printers that are configured by using the LP print service or Solaris Print Manager. The Request for Comments (RFC) 1179 describes the protocol that a line printer daemon client uses to control printing. Developed originally for BSD UNIX, the RFC-1179 printing protocol has long been the cross-platform standard for printing. You can use this

protocol to perform basic printing tasks, such as submitting and canceling print jobs, and obtaining print job status. The RFC-1179 protocol is able to communicate with LPD-based print servers and any other print server that accepts the BSD printing protocol. Many network-attached printers offer this protocol as an option for transferring job data.

#### IPP Compared to the RFC-1179 Protocol

The RFC-1179 protocol has served for decades as the standard network printing protocol. The protocol was originally designed to perform a very limited set of operations. The RFC-1179 protocol lacks a common representation for status information. In addition, this protocol offers only basic print job options. Conversely, the design of IPP includes features that are lacking in the RFC-1179 and BSD protocols. With IPP, a broad set of operations can be performed. These operations make use of a core set of common attributes by using a common representation and encoding method. Also, IPP enables encryption and authentication to be used between a print client and a print server. Finally, IPP provides a means for extending operations and attributes, while maintaining backward compatibility and interoperability. One of the results of the evolution of the RFC-1179 protocol is that it has several conflicting vendor extensions to overcome, making IPP the preferred choice of printing protocols.

For more information about using IPP to set up and administer printers, see "Configuring the Internet Printing Protocol" on page 50 and Appendix A, "Using the Internet Printing Protocol."

#### **Description of the SMB Protocol**

The SMB protocol is an application-level network protocol that is primarily used for sharing printers, access to files, serial ports, and miscellaneous communications between nodes on the network. Mainly used by Windows systems, SMB is an authenticated inter-process communication mechanism. In the Oracle Solaris OS, the SMB protocol is used primarily for sharing printers. All of these processes take place over the network. SMB can run over multiple protocols.

SMB works through a peer-to-peer approach. A client makes a specific requests to a server, and the server responds accordingly. SMB servers make their file systems and other resources available to clients on the network. In the Oracle Solaris OS, SMB includes Samba server-side support that is managed by the Service Management Facility (SMF) and Samba smbclient client-side support. To access a Windows hosted printer, setup of a local print queue is required. This requirement is due to differences in UNIX and Windows printing models.

#### What Is Samba?

Samba is an open-source SMB server freeware application that uses the SMB protocol. Samba provides Windows clients access to UNIX servers and UNIX clients access to Windows servers.

The access that is provided is for both files and other services, including printer sharing. Samba's design, as well as constraint, is to operate on top of a variety of existing UNIX systems. Samba runs as a set of daemons and services, without any need for modification of existing kernels. More information about Samba can be found at http://www.samba.org.

#### **Using Printing Protocols in the Oracle Solaris Release**

The printing architecture in the Oracle Solaris OS uses network printing protocols to communicate with print services in following ways:

- Client-to-server communications
- Server-to-printer communications

The Oracle Solaris software provides applications, toolkits, printing commands, and an application programming interface that interacts with print services. This API is called the PAPI. The PAPI consists of a front-end API implementation that dynamically loads back end print service or protocol modules that communicate directly with print services. These print services contain the print job or print queue that is being acted upon. Client-to-server communications include the RFC-1179 and IPP protocols, as well as support for communicating with a local LP print service. For server-to-printer communications, the network printing protocol support enables the print service to transmit print jobs directly to network-attached printers.

Server-to-printer communications for the LP print service and Solaris Print Manager include support for the following network protocols:

- Raw Transmission Control Protocol (TCP) socket
- RFC-1179
- IPP
- SMB

#### **Determining Which Printing Protocol to Use**

The print System uses two over-the-wire protocols for sending print requests from a print client to the print server. The following table describes the printing protocols that can be used for printing in the Solaris OS.

| TABLE 1-1 | Supported Printing Protocols |
|-----------|------------------------------|
|-----------|------------------------------|

| Network Printing Protocol        | Server-Side Support?                                                                                                  | Client-Side Support?                          | For More Information                                       |
|----------------------------------|----------------------------------------------------------------------------------------------------|-----------------------------------------------|------------------------------------------------------------|
| Internet Printing Protocol (IPP) | Server-side support for the IPP<br>listening service is available,<br>starting with the Oracle Solaris<br>10 release. | Supported in some Oracle<br>Solaris releases. | "Configuring the Internet Printing<br>Protocol" on page 50 |

| Network Printing Protocol                                                                                                    | Server-Side Support?                          | Client-Side Support?                          | For More Information                                          |
|----------------------------------------------------------------------------------------------------|-----------------------------------------------|-----------------------------------------------|---------------------------------------------------------------|
| RFC-1179 protocol                                                                                                    | Supported in all Oracle Solaris releases.     | Supported in all Oracle<br>Solaris releases.  | "Description of the RFC-1179<br>Printing Protocol" on page 24 |
| SMB protocol, through Samba<br>Note – The SMB protocol,<br>through Samba, is an<br>implementation that enables<br>interoperability between Linux<br>and UNIX servers, and<br>Windows-based clients. | Supported, starting with the<br>Solaris 9 OS. | Supported, starting with the<br>Solaris 9 OS. | "Description of the SMB Protocol"<br>on page 25               |

 TABLE 1-1
 Supported Printing Protocols
 (Continued)

# Selecting the Client-To-Server Network Printing Protocol

Applications, toolkits, and printing commands select the protocol to use for client-to-server communications, based on the value of the printer-uri-supported attribute that is found in the printers.conf database entry for the specified print queue. This value is automatically generated and populated when access to a remote print queue is configured by using the lpadmin command or when an application uses the interface that is being referenced to perform an action or actions.

For example, when printing a document while using Mozilla, the path that is followed to gain access to the printer is:

 $Mozilla \rightarrow lp \rightarrow PAPI$ 

For more information, see the printers.conf(4)

The lpadmin command generates printer-uri-supported values using the following format:

{ipp|lpd}://server/printers/queue

To determine which URI to use in the printers.conf database, the lpadmin command probes the remote print service. If the remote print service supports IPP, this protocol is preferred over the BSD protocol. However, you can override automatic protocol selection by specifying the - soption with the lpadmin command, then supplying a different URI. For more information, see the "Printer URI Formats That Are Supported" on page 28.

The LP print subsystem uses the BSD print protocol, also referred to as the RFC-1179 protocol, and raw Transmission Control Protocol (TCP), the basic communication language or protocol of the Internet, to communicate with the printer. If you are setting up a printer that includes printer vendor documentation, information about which protocol to use is provided. The TCP protocol is the protocol that is most often used for printing on the network.

#### **Printer URI Formats That Are Supported**

The following table describes supported printer URI formats:

TABLE 1-2 Supported URI Formats

| Command | URI Format                                                                                                    |
|---------|----------------------------------------------------------------------------------------------------|
| lpsched | lpsched://localhost/printers/queue                                                                                                    |
|         | This printer URI scheme can only be used to contact a local LP service to access the print queue that is specified in the URI.                                                                                                    |
| lpd     | <pre>lpd://localhost/printers/queue[#extensions] Use this URI format to contact local or remote print services for the purpose of accessing a print queue on the host that specified in the URI. An optional #extensions can be specified, for example, #solaris. When #solaris is specified, the host processes Solaris extensions to the RFC-1179 protocol during print job submissions.</pre> |

#### Selecting the Server-To-Printer Network Printing Protocol

Network-attached printers often support more than one method of communicating with a print service. The most common method of communicating with the print service is through a raw TCP connection to a well-known port on the device. Other methods of communication include the RFC-1179 and IPP network protocols. You can select the server-to-printer communication protocol when adding a new print queue in one of following ways:

By using the lpadmin command with the following options, and as shown here:

```
# lpadmin -o protocol={bsd|tcp} -o dest=printer:queue-or-port
-m netstandard{_foomatic}
```

This method for communicating with the print service was introduced in the Solaris 2.6 OS and is available in all subsequent Oracle Solaris releases.

• The second method is to use the lpadmin command with the -d option to supply a device and the -m option to specify a *uri*.

This method for communicating with the print service is intended to replace the previous method.

When determining which protocol to use for server-to-printer communication, consult the vendor printer documentation for more specific information. Documentation includes information such as TCP port numbers, RFC-1179 printer names, and the IPP printer URIs that are supported by the device. In most instances, a raw TCP socket communication is likely to provide the most reliable results.

Also, note that due to differences between printing services on UNIX and Windows platforms, Windows hosted printers should be configured as network-attached printers and administered as such. These types of printers require the creation of a print queue if you are using them on a Oracle Solaris system. These printers might also use the SMB protocol for server-to-printer communication. For more information about the SMB protocol, see "Description of the SMB Protocol" on page 25.

For more information about setting up printers and configuring print queues, see "Setting Up Printers by Using Solaris Print Manager (Task Map)" on page 57 and "Setting Up Printers by Using LP Print Commands (Task Map)" on page 71.

#### **Description of Solaris Print Manager**

Solaris Print Manager is a Java technology-based GUI that enables you to manage local and remote printing configuration. This tool can be used in the files, LDAP, NIS, and NIS+ naming service environments.

To use this tool, you must meet the following requirements:

- You must be logged in as superuser or assume an equivalent role.
- You must subscribe to the Print Management profile.
- You must have the Solaris.print.admin authorization.

Solaris Print Manager centralizes printer information when the information is used in conjunction with a naming service. Using a naming service for storing printer configuration information is the preferred method, because a naming service makes printer information available to all systems on the network. This method provides easier printer administration. Solaris Print Manager recognizes existing printer information on print servers, print clients, and in the naming service databases. No conversion tasks are required to use Solaris Print Manager as long as the print clients are running at least the Solaris 2.6 release.

The Solaris Print Manager package is SUNWppm.

#### **Description of the LP Print Service**

The *LP print service* is a set of software utilities that enables users to print files while continuing to work. Originally, the print service was called the *LP spooler*. *LP* represents line printer, but the meaning now includes many other types of printers, such as laser printers. *Spool* is an acronym for Simultaneous Peripheral Operations Online.

The *LP print service* consists of the LP print service software, any print filters you might provide, and the hardware, such as the printer, system, and network connections.

**Solaris 10 5/08:** The LP print client commands make use of the PAPI to interact with Solaris LP (lpsched), RFC-1179 (BSD/LPD protocol), and IPP-based servers. IPP support is capable of

interacting with CUPS servers by using its native IPP service. With the introduction of this API support, several common BSD and SysV printing commands use the PAPI interface. As a result, the new command implementations work with a number of existing print services. A portion of this development includes server-side support for IPP that is also layered on the API. This support is implemented as a set of protocol-specific libraries and as an Apache module, Versions 1 and 2. Similar to the print command implementation, the IPP listening service can be used with any print service that has PAPI support. The RFC-1179 server-side support is also layered on the PAPI.

For additional information about the LP print service, see "LP Print Service" on page 213.

#### **The LP Print Client-Server Process**

This section provides an overview of the print client-server process that is used by the LP print service.

#### **Using Print Servers**

The print server is a system that has a local printer connected to it and makes the printer available to other systems on the network. The following figure highlights the part of the print process in which the print server sends the print request to the printer.

FIGURE 1-1 The Print Server Sends a Print Request to the Printer

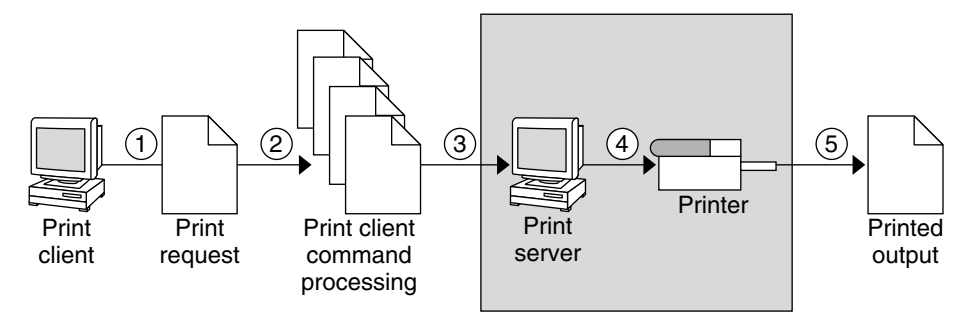

- 1. The print client submits a print request.
- 2. The print request is processed on the print client.
- 3. The print request goes to the print server.
- 4. The print request goes to the printer.
- 5. The print output is produced on the printer.

#### **Using Print Clients**

A *print client* is a system that can send print requests to a print server.

The following figure highlights the part of the print process in which the user submits a print request from a print client.

FIGURE 1–2 The User Submits a Print Request from a Print Client

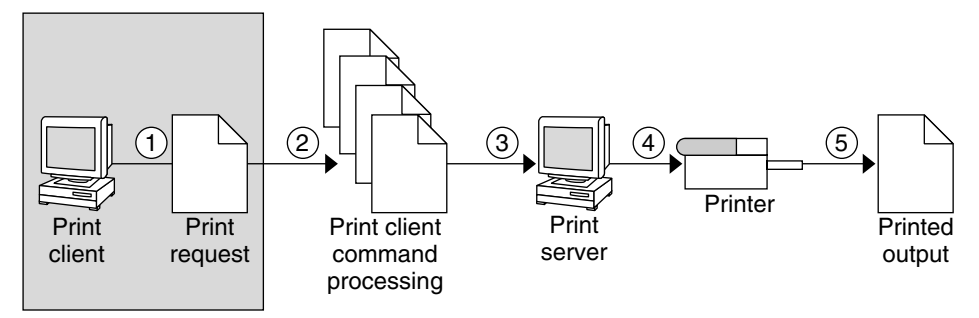

### **Print Client Process Used by the LP Print Service**

The following figure illustrates the path of a print request from the time the user initiates the request until the print request is printed.

FIGURE 1–3 Overview of the Print Client Process

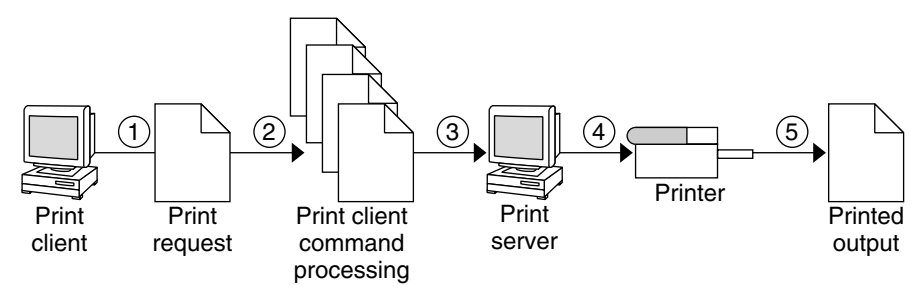

- 1. A user submits a print request from a print client.
- 2. The print command checks a hierarchy of print configuration resources to determine where to send the print request.

- 3. The print command sends the print request directly to the appropriate print server. A print server can be any server that accepts Berkley Software Distribution (BSD) printing protocol, including System V Release 4 (SVR4), or LP print servers and BSD LPD-based print servers, as well as servers that accept IPP.
- 4. The print server sends the print request to the appropriate printer.
- 5. The print request is printed.

#### **How Local Printing Works**

The print request follows the same path it would if the client and server were separate systems. Requests always flow from client to server following the same path.

The following figure shows what happens when a user submits a request to print a PostScript file on a *local* printer, which is a printer connected to the user's system. The lpsched daemon on the local system does all processing.

This processing might include the following:

- Matching the printer and content type
- Identifying the default printer, filtering the request
- Starting the specified printer interface program

The printer interface program does the following:

- Prints the banner page.
- Catches printer faults.
- Determines the printer fault policy to either reset, continue, or begin the print job over again.
- Finally, the interface program uses the lpcat program to download the print request to the local printer's serial port.

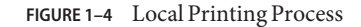

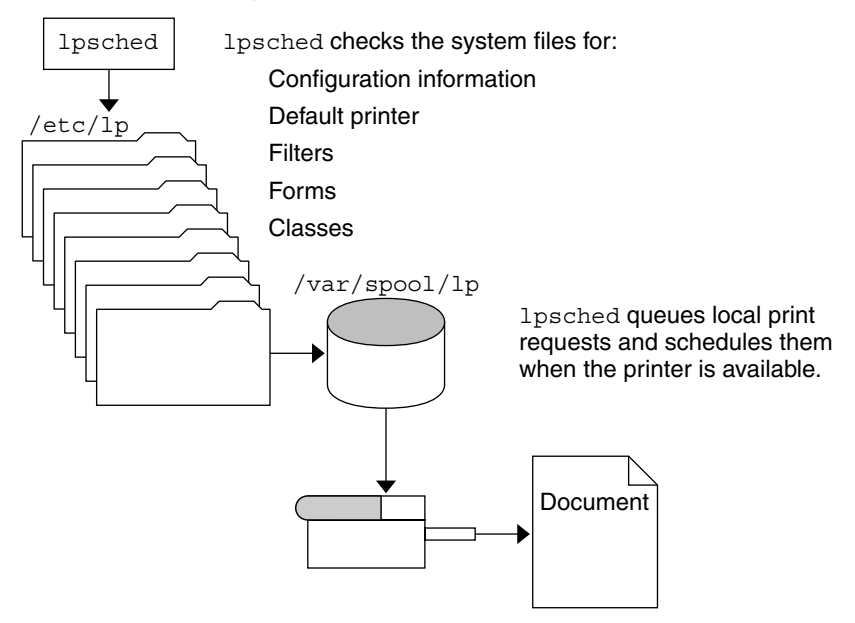

#### How the LP Print Service Administers Files and Schedules Local Print Requests

The LP print service has a scheduler daemon called lpsched. The scheduler daemon updates the LP system files with information about printer setup and configuration.

The lps ched daemon schedules all local print requests on a print server, as shown in the following figure. Users can issue the requests from an application or from the command line. Also, the scheduler tracks the status of printers and filters on the print server. When a printer finishes a request, the scheduler schedules the next request n the queue on the print server, if a next request exists.

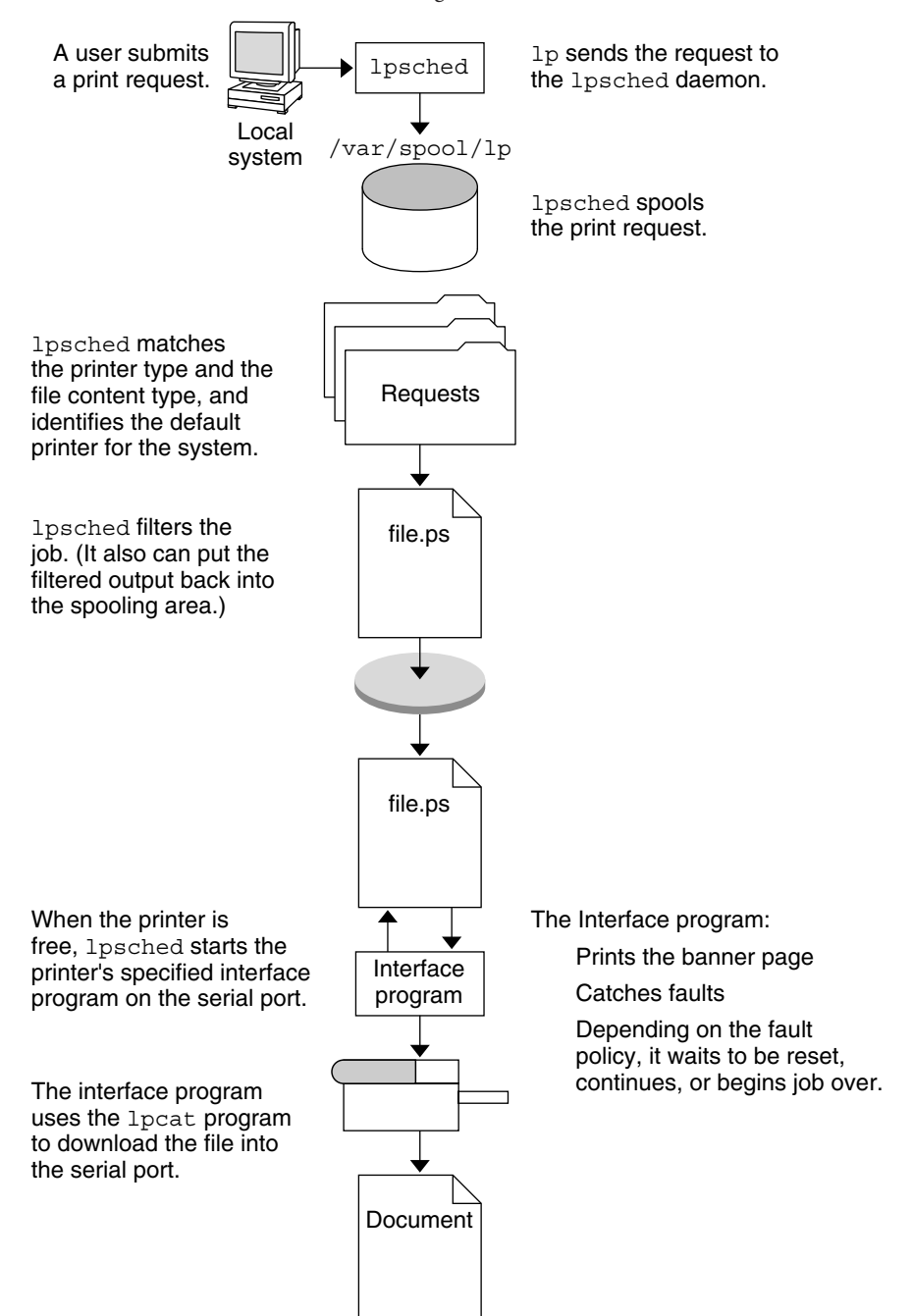

FIGURE 1-5 LP Print Service Print Scheduling Process

Without rebooting the system, you can stop the scheduler with the svcadm disable application/print/server command. Then, restart the scheduler with the svcadm enable application/print/server command. The scheduler for each system manages requests that are issued to the system by the lp command.

#### **How Remote Printing Works**

The following figure shows what happens when a user on a print client submits a print request to an LPD-based print server. The command opens a connection and handles its own communications with the print server directly.

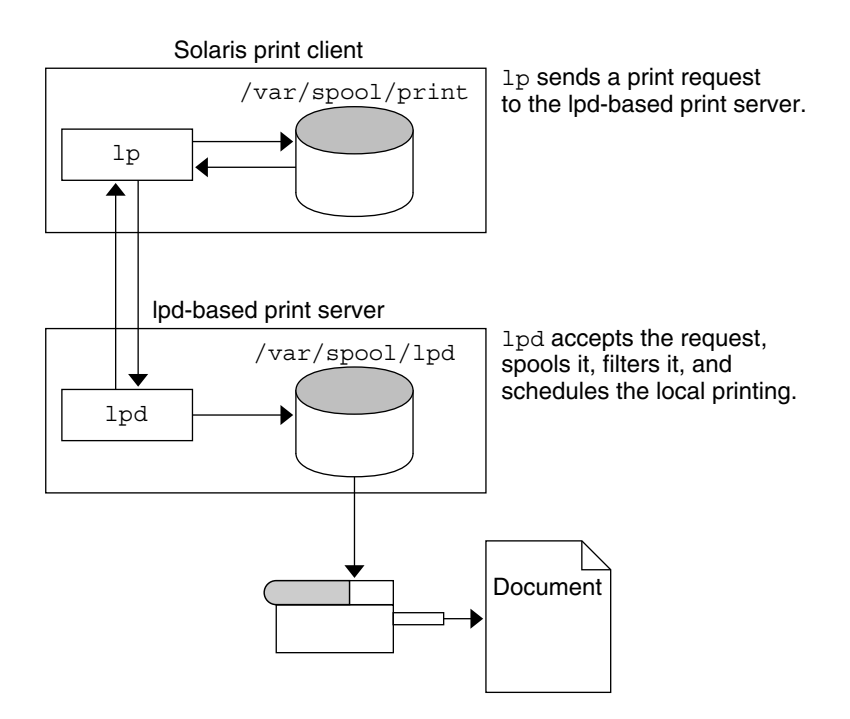

The following figure shows an LPD-based print client submitting a print request to a print server. The lpd daemon handles the local part of the print request and the connection to the print server. On the print server, the inetd process waits for network printing requests and starts a protocol adaptor to service the request. The protocol adaptor communicates with the lpsched daemon, which processes the request on the print server.

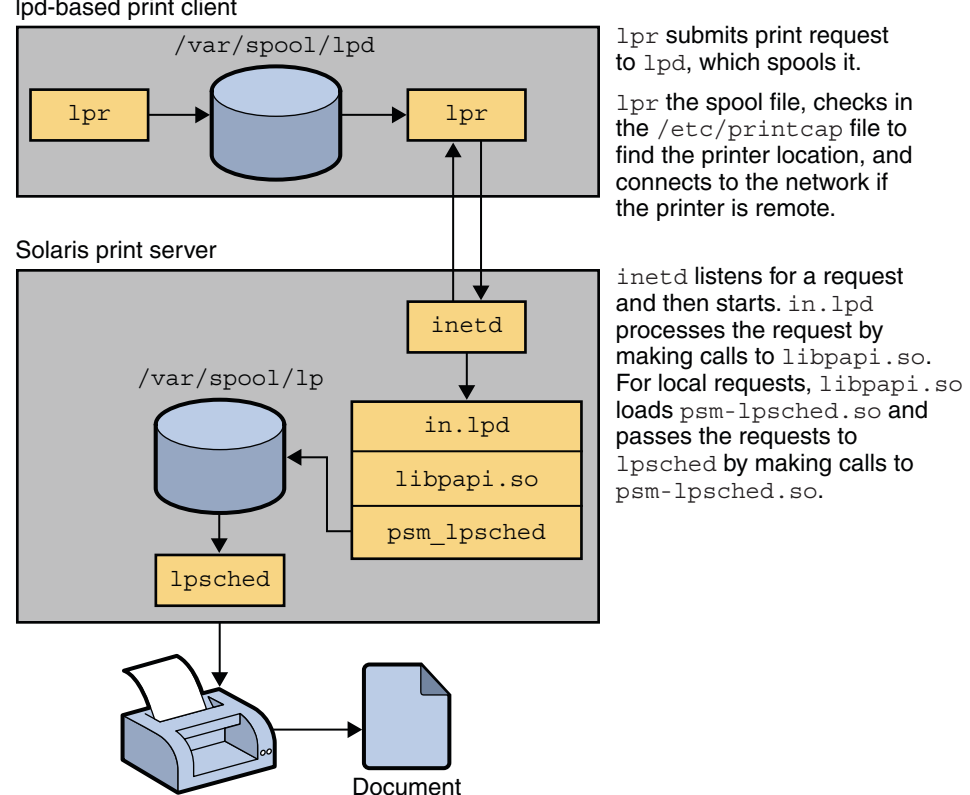

FIGURE 1–6 Remote Print Process

#### lpd-based print client

The following figure shows what happens when a user on a print client submits a print request to a Solaris print server. The print command on the print client handles the local part of each print request by communicating directly with the print server.
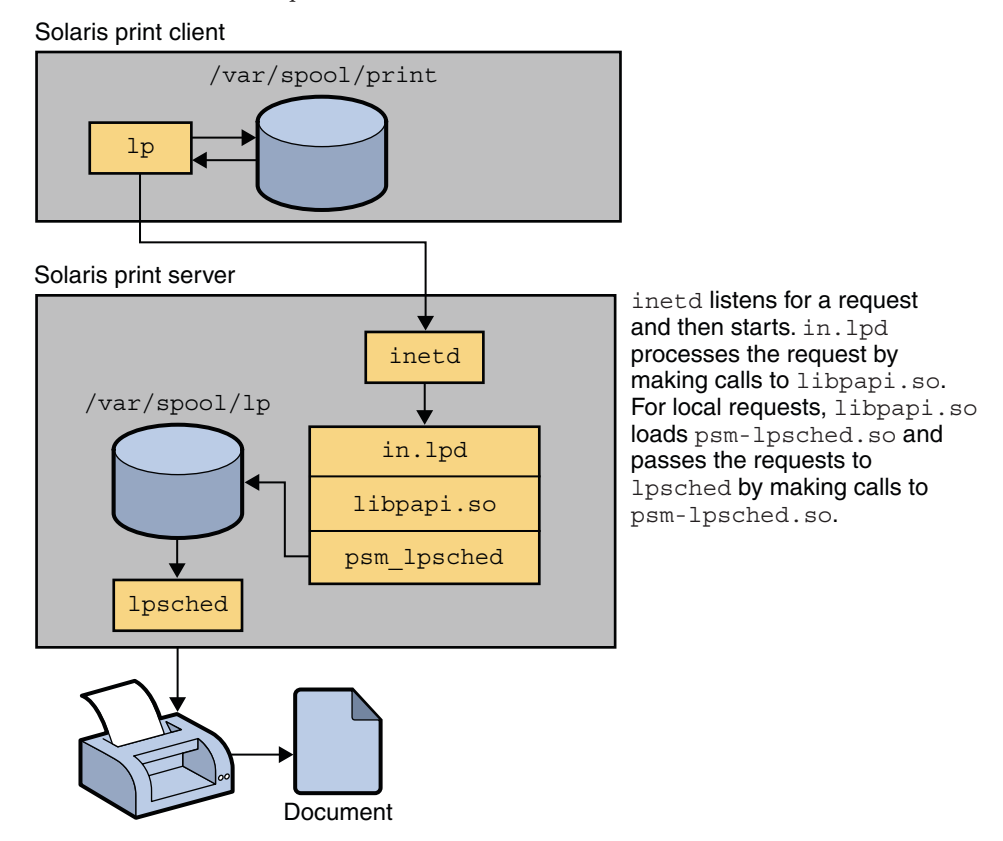

FIGURE 1–7 How a Print Request Is Processed

The inetd process on the print server monitors network printing requests and starts a protocol adaptor to communicate with the lpsched daemon on the print server, which processes the print request.

## Where to Find Printing Tasks

#### TABLE 1–3 Printing Tasks

| Printing Task                                     | Topics Covered                                                    | For More Information                                         |
|---------------------------------------------------|-------------------------------------------------------------------|--------------------------------------------------------------|
| Set up and administer network printing protocols. | Setting up the IPP, RFC-1179, and SMB network printing protocols. | Chapter 3, "Setting Up Network<br>Printing Services (Tasks)" |

| Printing Task                                                     | Topics Covered                                                                                                    | For More Information                                                                            |
|-------------------------------------------------------------------|----------------------------------------------------------------------------------------------------|-------------------------------------------------------------------------------------------------|
| Set up and administer printers by<br>using Solaris Print Manager. | Setting up print servers, adding<br>directly attached and<br>network-attached printers, and<br>adding print clients. | Chapter 4, "Setting Up and<br>Administering Printers by Using<br>Solaris Print Manager (Tasks)" |
| Set up and administer printers by using LP print commands.        | Setting up print servers, adding<br>directly attached and<br>network-attached printers, and<br>adding print clients. | Chapter 5, "Setting Up Printers by<br>Using LP Print Commands<br>(Tasks)"                       |
| Administer printers.                                              | Administering printers and print requests.                                                                           | Chapter 6, "Administering Printers<br>by Using LP Print Commands<br>(Tasks)"                    |
| Customize printing services and printers.                         | Customizing printing services.<br>Administering character sets, print<br>forms, print filters, and print fonts.      | Chapter 7, "Customizing LP<br>Printing Services and Printers<br>(Tasks)"                        |
| Administer printers on a network.                                 | Administering printers and print<br>jobs that use the IPP, the RFC-1179,<br>and the SMB network protocols.           | Chapter 9, "Administering Printers<br>on a Network (Tasks)"                                     |
| Administer PPD files by using the<br>PPD File Manager (ppdmgr).   | Administering PPD Files on a system by using the ppdmgr utility.                                                     | Chapter 11, "Administering<br>Printers by Using the PPD File<br>Management Utility (Tasks)"     |

 TABLE 1–3
 Printing Tasks
 (Continued)

◆ ◆ ◆ CHAPTER 2

# Planning for Printing (Tasks)

This chapter provides information about planning for printer setup by using Solaris Print Manager or the LP print service.

This is a list of the information that is in this chapter:

- "Determining a Method to Use for Printer Setup and Administration" on page 39
- "Planning for Printer Setup and Administration" on page 41
- "Distributing Printers on the Network" on page 41
- "Printer Configuration Resources" on page 42
- "Assigning Print Servers and Print Clients" on page 45
- "Print Server Requirements and Recommendations" on page 46

# Determining a Method to Use for Printer Setup and Administration

The following sections describe printing services, tools, and protocols that you might choose to use for setting up and administering printers in the Oracle Solaris release. Each tool, service, and protocol has advantages and disadvantages. Some tools and services are more appropriate for specific uses, while others can be used for all, or most, printing tasks that you might perform. Unless otherwise mentioned, the following printing tools are available in the Oracle Solaris 10 and compatible Oracle Solaris releases. Also, all of these printing services and tools use LDAP, NIS, and NIS+.

## **Selecting Printing Tools and Services**

This section describes the tools you can use to perform printer setup and related tasks.

The following tools are available in the Oracle Solaris release:

- Solaris Print Manager
- lpadmin command
- PPD File Manager (ppdmgr)

#### **Solaris Print Manager**

Solaris Print Manager, /usr/sbin/printmgr, is a Java technology-based GUI that you use to perform setup tasks for local and remote printers, either directly attached and network-attached.

For directly attached and network-attached printers, you can perform the following tasks:

- Create a print queue.
- Modify a print queue.
- Delete a print queue.

For remote printers, you can use Solaris Print Manager to define access to the print queue. Note that a remote printer is a printer that has a print queue that is defined on a system other than the local system. For more information about terminology that is commonly used in this book, see Glossary.

#### lpadmin Command

The lpadmin command, /usr/sbin/lpadmin, is a command-line tool that you can use to perform all of the tasks that you can perform by using Solaris Print Manager performs. Several additional tasks that cannot be performed by using Solaris Print Manager can be performed by using the lpadmin command. For more information, see "Printer Definitions" on page 207.

#### **PPD File Manager**

You can use the PPD File Manager utility, /usr/sbin/ppdmgr, to administer PPD files on Oracle Solaris systems. The PPD File Management utility is the preferred method for adding PPD files to a system's PPD file repository. For more information, see Chapter 11, "Administering Printers by Using the PPD File Management Utility (Tasks)."

Note – For printer setup, the Solaris Print Manager tool is easier and more convenient to use than the lpadmin command. These tools provide sufficient printer attributes in most situations. However, you might need to use the lpadmin command when setting up printers with printer attributes that cannot be defined by using Solaris Print Manager.

For more information about setting up printers, see Chapter 4, "Setting Up and Administering Printers by Using Solaris Print Manager (Tasks)," and Chapter 5, "Setting Up Printers by Using LP Print Commands (Tasks)."

## **Planning for Printer Setup and Administration**

Planning for printer setup and administration includes the following activities:

- Defining attributes of printers, such as printer name, printer description, printer port
- Selecting a printer make, model, and driver (for setting up printers with PPD files)
- Selecting a printer type and file content type (for setting up printers without PPD files)
- Determining which PPD file to use (for setting up printers with PPD files)
- Setting up a default printer destination
- Determining whether you want to print banner pages
- Limiting user access to printer
- Setting up printer classes
- Setting up fault notification
- Setting up fault recovery

## **Distributing Printers on the Network**

The goal of setting up printers on a network is to give users access to one or more printers. As an administrator, you must determine whether each printer would be best used if it is dedicated to one system or available to many systems. In a network environment, distribute your printers on several print servers. The advantage of setting up several print servers is that when one print server has a problem, you can route print requests to other print servers.

If you use a centralized print configuration, you can still connect printers to user systems for convenience or for improved response. A printer that is connected to a user system is still available to other systems on the network.

The following figure shows an example of how you can have a centralized print configuration and still connect printers to users' systems.

#### FIGURE 2-1 How to Distribute Printers on a Network

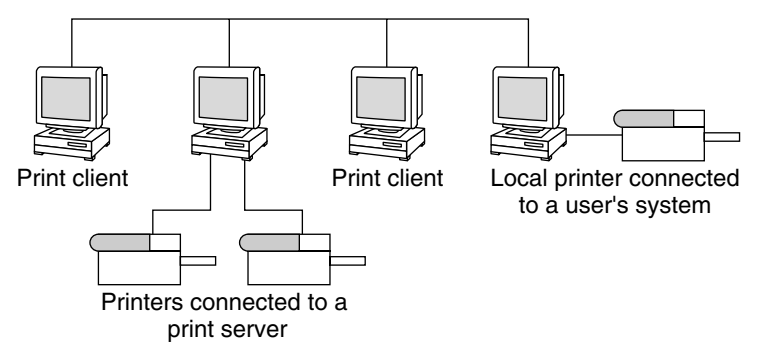

#### **Printer Configuration Resources**

The printing software uses certain resources to locate printer names and printer configuration information. The printer software may be configured to use a naming service to advertise the printers. The naming service can be used for storing printer configuration information for all printers on the network. The naming service, LDAP, NIS, or NIS+, simplifies printer configuration maintenance. When you add a printer in the naming service, all print clients on the network can access the printer.

### **Printing Support in the Naming Service Switch**

The printers database in /etc/nsswitch.conf, the naming service switch file, provides centralized printer configuration information to print clients on the network.

By including the printers database and corresponding sources of information in the naming service switch file, print clients automatically have access to printer configuration information without having to add it to their own systems.

The default printers entry in the /etc/nsswitch.conf file for files, LDAP, NIS, or NIS+ environments are described in the following table.

| naming service Type | Default printers Entry    |
|---------------------|---------------------------|
| files               | printers: user files      |
| ldap                | printers: user files ldap |
| nis                 | printers: user files nis  |

For example, if your naming service is NIS, printer configuration information on print clients is searched for in the following sources in this order:

- user Represents the user's \$HOME/.printers file
- files Represents the /etc/printers.conf file
- nis Represents the printers.conf.byname table

For more information, see the nsswitch.conf(4) man page and System Administration Guide: Naming and Directory Services (DNS, NIS, and LDAP).

#### **Adding Printer Information to a Naming Service**

Adding printer information to a naming service makes access to printers available to all systems on the network. Doing so makes printer administration easier because all of the information about printers is centralized.

| Naming Service Configuration | Actions to Centralize Printer Information                                                                                                    |
|------------------------------|----------------------------------------------------------------------------------------------------|
| Use a naming service         | Adding the printer to the LDAP, NIS, or NIS+<br>database makes the printer available to all systems on<br>the network.                                               |
| Do not use a naming service  | Adding the printer adds the printer information to the<br>printer server's configuration files only. Print clients<br>will not automatically know about the printer. |
|                              | You will have to add the printer information to every print client that needs to use the printer.                                                                    |

## **LDAP Print Support Guidelines**

Keep the following in mind when you manage printer information in the LDAP naming service:

- Solaris Print Manager uses the ldapclient command to determine the default LDAP server name. If more than one server is specified, the first server is automatically selected. For more information, see ldapclient(1M).
- Solaris Print Manager always displays printer entries from the current LDAP server. If the current LDAP server is not the domain's LDAP master server, the list of printers displayed might not be the current list of printers. The LDAP replica server might not have been updated by the master server, and as a result, is out of sync with the master. Replica servers can have various update replication agreements. For example, a change is made on the master, and the replica servers can be updated immediately or once a day.
- If the selected LDAP server is an LDAP replica server, any updates are referred to the master server and are done there. This situation again means that the printer list could be out of sync with the master server. For example, a deleted printer might still appear in the displayed printer list until the replica is updated from the master server.

 Users can use the LDAP command-line utilities, ldapadd and ldapmodify, to update printer entries in the directory. However, this method is not recommended. If these utilities are used, the user must ensure that the *printer-name* attribute value is unique within the ou=printers container. If the *printer-name* attribute value is not unique, the result of modifications done by Solaris Print Manager, or by the lpset command, might not be predictable.

#### **How the Printing Software Locates Printers**

The following figure highlights the part of the print process in which the printing software checks a hierarchy of printer configuration resources to determine where to send the print request.

FIGURE 2-2 How the Print Client Software Locates Printers

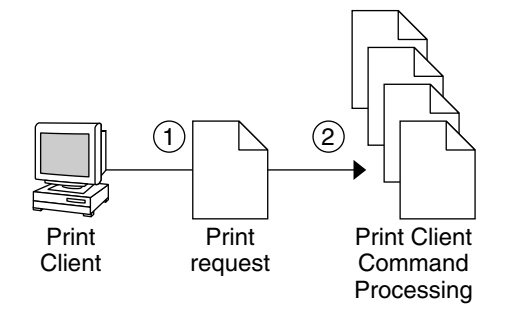

- 1. A user submits a print request from a print client by using the lp or lpr command. The user can specify a destination printer name or class in any of three styles:
  - Atomic style, which is the lp command and option, followed by the printer name or class, as shown in this example:

% lp -d neptune filename

POSIX style, which is the print command and option, followed by *server:printer*, as shown in this example:

% lpr -P galaxy:neptune filename

• Context-based style, as shown in this example:

% lpr -d thisdept/service/printer/printer-name filename

- 2. The print command locates a printer and printer configuration information as follows:
  - The print command checks to see if the user specified a destination printer name or printer class in one of the three valid styles.

- If the user didn't specify a printer name or class in a valid style, the command checks the user's PRINTER or LPDEST environment variable for a default printer name.
- If neither environment variable for the default printer is defined, the command checks the sources configured for the printers database in the /etc/nsswitch.conf file. The naming service sources might be one of the following:
  - LDAP directory information tree in the domain's ou=printers container
  - NIS printers.conf.byname map
  - NIS+printers.conf\_dir map

## **Assigning Print Servers and Print Clients**

You must decide which systems will have local printers physically attached to them. You must also decide which systems will use printers on other systems. A system that has a local printer attached to it and makes the printer available to other systems on the network is called a *print server*. A system that sends its print requests to a print server is called a *print client*.

The LP print service software provides printing services in the Oracle Solaris OS. Besides physically connecting a printer to a system, you must define the printer server characteristics to the LP print service. Once you have print servers set up, you can set up other systems as print clients.

Print servers and print clients can run different versions of the Oracle Solaris release and different versions of the UNIX operating system. Print clients running the Solaris 9 release and compatible versions can print to print servers that are running an LPD-based print service, such as the SunOS 4.1, BSD UNIX, and Linux releases. In addition, print clients running an Lpd-based print service can print to print servers running the Solaris 9 release and compatible versions.

The following figure shows a print configuration on a network with systems running the Oracle Solaris release and an LPD-based print service.

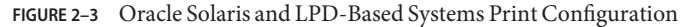

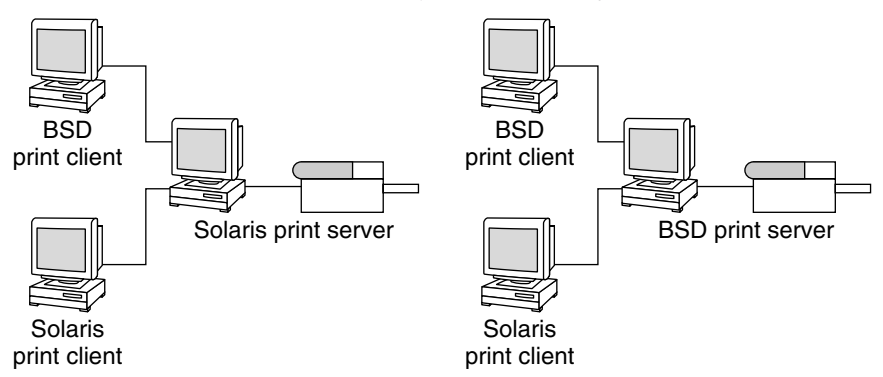

#### **Print Server Requirements and Recommendations**

You can attach a printer to a stand-alone system or to any system on the network. Any networked system with a printer can be a print server, as long as the system has adequate resources to manage the printing load.

## **Spooling Space**

Spooling space is the amount of disk space that is used to store and process requests in the print queue. Spooling space is the single most important factor to consider when deciding which systems to designate as print servers. When users submit files for printing, the files are stored in the /var/spool/lp directory until the files are printed. The size of the /var directory depends on the size of the disk and how the disk is partitioned. Spooling space can be allocated in the /var directory on the print server, or mounted from a file server and accessed over the network.

**Note** – If /var is not created as a separate file system, the /var directory uses space in the root (/) file system. The root (/) file system is likely to be insufficient on a print server.

## **Disk Space**

When evaluating systems as possible print servers, consider their available disk space. A large spool directory can consume 600 Mbytes of disk space. Evaluate the size and division of disk space on systems that can be designated as print servers.

Also, carefully evaluate the printing needs and use patterns of print client systems. For example, assume that users in a small group typically print only short email messages, which are simple ASCII files without sophisticated formatting requirements. In this example, a print server with 20 to 25 Mbytes of disk space allocated to the /var directory is probably sufficient. If, however,

many print client users are printing large documents, bit mapped images, or raster images, the users will likely fill the spooling space quite frequently. When users cannot queue their jobs for printing, work flow is interrupted. Requests for more spooling space can force you to either add disk space for spooling or designate a different system as the print server.

If the print server has a /var directory that is too small, and a larger file system is available, you can mount the larger file system on the /var directory for additional spooling space. For information about mounting file systems and editing the vfstab file, see "Mounting File Systems" in *System Administration Guide: Devices and File Systems*.

## **Memory Requirements**

A print server does not require additional memory. However, you might find that more memory improves performance in managing print requests.

# Swap Space

The swap space allocation on the print server should be sufficient to handle LP print service requirements. For information about how to increase swap space, see Chapter 20, "Configuring Additional Swap Space (Tasks)," in *System Administration Guide: Devices and File Systems*.

# Hard Disk

For optimal performance, the print server should have a hard disk and a local /var directory. You should mount spooling space for a print server on a local hard disk. If a print server has its own hard disk and a local /var directory, printing is much faster. And, you can more accurately predict the time needed to process print requests.

♦ ♦ CHAPTER 3

# Setting Up Network Printing Services (Tasks)

This chapter describes how to set up the printing services that are required to create and manage printers on a network by using the Internet Printing Protocol, the RFC-1179 protocol, or the SMB protocol.

This is a list of the information that is in this chapter:

- "Configuring the Internet Printing Protocol (Task Map)" on page 49
- "Enabling, Disabling, and Restarting Network Printing Services (Task Map)" on page 53

For overview information, see Chapter 1, "Introduction to Printing in the Oracle Solaris Operating System."

For printer setup information, see Chapter 5, "Setting Up Printers by Using LP Print Commands (Tasks)."

## **Configuring the Internet Printing Protocol (Task Map)**

| Task                               | Description                                                                                                    | For Instructions                                 |
|------------------------------------|----------------------------------------------------------------------------------------------------|--------------------------------------------------|
| Configure IPP server-side support. | For IPP server-side support, you<br>can customize the listening service<br>by adding directives to the Apache<br>configuration file on the server.                                         | "How to Configure IPP Server<br>Data" on page 51 |
| Configure IPP client-side support. | For IPP client-side support, queue<br>configuration data is stored in the<br>printers.conf configuration<br>database.This database contains<br>entries for each configured print<br>queue. | "How to Configure IPP Client<br>Data" on page 52 |

| TABLE 3–1 | Configuring IPP | (Task Map) | ) |
|-----------|-----------------|------------|---|
|-----------|-----------------|------------|---|

## **Configuring the Internet Printing Protocol**

The IPP listening service provides an IPP network protocol service that enables print client systems a means of interacting with a print service on the system that is running the listener. This listener implements server-side IPP protocol support, which includes a broad set of standard operations and attributes. The listener is implemented on Oracle Solaris as an Apache module and a series of shared libraries containing IPP operation and wire support. The IPP software stack is installed when the Oracle Solaris OS is installed on the system. The listening service is an SMF service that depends on the print service to run. As a result, IPP is automatically enabled on a print server when the first print queue has been added . It is also disabled when the last print queue has been removed. If you make configuration changes, you will need to restart the listener. For more information, see "How to Restart the IPP Network Listening Service" on page 54.

The IPP listening service implementation is embedded under the Apache Web Server. The web server receives IPP operations through HTTP POST requests. When an HTTP POST request is received it is passed on to the Apache IPP module (mod\_ipp.so). Based on configuration, the Apache Web Service might provide an authentication service and it might also use encryption between client and server. The listening service runs as it's own dedicated instance of Apache.

IPP support in the Oracle Solaris OS is split into server-side and client-side support. Both the server-side and client-side support share some common elements, as well as elements that are unique to the client or server operation. As a result, the IPP client and server components share a code base that implements these common elements. Table Table A–1 describes the components that make up IPP support in the Oracle Solaris OS.

# **Configuring IPP Server and Client Data**

The Apache configuration for this web server instance runs as the lp print service user, which provides enough privileges to support all of the existing IPP operations, but limits access to print service specific resources. The listening service runs as its own web server instance, specifically configured to support IPP, which is intended to minimize potential security risks.

On the server-side, IPP configuration changes are made to the /etc/apache/httpd-standalone-ipp.conf file. On the client-side, IPP configuration changes are made to the /etc/printers.conf file.

**Note** – If you make any configuration changes, you need to restart the service to load the new configuration. For more information, see "How to Restart the Print Scheduler" on page 126.

The IPP listening service configuration file, /etc/apache/httpd-standalone-ipp.conf, is like any normal Apache 1.3 configuration file. The configuration files takes any Apache 1.3 configuration directives that you want to use.

The default configuration includes the following features:

- Listening on port 631.
- Loading of a minimal set of Apache modules.
- Enabling all supported IPP operations at the /printers/ path, for example ipp://server/printers/, without requiring authentication.

The default operations that are enabled for/printers/ is limited to a set of operations that poses less of a security risk. However, all operations are enabled at the /admin/ path, for example ipp://server/admin/, with basic authentication required.

The mod\_ipp Apache configuration options to choose from are:

- **ipp-conformance** Selects the level of protocol checking. The default is automatic, allowing maximum client interaction.
- **ipp-operation** Allows you to selectively enable or disable IPP operation support for one more IPP operations.
- **ipp-default-user** Selects the user name to use when contacting the local print service. The default is lp user, which allows for more functional proxying.
- **ipp-default-service** Selects the default print service where print requests are directed. The default is the lpsched daemon.

Conformance checking types are:

- Automatic Only check that the requested operation is supported by the protocol listener, which is the default.
- **1.0** Check that the request conforms to IPP, 1.0.
- 1.1 Check that the request conforms to IPP, 1.1.

## **IPP Keywords for Apache Web Server Configuration**

The following syntax is used for the IPP operations keywords:

ipp-operation operation enable | disable

For more information about the IPP operation keywords that are used to configure the Apache Web Server, see "IPP Operation Keywords" on page 266.

# How to Configure IPP Server Data

#### 1 Become superuser or assume an equivalent role.

Roles contain authorizations and privileged commands. For more information about roles, see "Configuring RBAC (Task Map)" in *System Administration Guide: Security Services*.

2 Open the /etc/apache/httpd-standalone-ipp.conf file in a text editor.

#### 3 Add the desired IPP server configuration data.

For example:

```
if mod_ipp is loaded User lp run as "lp"
URI: ipp://{host]/printers/{queue}
SetHandler application/ipp use mod_ipp for this location
ipp-conformance strict enable strict protocol checking (default)
ipp-operation all enable enable all supported operations
```

#### How to Configure IPP Client Data

Under PAPI support, the bsdaddr value (server, q) is converted to it's equivalent printer-uri-supported value (lpd://server/printers/q), when the printer-uri-supported value is missing from the printers database. However, in some situations, such as when there is a mix of client systems and the queue is on an IPP capable server, you might need to manually configure this data.

1 Become superuser or assume an equivalent role.

Roles contain authorizations and privileged commands. For more information about roles, see "Configuring RBAC (Task Map)" in *System Administration Guide: Security Services*.

# 2 Open the /etc/printers.conf file in a text editor. Add the desired IPP client configuration data.

For example:

```
/etc/printers.conf:queue: \
    :bsdaddr=server,queue,Solaris: \
    :printer-uri-supported=ipp\://server/printers/queue:
```

See Also For additional information about printing with IPP, Appendix A, "Using the Internet Printing Protocol."

For more information about administering printers by using IPP, see "Administering Printers on a Network When Using the Internet Printing Protocol (Task Map)" on page 143.

# Enabling, Disabling, and Restarting Network Printing Services (Task Map)

| Task                                                                                                    | Description                                                                                                    | For Instructions                                                                                                    |
|----------------------------------------------------------------------------------------------------|----------------------------------------------------------------------------------------------------|----------------------------------------------------------------------------------------------------|
| Enable, disable, and restart the IPP<br>network listening service through<br>the Service Management Facility<br>(SMF). | The IPP listener provides<br>server-side support for IPP. This<br>service is controlled by SMF. You<br>can enable, disable, and restart the<br>IPP network listening service by<br>using he svcadm command.                | "How to Enable the IPP Network<br>Listening Service" on page 54<br>"How to Disable the IPP Network<br>Listening Service" on page 54<br>"How to Restart the IPP Network<br>Listening Service" on page 54                         |
| Enable, disable, and restart the<br>RFC-1179 network listening<br>service through SMF.                                 | The RFC-1179 network listening<br>service is controlled by SMF. You<br>can enable, disable, and restart the<br>RFC-1179 network listening<br>service by using the svcadm<br>command.                                       | "How to Enable the RFC-1179<br>Network Listening Service" on<br>page 54<br>"How to Disable the RFC-1179<br>Network Listening Service" on<br>page 55<br>"How to Restart the RFC-1179<br>Network Listening Service" on<br>page 55 |
| You can enable, disable, and restart<br>the SMB network service through<br>SMF.                                        | Server-side support for the SMB<br>network service is controlled by<br>SMF and is available through<br>Samba. You can enable, disable,<br>and restart the SMB network<br>listening service by using the<br>svcadm command. | "How to Enable the SMB Network<br>Service" on page 55<br>"How to Disable the SMB Network<br>Service" on page 56<br>"How to Restart the SMB Network<br>Service" on page 56                                                       |

TABLE 3-2 Enabling, Disabling, and Restarting Printing Services: Task Map

# **Managing Network Printing Services**

The FMRI descriptions for the SMF services for the IPP, RFC-1179, and the SMB protocols are as follows:

- For the IPP listening service, the FMRI is svc:/application/print/ipp-listener.
- For the RFC-1179 listening service, the FMRI is svc:/application/print/rfc1179-listener.
- For the SMB network service (server-side support), the FMRI is svc:/network/samba or svc:/network/wins. This service is available through Samba.

For more information about SMF services and using the svcadm command, see Chapter 18, "Managing Services (Overview)," in *System Administration Guide: Basic Administration*.

### How to Enable the IPP Network Listening Service

#### 1 Become superuser or assume an equivalent role.

Roles contain authorizations and privileged commands. For more information about roles, see "Configuring RBAC (Task Map)" in *System Administration Guide: Security Services*.

#### 2 To enable the IPP network service, type:

# svcadm enable application/print/ipp-listener

#### How to Disable the IPP Network Listening Service

1 Become superuser or assume an equivalent role.

Roles contain authorizations and privileged commands. For more information about roles, see "Configuring RBAC (Task Map)" in *System Administration Guide: Security Services*.

2 To disable the IPP network service, type:

# svcadm disable application/print/ipp-listener

#### How to Restart the IPP Network Listening Service

1 Become superuser or assume an equivalent role.

Roles contain authorizations and privileged commands. For more information about roles, see "Configuring RBAC (Task Map)" in *System Administration Guide: Security Services*.

2 To restart the IPP network service, type:

# svcadm restart application/print/ipp-listener

#### How to Enable the RFC-1179 Network Listening Service

#### 1 Become superuser or assume an equivalent role.

Roles contain authorizations and privileged commands. For more information about roles, see "Configuring RBAC (Task Map)" in *System Administration Guide: Security Services*.

- 2 To enable the RFC-1179 network listening service, type:
  - # svcadm enable application/print/rfc1179

## How to Disable the RFC-1179 Network Listening Service

1 Become superuser or assume an equivalent role.

Roles contain authorizations and privileged commands. For more information about roles, see "Configuring RBAC (Task Map)" in *System Administration Guide: Security Services*.

- 2 To disable the RFC-1179 network service, type:
  - # svcadm disable application/print/rfc1179

## How to Restart the RFC-1179 Network Listening Service

#### 1 Become superuser or assume an equivalent role.

Roles contain authorizations and privileged commands. For more information about roles, see "Configuring RBAC (Task Map)" in *System Administration Guide: Security Services*.

2 To restart the RFC-1179 network service, type:

# svcadm restart application/print/rfc1179

## How to Enable the SMB Network Service

1 Become superuser or assume an equivalent role.

Roles contain authorizations and privileged commands. For more information about roles, see "Configuring RBAC (Task Map)" in *System Administration Guide: Security Services*.

2 To enable the SMB network service, type one of the following commands:

# svcadm enable application/print/samba

# svcadm enable application/print/wins

### How to Disable the SMB Network Service

#### 1 Become superuser or assume an equivalent role.

Roles contain authorizations and privileged commands. For more information about roles, see "Configuring RBAC (Task Map)" in *System Administration Guide: Security Services*.

#### 2 To disable the SMB network service, type one of the following commands:

# svcadm disable application/network/samba

# svcadm disable application/network/wins

### How to Restart the SMB Network Service

#### 1 Become superuser or assume an equivalent role.

Roles contain authorizations and privileged commands. For more information about roles, see "Configuring RBAC (Task Map)" in *System Administration Guide: Security Services*.

#### 2 To restart the SMB network service, type:

- # svcadm restart application/network/samba
- # svcadm restart application/network/wins

# • • • CHAPTER 4

# Setting Up and Administering Printers by Using Solaris Print Manager (Tasks)

This chapter describes how to set up and administer printers by using the Solaris Print Manager graphical user interface (GUI).

This is a list of the information that is in this chapter:

- "Setting Up Printers by Using Solaris Print Manager (Task Map)" on page 57
- "Administering Printers by Using Solaris Print Manager (Task Map)" on page 67

For overview information about printing, see Chapter 1, "Introduction to Printing in the Oracle Solaris Operating System."

## Setting Up Printers by Using Solaris Print Manager (Task Map)

| Task                                                                                                    | Description                                                                                                    | For Instructions                                                                                                 |
|----------------------------------------------------------------------------------------------------|----------------------------------------------------------------------------------------------------|----------------------------------------------------------------------------------------------------|
| Start the Solaris Print Manager<br>GUI.                                                                  | Access the Solaris Print Manager<br>GUI to set up and administer<br>printers.                                                                                                    | "How to Start Solaris Print<br>Manager" on page 58                                                               |
| Add a new directly attached local<br>printer by using Solaris Print<br>Manager.                          | Use Solaris Print Manager to make<br>the printer available for printing<br>after you physically attach the<br>printer to a system.                                                           | "How to Add a New Directly<br>Attached Printer by Using Solaris<br>Print Manager" on page 63                     |
| Use Solaris Print Manager to add a<br>print queue with localhost<br>specified as the system's host name. | You can specify localhost as the<br>host name in the print system's<br>databases when adding a new print<br>queue or modifying an existing<br>print queue by using Solaris Print<br>Manager. | "How to Add a Print Queue With<br>localhost Specified as the Host<br>Name (Solaris Print Manager)" on<br>page 65 |

 TABLE 4-1
 Printer Setup With Solaris Print Manager (Task Map)

| Task                                                                     | Description                                                      | For Instructions                                                                               |
|--------------------------------------------------------------------------|------------------------------------------------------------------|------------------------------------------------------------------------------------------------|
| Add a new network-attached<br>printer by using Solaris Print<br>Manager. | Use Solaris Print Manager add a<br>new network-attached printer. | "How to Add a New<br>Network-Attached Printer by<br>Using Solaris Print Manager" on<br>page 66 |

(C .... 1)

 TABLE 4-1
 Printer Setup With Solaris Print Manager (Task Map)

## **Getting Started With Solaris Print Manager**

Solaris Print Manager is a Java-based graphical user interface that enables you to manage local and remote printer configuration. This tool can be used in the following naming service environments: LDAP, NIS, NIS+, and files. You must be logged in as superuser to use this tool.

Use Solaris Print Manager to set up print servers and print clients (Add Access to Printer). An *attached printer* is a printer that is physically cabled to the print server. A *network-attached printer* is physically attached to the network. Adding *access* to a printer, or adding *remote access* to a printer, is the process of giving print clients (all those machines that are not the server) access to the printer. For more information about printing terms, see Glossary.

**Solaris 10 5/08:** The print system can use and recognize localhost as the host name in the print system databases. Previously, /bin/hostname was used to generate the print host name. These improvements were made to enable print servers to maintain the same print host name, independent of the machine host name. For more information, see "How to Add a Print Queue With localhost Specified as the Host Name (Solaris Print Manager)" on page 65.

## How to Start Solaris Print Manager

- 1 Before you start Solaris Print Manager, verify that the following prerequisites are met:
  - You must have a bitmapped display monitor, such as the standard display monitor that comes with an Oracle workstation. Solaris Print Manager can be used only on a system with a console that is a bitmapped screen.
  - You must be running an X Window System, such as the GNOME Desktop Environment, or be using the remote display feature on a system running an xhost environment.
  - You must be logged in as superuser or assume an equivalent role on the print server.
  - You must have the required access privileges for managing the LDAP, NIS, and NIS+ databases.

If your naming service is LDAP, you must have the following items:

- The distinguished name (DN) of a printer administrator and password in the directory.
- The name or IP address of an LDAP server hosting the administered domain. This information is usually displayed and selected automatically.

If your naming service is NIS, you must have the root password for the NIS master.

- If you naming service is NIS+, you might need to complete the following steps.
  - a. Log in to the NIS+ master as superuser.
  - b. Identify the group that owns the printers table.

# niscat -o printers.org\_dir.domain-name.com

```
Group : "admin.domain-name.com"
```

c. If necessary, add the system that runs Solaris Print Manager to the NIS+ admin group authorized to update the printers.org\_dir.</br/>

# nisgrpadm -a admin.domain-name.com hostname

- d. As superuser, log in to the system that runs Solaris Print Manager. Your NIS+ configuration might make it necessary to run the /usr/bin/keylogin command. For more information, see the keylogin(1) man page.
- Have the SUNWppm package installed.

# pkginfo | grep SUNWppm
system SUNWppm Solaris Print Manager

#### 2 Start Solaris Print Manager by using one of the following methods:

Select Add/Remove Printer in the GNOME Desktop.

Launch  $\rightarrow$  Preferences  $\rightarrow$  System Preferences  $\rightarrow$  Add/Remove Printer

You are prompted for the root password.

Type the following command:

```
# /usr/sbin/printmgr &
```

**Note** – You can also start Solaris Print Manager by using the original path of the printmgr command:

# /usr/sadm/admin/bin/printmgr &

The Select Naming Service window overlays the Solaris Print Manager main window.

If Solaris Print Manager fails to start from the GNOME Desktop menu or from the command line, check the following:

 Superuser (root) might not have permission to connect to the X-server process on the local system or the remote system. In this case, type the following:

```
$ ssh -Xhostname
$ su
```

## (Enter root's password) # /usr/sbin/printmgr &

Replace *hostname* with either the local system name or the remote system name before restarting Solaris Print Manager.

- Verify that the SUNWppm package is installed on the local system or the remote system.
  - \$ pkginfo | grep SUNWppm
- 3 Select the naming service that is used in your network from the Select Naming Service window. The choices are: LDAP, NIS, NIS+, or files.
- 4 Check that the domain name is correct.

The Solaris Print Manager main menu is displayed after the naming service is loaded successfully.

# Setting Up Directly Attached Printers by Using Solaris Print Manager

You can add, modify, and delete a printer, as well as add printer access by using Solaris Print Manager. Most of the options that you can specify by using the lpadmin command can also be specified by using Solaris Print Manager.

**Note** – You must become superuser or assume a role that has equivalent privileges to gain access to some of the options that are in Solaris Print Manager. Options and selectable attributes within the tool vary, depending on the user's role.

For a detailed description of all the printer definitions that you can set or reset by using Solaris Print Manager, see "Setting Printer Definitions by Using Solaris Print Manager" on page 60.

## Setting Printer Definitions by Using Solaris Print Manager

The following table describes the printer definitions that you can set for a printer by using Solaris Print Manager. You can set the same definitions for a printer by using LP print commands.

| Printer Definition | Description                                  | Example                         | Default                                                                           | Required or Optional?                                                                                                    |
|--------------------|----------------------------------------------|---------------------------------|-----------------------------------------------------------------------------------|----------------------------------------------------------------------------------------------------|
| Printer Name       | Name of printer                              | laser1                          | N/A                                                                               | Required to install<br>an attached or<br>network-attached<br>printer and to add<br>access to a printer                                           |
| Print server       | Name of print<br>server                      | venus                           | Use localhost for<br>Printer Server<br>attribute check box<br>selected by default | Required to install<br>an attached or<br>network-attached<br>printer and to add<br>access to a printer<br>This field is filled in<br>by the tool |
| Description        | User defined string                          | laser printer<br>near breakroom | N/A                                                                               | Optional                                                                                                    |
| Printer Port       | Device that the<br>printer is attached<br>to | /dev/term/a                     | /dev/term/a                                                                       | Required to install<br>an attached printer                                                                                                    |
| Printer Type       | Type of printer                              | unknown                         | PostScript                                                                        | Required to install<br>an attached printer<br>or a<br>network-attached<br>printer without PPD<br>files                                           |
| File Content Type  | Content to be<br>printed                     | any                             | PostScript                                                                        | Required to install<br>an attached printer<br>or a<br>network-attached<br>printer without PPD<br>files                                           |
| Printer Make       | Make of printer                              | Lexmark                         | N/A                                                                               | Required to install<br>an attached printer<br>or a<br>network-attached<br>printer with PPD<br>files                                              |

#### TABLE 4-2 Printer Definition Descriptions

| Printer Definition             | Description                                              | Example               | Default                                                                                     | Required or Optional?                                                                               |
|--------------------------------|----------------------------------------------------------|-----------------------|---------------------------------------------------------------------------------------------|----------------------------------------------------------------------------------------------------|
| Printer Model                  | Model of printer                                         | Lexmark Optra<br>E312 | N/A                                                                                         | Required to install<br>an attached printer<br>or a<br>network-attached<br>printer with PPD<br>files |
| Printer Driver                 | Driver that is used<br>by specifying PPD<br>file         | Foomatic/PostScript   | N/A                                                                                         | Required to install<br>an attached printer<br>or a<br>network-attached<br>printer with PPD<br>files |
| Fault<br>Notification          | Specifies how to<br>notify user of errors                | Mail to superuser     | Write to<br>superuser                                                                       | Optional                                                                                            |
| Default Printer                | Identifies the default printer                           | N/A                   | N/A                                                                                         | Optional                                                                                            |
| Banner Page<br>Drop-Down Menu: | Specifies to print a<br>banner page.                     | N/A                   | Banner is printed<br>unless turned off by<br>using lp command<br>with appropriate<br>option | Optional                                                                                            |
| User Access List               | List of users allowed<br>to print on the print<br>server | rimmer,lister         | All users can print                                                                         | Optional                                                                                            |

 TABLE 4-2
 Printer Definition Descriptions
 (Continued)

# Specifying PPD Files When Setting Up a Printer by Using Solaris Print Manager

Solaris Print Manager includes a Use PPD files option that enables you to specify a PPD file when creating a new print queue or modifying an existing print queue. If you do not want to specify a PPD file, you can deselect this option.

Note - PPD files are not required for printers that already contain the RIP feature.

When setting up a printer that uses a PPD file, you are required to specify following information:

- Printer make
- Printer model

Printer driver

## How to Add a New Directly Attached Printer by Using Solaris Print Manager

The following procedure describes how to add a new attached printer by using Solaris Print Manager with the Use PPD files default attribute is selected. To add a new attached printer without PPD files, deselect this attribute by removing the checkmark from the check box.

- 1 Select the system to be the print server.
- 2 Connect the printer to the print server. Turn on the power to the printer.

Consult the printer vendor's installation documentation for information about the hardware switches and cabling requirements.

3 Start Solaris Print Manager on the print server where you connected the printer.

For instructions, see "How to Start Solaris Print Manager" on page 58.

You can specify localhost as the host name in the print system's databases. This modification was made to enable print servers to maintain the same print host name, localhost, independent of the machine host name. This option is the default in Solaris Print Manager. You can deselect this check box to revert to earlier behavior for this option. Note that this option applies exclusively to the set up of local print queues. For more information, see "Specifying PPD Files When Setting Up a Printer by Using Solaris Print Manager" on page 62.

To set up a local print queue specifying localhost as the host name by using the lpadmin command with the -s option, see "How to Add a Print Queue With localhost Specified as the Host Name (LP Print Commands)" on page 77.

4 Select New Attached Printer from the Printer menu.

The New Attached Printer window is displayed.

#### 5 Fill in the required fields with the appropriate information.

If you need information to complete a field, click the Help button.

For example, to add a new attached printer with PPD files, provide the appropriate information in the following fields:

```
Printer Name:
Description:
Printer Port:
Printer Make:
Printer Model:
Printer Driver:
Fault Notification:
Options:
```

Default Printer Always Print Banner User Access List:

The Printer Server field is filled in by Solaris Print Manager.

To add a new attached printer without PPD files, provide the appropriate information in the following fields:

```
Printer Name:
Description:
Printer Port:
Printer Type:
File Contents:
Fault Notification:
Options:
Default Printer
Always Print Banner
User Access List:
```

The Printer Server field is filled in by Solaris Print Manager.

- 6 Click OK.
- 7 Verify that the printer has been installed. Check for the new printer entry in the Solaris Print Manager main window.
- 8 Verify that the printer can print requests.

# lp -d printer-name filename

#### 9 Verify that the new Solaris Print Manager feature is working.

When you are using Solaris Print Manager to create or modify a print queue, choose the files option as the naming service. Select the New Attached Printer option from the menu. If the drop-down menu displays the printer make and printer model, the new feature is working.

#### More Information Verifying That the RIP Feature Is Working

The RIP enables you to print to printers that do not have resident PostScript processing capabilities.

To ensure that the RIP feature is working you need to create a new print queue by selecting one of the make and model combinations that is available in the New Attached Printer and New Network Printer screens used by Solaris Print Manager. Then, try printing to the new printer. If the output of the print job is recognizable, the RIP feature is working. If the output of the print job is unrecognizable, then the RIP feature is not working.

## How to Add a Print Queue With localhost Specified as the Host Name (Solaris Print Manager)

This procedure shows how to use Solaris Print Manager to add a local print queue with localhost specified as the host name in the print system databases. This modification was added to enable print servers to maintain the same print host name, independent of the machine host name. Note that you can also modify a print queue by using these commands.

1 Become superuser or assume an equivalent role.

Roles contain authorizations and privileged commands. For more information about roles, see "Configuring RBAC (Task Map)" in *System Administration Guide: Security Services*.

- 2 Start Solaris Print Manager as described in the procedure, "How to Start Solaris Print Manager" on page 58.
- 3 Set the print host name to localhost in Solaris Print Manager.

For instructions, see "Setting Printer Definitions by Using Solaris Print Manager" on page 60.

4 Check the entry in the /etc/printers.conf file.

If the print queue was created or modified successfully, the output of the lpget command returns the name of the new or modified print queue.

See Also For information about specifying localhost as the print server's host name when adding or modifying a print queue with the lpadmin command, see "How to Add a Print Queue With localhost Specified as the Host Name (LP Print Commands)" on page 77.

# Setting Up Network-Attached Printers by Using Solaris Print Manager

Setting up a network-attached printer by using Solaris Print Manager is similar to setting up a directly attached printer. The printer definitions that you are required to set vary. For information on the printer definitions that you are required to set during the setup of a network-attached printer, see "Setting Printer Definitions by Using Solaris Print Manager" on page 60

## How to Add a New Network-Attached Printer by Using Solaris Print Manager

The Use PPD files default attribute in Solaris Print Manage enables you to select the printer make, model, and driver when adding new printer.

The following procedure describes how to add a new network—attached printer by using Solaris Print Manager with the Use PPD files default attribute is selected. To add a new network-attached printer without PPD files, deselect this attribute by removing the checkmark from the check box.

#### 1 Select the system to be the print server.

#### 2 Connect the printer to the network. Turn on the power to the printer.

Consult the printer vendor's installation documentation for information about the hardware switches and cabling requirements.

#### 3 Start Solaris Print Manager on the print server.

For instructions, see "How to Start Solaris Print Manager" on page 58.

In this Solaris release you can specify localhost as the host name in the print system's databases. This modification was added to enable print servers to maintain the same print host name, localhost, independent of the machine host name. This option is the default in Solaris Print Manager. To revert to earlier behavior for this option, deselect the check box. Note that this option applies *exclusively* to the setup of local print queues.

To set up a local print queue specifying localhost as the host name by using the lpadmin command with the -s option, see "How to Add a Print Queue With localhost Specified as the Host Name (LP Print Commands)" on page 77.

#### 4 Select New Network Printer from the Printer menu.

The New Network Printer window is displayed.

#### 5 Fill in the required fields with the appropriate information.

If you need information to complete a field, click the Help button.

For example, to add a new network-attached printer with PPD files, provide the appropriate information in the following fields:

```
Printer Name:
Description:
Printer Make:
Printer Model:
Printer Driver:
Fault Notification:
Destination:
Protocol:
```

Options: Default Printer Always Use Banner User Access List:

The Printer Server field is filled in by Solaris Print Manager.

To add a new network-attached printer without PPD files, provide the appropriate information in the following fields:

```
Printer Name:
Description:
Printer Type:
File Contents:
Fault Notification:
destination:
Protocol:
Options:
Default Printer
Always Use Banner
User Access List:
```

The Printer Server field is filled in by Solaris Print Manager.

- 6 Click OK.
- 7 Verify that the printer has been installed. Check for the new printer entry in the Solaris Print Manager main window.
- 8 Verify that the printer can print requests.
  - \$ lp -d printer-name filename

## Administering Printers by Using Solaris Print Manager (Task Map)

The following tables lists print administration tasks that can be performed by using Solaris Print Manager. Not all print administration tasks can be performed by using Solaris Print Manager. Some tasks, for example, stopping and starting the print scheduler, must be performed by using LP print commands. For more information about administering printers by using LP print commands, see "Administering Print Requests by Using LP Print Commands (Task Map)" on page 130.

| Task                                                 | Description                                                          | For Instructions                                                            |
|------------------------------------------------------|----------------------------------------------------------------------|-----------------------------------------------------------------------------|
| Add printer access by using Solaris<br>Print Manager | Use Solaris Print Manager to add printer access on the print client. | "How to Add Printer Access by<br>Using Solaris Print Manager" on<br>page 68 |

 TABLE 4-3
 Printer Administration by Using Solaris Print Manager (Task Map)

| Task                                                                         | Description                                                                                                    | For Instructions                                                       |
|------------------------------------------------------------------------------|----------------------------------------------------------------------------------------------------|------------------------------------------------------------------------|
| Delete a printer or access to a<br>printer by using Solaris Print<br>Manager | Use Solaris Print Manager to delete<br>local and remote printers and<br>remove printer access. However,<br>you cannot move queued print<br>requests to another printer by<br>using Solaris Print Manager. | "How to Delete a Printer by Using<br>Solaris Print Manager" on page 68 |

 TABLE 4–3
 Printer Administration by Using Solaris Print Manager (Task Map)
 (Continued)

## How to Add Printer Access by Using Solaris Print Manager

The following procedure describes how to use the Solaris Print Manager to add access to a printer on a print client. The example that follows describes how to add printer access by using the lp print commands.

- 1 Start Solaris Print Manager on the system where you want to add access to a remote printer. For instructions, see "How to Start Solaris Print Manager" on page 58.
- 2 Select Add Access to Printer from the Printer menu.

The Add Access to Printer window is displayed.

- **3** Type the appropriate data in the entry fields. If you need information to complete a field, click the Help button.
- 4 Click OK.
- 5 Verify that access to the printer is added by checking for the new printer entry in the Solaris Print Manager main window.
- 6 Verify that the printer can print requests.

\$ lp -d printer-name filename

#### How to Delete a Printer by Using Solaris Print Manager

Use this procedure to remove a printer from service and to remove the printer information from the print server.

For information about how to delete a printer and remove printer access by using LP print commands, see "How to Delete a Printer and Remove Printer Access by Using LP Print Commands" on page 92.

- 1 On the print server for the printer that you want to delete, log in as superuser, lp, or assume an equivalent role.
- 2 Stop accepting print requests for the printer.

# reject printer-name

3 Move any print requests that are still in the print queue to another printer.

For information about how to move print requests to another printer, see "How to Move Print Requests to Another Printer" on page 138.

#### 4 Stop the printer.

For information about how to stop printing, see "How to Enable or Disable a Printer" on page 133.

#### 5 Start Solaris Print Manager.

For instructions, see "How to Start Solaris Print Manager" on page 58.

- 6 To delete the printer, follow these steps:
  - a. From the list of available printers, select the printer that you want to delete.
  - b. From the Printer menu, select Delete Printer.
  - c. Click OK to save your changes.
- 7 Verify that the printer has been deleted:
  - # lpstat -p printer-name

#### ◆ ◆ ◆ CHAPTER 5

# Setting Up Printers by Using LP Print Commands (Tasks)

This chapter describes how to set up printers and make those printers accessible to systems on the network by using LP print commands.

This is a list of the information that is in this chapter:

- "Setting Up Printers by Using LP Print Commands (Task Map)" on page 71
- "Setting Up and Administering Printers on a Print Client (Task Map)" on page 89

For overview information about printing, see Chapter 1, "Introduction to Printing in the Oracle Solaris Operating System."

## Setting Up Printers by Using LP Print Commands (Task Map)

| Task                                                                                      | Description                                                                                                    | For Instructions                                                                                             |  |
|-------------------------------------------------------------------------------------------|----------------------------------------------------------------------------------------------------|----------------------------------------------------------------------------------------------------|--|
| Add a new directly attached printer<br>by using LP print commands.                        | Use LP print service commands to<br>make the printer available for<br>printing after you physically attach<br>the printer to a system.                                                                                                    | "How to Add a New Directly<br>Attached Printer by Using LP Print<br>Commands" on page 74                     |  |
| Use the lpadmin command to add a printer queue with localhost specified as the host name. | Use the lpadmin command with<br>the -s option to specify localhost<br>as the host name when setting up a<br>local print queue. This<br>modification was added to enable<br>print servers to maintain the same<br>print host name, localhost,<br>independent of the machine host<br>name. | "How to Add a Print Queue With<br>localhost Specified as the Host<br>Name (LP Print Commands)" on<br>page 77 |  |

| Task                                                                                                    | Description                                                                                                    | For Instructions                                                                                   |  |
|----------------------------------------------------------------------------------------------------|----------------------------------------------------------------------------------------------------|----------------------------------------------------------------------------------------------------|--|
| Add a new network-attached<br>printer by using LP print service<br>commands.                                     | Use LP print commands add a new network-attached printer.                                                                                                    | "How to Add a New<br>Network-Attached Printer by<br>Using LP Print Commands" on<br>page 83         |  |
| Add a remote print queue for a<br>printer that is connected to a<br>Oracle Solaris print server by using<br>IPP. | <ul> <li>To add access to a remote print<br/>queue by using IPP, there are two<br/>methods that you can do one of the<br/>following:</li> <li>Use the lpadmin command.</li> <li>Use the lpset command.</li> </ul> | "How to Set Up a Remote Printer<br>That is Connected to a Print Server<br>by Using IPP" on page 88 |  |
| Add a new network-attached<br>printer by using the printer<br>vendor-supplied software.                          | Use Printer vendor supplied tools<br>to configure a network-attached<br>printer after you physically connect<br>the printer to the network.                                                                       | "How to Add a Attached Network<br>Printer by Using Printer<br>Vendor-Supplied Tools" on<br>page 89 |  |

# Setting Up Directly Attached Printers by Using LP Print Commands

The following table describes each of the printer definitions that you can define when setting up a new printer or modifying an existing printer by using the lpadmin command.

| Printer Definition | Print<br>Command<br>Option | Description                                  | Example                         | Default Setting                     | Required/Optional?                                                   |
|--------------------|----------------------------|----------------------------------------------|---------------------------------|-------------------------------------|----------------------------------------------------------------------|
| Printer Name       | - p                        | Name of printer                              | laser1                          | N/A                                 | Required to install an<br>attached or<br>network-attached<br>printer |
| Print server       |                            | Name of print<br>server                      | venus                           | Use localhost for<br>Printer Server | Required to install an<br>attached or<br>network-attached<br>printer |
| Description        | - d                        | User defined string                          | laser printer near<br>breakroom | N/A                                 | Optional                                                             |
| Printer Port       | - V                        | Device that the<br>printer is attached<br>to | /dev/term/a                     | /dev/term/a                         | Required to install an attached printer                              |
| Printer Definition           | Print<br>Command<br>Option | Description                                                            | Example                     | Default Setting    | Required/Optional?                                                                                  |
|------------------------------|----------------------------|------------------------------------------------------------------------|-----------------------------|--------------------|----------------------------------------------------------------------------------------------------|
| Printer Type                 | - T                        | Type of printer                                                        | unknown                     | PostScript         | Required to install an<br>attached printer or a<br>network-attached<br>printer without PPD<br>files |
| File Content Type            | - I                        | Content to be<br>printed                                               | any                         | PostScript         | Required to install an<br>attached printer or a<br>network-printer printer<br>without PPD files     |
| PPD file name                | -n                         | Full path to the PPD<br>file and file name<br>with . ppd<br>extension. | <i>path/necprinter</i> .ppd | N/A                | Optional                                                                                            |
| Fault Notification           | - A                        | Specifies how to<br>notify user of errors                              | -Amail                      | Write to superuser | Optional                                                                                            |
| Default Printer              | - d                        | Identifies the default printer                                         | N/A                         | N/A                | Optional                                                                                            |
| Banner Page control<br>Menu: | - 0                        | Select whether to print banner page                                    | -obanner=never              | -obanner=optional  | Optional                                                                                            |

### Specifying a PPD File When Setting Up a Printer

To specify a PPD file when adding or modifying a printer by using LP print commands, use the lpadmin command with the -n option. For example, to add a print queue named foobar for a Lexmark printer, you would type the following command:

```
# lpadmin -p foobar -v device -I postscript -m standard_foomatic \
    -n /path/Lexmark-Optra_E312-Postscript.ppd.gz
```

When using the lpadmin -n command to specify a PPD file, you must provide the full path to the PPD file.

If you use the lpadmin -n command to add a PPD file, and the repository that you specify in the PPD file path does not exist on the system, a copy of the PPD file is stored in the user label directory, within the user repository. This directory is located at

/var/lp/ppd/user/manufacturer/ppd-file. The Solaris Print Manager cache is then updated to reflect the printer information from the recently added PPD file. For more information, see the ppdmgr(1M) man page.

### How to Add a New Directly Attached Printer by Using LP Print Commands

This procedure describes how to add a new attached printer specifying a PPD file by using the lpadmin command with the -n option. Two examples follow this procedure. The first example illustrates how to add a new attached printer that is associated with a PPD file. The second example shows how to add a new attached printer that is not associated with a PPD file.

#### 1 Connect the printer to the system, then turn on the power to the printer.

Consult the printer vendor's installation documentation for information about the hardware switches and cabling requirements.

- 2 Log in to the print server and become superuser or assume an equivalent role.
- 3 Collect the information that is required to configure an attached printer with PPD files.
  - Printer name and port device
  - File content type
  - PPD file

To determine the PPD file that the printer will use, first define the printer make, model, and driver.

For overview information about using PPD files when adding a new printer or modifying an existing printer by using LP print commands, see "What's New in Printing?" on page 19.

4 Define the printer name, port device, file content type, and PPD file that the printer will use.

When using PPD files, the file content type is typically PostScript.

a. Specify the printer name and the port device that the printer will use.

# lpadmin -p printer-name -v /dev/printers/0

The device to use is /dev/printers/0.

You can now use the -s option with the lpadmin command to specify the print service host name as localhost. For more information, see "How to Add a Print Queue With localhost Specified as the Host Name (LP Print Commands)" on page 77.

#### b. Specify the interface script that the printer will use.

# lpadmin -p printer-name -m standard\_foomatic

c. Specify the file content type and the PPD file that the printer will use.

# lpadmin -p printer-name -I content-type -n /path/ppdfile

The PPD file that you supply is located in the */path* directory.

**Note** – If */path* is not a PPD file repository on the system, then a copy of the PPD file is placed in the user label directory in the user PPD file repository. For more information, see "Administering PPD Files by Using the PPD File Management Utility (Task Map)" on page 193.

#### d. Specify the printer description.

# lpadmin -p printer-name -D "printer-description"

For more information, see the lpadmin(1M) man page.

#### 5 (Optional) Add filters to the print server.

```
# cd /etc/lp/fd
# for filter in *.fd;do
> name='basename $filter .fd'
> lpfilter -f $ name-F $ filter
> done
```

#### 6 Enable the printer to accept print requests and to print those requests.

# accept printer-name
# enable printer-name

#### 7 Verify that the printer is correctly configured.

# lpstat -p printer-name -l

The output of the lpstat command will list the PPD file that you used.

#### Example 5–1 Adding a New Directly Attached Printer by Specifying a PPD File

This example shows how to add a new attached printer with PPD files. Using the -n option with the lpadmin command enables you to add a new print queue by specifying PPD files. The following information is used as an example *only*.

- Printer name: paper
- Port device: /dev/printers/0
- File content type: postscript
- PPD file: /path/Lexmark-Optra\_E312-Postscript.ppd.gz

```
# lpadmin -p paper -v /dev/printers/0 (1)
# lpadmin -p paper -I postscript (2)
# lpadmin -p paper -m standard_footmatic (3)
# lpadmin -p paper -n /path/Lexmark-Optra_E312-Postscript.ppd.gz (4)
# lpadmin -p paper -D "Color printer on third floor, rm 3003" (5)
# cd /etc/lp/fd
# accept paper
```

```
destination "paper" now accepting requests
```

# enable paper (6)
printer "paper" now enabled
# lpstat -p paper (7)
printer paper is idle. enabled since Feb 28 11:21 2004...

- 1. Defines the printer name and the port device that the printer will use
- 2. Sets the file content types to which the printer can print to directly
- 3. Specifies the interface script for utilizing PPD files

**Note** – This command also copies the PPD file to the user label in the user PPD file repository, if */path* is not in an existing PPD file repository on the system.

- 4. Specifies the path to the PPD file and the PPD file name
- 5. Adds a description for the printer
- 6. Accepts print requests for the printer and enables the printer
- 7. Verifies that the printer is ready for printing

#### Example 5–2 Adding a New Directly Attached Printer Without Specifying a PPD File

This example shows how to add a new attached printer without associating it with a PPD file. The commands in this example must be executed on the print server where the printer is connected. The following information is used as an example only.

- Printer name: luna
- Port device: /dev/term/b
- Printer type: PS
- File content type: postscript

```
# chown lp /dev/term/b
# chmod 600 /dev/term/b
                             (1)
# lpadmin -p luna -v /dev/term/b
                                      (2)
# lpadmin -p luna -T PS
                             (3)
# lpadmin -p luna -I postscript
                                     (4)
# lpadmin -p luna -D "Room 1954 ps"
                                         (5)
# cd /etc/lp/fd
# accept luna
destination "luna" now accepting requests
# enable luna
                  (6)
printer "luna" now enabled
# lpstat -p luna
                     (7)
printer luna is idle.enabled since Feb 28 11:21 2003.available
```

1. Gives lp ownership and sole access to a port device

- 2. Defines the printer name and the port device that the printer will use
- 3. Sets the printer type of the printer
- 4. Specifies the file content types to which the printer can print directly
- 5. Adds a description for the printer
- 6. Accepts print requests for the printer and enables the printer
- 7. Verifies that the printer is ready for printing
- See Also "How to Add Printer Access by Using Solaris Print Manager" on page 68 to add printer access on a print client.
  - "How to Set Up a .printers File" on page 91 to allow users to customize printer aliases.

### How to Add a Print Queue With localhost Specified as the Host Name (LP Print Commands)

This procedure shows how to use LP print commands to add a local print queue with the localhost option specified as the host name in the print system databases. Note that you can also modify a configured print queue to use localhost as the host name.

#### 1 Become superuser or assume an equivalent role.

Roles contain authorizations and privileged commands. For more information about roles, see "Configuring RBAC (Task Map)" in *System Administration Guide: Security Services*.

#### 2 Set the print host name to localhost.

# lpadmin -p new-print-queue -s localhost -v device

#### 3 Check the entry in the /etc/printers.conf file.

If the print queue was created or modified successfully, the output of the lpget command returns the name of the new or modified print queue.

#### Example 5-3 Adding a Print Queue With localhost Specified as the Host Name

This example shows how to add a new print queue, paper, by using the lpadmin command with the -s option to specify localhost as the host name.

# **Example 5-4** Adding a Print Queue by Using the Default Behavior of lpadmin to Specify the Host Name

This example shows the default behavior of the lpadmin command for using system host name, abc, when adding a new print queue.

#### Example 5-5 Modifying a Print Queue to Use localhost as the Host Name

This example shows how to modify an existing print queue, newspaper, and specify localhost as the new print server name.

See Also For information about specifying localhost as the print server's host name when adding or modifying a print queue with Solaris Print Manager, see "How to Add a Print Queue With localhost Specified as the Host Name (Solaris Print Manager)" on page 65.

### Setting Up Network-Attached Printers by Using LP Print Commands

A *network-attached printer* is a hardware device that is directly connected to the network. This printer can be accessed from a print server without physically connecting the printer to the print server with a cable. The network-attached printer has its own system name and IP address.

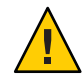

**Caution** – Configuring a network-attached printer without utilizing queue configuration on a print server is an unsupported method that results in printer misconfiguration.

You can correctly configure a network-attached printer by using Solaris Print Manager. Select the New Network Printer option. Or, you can use the lpadmin command to correctly configure a network-attached.

Do not use the <code>lpadmin - p</code> *queue-name* - s *printer-name* command or the Add Access to Printer option of Solaris Print Manager to add a network-attached printer. These methods should be used exclusively to point to an already existing queue on a remote print server. The print server includes queuing, filtering, and print administration capabilities for a network-attached printer. Printing directly to a network-attached printer results in a printer misconfiguration that is likely to cause a number of problems. Additionally, job options, such as copies, the use or disuse of burst page, and filtering, are lost.

Network printers might use one or more special protocols that require a vendor-supplied printing program. The procedures that are used to set up the vendor-supplied printing program can vary. If the printer does not come with vendor– supplied support, Oracle Solaris network-attached printer support can be used with most devices. Use the printer vendor-supplied software, whenever possible.

The vendor might supply an SVR4 printer interface script to replace the standard printer interface script. If so, that SVR4 interface script calls the vendor-supplied printing program to send the job to the printer. If not, you need to modify the standard interface script to call the vendor-supplied printing program. To do so, edit the per-printer copy of the standard interface script to call the vendor-supplied printing program.

The following are the terms that are used in network-attached printer configuration. For a complete description of printing terms, see Glossary.

- **Print server** The system that spools and schedules the jobs for a printer.
- **Printer-host device** The software and hardware supplied by a vendor that provides network-attached printer support for a non-network capable printer.
- **Printer node** Either the physical printer or the printer-host device.
- **Printer name** The name typed on the command line when you use any of the printer commands.
- Destination or network printer access name The internal name of the printer node port that is used by the printer subsystem to access the printer.
- Protocol The over-the-wire protocol that is used to communicate with the printer. For more information, see "Selecting the Network Printing Protocol" on page 82.
- Timeout, or retry interval timeout The seed number that represents the number of seconds to wait between attempting connections to the printer.

### **Oracle Support for Network Printers**

If the network printer vendor does not provide software support, Oracle supplied software is available. The software provides generic support for network printers and is not capable of providing full access to all possible printer attributes.

A general discussion of how to add a network-attached printer is provided in "Setting Up Network-Attached Printers by Using LP Print Commands" on page 78. The following is a discussion of printer management when you use the Oracle supplied software.

### **Invoking Network Printer Support**

The software support for network printers is called through the network interface script netstandard. Configuring a network-attached printer with this script causes the network-attached printer support module to be called. Here is the command to configure the printer with the network support.

lpadmin -p printer-name -m netstandard

### **Selecting the Printer Node Name**

You select the printer node name. This name must be unique, as with any node on the network. The printer node name is associated with the IP address of the printer.

# Selecting the Destination Name (Also Called the Network Printer Access Name)

The print subsystem requires access information for the printer. The subsystem uses the destination name when making the network connection to the printer. You supply this name to the print subsystem by using the lpadmin command. This name then becomes part of the printer configuration database. The printer access name is the name of the printer node, sometimes qualified by a port name. Port designation varies across printer vendors. You can find information about port designation in the printer documentation.

Here is the format of printer access name:

#### printer-node-name[:port-designation]

Destination names can be specified in one of three forms:

Atomic (simple) (destination) - Is resolved by locating a printer-uri-supported key/value pair for the named destination in the printers.conf or the

printers configuration database. If no printer-uri-supported key is found for an entry, it's bsdaddr value is converted to printer URI form and used.

For more information, see the printers(4) and printers.conf(4) man pages.

- Printer URI (scheme://endpoint) Is completely resolved and specifies the protocol and communication endpoint to contact for print services. This form of destination name is useful for accessing print services outside of your system's current management domain. Since the name includes the protocol to use when contacting the print service, you can select a richer protocol than the RFC-1179 protocol.
- POSIX (server:queue[:extensions]) Is complete and resolves to an equivalent printer URI form of lpd://server/printers/queue[#extensions] This form is being maintained for backward compatibility only. The printer URI form is the preferred replacement.

EXAMPLE 5-6 Destination Name (or Network Printer Access Name) With Port Designation (Number)

A common port designation with TCP is 9100. If the printer node name is pn1, and the printer vendor defines the port as 9100, then the printer access name is pn1:9100. To configure a printer in this case, use the following command:

lpadmin -p printer\_name -o dest=pn1:9100

EXAMPLE 5-7 Destination Name (or Network Printer Access Name) With BSD Port Designation (Name)

When you use the BSD protocol, the port designation might not be a number, but some name defined by the printer vendor, for example: *xxx*\_parallel\_1. If the printer node name is *cardboard*, then the printer access name is cardboard:xxx\_parallel\_1. To configure a printer in this case, use the following command:

lpadmin -p printer-name -o dest=cardboard:xxx\_parallel\_1

EXAMPLE 5-8 Destination Name (or Network Printer Access Name) With No Port Designation

If there is no port designation, and the printer node name is newspaper, the printer access name is the printer node name: newspaper. To configure a printer in this case, use the following command:

lpadmin -p printer-name -o dest=newspaper

### **Selecting the Network Printing Protocol**

By default the LP print service uses the BSD print protocol and raw TCP to communicate with the printer. The printer vendor documentation provides information about which protocol to use. In general, the TCP protocol is more generic across printers.

**Note** – The Device URI protocol was introduced in the **Solaris 10 5/08 release**. This protocol enables remote printer access. You can specify a *device-uri* when adding a network-attached printer by using the lpadmin command or by using Solaris Print Manager.

To select the BSD protocol, type:

```
lpadmin -p printer-name -o protocol=bsd
To select the TCP protocol, type:
```

```
lpadmin -p printer-name -o protocol=tcp
```

If the protocol that is selected is the BSD print protocol, you can further select the order of sending the control file to the printer. Some printers expect the control file, then the data file. Other printers expect the reverse. For this information, see the printer vendor documentation. The default is to send the control file first.

To select the order, type one of the following commands:

```
lpadmin -p printer-name -o bsdctrl=first
lpadmin -p printer-name -o bsdctrl=last
```

### **Setting the Timeout Value**

The timeout option allows the user to select the amount of time (in seconds) to wait between successive attempts to connect to the printer. Some printers have a long warm up time, and a longer timeout value is advised. The default is 10 seconds.

The timeout value does not impact the success or failure of the print process. The value is a seed value that the software uses as the initial timeout count. On repeated failures, this count is increased. A message is sent to the spooler when repeated attempts to connect to the printer fail. This message alerts the user that intervention might be required. The failure could be anything from the printer being turned off to the printer being out of paper. If these messages are produced too often, for example when the printer is warming up, increasing the timeout value will eliminate spurious messages.

You can experiment to find the optimal timeout value. Type the following command to set the timeout value:

lpadmin -p printer-name -o timeout=n

### **Managing Network-Attached Printer Access**

Each network-attached printer should have only one server that provides access to the printer. This restriction enables the server to manage access to the printer and keep jobs coherent.

The default device for the network-attached printer is /dev/null. This device is sufficient when the printer has only one queue. If more queues are required, set the device to a file. This setting enables the print system to restrict access to the printer across queues. The following commands create a device file and configure it as the network-attached printer device.

touch /path/filename chmod 600 /path/filename lpadmin -p printer-name -v /path/filename

The following is an example of how to create a device file called devt reedown.

```
# touch /var/tmp/devtreedown
# chmod 600 /var/tmp/devtreedown
# lpadmin -p treedown -v /var/tmp/devtreedown
```

### How to Add a New Network-Attached Printer by Using LP Print Commands

This procedure describes how to add a new network-attached printer with the expanded printer support that enables you to associate a PPD file with a printer during its configuration. There are two examples that follow this procedure. The first example illustrates how to add a new network-attached printer with PPD files by using lp commands. The second example shows how to add a new network printer without PPD files by using lp commands.

The following steps are required to set up a network-attached printer by using the network printer support software. The use of this software is intended for printers that do not come with vendor-supplied software.

#### 1 Connect the printer to the network, and turn on the power to the printer.

Consult the printer vendor's installation documentation for information about the hardware switches and cabling requirements. Get an IP address and select a name for the printer node. This step is equivalent to adding any node to the network.

# 2 Collect the information that is required to configure a new network-attached printer with PPD files.

- Printer name and port device
- Network printer access name
- Protocol
- Timeout
- File content type
- PPD file

To determine the PPD file, first define the printer make, model, and driver that the printer will use.

For more information, see the terms that are described in "Setting Up Network-Attached Printers by Using LP Print Commands" on page 78.

- 3 On the print server, log in and become superuser or assume an equivalent role.
- 4 Define the printer name, port device, file content type, and PPD file that the printer will use. When using PPD files, the file content type is usually PostScript.
  - a. Specify the printer name and the port device that the printer will use.

# lpadmin -p printer-name -v /dev/null

The device to use is /dev/null.

You can use the -s option with the lpadmin command to specify the print service host name as localhost. For more information, see "How to Add a Print Queue With localhost Specified as the Host Name (LP Print Commands)" on page 77.

You can use the -v option to specify a *device-uri*. The protocol enables you to access remote printers. For more information, see "Using Printing Protocols in the Oracle Solaris Release" on page 26.

#### b. Specify the interface script that the printer will use.

# lpadmin -p printer-name -m netstandard\_foomatic

The interface script that is supplied with the support software for a network-attached printer is /usr/lib/lp/model/netstandard\_foomatic.

#### c. Specify the file content type and PPD file that the printer will use.

When using PPD files, the file content type is usually PostScript.

# lpadmin -p printer-name -I content-type -n
/path/ppdfile

The PPD file that you specify is located in the /path directory.

**Note** – If */path* is not a PPD file repository on the system, then a copy of PPD file is placed in the user label directory in the user PPD file repository. For more information, see Chapter 11, "Administering Printers by Using the PPD File Management Utility (Tasks)."

For more information, see lpadmin(1M) man page.

#### d. Specify the printer description.

# lpadmin -p printer-name -D "printer-description"

#### 5 Set the printer destination, protocol, and timeout values.

| <pre># lpadmin -p printer-name -o -o timeout=value</pre> | dest=access-name:port -o protocol=protocol                                                                                                    |
|----------------------------------------------------------|----------------------------------------------------------------------------------------------------|
| -p printer-name                                          | Specifies the network printer name.                                                                                                    |
| -o dest=access-name:port                                 | Sets the printer destination to the network printer access name<br>and a designated printer vendor port, if the port is defined in the<br>printer vendor documentation. |
| -o protocol <i>=protocol</i>                             | Sets the over-the-wire protocol used to communicate with the printer. Both BSD and raw TCP are supported.                                                               |
| -o timeout= <i>value</i>                                 | Sets a retry timeout value that represents a number of seconds to wait between attempting connections to the printer.                                                   |

#### 6 (Optional) Add filters to the print server.

- # cd /etc/lp/fd
- # for filter in \*.fd;do
  - > name='basename \$ filter .fd'
  - > lpfilter -f \$name -F \$ filter
  - > done
- 7 Enable the printer to accept print requests and to print those requests.

# accept printer-name
# enable printer-name

#### 8 Verify that the printer is correctly configured.

# lpstat -p printer-name

#### 9 Add client access to the new printer.

After the printer has been configured, create access to the printer for the print clients. For more information, see "Adding Printer Access by Using LP Print Commands" on page 90. For information about how to define a print client by using a naming service, see "Printing Support in the Naming Service Switch" on page 42.

#### 10 Complete any optional tasks.

There are several optional tasks that you might want to complete when setting up a printer. For pointers to the remaining tasks, see "Configuring the Internet Printing Protocol (Task Map)" on page 49. For information about how to define print clients by using the naming service, see "Printing Support in the Naming Service Switch" on page 42.

#### Example 5–9 Adding a New Network-Attached Printer by Specifying a PPD File

This example shows how to add a new network-attached printer with PPD files. The -n option of the lpadmin command enables you to add a new print queue by specifying a PPD file. The commands that are used in this example must be executed on the print server. The following information is used as an example only. The information that you provide will vary.

- Printer name : luna1
- Device: /dev/null
- Interface: /usr/lib/lp/model/netstandard\_foomatic
- Network printer access name: nimquat:9100
- Protocol: tcp
- Timeout: 5
- File content type: postscript
- PPD file: /path/ppdfile

```
# lpadmin -p luna1 -v /dev/null
                                      (1)
# lpadmin -p luna1 -m netstandard_foomatic
                                                 (2)
# lpadmin -p luna1 -o dest=nimquat:9100 -o protocol=tcp
-o timeout=5
                  (3)
# lpadmin -p luna1 -I postscript
                                       (4)
# lpadmin -p lunal -n /path/ppdfile
                                        (5)
# lpadmin -p luna1 -D "Second floor color printer"
                                                        (6)
# cd /etc/lp/fd
# for filterin *.fd;do
       > name = 'basename $ filter .fd'
       > lpfilter -f $ name -F $ filter
       > done
                  (7)
# accept luna1
    destination "luna1" now accepting requests
# enable luna1
                    (8)
printer "luna1" now enabled
# lpstat -p luna1
                       (9)
printer lunal is idle. enabled since Mon Apr 19 15:31:15 2004. available.
```

1. Defines printer name and sets the device to /dev/null

- 2. Defines the interface script for network printers
- 3. Sets the destination, protocol, and timeout
- 4. Specifies the file content types to which the printer can print to directly
- 5. Specifies the PPD file to use
- 6. Adds a description for the printer
- 7. Adds print filters to the print server
- 8. Accepts print requests for the printer and enables the printer
- 9. Verifies that the printer is ready for printing

#### Example 5–10 Adding a New Network-Attached Printer Without Specifying a PPD File

This example shows how to add a new network-attached printer without specifying a PPD file. These commands must be executed on the print server. The following information is used for example purposes only.

- Printer name: luna1
- Device: /dev/null
- Interface: /usr/lib/lp/model/netstandard
- Network printer access name: nimquat:9100
- Protocol: tcp
- Timeout: 5
- File content type: postscript
- Printer type: PS

```
# lpadmin -p luna1 -v /dev/null
                                     (1)
# lpadmin -p luna1 -m netstandard
                                        (2)
# lpadmin -p lunal -o dest=nimquat:9100 -o protocol=tcp
-o timeout=5
                  (3)
# lpadmin -p luna1 -I postscript -T PS
                                             (4)
# lpadmin -p luna1 -D "Room 1954 ps"
                                           (5)
# cd /etc/lp/fd
# for filter in *.fd;do
       > name ='basename $ filter .fd'
       > lpfilter -f $ name -F $ filter
       > done
                  (6)
# accept lunal
    destination "lunal" now accepting requests
# enable luna1
                    (7)
printer "luna1" now enabled
# lpstat -p luna1
                       (8)
printer lunal is idle.enabled since Feb 28 11:21 2003.available.
```

- 1. Defines printer name and sets the device to /dev/null
- 2. Defines the interface script for network printers
- 3. Sets the destination, protocol, and timeout

- 4. Specifies the file content type to which the printer can print directly, and the printer type
- 5. Adds a description for the printer
- 6. Adds print filters to the print server
- 7. Accepts print requests for the printer and enables the printer
- 8. Verifies that the printer is ready for printing

### How to Set Up a Remote Printer That is Connected to a Print Server by Using IPP

#### 1 Become superuser or assume an equivalent role.Become an administrator.

Roles contain authorizations and privileged commands. For more information about roles, see "Configuring RBAC (Task Map)" in *System Administration Guide: Security Services*.

- 2 To set up a remote printer, choose one of the following methods:
  - Use the lpadmin command:

# lpadmin -p printer -s ipp://printer-ip-address/printers/printer-name

- Use the lpset command:
  - # lpset -a printer-uri-supported=ipp://printer-ip-address/printers/printer-name

Using the lpset command with the -a option accepts key/value pairs. In the preceding output, the key that is specified is printer-uri-supported, with the value being ipp://printer-ip-address/printers/printer-name. Typically, you would not configure this value to refer directly to a printer, but rather a print queue on a print server.

3 (Optional) To determine the URI you have supplied, type the following command:

\$ lpstat -p ipp://printer-ip-address/printers/printer-name

When you use the lpstat command and specify the URI as the destination, the local printing configuration is bypassed, connecting you directly to the network-attached printer or the remote print server.

### Adding a New Network-Attached Printer by Using Printer Vendor-Supplied Software

Network printers often have software support provided by the printer vendor. If your printer has printer vendor- supplied software, use the printer vendor software, when possible. The

software is designed to support the attributes of the printer and can take full advantage of the printer capabilities. Read the printer vendor documentation to install and configure the printer, so that it can operate with the LP print service.

### How to Add a Attached Network Printer by Using Printer Vendor-Supplied Tools

#### 1 Connect the printer to the network. Turn on the power to the printer.

Consult the printer vendor's installation documentation for information about the hardware switches and cabling requirements. Get an IP address and select a name for the printer node. This method is equivalent to adding any node to the network.

#### 2 Follow the printer vendor instructions to add the network-attached printer.

Use the printer vendor instructions to configure the network-attached printer. These instructions are specific to the vendor and printer.

#### 3 Add client access to the new printer.

Now that the printer has been added, create access to the printer for the print clients. For more information, see "Adding Printer Access by Using LP Print Commands" on page 90.

#### 4 Complete any optional tasks.

There are several optional tasks that you might want to complete when setting up a network-attached printer. For pointers to these tasks, see "Configuring the Internet Printing Protocol (Task Map)" on page 49.

### Setting Up and Administering Printers on a Print Client (Task Map)

| Task                                           | Description                                                                                     | For Instructions                                                        |
|------------------------------------------------|-------------------------------------------------------------------------------------------------|-------------------------------------------------------------------------|
| Add printer access by using LP print commands. | Use LP print commands to add printer access on the print client.                                | "How to Add Printer Access by<br>Using LP Print Commands" on<br>page 90 |
| Set up a .printers file.                       | Use a \$HOME/.printers file so that<br>users can establish their own<br>custom printer aliases. | "How to Set Up a .printers File"<br>on page 91                          |

| TABLE 5–1 | Printer Setup | and Administration o | n a Print Client (Task Map | )) |
|-----------|---------------|----------------------|----------------------------|----|
|           | 1             |                      | <b>`</b>                   |    |

| ······································      |                                                                                                    |                                                                                                 |  |
|---------------------------------------------|----------------------------------------------------------------------------------------------------|-------------------------------------------------------------------------------------------------|--|
| Task                                        | Description                                                                                                    | For Instructions                                                                                |  |
| Delete a printer and remove printer access. | If a printer needs to be replaced or<br>moved to a different location, you<br>can delete information about the<br>printer from the <i>print-client</i> . | "How to Delete a Printer and<br>Remove Printer Access by Using<br>LP Print Commands" on page 92 |  |

 TABLE 5-1
 Printer Setup and Administration on a Print Client (Task Map)
 (Continued)

### **Adding Printer Access by Using LP Print Commands**

A *print client* is a system that is not the server for the printer. Yet, this system has access to the printer. A print client uses the services of the print server to spool, schedule, and filter the print jobs. Note that one system can be a print server for one printer and be a print client for another printer.

Access to a printer can be configured on a domain-wide basis or on a per-machine basis. If you add the printer information to the naming service database, access is configured on a domain-wide basis.

### How to Add Printer Access by Using LP Print Commands

#### 1 Become superuser or assume an equivalent role.

Roles contain authorizations and privileged commands. For more information about roles, see "Configuring RBAC (Task Map)" in *System Administration Guide: Security Services*.

#### 2 Add access to the printer.

# lpadmin -p printer -s print-server -D description

#### 3 Set the printer as the system's default printer destination.

# lpamin -d printer

#### 4 Verify that the printer is ready for printing.

# lpstat -p printer

#### Example 5–11 Adding Printer Access by Using lp Print Commands

If you want to print to a remote printer, you must add access to the remote printer. This example shows how to configure access to a printer named luna, whose print server is saturn.

# lpadmin -p luna -s saturn (1)
# lpadmin -p luna -D "Room 1954 ps" (2)
# lpadmin -d luna (3)
# lpstat -p luna (4)

1. Identifies the printer and the print server

- 2. Adds a description for the printer
- 3. Sets the printer as the system's default printer destination
- 4. Verifies that the printer is ready for printing

### Setting Up a . printers File

The .printers file is located in a user's home directory. This file includes information about a user's default printer and other frequently used printers. Having a .printers file enables users to establish their own printer aliases. For example, a \_default alias can be used to specify a user's default printer. Also, a special \_all alias can be used to define a list of printers that are affected when a print job is canceled or to check the status of printers.

The use of the .printers file by the LP print service is controlled by the naming service switch (/etc/nsswitch.conf). The default configuration specifies that the print service checks a user's home directory to locate printer configuration information before it checks the other naming services. So, you can tailor a user's printer configuration file to use custom printer information rather than the shared information in the naming service.

For more information about the .printers file, see the printers(4) man page. For more information about the naming service switch, see the nsswitch.conf(4) man page.

### How to Set Up a .printers File

This procedure shows users how to set up .printers file in their own home directories.

- 1 Log in to the system with your user name and password.
- 2 If necessary, change directories to \$HOME.

\$ cd \$HOME

- 3 Start the text editor that you want to use to create a .printers file.
- 4 (Optional) Set up the \_default alias to make a specific printer the default printer. Use an entry that is similar to this entry.

\_default printer-name

5 (Optional) Set up the \_all alias to define the printers affected when you cancel a print request or check the status of printers. Use an entry similar to this entry.

\_all printer1,printer2,printer3

6 Save the file as .printers.

### How to Delete a Printer and Remove Printer Access by Using LP Print Commands

- 1 Log in as superuser, lp, or assume an equivalent role on a print client with access to the printer that you want to delete.
- 2 On the system that is the print client, delete information about the printer.

| <pre># lpadmin -x praid</pre> | inter-name                                            |
|-------------------------------|-------------------------------------------------------|
| - X                           | Deletes the specified printer.                        |
| printer-name                  | Specifies the name of the printer you want to delete. |

- 3 Log in as superuser, Lp, or assume an equivalent role on the print server.
- 4 On the system that is the printer server, stop accepting print requests for the printer.
  - # reject printer-name

reject *printer-name* rejects print requests for the specified printer.

This step prevents any new requests from entering the printer's queue while you are in the process of removing the printer. For a detailed description, see "How to Accept or Reject Print Requests for a Printer" on page 135.

#### 5 On the system that is the print server, stop the printer.

#### # disable printer-name

This step stops print requests from printing. For a detailed description on how to stop printing, see "How to Enable or Disable a Printer" on page 133.

#### 6 Move any print requests that are still in the queue to another printer.

For information about how to move print requests to another printer, see "How to Move Print Requests to Another Printer" on page 138.

#### 7 On the system that is the print server, delete the printer.

# lpadmin -x printer-name

#### 8 Verify that the printer information has been deleted:

a. Confirm that the printer information has been deleted on the print client.

\$ lpstat -p printer-name -l

In the command output, you should receive an error indicating that the printer does not exist.

#### b. Confirm that the printer information has been deleted on the print server.

#### \$ lpstat -p printer-name -l

In the command output, you should receive an error indicating that the printer does not exist.

### Example 5–12 Deleting a Printer and Remote Printer Access

The following example shows how to delete the printer luna from the print client terra and from the print server jupiter. This example also shows how to delete the print client terra from the print server.

terra# lpadmin -x luna Removed "luna". terra# lpstat -p luna -l jupiter# lpadmin -x luna Removed "terra". jupiter# lpstat -p luna -l

#### ♦ ♦ ♦ CHAPTER 6

## Administering Printers by Using LP Print Commands (Tasks)

This chapter describes how to administer printers by using LP print commands.

This is a list of the information that is in this chapter:

- "Administers Printers Using LP Print Commands (Task Map)" on page 95
- "Administering Printers That Are Associated With PPD Files (Task Map)" on page 108

For overview information about printing, see Chapter 1, "Introduction to Printing in the Oracle Solaris Operating System."

### Administers Printers Using LP Print Commands (Task Map)

| Task                                | Description                                                                                                    | For Instructions                                                                                |
|-------------------------------------|----------------------------------------------------------------------------------------------------|-------------------------------------------------------------------------------------------------|
| Add a printer description.          | Use the lp command with the - p<br>option to add a printer description.                                        | "How to Add a Printer Description<br>by Using LP Print Commands" on<br>page 97                  |
| Set a default printer for a system. | Specify a default printer<br>destination for a user so the user<br>does not need to type the printer<br>name.  | "How to Set a System's Default<br>Printer Destination by Using LP<br>Print Commands" on page 98 |
| Make banner pages optional.         | Give users a choice to turn off<br>printing of a banner page when<br>they submit a print request.              | "How to Make Banner Pages<br>Optional by Using LP Print<br>Commands" on page 99                 |
| Turn off banner pages.              | Set the -o banner=never variable<br>for a printer you can turn off<br>banner pages under all<br>circumstances. | "How to Turn Off Banner Pages by<br>Using LP Print Commands" on<br>page 100                     |

 TABLE 6-1
 Printer Administration by Using LP Print Commands (Task Map)

| Task                            | Description                                                                                                    | For Instructions                                                                     |
|---------------------------------|----------------------------------------------------------------------------------------------------|--------------------------------------------------------------------------------------|
| Define a class of printers.     | Group printers in a class by using<br>the lpadmin - c command.<br>Printers can be grouped in the<br>following classes:<br>Printer type<br>Location<br>Work group                                                              | "How to Define a Class of Printers<br>by Using LP Print Commands" on<br>page 101     |
| Set fault alters for a printer. | The print service can notify you<br>when it detects a printer fault. Use<br>the -A option with the lpadmin<br>command to set fault alerts for a<br>printer.                                                                   | "How to Set Fault Alerts for a<br>Printer by Using LP Print<br>Commands" on page 103 |
| Set printer fault recovery.     | You can choose not to receive any<br>fault notification. You can find out<br>about printing faults so that you<br>can correct the problem. Use the -F<br>option with the lpadmin command<br>to define fault recovery options. | "How to Set Printer Fault Recovery<br>by Using LP Print Commands" on<br>page 105     |
| Limit user access to a printer. | To control user access to printers,<br>create allow and deny lists on the<br>print server.                                                                                                    | "How to Limit User Access to a<br>Printer by Using LP Print<br>Commands" on page 107 |

 TABLE 6-1
 Printer Administration by Using LP Print Commands (Task Map)
 (Continued)

### Setting Printer Definitions by Using LP Print Commands

Setting definitions for the printers on your network is an ongoing task that lets you provide a more effective print environment for users. For example, you can assign printer descriptions for all your site's printers to help users find where a printer is located. Or, you can define a class of printers to provide the fastest turnaround for print requests. See "Specifying a PPD File When Setting Up a Printer" on page 73 for more information about setting printer definitions by using LP print commands.

Many printer definitions can be set or reset by using Solaris Print Manager. For more information, see "Setting Printer Definitions by Using Solaris Print Manager" on page 60.

The following procedures provide step-by-step instructions on setting or resetting printer definitions by using LP Print Commands. These procedures show how to quickly set or reset printer definitions.

### How to Add a Printer Description by Using LP Print Commands

1 Log in as superuser, Lp, or assume an equivalent role on the print server.

#### 2 Add a printer description.

- # lpadmin -p printer-name -D "comment"
- -p *printer-name* Specifies the name of the printer for which you are adding a description.
- -D "comment" Specifies the characteristics of the printer, such as the location or administrative contact. Enclose characters that the shell might interpret, such as \*, ?, \, !, ^, in single quotation marks.

For more information, see the lpadmin(1M) man page.

3 Verify that the Description information is correct.

# lpstat -p printer-name -l

#### Example 6–1 Adding a Printer Description

The following example shows how to add a printer description for the printer luna.

```
# lpadmin -p luna -D "Nathans office"
```

# Setting Up a Default Printer Destination by Using LP Print Commands

You can specify a default printer destination for a user so that the user does not need to type the printer name when using the print commands. Before you can designate a printer as the default, the printer must be known to the print service on the system.

Set a user's default printer destination by setting any of the following:

- LPDEST environment variable
- PRINTER environment variable
- The \_default variable in the user's . PRINTERS file
- The system's default printer by using the lpadmin -d command or Solaris Print Manager

When an application provides a printer destination, that destination is used by the print service, regardless of whether you have set a system's default printer destination. If an application doesn't provide a printer destination or if you do not provide a printer name when using a print command, the print command searches for the default printer in a specific order. The following table shows the search order for a system's default printer destination.

| Search Order | Using /usr/bin/lp Command | Using LPD-Based Compatible Commands (lpr, lpq,<br>and lprm) |
|--------------|---------------------------|-------------------------------------------------------------|
| First        | LPDEST variable           | PRINTER variable                                            |
| Second       | PRINTER variable          | LPDEST variable                                             |
| Third        | System's default printer  | System's default printer                                    |

TABLE 6-2 Search Order for Default Printer Destinations

### How to Set a System's Default Printer Destination by Using LP Print Commands

- 1 Log in as superuser, lp, or assume an equivalent role on the system where you want to set a default printer.
- 2 Set the system's default printer.
  - # lpadmin -d [printer-name]

- d *printer-name* specifies the name of the printer you are assigning as the system's default printer. If you don't specify *printer-name*, the system is set up with no default printer.

3 Check the system's default printer.

# lpstat -d

#### Example 6–2 Setting a System's Default Printer Destination

The following example shows how to set the printer luna as the system's default printer. The printer luna is used as the system's default printer if the LPDEST or the PRINTER environment variables are not set.

```
# lpadmin -d luna
# lpstat -d
system default destination: luna
```

### **Printing Banner Pages by Using LP Print Commands**

A banner page identifies who submitted the print request, the print request ID, and when the request was printed. A banner page also has a modifiable title to help users identify their printouts.

Banner pages make it easy to identify the owner of a print joby, which is especially helpful when many users submit jobs to the same printer. However, printing banner pages uses more paper

and might be unnecessary if a printer has only a few users. In some cases, printing banner pages is undesirable. For example, if a printer has special paper or forms mounted, such as paycheck forms, printing banner pages might cause problems.

By default, the print service forces banner pages to be printed. However, you can give users a choice to turn off printing of a banner page when they submit a print request. You can set this choice through the lpadmin command or through Solaris Print Manager. If you give the users a choice, they have to use the -o banner option to turn off banner page printing.

Also, if you don't need or want banner pages, you can turn off banner pages so that they are never printed. You can turn off banner page printing by using the lpadmin command or through Solaris Print Manager.

The following table describes command options that are used to manage banner page printing.

| Command Used                                                                            | Banner Page Printing                                                                            | Override?                                                                                                    |
|-----------------------------------------------------------------------------------------|-------------------------------------------------------------------------------------------------|----------------------------------------------------------------------------------------------------|
| lpadmin -p <i>printer</i> -o banner OR<br>lpadmin -p <i>printer</i><br>-o banner=always | Required and printed                                                                            | If you are a regular user and use - o<br>nobanner, the request is printed.<br>However, the nobanner argument<br>is ignored.                                   |
|                                                                                         |                                                                                                 | If you are superuser (root), or<br>another privileged user, the<br>nobanner argument is honored.                                                              |
| lpadmin -p <i>printer</i> -o nobanner                                                   | On by default, but can be disabled<br>on a per request basis with the lp<br>-o nobanner command | Not applicable                                                                                                    |
| lpadmin -p <i>printer</i><br>-o banner=optional                                         |                                                                                                 |                                                                                                    |
| lpadmin -p <i>printer</i><br>-o banner=never                                            | Disabled                                                                                        | No, if you are a regular user. If you<br>are superuser (root), or the lp user,<br>you can override this option to<br>cause the generation of a burst<br>page. |

TABLE 6–3 Banner Page Printing

### How to Make Banner Pages Optional by Using LP Print Commands

1 Log in as superuser, Lp, or assume an equivalent role on the print server.

#### 2 Make banner pages optional.

# lpadmin -p printer-name -o banner=optional

| - p printer-name   | Specifies the name of the printer for which you are making banner pages optional. |
|--------------------|-----------------------------------------------------------------------------------|
| -o banner=optional | Enables users to specify no banner page when they submit a print request.         |

3 Verify that the banner page is optional. The command output contains the line Banner not required.

# lpstat -p printer-name -l

#### Example 6–3 Making Banner Pages Optional

The following example shows how to make the banner page optional on the printer luna.

# lpadmin -p luna -o banner=optional

### How to Turn Off Banner Pages by Using LP Print Commands

1 Log in as superuser, Lp, or assume an equivalent role on the print server.

#### 2 Turn off banner printing.

# lpadmin -p printer-name -o banner=never

- p *printer-name* Specifies the name of the printer for which you are turning off banner pages.

-o banner=never Disables banner page printing under all circumstances.

#### 3 Verify that banner printing is turned off.

# lpstat -p printer-name -l

The command output contains the line Banner not printed.

#### 4 Submit a print request to the printer to ensure that a banner page does not print.

#### Example 6–4 Turning Off Printing Banner Pages

The following example shows how to disable the printing of banner pages on the printer luna.

#### # lpadmin -p luna -o banner=never

### Setting Up Printer Classes by Using LP Print Commands

The LP print service enables you to group several locally attached printers into one class. You can perform this task only by using the lpadmin - c command.

After you set up a printer class, users can then specify that class, rather than individual printers, as the destination for a print request. The first printer in the class that is available to print is used. The result is faster turnaround because printers are kept as busy as possible.

No default printer classes are known to the print service. Printer classes exist only if you define them.

Here are some ways you could define printer classes:

- **By printer type** For example, a PostScript printer.
- By location For example, a printer located on the 5th floor.
- By work group or department For example, the accounting department.

Alternatively, a class might contain several printers that are used in a particular order. The LP print service always checks for an available printer in the order in which printers were added to a class. Therefore, if you want a high-speed printer to be accessed first, add the high-speed printer to the class before you add a low-speed printer. As a result, the high-speed printer handles as many print requests as possible. The low-speed printer is reserved as a backup printer when the high-speed printer is in use.

Note - Print requests are balanced between printers in a class only for local printers.

Class names, similar to printer names, must be unique and can contain a maximum of 14 alphanumeric characters and underscores.

You are not obligated to define printer classes. You should add printer classes only if you determine that using them would benefit users on the network.

### How to Define a Class of Printers by Using LP Print Commands

- 1 Log in as superuser, lp, or assume an equivalent role on the print server.
- 2 Define a class of printers.
  - # lpadmin -p printer-name -c printer-class

- p printer-name Specifies the name of the printer you are adding to a class of printers.
- c *printer-class* Specifies the name of a class of printers.

#### 3 Verify that the printers are in a printer class.

# lpstat -c printer-class

#### Example 6–5 Defining a Class of Printers

The following example shows how to add the printer luna in the printer class roughdrafts.

```
# lpadmin -p luna -c roughdrafts
```

### Setting Up Printer Fault Alerts by Using LP Print Commands

If you choose, the LP print service can notify you when it detects a printer fault. With the Lpadmin -A command or with Solaris Print Manager, you can select any of the following methods to receive printer fault notification:

- A message to the terminal on which root is logged in
- Electronic mail to root
- No notification

However, the lpadmin - A command offers you an additional option of receiving a message specified by the program of your choice. The lpadmin - A command also enables you to selectively turn off notification for an error that you already know about.

Unless you specify a program to deliver fault notification, the content of the fault alert is a predefined message that states that the printer has stopped printing and needs to be fixed.

The following table lists the alert values that you can set for a printer with the lpadmin -A command. These alert values can also be set for print wheels, font cartridges, and forms.

| Value for - A alert         | Description                                                                                                    |
|-----------------------------|----------------------------------------------------------------------------------------------------|
| 'mail [ <i>username</i> ]'  | Sends the alert message by email to root or lp on the print server, or the specified <i>username</i> , which is a name of a user.                                                                                                    |
| 'write[ <i>user-name</i> ]' | Sends the alert message to the root or lp console window on the print server, or to the console window of the specified <i>username</i> , which is a name of a user. The specified user must be logged in to the print server to get the alert message. |

TABLE 6-4 Values for Printer Fault Alerts

| Value for - A alert | Description                                                                                                    |
|---------------------|----------------------------------------------------------------------------------------------------|
| 'command"           | Runs the specified <i>command</i> file for each alert. The environment variables and current directory are saved and restored when the file is executed. |
| quiet               | Stops alerts until the fault is fixed. Use this valve when you, root or a specified user, receive repeated alerts.                                       |
| none                | Does not send any alerts. This value is the default if you don't specify fault alerts for a printer.                                                     |

17 1  $( \cap$ 1)

### How to Set Fault Alerts for a Printer by Using LP Print Commands

Log in as superuser, lp, or assume an equivalent role on the print server. 1

#### Set fault alerts for a printer. 2

# lpadmin -p printer-name -A alert [-W minutes]

| -p printer-name | Specifies the name of the printer for which you are specifying an alert for printer faults.                |
|-----------------|----------------------------------------------------------------------------------------------------|
| -A alert        | Specifies what kind of alert occurs when the printer faults. Some valid values are mail, write, and quiet. |

-W minutes Specifies how often, in minutes, the fault alert occurs. If you don't specify this option, the alert is sent one time.

#### Verify that the fault alert has been sent properly. 3

# lpstat -p printer-name -l

#### Setting Fault Alerts for a Printer Example 6-6

The following example shows how to set up the printer mars to send fault alerts by email to a user named joe. A reminder is sent every 5 minutes.

# lpadmin -p mars -A 'mail joe' -W 5

The following example shows how to set up the printer venus to send fault alerts to the console window. A reminder i sent every 10 minutes.

# lpadmin -p venus -A write -W 10

The following example shows how to stop fault alerts for the printer mercury.

#### # lpadmin -p mercury -A none

The following example shows how to stop fault alerts until the printer venus has been fixed.

# lpadmin -p venus -A quiet

### Setting Up Printer Fault Recovery by Using LP Print Commands

If you choose not to send any fault notification, you can still find out about printer faults so that you can correct the problem. The LP print service will not continue to use a printer that has a fault. In addition to alerts for printer faults, you can also provide alerts that instruct you to mount print wheels, font cartridges, and forms when print requests require them.

You can define the fault recovery options for a printer only by using the lpadmin - F command. This task is not available in Solaris Print Manager.

Printer faults can be as simple as running out of paper or needing to replace a toner cartridge. More serious problems can include complete printer failure or power failure.

After you fix a printer fault, the print request that was active when the fault occurred begins printing in one of three ways:

- Starts printing from the beginning
- Continues printing from the top of the page where printing stopped
- After you enable the printer, continues printing from the top of the page where the printing stopped

The LP print service requires a separate print filter to continue printing from the top of a page where the printing stopped. This print filter records the control sequences set by the default print filters. The printer uses these control sequences to track page boundaries. You will be notified by the LP print service if recovery cannot proceed with the specified print filter. For information about writing filters, see "How to Create a New Print Filter" on page 169.

If you want printing to resume immediately after a printer fault is fixed, enable the printer by using the enable command.

The following table lists the fault recovery values that you can set for a printer by using the lpadmin - F command.

| Value for -F recover-options | Description                                                                                                    |
|------------------------------|----------------------------------------------------------------------------------------------------|
| beginning                    | After a fault recovery, printing restarts from the beginning of the file.                                                                                                    |
| continue                     | After a fault recovery, printing starts at the top of the page where the printing stopped. This recovery option requires a print filter.                                                                                                    |
| wait                         | After a fault recovery, printing stops until you enable the printer.<br>After you enable the printer by using the enable command, printing<br>starts at the top of the page where printing stopped. This recovery<br>option requires a print filter. |

 TABLE 6-5
 Values for Printer Fault Recovery

### How to Set Printer Fault Recovery by Using LP Print Commands

1 Log in as superuser, Lp, or assume an equivalent role on the print server.

#### 2 Set up fault recovery for the printer.

- # lpadmin -p printer-name -F recovery-options
- p *printer-name* Specifies the name of the printer for which you are specifying fault recovery.
- -F *recovery-options* Specifies one of the three valid recovery options: beginning, continue, or wait.

For more information, see the lpadmin(1M) man page.

3 Verify that printer fault recovery has been set up properly.

# lpstat -p printer-name -l

#### Example 6–7 Setting Printer Fault Recovery

The following example shows how to set up the printer luna to continue printing at the top of the page where printing stopped.

# lpadmin -p luna -F continue

### Limiting User Access to a Printer by Using LP Print Commands

You can control which users can access some printers or all of the available printers. For example, you can prevent some users from printing on a high-quality printer to minimize expense. To restrict user access to printers, you create allow and deny lists by using the lpadmin - u command on the print server. Solaris Print Manager enables you to create only allow lists. If you create neither list, a printer is available to all users who can access the printer.

An allow list contains the names of users who are allowed access to the specified printer. A deny list contains the names of users denied access to the specified printer.

The rules for allow and deny lists are explained in the following table:

| Allow and Deny List Rule                                                                   | User Consequence                                                                    |
|--------------------------------------------------------------------------------------------|-------------------------------------------------------------------------------------|
| Do not create allow and deny lists. Or, if you leave both lists empty.                     | All users can access the printer.                                                   |
| Specify all in the allow list.                                                             | All users can access the printer.                                                   |
| Specify all in the deny list                                                               | All users, except root and lp user on the server, are denied access to the printer. |
| Make any entry in the allow list.                                                          | The deny list is ignored. Only users who are listed can access the printer.         |
| Create a deny list, but you do not create an allow list or you leave the allow list empty. | Users who are listed in the deny list are denied access to the printer.             |

Because the print server is responsible for controlling access to the printer, allow and deny lists can only be created on the print server. If you create allow and deny lists, the print server will exclusively control user access to printers.

The following table lists the values that you can add to an allow list or a deny list to limit user access to a printer.

| Value for user-list | Description              |
|---------------------|--------------------------|
| user                | User on any system       |
| all                 | All users on all systems |
| none                | No user on any system    |
| system!user         | User on system only      |

TABLE 6-6Values for Allow and Deny Lists

| TABLE 6-6     Values for Allow and Deny Lists     (Continued) |                           |  |
|---------------------------------------------------------------|---------------------------|--|
| Value for user-list                                           | Description               |  |
| ! user                                                        | User on local system only |  |
| all!user                                                      | User on any system        |  |
| all!all                                                       | All users on all systems  |  |
| system!all                                                    | All users on system       |  |
| !all                                                          | All users on local system |  |

#### How to Limit User Access to a Printer by Using LP Print ▼ **Commands**

Log in as superuser, 1p, or assume an equivalent role on the print server. 1

#### 2 Allow or deny users access to a printer.

# lpadmin -p printer-name -u allow:user-list [deny:user-list]

| -p printer-name            | Specifies the name of the printer to which the allow or deny access list applies.                                                                                                    |
|----------------------------|----------------------------------------------------------------------------------------------------|
| -u allow: <i>user-list</i> | Specifies the user names to be added to the allow access list. You can specify multiple user names with this command. Use a space or a comma to separate names. If you use spaces, enclose the list of names in quotation marks.          |
| -u deny: <i>user-list</i>  | Specifies user names to be added to the deny user access list. You can<br>specify multiple user names with this command. Use a space or a<br>comma to separate names. If you use spaces, enclose the list of names in<br>quotation marks. |

The specified users are added to the allow or deny list for the printer in one of the following files on the print server:

Note – If you specify none as the value for user-list in the allow list, the following files are not created on the print server:

3 Verify that information is correct under the Users allowed or the Users denied heading in the following command output:

```
# lpstat -p printer-name -l
```

#### Example 6–8 Limiting User Access to a Printer

The following example shows how to allow only the users nathan and george access to the printer luna.

#### # lpadmin -p luna -u allow:nathan,george

The following example shows how to deny the users nathan and george access to the printer asteroid.

# lpadmin -p asteroid -u deny:"nathan george"

## Administering Printers That Are Associated With PPD Files (Task Map)

| Task                                                      | Description                                                                                                    | Description                                                                                       |
|-----------------------------------------------------------|----------------------------------------------------------------------------------------------------|---------------------------------------------------------------------------------------------------|
| Set definitions for print queues that use PPD files.      | Modify the default values that are<br>defined in PPD files that are<br>associated with print queues by<br>using the lpadmin command with<br>the -o option. | "How to Set Default Values for<br>Print Queues That Are Associated<br>With PPD Files" on page 109 |
| Determine if a PPD file was used to create a print queue. | Use the lpstat command to<br>determine if a PPD file was used to<br>create a print queue, or if a PPD file<br>is associated with a print queue.            | "Determining Whether a PPD File<br>Is Associated With a Print Queue"<br>on page 111               |

 TABLE 6-7
 Administering Printers Associated With PPD Files (Task Map)

### Administering Printers That are Associated With PPD Files

During the process of setting up a print queue, a PPD file that describes the print queue's capabilities can be associated with that print queue. Often, the default values that are described in the PPD file do not match the preferred settings for your site. For example, you might want the duplex feature always turned on, or you might want to always print to A4 sized paper. To modify these default values, you can edit the PPD file directly. However, the easiest and fastest method is to make the changes by using the <code>lpadmin</code> command with the <code>-o</code> option.

Some common PPD file values include:

PageSize
Examples of available choices include:

- Letter
- Legal
- A4
- B5
- Env10
- InputSlot

Examples of available choices include:

- Tray1
- Tray2
- Tray3
- Manual
- Duplex

Examples of available choices include:

- None
- DuplexNoTumble
- DuplexTumble

### How to Set Default Values for Print Queues That Are Associated With PPD Files

This procedure shows how to set default values for a print queue that uses PPD files to describe its capabilities.

**Before You Begin** Check the PPD file first to determine which values can be overridden. To view information about the PPD file, use the more or less command, or open the file in a text editor.

For example:

\$ more /etc/lp/ppd/print-queue.ppd

#### 1 Become superuser or assume an equivalent role.

Roles contain authorizations and privileged commands. For more information about roles, see "Configuring RBAC (Task Map)" in *System Administration Guide: Security Services*.

### 2 Set the desired option.

# lpadmin -p print-queue -o key=value

- -p Specifies the printer name or print queue where the value is to be changed.
- -o Specifies the options for adjusting printer capabilities, adjusting printer port characteristics, configuring network printers, and controlling the use of banner.

*key=value* Specifies the key/value pair for the option.

The set of key/value pairs that can be used for a particular printer depends on the content of the PPD file that is associated with the print queue.

For example, to set the duplex feature, type:

#### # lpadmin -p print-queue -o Duplex=DuplexNoTumble

To change the input tray setting, type:

# lpadmin -p print-queue -o InputSlot=Tray2

You can set the default value this way for any PPD file/foomatic option.

3 Verify that the option was set to the correct value by checking the print queue's capabilities. # lpstat -p print-queue -l

#### Example 6–9 Setting Values for Print Queues That Use PPD Files

```
# lpadmin -p hp4550 -o Media=A4 -o InputSlot=Tray2
# lpadmin -p hp4550 -o PageSize=A4
# lpstat -p hp4550 -l
printer hp4550 idle. enabled since December 5, 2006 6:38:50 PM CET. available.
        Form mounted:
        Content types: application/postscript
        Description:
        Connection:
 Interface: /usr/lib/lp/model/netstandard foomatic
        PPD: /usr/lib/lp/model/ppd/system/foomatic/ \
HP/HP-Color LaserJet 4550-Postscript.ppd.gz
        On fault: write root
        After fault: continue
        Users allowed:
                (all)
        Forms allowed:
                (none)
        Media supported:
                Letter
                Α4
                11x17
                A3
                Α5
                B5
                Env10
                EnvC5
                EnvDL
                EnvISOB5
                EnvMonarch
                Executive
                Legal
        Banner not required
        Character sets:
                (none)
```

```
Default pitch:
        Default page size:
        Default port setting:
        Options: PageSize=A4, Media=A4, InputSlot=Tray2, \
dest=192.168.245.62:9100, protocol=tcp
# uname -a
SunOS shuttle 5.11 snv_52 i86pc i386 i86pc
# lpstat -p hp4550 -l
printer hp4550 idle. enabled since December 5, 2006 6:38:50 PM CET. available.
        Form mounted:
        Content types: application/postscript
        Description:
        Connection:
        Interface: /usr/lib/lp/model/netstandard foomatic
        PPD: /usr/lib/lp/model/ppd/system/foomatic/ \
HP/HP-Color LaserJet 4550-Postscript.ppd.gz
        On fault: write root
        After fault: continue
        Users allowed:
                (all)
        Forms allowed:
                (none)
        Media supported:
                Letter
                Α4
                11x17
                A3
                A5
                B5
                Env10
                EnvC5
                EnvDL
                EnvTS0B5
                EnvMonarch
                Executive
                Legal
        Banner not required
        Character sets:
                (none)
        Default pitch:
        Default page size:
        Default port setting:
        Options: dest=192.168.245.62:9100, protocol=tcp
```

# Determining Whether a PPD File Is Associated With a Print Queue

If a PPD file was used during the creation of a print queue, the PPD file that the specified queue is configured to use is listed in the lpstat command output. If you do not specify a PPD file when creating a new print queue, the lpstat command continues to display the same output as it did previously. For an example of the lpstat command output that shows the use of PPD files, see "How to Check the Status of Printers" on page 124.

EXAMPLE 6-10 Displaying Information About a PPD File by Using the lpstat Command

In this example, the lpstat command output indicates that the print queue was configured by using the PPD file, Mitsubishi-CP50 Color Printer-cp50.ppd.gz.

```
# lpstat -l -p paper
printer paper is idle. enabled since Tue 30 Mar 2004 01:48:38 PM PST
            available.
        Form mounted:
        Content types: any
        Printer types: unknown
        Description:
        Connection: direct
        Interface: /usr/lib/lp/model/standard foomatic
        PPD: /path/Mitsubishi-CP50_Color_Printer-cp50.ppd.gz
        After fault: continue
        Users allowed:
                (all)
        Forms allowed:
                (none)
        Banner required
        Character sets:
                (none)
        Default pitch:
        Default page size:
        Default port settings# lpstat l p <queue>
```

### ♦ ♦ ♦ CHAPTER 7

# Customizing LP Printing Services and Printers (Tasks)

This chapter provides information about customizing LP printing services and printers.

# **Customizing Printing Services (Task Map)**

| Task                                            | Description                                                                                                    | For Instructions                                                           |  |
|-------------------------------------------------|----------------------------------------------------------------------------------------------------|----------------------------------------------------------------------------|--|
| Add a terminfo entry of an unsupported printer. | Add an entry to the terminfo<br>database to initialize an<br>unsupported printer and establish<br>required settings.                                  | "How to Add a terminfo Entry for<br>an Unsupported Printer" on<br>page 116 |  |
| Set up a custom printer interface program.      | You can furnish a custom printer<br>interface program if you have a<br>printer that is not supported by the<br>standard printer interface<br>program. | "How to Set Up a Custom Printer<br>Interface Program" on page 120          |  |
| Adjust the printer port characteristics.        | Make printer port characteristics<br>the are set by the LP print service<br>compatible with the printer<br>communication settings.                    | "How to Adjust the Printer Port<br>Characteristics" on page 115            |  |

# **Customizing the LP Print Service**

Although the LP print service is designed to be flexible enough to handle most printers and printing needs, the LP print service does not handle every possible situation. You might have a print request that is not accommodated by the standard features of the LP print service. Or, you might have a printer that does not quite fit into the way the LP print service handles printers.

You can customize the LP print service in the following ways:

- Adjust the printer port characteristics.
- Adjust the terminfo database.
- Customize the printer interface program.
- Create a print filter.
- Define a form.

### **Adjusting Printer Port Characteristics**

The printer port characteristics set by the LP print service must be compatible with the printer communication settings. If the default printer port settings provided by the LP print service do not work with a printer, refer to the printer manual from the manufacturer to determine what settings the printer requires from the LP print service. Use the stty command to set and display printer communication settings.

The following table shows the default stty settings that are used by the LP print service.

| Option  | Description                                                                    |
|---------|--------------------------------------------------------------------------------|
| -9600   | Sets baud to 9600                                                              |
| -cs8    | Sets 8-bit bytes                                                               |
| -cstopb | Sends one stop bit per byte                                                    |
| -parity | Does not generate parity                                                       |
| -ixon   | Enables XON/XOFF (also known as START/STOP or DC1/DC3)                         |
| -opost  | Does "output post-processing" using all the settings that follow in this table |
| -olcuc  | Do not map lowercase to uppercase                                              |
| -onlcr  | Changes linefeed to carriage return/linefeed                                   |
| -ocrnl  | Does not change carriage returns into linefeeds                                |
| -onocr  | Outputs carriage returns even at column 0                                      |
| -n10    | Provides no delay after linefeeds                                              |
| -cr0    | Provides no delay after carriage returns                                       |
| -tab0   | Provides no delay after tabs                                                   |
| -bs0    | Provides no delay after backspace characters                                   |
| -vt0    | Provides no delay after vertical tabs                                          |

TABLE 7-1 Default stty Settings Used by the LP Print Service

| TABLE 7-1 | Default stty Settings Used by the LP Print Service | (Continued) |
|-----------|----------------------------------------------------|-------------|
| Option    | Description                                        |             |
| -ff0      | Provides no delay after form feed                  | ds          |

### How to Adjust the Printer Port Characteristics

#### 1 Become superuser or assume an equivalent role.

Roles contain authorizations and privileged commands. For more information about roles, see "Configuring RBAC (Task Map)" in *System Administration Guide: Security Services*.

#### 2 Adjust the printer port characteristics.

#### # lpadmin -p printer-name -o "stty=options"

-p Specifies the name of the printer for which you are adjusting the port characteristics.

 -o "stty=options" Sets the port characteristic (stty option) specified by options. You can change more than one stty option setting with this command. Enclose each option in single quotation marks, and use a space to separate the options. For a complete list of options, see thestty(1) man page. Table 7–1 shows the default stty settings used by the LP print service.

#### 3 Verify that the printer port characteristics have been changed.

# lpstat -p printer-name -l

#### Example 7–1 Adjusting the Printer Port Characteristics

This example shows how to set the port characteristics for the printer luna. The parenb option enables parity checking/generation. The parodd option sets odd parity generation. The cs7 option sets the character size to 7 bits.

# lpadmin -p luna -o "stty='parenb parodd cs7'"

#### Example 7–2 Setting the Terminal Baud Rate

This example shows how to set the terminal baud rate to 19200 for the printer venus.

# lpadmin -p venus -o "stty=19200"

# Adding a terminfo Entry for an Unsupported Printer

The LP print service uses an interface program and the terminfo database to initialize each printer and establish the following:

- Selected page size
- Character pitch
- Line pitch
- Character set

Each printer is identified in the terminfo database with a short name. The short name required by the terminfo database is identical to the name used to set the TERM shell variable. This name is also the printer type that you specify when setting up a printer. For example, the entries for different types of PostScript printers are in the /usr/share/lib/terminfo/P directory. The default entries provided with the SunOS software release are PS (for PostScript) and PSR (for PostScript Reverse).

If you cannot find a terminfo entry for your printer, you still might be able to use the printer with the LP print service without the automatic selection of page size, pitch, and character sets. However, you might have trouble keeping the printer set in the correct modes for each print request.

If no terminfo entry exists for your type of printer and you want to keep the printer set in the correct modes, you can do one of the following:

- Customize the interface program used with the printer.
- Add an entry to the terminfo database.

A terminal or printer entry in the terminfo database contains and defines hundreds of items. The LP print service, however, uses fewer than 50 of these items. For more information about the terminfo items that are required for a printer, see "Required terminfo Items For a Printer" on page 218.

### How to Add a terminfo Entry for an Unsupported Printer

**Note** – Before you create a terminfo entry for a printer, make sure that none of the existing terminfo entries will support the printer. To do so, try to set up the printer with an entry for a similar printer, if a similar printer exists.

#### 1 Become superuser or assume an equivalent role.

Roles contain authorizations and privileged commands. For more information about roles, see "Configuring RBAC (Task Map)" in *System Administration Guide: Security Services*.

#### 2 Determine a terminfo entry name for the printer.

The directories in the /usr/share/lib/terminfo directory contain all the valid terminfo entries. Use these entries as a guide for choosing a name for the printer.

#### 3 Create a terminfo entry file for the printer.

Table 12–6 shows the items you must define in the terminfo entry to add a new printer to the LP print service. For more details about the structure of the terminfo database, see the terminfo(4) man page.

To help you start writing a new terminfo entry, use the infocmp command to save an existing terminfo entry to a file. This command is helpful if there is a terminfo entry that is similar to entry you want to create. For example, the following command saves the ps entry to the ps\_cust file, which will become the new terminfo entry.

infocmp ps > ps\_cust

#### 4 Compile the terminfo entry file into the terminfo database.

# tic terminfo\_entry

where *terminfo-entry* variable is the terminfo entry file you created.

5 Check for the new terminfo entry file in the /usr/share/lib/terminfo directory.

### **Customizing the Printer Interface Program**

If you have a printer that is not supported by the standard printer interface program, you can furnish your own printer interface program. You can copy the standard program and then tell the LP print service to use it for a specified printer. First, you need to understand what is in the standard program. The following section describes the standard program.

A printer interface program should perform the following tasks:

- Initialize the printer port, if necessary. The standard printer interface program uses the stty command to initialize the printer port.
- Initialize the printer hardware. The standard printer interface program receives the control sequences from the terminfo database and the TERM shell variable.
- Print a banner page, if necessary.
- Print the number of copies that are specified by the print request.

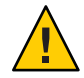

**Caution** – If you have a printer interface program from a release of UNIX System V prior to release 3.2, it will probably work with the SunOS 5.10 or compatible LP print service. However, several - o options have been standardized in the SunOS 5.10 or compatible LP print service. These options are passed to every printer interface program. These options might interfere with similarly named options used by the old interface.

The LP print service, not a printer interface program, is responsible for opening the printer port. The printer port is given to the printer interface program as standard output. In addition, the printer is identified as the "controlling terminal" for the printer interface program so that a "hang-up" of the port causes a SIGHUP signal to be sent to the printer interface program.

### **The Standard Printer Interface Program**

The standard (model) printer interface program is /usr/lib/lp/model/standard. This program is used by the LP print service to set the printing defaults shown in the following table.

| Characteristic  | Default Setting                                                                                                    |
|-----------------|----------------------------------------------------------------------------------------------------|
| Default filter  | None                                                                                                    |
| Character pitch | None                                                                                                    |
| Line pitch      | None                                                                                                    |
| Page width      | None                                                                                                    |
| Page length     | None                                                                                                    |
| Character set   | None                                                                                                    |
| stty options    | 9600 cs8 -cstopb -parenb -parodd ixon -ixany opost -olcuc onlcr<br>-ocrnl -onocr -onlret -ofill nl0 cr0 tab0 bs0 vt0 ff0 |
| Exit code       | 0                                                                                                    |

 TABLE 7-2
 Default Printer Port Characteristics

### Customizing stty Modes

If you need to change the terminal characteristics, such as baud rate or output options, find the section of the standard printer interface program that begins with the following comment:

```
## Initialize the printer port
```

For more information, see the "Adjusting Printer Port Characteristics" on page 114.

### **Exit Codes**

When printing is complete, your interface program should exit with a code that shows the status of the print job. The exit code is the last entry in the printer interface program.

The following table shows the exit codes and how they are interpreted by the LP print service.

TABLE 7-3 Printer Interface Program Exit Codes

| Exit Code | Meaning to the LP Print Service                                                                                                    |
|-----------|----------------------------------------------------------------------------------------------------|
| 0         | The print request has been successfully completed. If a printer fault occurred, it has been cleared.                                                                                                    |
| 1 to 127  | A problem was encountered when printing a request. For example, there were too<br>many nonprintable characters or the request exceeds the printer's capabilities. The LP<br>print service notifies the person who submitted the request that an error occurred when<br>printing it. This error does not affect future print requests. If a printer fault has<br>occurred, it has been cleared.                                                      |
| 128       | This code is reserved for use by the LP print service. Interface programs must not exit with this code.                                                                                                    |
| 129       | A printer fault was encountered when printing the request. This fault does affect future print requests. If the fault recovery for the printer directs the LP print service to wait for the administrator to correct the problem, the LP print service disables the printer. If the fault recovery is to continue printing, the LP print service does not disable the printer. However, the print service will try printing again in a few minutes. |
| >129      | These codes are reserved for use by the LP print service. Interface programs must not exit with codes in this range.                                                                                                    |

If the program exits with a code of 129, root is alerted of a printer fault. The LP print service must also reprint the request from the beginning, after the fault has been cleared. If you do not want the entire request to be reprinted, you can have the interface program send a fault message to the LP print service. (First wait for the fault to be cleared.) When the fault is cleared, the interface program can resume printing the file. When printing is finished, the printer interface program can give a 0 exit code, just as if the fault had never occurred. An added advantage of this approach: The interface program can detect when the fault is cleared automatically. Thus, the administrator does not need to re-enable the printer.

### **Fault Messages**

You can use the lp.tell program to send fault messages to the LP print service. This program is referenced by the LPTELL shell variable in the standard printer interface code. The program takes standard input and sends it to the LP print service. The LP print service puts standard input into the message that alerts the administrator to the printer fault. If its standard input is

empty, the lp.tell program does not initiate an alert. For an example of how the lp.tell program is used, examine the standard printer interface code immediately after the following comment:

# Set up the \$LPTELL program to capture fault messages here

If you use the special exit code 129 or the lp.tell program, the printer interface program does not need to disable the printer itself. The interface program can disable the printer directly. However, doing so overrides the fault-alerting mechanism. Alerts are sent only if the LP print service detects that the printer has a fault, and the special exit code and the lp.tell program are its main detection tools.

If the LP print service has to interrupt printing of a file at any time, it kills the interface program with a signal TERM (trap number 15). For more information, see the kill(1) and signal(3C) man pages. If the printer interface program dies from receipt of any other signal, the LP print service assumes that future print requests are not be affected. As a result, the LP print service continues to use the printer. The LP print service notifies the user who submitted the request that the request has not been finished successfully.

When the interface is first invoked, the signals HUP, INT, QUIT, and PIPE (trap numbers 1, 2, 3, and 13) are ignored. The standard interface changes this default behavior, so that the signals are trapped at appropriate times. The standard interface interprets receipt of these signals as warnings that the printer has a problem. When the standard interface receives a signal, it issues a fault alert.

### **Using a Customized Printer Interface Program**

You can create a customized printer interface program and use it instead of the standard printer interface program on the print server. To do so, you use the lpadmin command to register the program with the LP print service for a specific printer.

### How to Set Up a Custom Printer Interface Program

- 1 Log in as superuser, 1p, or assume an equivalent role on the print server.
- 2 Copy the standard printer interface program.

# cp /var/spool/lp/model/standard custom-interface

- 3 (Optional) If you already have a custom printer interface program, go to Step 5.
- 4 Change the copy of the standard printer interface program to meet your needs. Refer to the description of the program in "The Standard Printer Interface Program" on page 118 to determine what you need to change.

#### 5 Set up the custom printer interface program for a specific printer.

# lpadmin -p printer-name -i custom-interface

- -p Specifies the printer that will use the custom printer interface program.
- -i Is the name of the custom printer interface program.

The custom printer interface program is registered with the LP print service, and will be used by that printer when users submit print requests.

# 6 Verify that the custom printer interface program has been added in the /etc/lp/printers/printer-name/configuration file.

### Example 7–3 Setting Up a Custom Printer Interface Program

This example shows how to set up a custom printer interface program named custom for the printer luna.

# lpadmin -p luna -i custom

### Example 7–4 Copying a Custom Printer Interface Program

This example shows how to copy a custom printer interface program from the printer venus to the printer asteroid.

#### # lpadmin -p asteroid -e venus

# ♦ ♦ ♦ CHAPTER 8

# Administering the LP Print Scheduler and Managing Print Requests (Tasks)

This chapter includes miscellaneous printing tasks that a system administrator might perform on a daily, weekly, or occasional basis by using LP print service commands.

For overview information, see Chapter 1, "Introduction to Printing in the Oracle Solaris Operating System."

# Administering the LP Print Scheduler (Task Map)

| Task                          | Description                                                                                                    | For Instructions                                     |  |
|-------------------------------|----------------------------------------------------------------------------------------------------|------------------------------------------------------|--|
| Check the status of printers. | Use the lpstat command to check<br>the status of all printers or a specific<br>printer. This command allows you<br>to determine which printers are<br>available for use and enables you to<br>examine the characteristics of those<br>printers. | "How to Check the Status of<br>Printers" on page 124 |  |
| Stop the print scheduler.     | If the print scheduler stops<br>accepting print requests, you might<br>need to stop and restart the print<br>scheduler.                                                                                                    | "How to Stop the Print Scheduler"<br>on page 126     |  |
| Restart the print scheduler.  | After you stop the print scheduler,<br>you will need to restart the print<br>scheduler, so the printer can begin<br>accepting requests.                                                                                                    | "How to Restart the Print<br>Scheduler" on page 126  |  |

| Task                                    | Description                                                                                                    | For Instructions                                                                                                    |  |  |
|-----------------------------------------|----------------------------------------------------------------------------------------------------|----------------------------------------------------------------------------------------------------|--|--|
| Start the print scheduler with options. | There are two ways to pass options<br>to the print scheduler under the<br>Solaris Management Facility<br>(SMF). You can set options for the<br>duration of a call, or you can set<br>options to remain over a system<br>boot. | "How to Set Print Option Values<br>Only for the Duration of a Call" on<br>page 127<br>"How to Set Printer Option Values<br>That Remain Over a System<br>Reboot" on page 128 |  |  |

# **Checking Printer Status**

Many routine printer administration tasks require information about the status of the LP print service or a specific printer. For example, you can determine which printers are available for use. You can also examine the characteristics of those printers. You can use the lpstat command to find status information about the LP print service or a specific printer.

If a PPD file was used to create or modify a print queue, the specific PPD file is listed in the lpstat output. If a PPD file was not specified when the print queue was created, the PPD entry in the lpstat output is none.

## How to Check the Status of Printers

- 1 Log in to any system on the network.
- 2 Check the status of printers.

Only the most commonly used options are shown here. For other options, see thelpstat(1) man page.

| \$ lpstat [-d] [-p] | printer-name [-D] [-l] [-t]                                                                                                    |
|---------------------|----------------------------------------------------------------------------------------------------|
| - d                 | Shows the system's default printer.                                                                                                    |
| -pprinter-name      | Shows if a printer is active or idle, when the printer was enabled or disabled, and whether the printer is accepting print requests.                                                                                                    |
|                     | You can specify multiple printer names with this command. Use a space or<br>a comma to separate printer names. If you use spaces, enclose the list of<br>printer names in quotation marks. If you don't specify <i>printer-name</i> , the<br>status of all printers is displayed. |
| - D                 | Shows the description of the specified <i>printer-name</i> .                                                                                                    |
| -1                  | Shows the characteristics of the specified <i>printer-name</i> .                                                                                                    |

-t Shows status information about the LP print service, including the status of all printers, such as whether they are active and whether they are accepting print requests.

### Example 8–1 Checking the Status of Printers

The following example shows how to display the system's default printer.

\$ lpstat -d
system default destination: luna

Description: Printer by server room.

The following example shows how to display the status of the printer luna.

\$ lpstat -p luna
printer luna is idle. enabled since Jul 12 11:17 2001. available.

The following example shows how to display the description of the printers asteroid and luna.

```
$ lpstat -p "asteroid luna" -D
printer asteroid faulted. enabled since Jan 5 11:35 2004. available.
unable to print: paper misfeed jam
Description: Printer by break room
printer luna is idle. enabled since Jan 5 11:36 2004. available.
```

The following example shows how to display the characteristics of the printer luna.

```
$ lpstat -p luna -l
printer luna is idle. enabled since Thu Jul 12 15:02:32 PM PDT
        Form mounted:
        Content types: postscript
        Printer types: PS
        Description:
        Connection: direct
        Interface: /usr/lib/lp/model/standard
                PPD: none
        After fault: continue
        Users allowed:
                (all)
        Forms allowed:
                (none)
        Banner not required
        Character sets:
                             (none)
                Default pitch:
        Default page size: 80 wide 66 long
        Default port settings:
```

# **Stopping and Restarting the Print Scheduler**

The print scheduler, <code>lpsched</code>, handles print requests on print servers. However, the print scheduler might sometimes stop running on a system, so print requests stop being accepted or printed. The <code>lpadmin</code> command automatically enables the <code>lpsched</code> service when local printers are added to the system and disables it when the last local printer is removed. The following procedures describe how to stop and restart the print scheduler. If a print request was printing when the print scheduler stopped running, the print request will be printed in its entirety when you restart the print scheduler.

# How to Stop the Print Scheduler

#### 1 Become superuser or assume an equivalent role.

Roles contain authorizations and privileged commands. For more information about roles, see "Configuring RBAC (Task Map)" in *System Administration Guide: Security Services*.

#### 2 Determine if the print scheduler is running.

#### # svcs application/print/server

You can also use the lpstat -r command to determine if the print scheduler is running.

If the print scheduler is not running, the message scheduler is not running is displayed.

#### 3 If the print scheduler is running, stop it.

# svcadm disable application/print/server

You can also use the lpshut command to stop the print scheduler.

### How to Restart the Print Scheduler

#### 1 Become superuser or assume an equivalent role.

Roles contain authorizations and privileged commands. For more information about roles, see "Configuring RBAC (Task Map)" in *System Administration Guide: Security Services*.

#### 2 Determine if the print scheduler is running.

#### # svcs application/print/server

You can also use the lpstat - r command to determine if the print scheduler is running.

If the print scheduler is not running, the message scheduler is not running is displayed.

#### 3 If the print scheduler is not running, start it.

#### # svcadm enable application/print/server

You can also use the /usr/lib/lpsched command to start the print scheduler. For more information about the difference between starting the print scheduler by using the /usr/lib/lpsched command or by using the svcadm enable application/print server command, see "Starting the Print Scheduler With Options" on page 127.

# **Starting the Print Scheduler With Options**

There are two ways to pass options to the print scheduler by using SMF:

By modifying option values only for the duration of a call.

Use the /usr/lib/lpsched command with the appropriate options when you only want to pass options to the print scheduler for the duration of a call. Before setting options, see the lpsched(1M) man page for more information about these default values and reasons for changing them.

By maintaining option values over a system reboot, or if the print scheduler is restarted.

The SMF manifest for the print server contains properties that are utilized by the print server start-up script. These property values are passed on to the print scheduler and represent the options, which are set by using the svccfg command.

The properties are as follows:

- lpsched/num\_filters
- lpsched/num\_notifiers
- lpsched/fd\_limit
- lpsched/reserved\_fds

Any options that are not set with the svccfg command will use the default values that are in the print scheduler. For more information about using the svccfg command, see the svccfg(1M) man page.

# How to Set Print Option Values Only for the Duration of a Call

#### 1 Become superuser or assume an equivalent role.

Roles contain authorizations and privileged commands. For more information about roles, see "Configuring RBAC (Task Map)" in *System Administration Guide: Security Services*.

#### 2 Set option values.

| # /usr/lib/lpsched | option value                                                                                                    |
|--------------------|----------------------------------------------------------------------------------------------------|
| - f num_filters    | Specifies the number of concurrent slow filters that can be run on a print server.                                 |
| -n num_notifiers   | Specifies the number of concurrent notification processes that can run on a print server.                          |
| -pfd_limit         | Specifies the file descriptor resource limit for the lpsched process.                                              |
| - r reserved_fds   | Specifies the number of file descriptors that the scheduler reserves for internal communications under heavy load. |

### **Example 8–2** Setting Option Values Only for the Duration of a Call

This example shows how to set the number of filters to 2. The remaining options will use the defaults that are in the print scheduler.

#### # /usr/lib/lpsched -f 2

To use the default options that are in the print scheduler, run the /usr/lib/lpsched command without any options.

Note that starting the print scheduler by using the /usr/lib/lpsched command does not utilize the values that are set with the svccfg command.

### How to Set Printer Option Values That Remain Over a System Reboot

#### 1 Become superuser, Lp, or assume an equivalent role.

Roles contain authorizations and privileged commands. For more information about roles, see "Configuring RBAC (Task Map)" in *System Administration Guide: Security Services*.

#### 2 Set one or all options.

```
# svccfg
svc:> select svc:/application/print/server
svc:/application/print/server> setprop property = value
.
.
.
svc:/application/print/server> quit
```

For each option that you want to set, repeat the setprop *property* = *value* command on a separate line.

3 Verify that the option has been correctly set by displaying the current values of the print server properties.

# svcprop svc:/application/print/server

- 4 Restart the print scheduler.
  - If the print scheduler is not running, use the following commands:

```
# svcadm refresh svc:/application/print/server
# svcadm enable svc:/application/print/server
```

• If the print scheduler is running, use the following commands:

```
# svcadm refresh svc:/application/print/server
# svcadm restart svc:/application/print/server
```

To determine if the print scheduler is running, run the svcs application/print/server command.

#### **Example 8–3** Setting Printer Option Values That Remain Over a System Reboot

This example shows how to set the number of filters to 1. This option will remain set over a system reboot, or if you restart the print scheduler.

```
# svccfg
svc:> select svc:/application/print/server
svc:/application/print/server> setprop lpsched/num_filters = count: 1
svc:/application/print/server> quit
```

This example shows how to set all options.

```
# svccfg
svc:> select svc:/application/print/server
svc:/application/print/server> setprop lpsched/num_filters = count: 1
svc:/application/print/server> setprop lpsched/num_notifiers = count: 1
svc:/application/print/server> setprop lpsched/fd_limit = count: 4096
svc:/application/print/server> setprop lpsched/reserved_fds = count: 2
svc:/application/print/server> quit
```

The following is a sample script that sets all options.

```
#!/bin/ksh
```

```
svccfg <<-EOF
select svc:/application/print/server
setprop lpsched/num_filters = count: 1
setprop lpsched/num_notifiers = count: 1
setprop lpsched/fd_limit = count: 4096
setprop lpsched/reserved_fds = count: 2</pre>
```

EOF

# Administering Print Requests by Using LP Print Commands (Task Map)

| Task                                           | Description                                                                                                    | For Instructions                                                      |  |
|------------------------------------------------|----------------------------------------------------------------------------------------------------|-----------------------------------------------------------------------|--|
| Check the status of print requests.            | Use the lpstat command to check the status of print requests.                                                                                                    | "How to Check the Status of Print<br>Requests" on page 131            |  |
| Enable or disable a printer.                   | Use the enable and disable<br>commands to control whether a<br>printer prints requests or stops<br>printing requests that are in the<br>print queue.                                                                                                    | "How to Enable or Disable a<br>Printer" on page 133                   |  |
| Accept or reject print requests for a printer. | Use the accept and reject<br>commands to turn on or turn off a<br>print queue that stores requests to<br>be printed.                                                                                                    | "How to Accept or Reject Print<br>Requests for a Printer" on page 135 |  |
| Cancel a print request.                        | Use the cancel command to cancel print requests.                                                                                                    | "How to Cancel a Print Request"<br>on page 136                        |  |
| Cancel a print request from a specific user.   | Cancel the print request from a specific user.                                                                                                    | "How to Cancel a Print Request<br>From a Specific User" on page 137   |  |
| Move print requests to another printer.        | Move or cancel any print requests<br>that are currently queued to a<br>printer.                                                                                                    | "How to Move Print Requests to<br>Another Printer" on page 138        |  |
| Change the priority of a print<br>request.     | <ul> <li>Change the priority of a print request in one of the following ways:</li> <li>Put a print request on hold if it has not finished printing.</li> <li>Move a print request to the head of the queue.</li> <li>Change the priority of a job still waiting to be printed.</li> </ul> | "How to Change the Priority of a<br>Print Request" on page 140        |  |

When a user submits a print request from a print client, the print request is added to a queue on the print server before it is sent to the printer. While a print request is in the queue, you can cancel or gain status information on the request from a client system. You must log in to the print server to move, hold, resume, or change the priorities of print requests with LP print service commands. These actions can help you keep printing services operating smoothly.

The following table lists the values for changing the priority of a print request by using the lp -H command.

| Value for - H change-priority | Description                                                                                                    |
|-------------------------------|----------------------------------------------------------------------------------------------------|
| hold                          | Places the print request on hold until you cancel the request or instruct the LP print service to resume printing the request.                                                                                                    |
| resume                        | Places a print request that has been on hold back in the queue.<br>The request is printed according to its priority and placement in<br>the queue. If you place on hold a print job that is already<br>printing, resume places the print request at the head of the queue<br>so that it becomes the next request printed. |
| immediate                     | Places a print request at the head of the queue. If a request is already printing, you can put the request on hold to allow the next request to print immediately.                                                                                                    |

TABLE 8-1 Values for Changing the Priority of a Print Request

### How to Check the Status of Print Requests

#### 1 Become superuser or assume an equivalent role.

Roles contain authorizations and privileged commands. For more information about roles, see "Configuring RBAC (Task Map)" in *System Administration Guide: Security Services*.

#### 2 Check the status of printers and print requests.

Only the most commonly used options are shown here. For other valid options, see the lpstat(1) man page.

```
$ lpstat -o [list] | -u [user-list]
```

- o *list* Shows the status of print requests on a specific printer. *list* can be one or more printer names, printer class names, or print request IDs.

To specify multiple printer names, class names, and IDs for *list*, use a space or a comma to separate values. If you use spaces, enclose the list of values in quotation marks.

If you don't specify *list*, the status of print requests sent to all printers is displayed.

- u *user-list* Shows the status of print requests for a specific user. *user-list* can be one or more user names.

To specify multiple users with this command, use a space or a comma to separate user names. If you use spaces, enclose the list of names in quotation marks.

If you don't specify *user-list*, the status of print requests for all users is displayed.

When used to check the status of print requests, the lpstat command displays one line for each print request.

From left to right, the line shows the following information:

- Request ID
- User
- Output size in bytes
- Date and time of the request,
- Information about the request, such as "being filtered."

#### **Example 8–4** Checking the Status of Print Requests

The following example shows that user fred has one print request queued on the printer luna.

\$ **lpstat** luna-1 fred 1261 Jul 12 17:34

The following example shows that the user paul currently has no print requests in queue.

#### \$ lpstat -u paul

The following example shows that two print requests are queued on the printer moon.

| <pre>\$ lpstat</pre> | -o moon |      |     |    |       |
|----------------------|---------|------|-----|----|-------|
| moon-78              | root    | 1024 | Jul | 14 | 09:07 |
| moon-79              | root    | 1024 | Jul | 14 | 09:08 |

### **Enabling or Disabling a Printer From Printing**

The enable and disable commands control whether a printer prints or stops printing requests that are in the print queue. When you disable a printer, the printer stops printing requests in the queue. However, requests are still added to the queue. You must set the printer to reject print requests so that requests are not added to the queue. For information about rejecting print requests, see "Accepting or Rejecting Print Requests" on page 134.

A printer is enabled to print and accepts print requests when the printer is added by using Solaris Print Manager. Solaris Print Manager doesn't provide any additional printer processing management.

You must enable the printer whenever it has been disabled, which can happen when a printer fault occurs. When you enable a printer, it prints requests from the print queue until the queue is empty, even if the print service rejects additional requests for the print queue.

The following figure shows the point at which the processing of print requests is interrupted when a printer is disabled.

Print client Print server

FIGURE 8–1 What Happens When a Printer Is Enabled or Disabled

### How to Enable or Disable a Printer

1 Become superuser or assume an equivalent role.

Roles contain authorizations and privileged commands. For more information about roles, see "Configuring RBAC (Task Map)" in *System Administration Guide: Security Services*.

#### 2 Stop printing print requests.

| # disable [-c      | -W] [-r "reason"] printer-name                                                                                                    |
|--------------------|----------------------------------------------------------------------------------------------------|
| disable            | Cancels the current job, then disables the printer. The current job is saved to reprint when the printer is enabled.                                                             |
| - C                | Cancels the current job, then disables the printer. The current job is not printed later.                                                                                        |
| - W                | Waits until the current job is finished before disabling the printer.                                                                                                    |
| -r <i>"reason"</i> | Provides users with a reason why the printer is disabled. The reason is stored and displayed whenever a user checks on the status of the printer by using the lpstat -p command. |
| printer-name       | Specifies the name of the printer that will stop printing print requests.                                                                                                    |

**Note** – You cannot enable or disable classes of printers. Only individual printers can be enabled or disabled.

3 Start printing print requests.

# enable printer-name

- 4 Verify that the printer is enabled.
  - # lpstat -p printer-name

### Example 8–5 Enabling or Disabling a Printer

The following example shows how to stop the current job on the printer luna, save the job to print later, and provide a reason why the printer has stopped printing print requests.

#### # disable -r "changing the form" luna

The following example shows how to start printing print requests on the printer luna.

# enable luna
printer "luna" enabled

### **Accepting or Rejecting Print Requests**

The accept and reject commands enable you to turn on or turn off a print queue that stores requests to be printed.

When you use the reject command, the print queue for a specified printer is turned off. No new print requests can enter the queue on the print server. However, all print requests that are in the queue are still printed. You must disable the printer if you want it to stop printing requests that are already in the queue. The following table compares the functions of the accept, reject, enable, and disable commands.

| Command | Function                                                       |
|---------|----------------------------------------------------------------|
| accept  | Accepts print requests that are sent to the print queue.       |
| disable | Stops printing requests that are currently in the print queue. |
| enable  | Prints the requests that are in the print queue.               |
| reject  | Rejects print requests that are sent to the print queue.       |

TABLE 8-2 Functions of accept, reject, enable, and disable Print Commands

If a print request is rejected, the LP print service writes or mails a message to the user who submitted the request. the message states that print requests are not being accepted for the specified printer.

You can also specify a reason for not accepting requests through the command line. The reason is displayed on a user's system when a user tries to check the printer's queue. The following figure shows the point at which the processing of print requests is interrupted when a print queue rejects print requests.

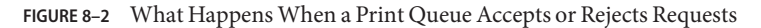

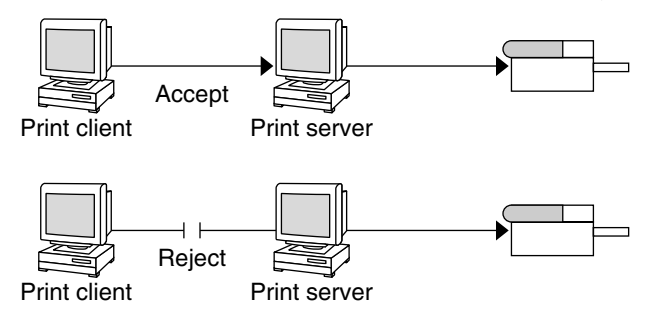

### How to Accept or Reject Print Requests for a Printer

1 Log in as superuser, Lp, or assume an equivalent role on the print server.

#### 2 Stop accepting print requests for the printer.

# reject [-r "reason"] printer-name

-r "reason" Provides users with a reason why the printer is rejecting print requests. The reason is stored and displayed whenever a user checks on the status of the printer by using the lpstat -p command.

*printer-name* Specifies the name of the printer that will stop accepting print requests.

The queued requests continue printing as long as the printer is enabled. For instructions on disabling a printer so that it stops printing, see "How to Enable or Disable a Printer" on page 133.

#### 3 Start accepting print requests for the printer.

# accept printer-name

4 Check that the status of the printer to see whether it is accepting or rejecting print requests.

\$ lpstat -p printer-name

#### Example 8–6 Accepting or Rejecting Print Requests for a Printer

The following example shows how to stop the printer luna from accepting print requests.

# reject -r "luna is down for repairs" luna
destination "luna" will no longer accept requests

The following example shows how to set the printer luna to accept print requests.

# accept luna
destination "luna" now accepting requests

# **Canceling a Print Request**

You can use the cancel command to cancel print requests in printer queues or to cancel jobs that are printing.

Three are three ways to use the cancel command:

- Cancel requests by request identification number (request ID)
- Cancel requests from a specific user on all printers or specific printers
- Cancel the job currently printing

When you use the cancel command, a message tells you the request or requests are canceled, and the next request in queue is being printed.

You can cancel a print request only under the following conditions:

- You are the user who submitted the request and you are logged in on the system from which you submitted the request.
- You are the user who submitted the request on any client system and the print server has the "user-equivalence" option configured for the printer in its /etc/printers.conf file.
- You are logged in as superuser, lp, or have assumed an equivalent role on the print server.

To cancel a specific request, you need to know its request ID. The request ID contains the name of the printer, a dash, and the number of the print request. For example, luna-185.

When you submit the print request, the request ID is displayed. If you do not remember the print request ID, you can find it by using the lpstat command with the -oprinter option.

# How to Cancel a Print Request

- 1 If you are going to cancel the print requests of other users, then become superuser, lp, or assume an equivalent role.
- 2 Determine the request IDs of the print requests to cancel.

# lpstat

For more details, see "How to Check the Status of Print Requests" on page 131.

### 3 Cancel the print request.

# cancel request-id | printer-name

| request-id   | Specifies the request ID of a print request to be canceled. You can specify multiple request IDs with this command. Use a space or a comma to separate request IDs. If you use spaces, enclose the list of request IDs in quotation marks. |
|--------------|----------------------------------------------------------------------------------------------------|
| printer-name | Specifies the printer for which you want to cancel the currently printing print request.                                                                                                    |

You can specify multiple printer names with this command. Use a space or a comma to separate printer names. If you use spaces, enclose the list of printer names in quotation marks.

#### 4 Verify that the print requests are canceled.

\$ lpstat -o printer-name

#### Example 8–7 Canceling a Print Request

The following example shows how to cancel the luna-3 and luna-4 print requests.

\$ cancel luna-3 luna-4
request "luna-3" cancelled
request "luna-4" cancelled

The following example shows how to cancel the print request that is currently printing on the printer luna.

```
# cancel luna
request "luna-9" cancelled
```

### How to Cancel a Print Request From a Specific User

1 If you are going to cancel the print requests of other users, become superuser, lp, or assume an equivalent role.

#### 2 Cancel a print request from a specific user.

\$ cancel -u user-list [printer-name]

-u *user-list* Cancels the print request for a specified user.

*user-list* can be one or more user names. Use a space or a comma to separate user names. If you use spaces, enclose the list of names in double quotation marks.

*printer-name* Specifies the printer for which you want to cancel the print requests for a specified user.

printer-name can be one or more printer names. Use a space or a comma to separate printer names. If you use spaces, enclose the list of printer names in quotation marks.

If you don't specify the printer-name, the print requests for the specified user is canceled on all printers.

#### Canceling a Print Request From a Specific User Example 8–8

The following example shows how to cancel all the print requests submitted by the user george on the printer luna.

```
# cancel -u george luna
request "luna-23" cancelled
```

The following example shows how to cancel all the print requests submitted by the user george on all printers.

```
# cancel -u george
request "asteroid-3" cancelled
request "luna-8" cancelled
```

## **Moving a Print Request**

If you plan to change the way a printer is used or decide to take a printer out of service, you should set up the LP print service to reject additional print requests. Then, move or cancel any requests that are currently queued to the printer. You can use the Lpmove command to move individual or all print requests to another local printer.

Request IDs are not changed when you move print requests, so users can still find their requests. Print requests that have requirements, such as a specific file content type or form, that cannot be met by the newly specified printer cannot be moved. These print requests must be canceled.

### How to Move Print Requests to Another Printer

To move all print requests from one printer to another printer, you do not need to know the request IDs. However, first determine how many print requests are affected before you move them.

#### 1 Become superuser or assume an equivalent role.

Roles contain authorizations and privileged commands. For more information about roles, see "Configuring RBAC (Task Map)" in System Administration Guide: Security Services.

#### 2 List the IDs of the print requests on the original printer.

# lpstat -o printer-name1

3 Check to see if the destination printer is accepting print requests.

# lpstat -a printer-name2

-a printer-name2 reports whether print destinations are accepting requests.

#### 4 Move all the print requests from the original printer to the destination printer.

# lpmove printer-name1 printer-name2

*printer-name1* Specifies the name of the printer from which all print requests will be moved.

*printer-name2* Specifies the name of the printer to which all print requests will be moved.

For more information, see the lpmove(1M) man page.

If some requests cannot be printed on the destination printer, the requests are left in the original printer's queue. By using request IDs, you can also move specific print requests to another printer by using the lpmove command.

#### 5 Start accepting print requests on the original printer.

If you move all the print requests to another printer, the <code>lpmove</code> command automatically stops accepting print requests for the printer. This step is necessary if you want to begin accepting new print requests for the printer.

# accept printer-name1

#### 6 Check for any remaining print requests in the original printer's queue.

# lpstat -o printer-name1

Ensure that all specified print requests were moved to the destination printer's queue.

# lpstat -o printer-name2

### Example 8–9 Moving Print Requests to Another Printer

The following example shows how to move print requests from the printer luna to the printer terra. Then, the original printer, luna, is instructed to resume accepting print requests.

# lpmove luna terra
# accept luna

# **Changing the Priority of Print Requests**

After a user has submitted a print request, you can change its priority in the print server's queue by doing any of the following:

- Putting any print request on hold if it has not finished printing. Putting a request on hold stops the request, if it is currently printing, and keeps it from printing until you resume printing it. Other print requests go ahead of the on-hold request.
- Moving any print request to the head of the queue, where it will become the next job eligible for printing. If you want a job to start printing immediately, you can interrupt the job that is currently printing by putting it on hold.
- Changing the priority of a job still waiting to be printed or moving the job in the queue. Doing so will move the job ahead of lower priority requests and behind other requests that are the same priority or higher priority.

# How to Change the Priority of a Print Request

1 Become superuser or assume an equivalent role.

Roles contain authorizations and privileged commands. For more information about roles, see "Configuring RBAC (Task Map)" in *System Administration Guide: Security Services*.

### 2 Determine the request IDs of the print requests whose priority you want to change.

#### # lpstat

For more information, see "How to Check the Status of Print Requests" on page 131.

### 3 Change the priority of a print request.

# lp -i request-id -H change-priority

| -i request-id      | Specifies the request ID of a print request you want to change.                                                                                                    |
|--------------------|----------------------------------------------------------------------------------------------------|
|                    | You can specify multiple request IDs with this command. Use a space or a comma to separate request IDs. If you use spaces, enclose the list of request IDs in quotation marks. |
| -H change-priority | Specifies one of the three ways to change the priority of a print request: hold, resume, immediate.                                                                            |
|                    | For detailed information about valid values for <i>change-priority</i> , see Table 8–1.                                                                                        |
|                    |                                                                                                    |

You can also use the lp -q command to change the priority level of a specified print request. You can change the priority level from 0, the highest priority, to 39, the lowest priority.

### Example 8–10 Changing the Priority of a Print Request

The following example shows how to change a print request with the request ID asteroid-79, to priority level 1.

# lp -i asteroid-79 -q 1

# ◆ ◆ ◆ CHAPTER 9

# Administering Printers on a Network (Tasks)

This chapter describes how to administer printers remotely when using the IPP, RFC-1179, and SMB network protocols. For information about planning for printer setup by using IPP, see Chapter 3, "Setting Up Network Printing Services (Tasks)."

This is a list of the information that is in this chapter:

- "Administering Printers on a Network When Using the Internet Printing Protocol (Task Map)" on page 143
- "Administering Printers on a Network When Using the RFC-1179 Printing Protocol (Task Map)" on page 149
- "Administering Printers on a Network When Using the SMB Protocol" on page 150

For overview information about printing services and printers, see Chapter 1, "Introduction to Printing in the Oracle Solaris Operating System."

# Administering Printers on a Network When Using the Internet Printing Protocol (Task Map)

| Task                                                                              | Description                                                                        | For Instructions                                                                          |
|-----------------------------------------------------------------------------------|------------------------------------------------------------------------------------|-------------------------------------------------------------------------------------------|
| Check printer status and<br>obtain information about a<br>printer when using IPP. | The lpset command is used to check printer status when using IPP.                  | "How to Obtain Information About<br>Printers When Using IPP" on<br>page 144               |
| Move a remote print request when using IPP.                                       | The lpmove command is used to move print jobs to a new destination when using IPP. | "How to Move Remote Print<br>Requests Between Print Queues<br>When Using IPP" on page 145 |

TABLE 9-1 Administering Printers by Using IPP: Task Map

| Task                                                                            | Description                                                                                                    | For Instructions                                                                                 |
|---------------------------------------------------------------------------------|----------------------------------------------------------------------------------------------------|--------------------------------------------------------------------------------------------------|
| Modify a remote print request when using IPP.                                   | The lp command is used to modify remote print requests when using IPP.                                                                     | "How to Modify Remote Print<br>Requests When Using IPP" on<br>page 146                           |
| Share printers when using IPP.                                                  | To share printers when using IPP, you<br>need to modify the default file<br>configuration.                                                 | "Sharing Printers When Using IPP"<br>on page 147                                                 |
| Turn on IPP authentication mechanisms.                                          | In some Oracle Solaris releases, client<br>authentication is required to access<br>some uri-path and operation<br>combinations.            | "Turning On IPP Authentication<br>Mechanisms" on page 148                                        |
| Set authorizations that enable<br>you to accept print queues<br>when using IPP. | The proper authentication information<br>is required to enable an operation to be<br>processed for the uri path.                           | "Setting Authorizations That Enable<br>You to Accept Print Queues When<br>Using IPP" on page 148 |
| Add a user to the IPP<br>AuthUser file.                                         | Adding a user to the IPP AuthUser file<br>requires modification of the<br>httpd-standalone-ipp.conf file by<br>using the htpasswd command: | " How to Add a User to the IPP<br>AuthUser File" on page 149                                     |

 TABLE 9-1
 Administering Printers by Using IPP: Task Map
 (Continued)

### How to Obtain Information About Printers When Using IPP

#### 1 Become superuser or assume an equivalent role.

Roles contain authorizations and privileged commands. For more information about roles, see "Configuring RBAC (Task Map)" in *System Administration Guide: Security Services*.

2 To obtain information about a printer when using IPP, you would type:

# lpset -a printer-uri-supported=ipp://server/printers/server queue

3 To see the return output for the printer, you would type:

```
# lpstat -p test -l
```

#### Example 9–1 Obtaining Information About Printers When Using IPP
```
Interface: /usr/lib/lp/model/uri
        PPD: /usr/lib/lp/model/ppd/system/foomatic \
/HP/HP-Color LaserJet 4600-Postscript.ppd.gz
        On fault: write root
        After fault: continue
        Users allowed:
                (all)
        Forms allowed:
                (none)
        Media supported:
                Letter
                Α4
                11x17
                A3
                Α5
                B5
                Env10
                EnvC5
                EnvDL
                EnvISOB5
                EnvMonarch
                Executive
                Legal
        Banner required
        Character sets:
                (none)
        Default pitch:
        Default page size:
        Default port setting:
        Options:
```

# How to Move Remote Print Requests Between Print Queues When Using IPP

You can remotely move print jobs between print queues when IPP is in use by using the lpmove command. Print jobs can be moved to the new destination by request ID or by the destination.

## To move a remote print request from one print queue to another print queue when using IPP, type the following command:

\$ **lpmove** request-id old-destination new-destination

## Example 9-2 Moving Remote Print Requests by Request ID

This example shows how to move a remote print request luna-185 to the new destination printer lucille by using the request ID.

#### \$ lpmove luna-185 lucille

## Example 9–3 Moving Remote Print Requests by Destination

This example shows how to move all of the print requests from the printer luna to the new destination printer lucille.

\$ lpmove luna luciille

# How to Modify Remote Print Requests When Using IPP

You can use the lp command to perform a variety of tasks when using IPP. For more information about using the lp command, see the lp(1) man page.

## • Use the lp command with the appropriate command options to modify remote print jobs.

\$ lp [-d] [-H] [-i] [-n] [-o]

- -d Specifies the destination for the print request.
- -H Specifies special-handling. Prints the request according to the value of the special-handling.
- -i Specifies the request ID.
- -n Specifies number of copies. Specify this option as a digit. The default for number is 1.
- o Specifies printer dependent options.
- Example 9-4 Submitting Previously Held Print Requests

This example shows how to submit previously held print requests for the printer lucille.

\$ lp -d lucille -H hold /etc/motd

## Example 9–5 Changing the Number of Copies Requested

This example shows how to change the number of copies requested for the request ID lucille-233.

\$ lp -i lucille-233 -n 5

## Example 9–6 Turning on and Releasing the Duplex Feature

This example shows how to turn on and release the duplex feature for a specified request ID.

\$ lp -i lucille-233 -o Duplex=DuplexNoTumble -H resume

# **Sharing Printers When Using IPP**

When you install the Oracle Solaris OS, the IPP listening service is automatically enabled on a print server when you add the first print queue. the listening service is also disabled when the last print queue has been removed. The default configuration in Oracle Solaris 10 releases is fairly permissive. If you have security concerns, you might want to modify the default configuration to make it more restrictive. The set of unauthenticated IPP operations that is supported by the service should be limited to operations that are the least destructive.

Operations include:

- print-job
- validate-job
- create-job
- get-jobs
- get-printer-attributes
- send-document
- cancel-job
- get-job-attributes
- cups-get-default
- cups-get-printers
- cups-get-classes
- cups-move-job

# **IPP Authentication Mechanisms**

IPP is layered on top of HTTP. As a result, the protocol uses authentication mechanisms that are built into the HTTP and the Apache software. In certain Oracle Solaris releases, the default configuration that is shipped with the operating system does not make use of these authentication mechanisms.

For example, the more common form of *printer-uri* that is used by client systems is:

## ipp://server/printers/queue

When printing on a system that is running a version Windows, specify the URI by using the following syntax:

http://server:631/printers/queue

# **Turning On IPP Authentication Mechanisms**

To authenticate, use the accept command as follows:

\$ accept ipp://server/admin/queue

For example, to authenticate the print queue masterly on the server noreaster type:

\$ accept ipp://noreaster/admin/masterly

You are prompted for authentication.

Enter the proper authentication information to enable the operation to be processed for the uri path.

For example:

```
system% accept ipp://printing/printers/wspe
accept: ipp://printing/printers/wspe: operation-not-supported
system% accept ipp://printing/admin/wspe
passphrase for user-name to access ipp://printing/admin/wspe:
accept: ipp://printing/admin/wspe: not-authorized
system%
```

**Note** – The following command fails under the default configuration for IPP, because the operation is not enabled for that uri path:

```
$ accept ipp://server/printers/queue
```

# Setting Authorizations That Enable You to Accept Print Queues When Using IPP

To set authorizations for accepting print queues when using IPP, edit the /etc/apache/httpd-standalone-ipp.conf file.

Add the following entries to set up authentication:

- AuthType
- AuthName
- AuthUserFile

For an example, see the /etc/apache/httpd-standalone-ipp.conf file.

# How to Add a User to the IPP AuthUser File

1 Become superuser or assume an equivalent role.

Roles contain authorizations and privileged commands. For more information about roles, see "Configuring RBAC (Task Map)" in *System Administration Guide: Security Services*.

- 2 Update the /etc/apache/httpd-standalone-ipp.conf file by using the htpasswd command: # /usr/sfw/bin/htpasswd /etc/ipp-users user-name
- 3 Verify the user was added, check the /etc/ipp-users file.
  - # grep user-name /etc/ipp-users

# Administering Printers on a Network When Using the RFC-1179 Printing Protocol (Task Map)

| Task                                                     | Description                                                                                                    | For Instructions                                                                            |
|----------------------------------------------------------|----------------------------------------------------------------------------------------------------|---------------------------------------------------------------------------------------------|
| Use the RFC-1179 protocol to cascade print requests.     | Use this procedure to remove the dependency on the print scheduler service, if the print host is used to cascade print requests.               | "How to Cascade Print Requests by<br>Using the RFC-1179 Protocol" on<br>page 149            |
| Share printers when using the RFC-1179 network protocol. | Printer sharing when using the<br>RFC-1179 printing protocol is<br>accomplished by enabling and<br>disabling the network listening<br>service. | "Enabling, Disabling, and<br>Restarting Network Printing<br>Services (Task Map)" on page 53 |

 TABLE 9-2
 Administering Printers by Using the RFC-1179 Printing Protocol: Task Map

# How to Cascade Print Requests by Using the RFC-1179 Protocol

The RFC-1179 protocol listener is represented by the FMRI, svc:/application/print/rfc1179 (in.lpd). By default, this FMRI is dependent on the print scheduler service, svc:/application/print/server, and will only run if the host is running the print scheduler service.

Normally, the RFC-1179 listener is not needed when the print scheduler is not running. However, if the host is used to cascade print requests, the dependency on the print scheduler service should be removed. 1 Become superuser or assume an equivalent role.

Roles contain authorizations and privileged commands. For more information about roles, see "Configuring RBAC (Task Map)" in *System Administration Guide: Security Services*.

2 Remove the dependency on the print scheduler service.

| # | <pre># cat &lt;<eof pre="" svccfg<=""  =""></eof></pre> |                    |
|---|---------------------------------------------------------|--------------------|
| > | > select application                                    | tion/print/rfc1179 |
| > | > delpg lpsched                                         |                    |
| > | > end                                                   |                    |
| > | > EOF                                                   |                    |

3 After you have removed the dependency, run the following command for the changes to take effect immediately:

```
# svcadm refresh application/print/rfc1179
```

# Administering Printers on a Network When Using the SMB Protocol

Often, a system that is running the Oracle Solaris OS provides file and print services to a variety of systems on a network, including Windows systems. In a network of where only Windows systems exist, the SMB protocol is commonly used to share printers. In the Oracle Solaris OS, server-side support for SMB is provided through Samba. and managed through the Service Management Facility (SMF). Client-side printing support is also available through Samba. To access a Windows hosted printer, setup of a local print queue is required. This requirement is due to differences in UNIX and Windows printing models.

The SMB service is controlled by the contents of the /etc/sfw/smb.conf file. An example of this file, /etc/sfw/smb.conf-example, is provided when you install the Oracle Solaris software on your system. To share printers by using the SMB protocol, you must first enable the service.

To start using this service, follow these steps:

- Create an /etc/sfw/smb.conf file.
- Set the workgroup string within the file to a value that is appropriate for your network.

The WORKGROUP value is typically used for Windows installations. However, the MSHOME value is also sometimes used. Check your Windows client systems to determine the value to use.

## ♦ ♦ ♦ CHAPTER 10

# Administering Character Sets, Filters, Forms, and Fonts (Tasks)

This chapter provides overview information and procedures for administering character sets, filters, forms, and fonts on a system with printers that have been configured by using the LP print service or with Solaris Print Manager.

This is a list of the information that is in this chapter:

- "Administering Character Sets (Task Map)" on page 151
- "Administering Print Filters (Task Map)" on page 159
- "Administering Forms (Task Map)" on page 175
- "Administering Fonts (Task Map)" on page 188

# Administering Character Sets (Task Map)

| Task                                                    | Description                                                                                                    | For Instructions                                                                 |
|---------------------------------------------------------|----------------------------------------------------------------------------------------------------|----------------------------------------------------------------------------------|
| Define a print wheel or font cartridge.                 | Define a print wheel or font<br>cartridge that can be used with a<br>printer.                                                                                                    | "How to Set an Alert to Mount a<br>Print Wheel or Font Cartridge" on<br>page 156 |
| Unmount and mount a print wheel or font cartridge.      | Delete a current print wheel or font<br>cartridge from the print server's<br>configuration file. Adds a new print<br>wheel or font cartridge to the print<br>server's configuration file. | "How to Unmount and Mount a<br>Print Wheel or Font Cartridge" on<br>page 155     |
| Set up alerts to mount a print wheel or font cartridge. | Set up email alerts for print requests.                                                                                                    | "How to Set an Alert to Mount a<br>Print Wheel or Font Cartridge" on<br>page 156 |
| Set up an alias for a selectable character set.         | Set up aliases when terminfo<br>names for the selectable character<br>sets are inadequate.                                                                                                | "How to Set Up an Alias for a<br>Selectable Character Set" on<br>page 158        |

# **Administering Character Sets**

Printers differ in the method that they use to print text in various font styles. For example, PostScript printers treat text as graphics. These printers can generate text in different fonts. They can also place the text in any position, size, or orientation on the page. Other types of printers support a more limited number of font styles and sizes. These printers use either print wheels, font cartridges, or preprogrammed selectable character sets. Usually, only one printing method applies to a given printer type.

From the perspective of the LP print service, print wheels and font cartridges are similar. In both cases, someone must intervene and mount the hardware on the printer, when needed. Character sets that require you to physically mount a print wheel or font cartridge are referred to as *hardware character sets*. Character sets that do not require hardware mounting, come preprogrammed with the printer. These character sets can be selected by a print request. They are referred to as *software character sets*.

When you set up a non-PostScript printer, you need to tell the LP print service which print wheels or selectable character sets are available to users. When users submit print requests, the Lp -S command enables them to specify a print wheel or selectable character set to use for the print job. Users do not have to know which type of character set applies. They just refer to the font style by the name you have defined. For example, you can define a print wheel as gothic. To request the gothic print wheel, the user would use the following command:

% lp -S gothic filename

# **Selectable Character Sets**

The selectable character sets supported by a printer are listed in the terminfo entry for that printer. For example, the entry for the ln03 printer is /usr/share/lib/terminfo/l/ln03. You can find the names of selectable character sets for any printer type in the terminfo database by using the tput command. The syntax for the tput command is as follows:

tput -T printer-type csn

The cs*n* option is an abbreviation for character set number. The number starts with 0, which is always the default character set number after the printer is initialized. To display the names of the other character sets, you can repeat the command by using -1, -2, -3, and so on, in place of the -0. For each selectable character set, a terminfo name, for example, usascii, english, finnish, and so forth, is returned.

In general, the terminfo character set names should closely match the character set names that are used in the manufacturer's documentation for the printer. Because all manufacturers do not use the same character set names, the terminfo character set names can differ from one printer type to the next printer type.

You do not have to register the selectable character set names with the LP print service. However, you can give them more meaningful names or aliases.

Note – If you do not specify the selectable character sets that can be used with a printer, the LP print service assumes that the printer can accept any character set name, such as cs0, cs1, or cs2, or the terminfo name known for the printer.

Character sets for PostScript printers are not listed when you use the lpstat -p -l command. The PostScript fonts are controlled by PostScript filters, not by entries in the terminfo database. For information about how to administer PostScript fonts, see "Administering Fonts" on page 188.

Users can use the lpstat -p -l command to display the names of the selectable character sets that you have defined for each printer on a print server.

# **Hardware Character Sets**

Another method to obtain alternative character sets is to use removable print wheels or font cartridges that you physically attach, or mount, in a printer.

To administer hardware-mounted character sets, you inform the LP print service of the following:

- The names you want to use for the available print wheels
- How you want to be alerted when a printer needs a different print wheel

Then, when a user requests a particular character set by using the lp-S command, the print scheduler sends an alert to mount the print wheel. In addition, the print request is placed in the print queue. When you mount the correct print wheel and tell the LP print service that the print wheel is mounted, the job is printed. For more information, see "How to Unmount and Mount a Print Wheel or Font Cartridge" on page 155.

If you do not specify multiple print wheels or font cartridges for a printer, the LP print service assumes that the printer has a single, fixed print wheel or font cartridge. As such, users cannot specify a special print wheel or font cartridge when using that printer.

Unlike selectable character sets, the names you use for print wheels or font cartridges are not tied to entries in the terminfo database. Print wheel names or font cartridge names are used only for the purpose of communicating with the LP print service and its users.

However, the names you choose for print wheels or font cartridges should have meaning to the users. The names should refer to font styles. In addition, the names should be the same across printers that have similar print wheels, font cartridges, or selectable character sets. That way, users can specify a font style (character set), without regard to which printer will be used, or whether a print wheel, font cartridges, or a selectable character set will be used.

You and the printer users should agree on the meanings of print wheel names or font cartridge names. Otherwise, what a user asks for and what you mount might not be the same character set.

# **Tracking Print Wheels**

The procedure for tracking print wheels is similar to the procedure for tracking forms. Some printers, usually letter-quality printers, have removable print heads that provide a particular font or character set. Removable print heads include print wheels and print cartridges. A user can request a named character set. If that character set is not available, the LP print service notifies root of the request. The job is stored in the print queue until the print wheel is changed.

# **Alerts for Mounting Print Wheels or Font Cartridges**

You request alerts for mounting print wheels or font cartridges in the same way that you request other alerts from the LP print service. For general information about alerts, see "Setting Up Printer Fault Recovery by Using LP Print Commands" on page 104.

# How to Define a Print Wheel or Font Cartridge

These procedure shows how to define a print wheel or font cartridge that can be used with the printer.

## 1 On the print server, become superuser or assume an equivalent role.

Roles contain authorizations and privileged commands. For more information about roles, see "Configuring RBAC (Task Map)" in *System Administration Guide: Security Services*.

## 2 Define a print wheel or font cartridge.

# print-server lpadmin -p printer-name -S hard-charset1[, hard-charset2...]

- p *printer-name* Specifies the name of the printer for which you are defining a print wheel or font cartridge.
- s *hard-charset* Specifies the hardware character set name of the print wheel or font cartridge.

You can specify multiple hardware character sets with this command. Use commas or spaces to separate character set names. If you use spaces, enclose the list of character set names in quotation marks.

Define names that are meaningful to users. Inform the users of these names.

The print wheel or font cartridge definition is specified in the print server's /etc/lp/printers/*printer-name*/configuration file.

- 3 On a print client of the print server, log in as superuser, lp, or assume an equivalent role.
- 4 Define the same print wheel or font cartridge for the print client.

# print-client lpadmin -p printer-name -S hard-charset1, hard-charset2... In this command, the variables are the same as the variables in Step 2.

The print wheel or font cartridge definition is added to the print client's /etc/lp/printers/*printer-name*/configuration file.

5 Repeat Step 3 and Step 4 for each print client that might need to use the print wheel or font cartridge.

## 6 Verify that the print wheel or font cartridge is defined.

You should see the name of the character set and the notation (mounted).

# lpstat -p printer-name -l

## Example 10–1 Defining a Print Wheel

The following example shows how to define the pica print wheel on the printer luna. The print client is named asteroid.

asteroid# lpadmin -p luna -S pica

# How to Unmount and Mount a Print Wheel or Font Cartridge

1 On the print server, become superuser or assume an equivalent role.

Roles contain authorizations and privileged commands. For more information about roles, see "Configuring RBAC (Task Map)" in *System Administration Guide: Security Services*.

- 2 Unmount the print wheel or font cartridge that is mounted in the printer.
  - # lpadmin -p printer-name -M -S none
  - -p *printer-name* Specifies the printer on which you are unmounting a print wheel or font cartridge.
  - -M -S none Indicates that you want to unmount the current print wheel or font cartridge.

For more information, see the lpadmin(1M) man page.

The current print wheel or font cartridge is deleted from the print server's /etc/lp/printers/*printer-name*/configuration file.

- 3 Remove the print wheel or font cartridge from the printer.
- 4 Put the new print wheel or font cartridge in the printer.

#### 5 Mount the new print wheel or font cartridge.

# lpadmin -p printer-name -M -S hard-charset...

- p *printer-name* Specifies the printer on which you are mounting a print wheel or font cartridge.
- -M-S *hard-charset* Specifies the hardware character set name of the print wheel or font cartridge you want to mount.

The print wheel or font cartridge is added to the print server's /etc/lp/printers/*printer-name*/configuration file. The mounted print wheel or font cartridge remains active until it is unmounted or until a new print wheel or font cartridge is mounted.

6 Check the information under the Print wheels or Character set heading in the output of the following command.

You should see the name of the print wheel or character set and the notation (mounted).

# lpstat -p printer-name -l

## Example 10–2 Unmounting and Mounting a Print Wheel

The following example shows how to unmount the current print wheel on the printer luna and mount the pica print wheel.

```
# lpadmin -p luna -M -S none
# lpadmin -p luna -M -S pica
```

# How to Set an Alert to Mount a Print Wheel or Font Cartridge

#### 1 On the print server, become superuser or assume an equivalent role.

Roles contain authorizations and privileged commands. For more information about roles, see "Configuring RBAC (Task Map)" in *System Administration Guide: Security Services*.

## 2 Set an alert to mount a print wheel or font cartridge.

| <pre># lpadmin -S hard-</pre> | -charset -A alert [-Q requests] [-W minutes]                                                                                                    |
|-------------------------------|----------------------------------------------------------------------------------------------------|
| -S hard-charset               | Specifies the hardware character set name of the print wheel or font cartridge for which you want to set an alert.                                                                                                    |
| -A alert                      | Specifies what kind of alert will occur when a print wheel or font cartridge is requested. For detailed information about the valid values for <i>alert</i> , see Table 6–5. Some valid values are mail, write, and quiet.                    |
|                               | If you specify mail or write, a predefined alert message says to mount the specified print wheel or font cartridge. The message includes the names of one or more printers that have been set up to use such a print wheel or font cartridge. |
| -Q requests                   | Specifies the number of print requests that require the print wheel or font cartridge that must be in the queue before an alert occurs. If you don't specify this option, only one print request in the queue triggers an alert.              |
| -W minutes                    | Specifies how often (in minutes) the alert occurs If you don't specify this option, the alert is sent one time.                                                                                                    |

For more information, see the lpadmin(1M) man page.

The alert is added to the print server's /etc/lp/pwheels/*charset-name*/alert.sh file.

# 3 Verify that the alert has been added for the print wheel or font cartridge by checking the output of the following command.

#### # lpadmin -S hard-charset -A list

Alternately, if you have set a low number of print requests to trigger the alert, submit enough print requests to meet the minimum requirements. Ensure that you receive an alert to mount the print wheel or font cartridge.

## Example 10–3 Setting an Alert to Mount a Print Wheel

The following example shows how to set email alerts to occur every 5 minutes for the elite print wheel when the print queue contains 10 print requests for the elite.

# lpadmin -S elite -A mail -Q 10 -W 5

## Example 10–4 Setting an Alert to Mount a Font Cartridge

The following example shows how to set email alerts to occur every minute for the finnish font cartridge when the print queue contains 5 print requests for the finnish.

# lpadmin -S finnish -A mail -Q 5 -W 1

## Example 10–5 Setting Up No Alerts for a Print Wheel

The following example shows how to set up no alerts for the elite print wheel.

# lpadmin -S elite -A none

# How to Set Up an Alias for a Selectable Character Set

You do not need to perform this procedure if the terminfo names for the selectable character sets are adequate. For more information on using the terminfo database, see "Adding a terminfo Entry for an Unsupported Printer" on page 116.

## 1 On the print server, become superuser or assume an equivalent role.

Roles contain authorizations and privileged commands. For more information about roles, see "Configuring RBAC (Task Map)" in *System Administration Guide: Security Services*.

## 2 Display the names of the selectable character sets for the specified printer type.

# tput -T printer-type csn

| - T printer-type | Specifies the printer type found in the terminfo database. For information |
|------------------|----------------------------------------------------------------------------|
|                  | on entries in the terminfo database, see "Printer Type" on page 209.       |

*n* Specifies the number (0, 1, 2, 3, 4, 5, and so on) that represents a selectable character set for the specified printer type. The system displays the selectable character set name followed by the prompt symbol. For example, csl could cause the system to display english#.

For more information, see the tput(1) man page.

## 3 Set up an alias for a selectable character set.

# lpadmin -p printer-name -S select-charset1=alias1,select-charset2=alias2...

| - p printer-name | Specifies the printer on which you are setting up aliases for selectable character sets.                                                                                     |
|------------------|----------------------------------------------------------------------------------------------------|
| -Sselect-charset | Specifies the electable character set name. The name can be found in Step 2.                                                                                                 |
| alias            | Is the alias for the specified selectable character set. This alias can be used in addition to the selectable character set name.                                            |
|                  | You can set up more than one alias with this command. Use commas or<br>spaces to separate the aliases. If you use spaces, enclose the list of aliases in<br>quotation marks. |

The alias is added to the print server's /etc/lp/printers/printer-name/configuration file.

- 4 On a system that is a print client of the print server, log in as superuser, lp, or assume an equivalent role.
- 5 Set up an alias for the selectable character set.

# lpadmin -p printer-name -S select-charset1=alias1,select-charset2=alias2...

In this command, the variables are the same as the variables in Step 3.

The alias is added to the print client's /etc/lp/printers/printer-name/configuration file.

- 6 Repeat Step 4 and Step 5 for each print client that might need to use the alias.
- 7 On the print server and print clients, verify that the selectable character set alias is listed in the output of the following command.

# lpstat -p printer-name -l

Alternately, submit a print request that uses the alias for the selectable character set and check for output.

## **Example 10–6** Setting Up an Alias for a Selectable Character Set

The following example shows how to display the names of selectable character sets for the usascii selectable character set on the printer luna. The printer luna is a ln03 printer type. This example also shows how to specify text as an alias for the usascii selectable character set.

```
# tput -T ln03 cs0
usascii# tput -T ln03 cs1
english# tput -T ln03 csn2
finnish# tput -T ln03 csn3
japanese# tput -T ln03 cs4
norwegian#
# lpadmin -p luna -S usascii=text
```

# **Administering Print Filters (Task Map)**

| Task                       | Description                                                                                | For Instructions                                  |
|----------------------------|--------------------------------------------------------------------------------------------|---------------------------------------------------|
| Create a new print filter. | Create a new print filter for file<br>types that the LP print service<br>cannot interpret. | "How to Create a New Print Filter"<br>on page 169 |

| Task                                   | Description                                                                                                    | For Instructions                                              |
|----------------------------------------|----------------------------------------------------------------------------------------------------|---------------------------------------------------------------|
| Add a print filter.                    | Add information about print<br>filters, which are programs that<br>convert the content type of a file to<br>a content type that is acceptable to<br>the destination printer.    | "How to Add a Print Filter" on<br>page 172                    |
| Delete a print filter.                 | Delete information about print<br>filters, which are programs that<br>convert the content type of a file to<br>a content type that is acceptable to<br>the destination printer. | "How to Delete a Print Filter" on<br>page 173                 |
| View information about a print filter. | Delete information about print<br>filters, which are programs that<br>convert the content type of a file to<br>a content type that is acceptable to<br>the destination printer. | "How to View Information About a<br>Print Filter" on page 174 |

# **Creating a New Print Filter**

A filter is used by the LP print service each time it has to print a type of file that the printer cannot interpret. Creating a new print filter is not easy, and it usually requires extensive experimentation.

The process of defining a new print filter consists of two steps:

- Writing a print filter program
- Creating a print filter definition

A print filter can be as simple or as complex as needed. Filters contain input types, output types, and complex options that provide a language to process command-line arguments within the filter.

If you have nonPostScript printers, you have to create and add print filters as required. First, you need to understand what print filters are and the requirements that must be met by a filter program.

# Writing a Print Filter Program

The LP print service provides filter programs in the /usr/lib/lp/postscript directory. These filters cover most PostScript printing situations, where the destination printer requires the data to be in PostScript format. A print filter program must be a binary executable file.

## **Types of Filters**

There are two types of print filters: fast filters and slow filters.

*Fast filters* do not require much processing time to prepare a file for printing. They must have access to the printer when they run. To be capable of detecting printer faults, a print filter must be a fast filter. Any filter that uses the PRINTER keyword as a filter option must be installed as a fast filter.

*Slow filters* require a great deal of processing time to prepare a file for printing. They do not require access to the printer when they run. Slow filters are run in the background so they do not tie up the printer, allowing other files that do not need slow filtering to be printed.

## **Converting Files**

The LP print service uses print filters to convert files from one content type to another content type. You can specify the accepted file content types for each printer. The user specifies the file content type when submitting a print request. Then, the LP print service finds a printer that can print files of that content type. Because many applications can generate files for various printers, this method is often sufficient. However, some applications can generate files that cannot be printed on any available printers.

Each time the LP print service receives a request to print a type of file that is in a format that cannot be accepted directly by a printer, the LP print service tries to match the content type of the print request with the content type of the available (or specified) printer. If there is a match, the file can be sent directly to the printer without filtering. If no match is found, or if the content type specifies that a filter be used, the LP print service tries to match the content type of the file with the input content type of available filters. In addition, the LP print service tries to match the output type of the filter with the content type of the printer. When an appropriate filter is found, the print request is passed through the filter.

## **Handling Special Printing Modes**

A print filter handles special printing modes and requests to print specific pages. A special printing mode is needed to print any characteristics of print requests that require a customized filter.

Filters handle the following characteristics:

- Printer type
- Character pitch
- Line pitch
- Page length
- Page width
- Pages to print
- Character set
- Form name

Number of copies

The LP print service provides default settings for these characteristics. However, a print filter can handle some characteristics more efficiently. For example, some printers can handle multiple copies more efficiently than the LP print service. So, in this case, you can provide a filter for multiple-copy page control.

## **Detecting Printer Faults**

Each printer has its own way of detecting printer faults and transmitting fault signals to the LP print service. The LP print service only checks for hang-ups (loss of carrier) and excessive delays in printing.

Some printers provide good fault coverage and can send a message that describes the reason for a fault. Other printers indicate a fault by using signals other than the signals for loss of carrier signal or shut off of data flow. A filter is required to interpret this additional printer fault information.

A filter can also put a print request on hold, wait for a printer fault to clear, and then resume printing. With this capability, the print request that was interrupted does not need to be reprinted in its entirety. Only a filter that knows the control sequences used by a printer can determine where to break a file into pages. Consequently, only such a filter can find the place in the file where printing should start after a fault is cleared.

When a print filter generates messages, those messages are handled by the LP print service. If alerts are enabled, the LP print service sends alerts to the system administrator. For further information, see "Setting Up Printer Fault Alerts by Using LP Print Commands" on page 102.

## **Requirements for a Print Filter Program**

A print filter can be simple or complex, but it has to meet the following requirements:

- The filter should get the contents of a file from its standard input and send the converted file to the standard output.
- A program cannot be used as a filter if it references external files. You might be tempted to use a program such astroff, nroff, or a similar word processing program as a filter. The LP print service does not recognize references to other files, known as *include files*, from a filter program. Because troff and nroff programs allow include files, they can fail when used as filters. If the program needs other files to complete its processing. The program t should not be used as a filter.
- The filter should not depend on files that normally would not be accessible to a user. If a filter fails when run directly by a user, it will fail when run by the LP print service.
- A slow filter can send messages about errors in the file to standard error. a fast filter should not. Error messages from a slow filter are collected and sent to the user who submitted the print request.

• If a slow filter dies because it received a signal, the print request is stopped and the user who submitted the request is notified. Likewise, if a slow filter exits with a nonzero exit code, the print request is stopped and the user is notified. The exit codes from fast filters are treated differently.

If you want the filter to detect printer faults, it should also meet the following requirements:

- If possible, the filter should wait for a fault to be cleared before exiting. The filter should also
  continue to print at the top of the page where printing stopped after the fault is cleared. If
  you do not want use the continuation feature, the LP print service stops the filter before
  alerting the administrator.
- The filter should send printer fault messages to its standard error as soon as the fault is recognized. The filter does not have to exit, but can wait for the fault to be cleared.
- The filter should not send messages about errors in the file to standard error. These messages should be included in the standard output, where they can be read by the user.
- The filter should exit with a zero exit code if the file is finished printing (even if errors in the file have prevented it from being printed correctly).
- The filter should exit with a nonzero exit code, only if a printer fault has prevented the filter from finishing a print request.
- When added to the filter table, the filter must be added as a fast filter.

# **Creating a Print Filter Definition**

A print filter definition tells the LP print service about the filter, what print filter program to run, what kind of conversion the print filter does, and so on. A set of filter descriptor files are provided in the /etc/lp/fd directory. These files describe the characteristics of the filters (for example, fast filter or slow filter), and point to the filter programs (for example, /usr/lib/lp/postscript/postdaisy).

When defining a new print filter, you must create a print filter definition.

A print filter definition contains the following information used by the LP print service:

- Name of the filter program to run
- Input types the filter program accepts
- Output types the filter program produces
- Printer types to which the filter program can send jobs
- Names of specific printers to which the filter program can send jobs
- Filter types (either fast or slow)
- Options

You can type the characteristics as direct input to the lpfilter command. You also can create a file that specifies the filter's characteristics, and use the file name as input to the lpfilter

command arguments. Such a file is called a *filter descriptor file* and should be located in the /etc/lp/fd directory. These files are not the filters themselves. Rather, these files point to the filters.

Whether you store the information in a file, or type the information directly on the command line, use the following format:

```
Command: command-pathname [options]
Input types: input-type-list
Output types: output-type-list
Printer types: printer-type-list
Printers: printer-list
Filter type: fast or slow
Options: template-list
```

**Note** – If you provide more than one definition (that is, more than one line) for any filter characteristic other than Options, only the second definition is used by the print service.

The information can be arranged in any order, and not all the information is required. When you do not specify values, the values shown in the following table are assigned by default. These values are not very useful, which is why you should specify values.

| Item          | Default Value |
|---------------|---------------|
| Input types   | any           |
| Output type   | any           |
| Printer types | any           |
| Printers      | any           |
| Filter type   | slow          |

TABLE 10-1 Default Values for lpfilter Command

## lpfilter **Command**

Use the full path of the filter program. If there are any fixed options that the program always needs, include them here.

## lpfilter Input Types Argument

Input types is a list of file content types that the print filter can process. The LP print service does limit the number of input types, but most filters can accept only one input type. Several file types can be similar enough, such that the filter can deal with them. You can use whatever names you prefer, with a maximum of 14 alphanumeric characters and dashes. Do not use underscores as part of the input type name.

The LP print service uses these names to match a filter to a file type, so follow a consistent naming convention. For example, if more than one filter can accept the same input type, use the same name for that input type when you specify it for each filter. Inform your users of these names so that they know how to identify the file type when submitting a file for printing.

## lpfilter Output Types Argument

Output types is list of file types that the filter can produce as output. For each input type, the filter produces a single output type. The output type can vary, however, from job to job. The name of the output type is restricted to 14 alphanumeric characters and dashes.

The output type names should either match the types of available (local or remote) printers, or match the input types handled by other filters. The LP print service groups filters in a shell pipeline if it finds that several passes by different filters are needed to convert a file. You will unlikely need this level of sophistication, but the LP print service allows it. Try to find a set of filters that takes as input types all the different files the users might want printed, and that converts those files directly into file types the printer can handle.

## lpfilter Printer Types Argument

Printer types is a list of the types of printers into which the print filter can convert files. For most printers and filters, you can leave this part of the filter definition blank, because this list is identical to the list of output types. However, this list can be different. For example, you could have a printer with a single printer type for purposes of initialization. However, that printer can recognize several different file content types. Essentially, this printer has an internal filter that converts the various file types into a filter type that it can handle. Thus, a filter might produce one of several output types that match the file types that the printer can handle. The print filter should be marked as working with that printer type.

As another example, you might have two different models of printers that are listed as accepting the same file types. Due to slight differences in manufacture, however, one printer deviates in the results it produces. You label the printers as being of different printer types, say A and B, where B is the printer that deviates. You create a filter that adjusts files to account for the deviation produced by printers of type B. Because this filter is needed only for those printer types, you would list this filter as working only on type B printers.

## lpfilter Printers Argument

A print filter normally can work with all printers that accept its output, so you can usually skip this part of the filter definition.

You might, however, have some printers that are inappropriate for the output that the filter produces. For example, you might want to dedicate one printer for fast turnaround, only sending files that require no filtering to that printer. Other printers of identical type can be used for files that need extensive filtering before they can be printed.

## lpfilter Filter Type Argument

The LP print service recognizes fast filters and slow filters, as described in "Types of Filters" on page 161.

Slow filters that are invoked by printing modes, by using the lp - y command, must be run on the system from which the print request originated. The LP print service cannot pass values for modes to print servers. It can, however, match a file content type (specified after the -T option of the lp command) to a content type on a print server. Therefore, if you want to activate special modes on a print server, you must specify content types that permit the LP print service to match input types and output types.

## lpfilter Options Argument

Options specify how different types of information are converted into command-line arguments to the filter command. This information can include specifications from a user (with the print request), the printer definition, and the specifications implemented by any filters that are used to process the request.

## **Defining Print Filter Options With Templates**

There are 13 sources of information for defining print filter options, each of which is represented by a *keyword*. Each option is defined in a *template*. A template is a statement in a filter definition that defines an option to be passed to the filter command, based on the value of one of the filter characteristics

The options specified in a filter definition can include none, all, or any subset of the 13 keywords. In addition, a single keyword can be defined more than once, if multiple definitions are required for a complete filter definition. The following table contains descriptions of the 13 keywords available for defining options in a print filter definition.

| Option Characteristic | Keyword | Patterns       | Example             |
|-----------------------|---------|----------------|---------------------|
| Content type (input)  | INPUT   | content-type   | troff               |
| Content type (output) | OUTPUT  | content-type   | postscript, impress |
| Printer type          | TERM    | printer-type   | att495              |
| Printer name          | PRINTER | printer-name   | lp1                 |
| Character pitch       | CPI     | scaled-decimal | 10                  |
| Line pitch            | LPI     | scaled-decimal | 6                   |
| Page length           | LENGTH  | scaled-decimal | 66                  |
| Page width            | WIDTH   | scaled-decimal | 80                  |

| TABLE 10-2 | Keywords for Print Filter Options |
|------------|-----------------------------------|
|            |                                   |

| Option Characteristic | Keyword | Patterns      | Example   |
|-----------------------|---------|---------------|-----------|
| Pages to print        | PAGES   | page-list     | 1-5,13-20 |
| Character set         | CHARSET | character-set | finnish   |
| Form name             | FORM    | form-name     | invoice2  |
| Number of copies      | COPIES  | integer       | 3         |
| Special modes         | MODES   | mode          | landscape |

 TABLE 10-2
 Keywords for Print Filter Options
 (Continued)

A print filter definition can include more than one template. Multiple templates are entered on a single line and separated with commas, or they are entered on separate lines, preceded by the Options: prefix.

The format of a template is as follows: keywordpattern = replacement

The *keyword* identifies the type of option being registered for a particular characteristic of the filter.

The pattern is a specific option for the keyword.

The *replacement* is what happens when the keyword has the noted value.

For an example of how an option is defined for a particular filter, suppose you want to have the print service scheduler assign print requests to filters following this criteria:

- If the type of OUTPUT to be produced by the filter is impress, then pass the I option to the filter.
- If the type of OUTPUT to be produced by the filter is postscript, then pass the -P option to the filter.

To specify these criteria, provide the following templates as options to the lpfilter command:

Options: OUTPUT impress=-I, OUTPUT postscript=-P

If the Options line becomes too long, put each template on a separate line, as follows:

Options: OUTPUT impress=-I Options: OUTPUT postscript=-P

In both templates, the *keyword* is defined as OUTPUT. In the first template, the pattern is impress, and the value of the *replacement* is - I. In the second template, the value of *pattern* is postscript, and the value of *replacement* is - P.

To determine which values to supply for each type of template (that is, for the *pattern* and *replacement* arguments for each keyword), consider the following:

- The values for the INPUT templates come from the file content type that needs to be converted by the filter.
- The values for the OUTPUT templates come from the output type that has to be produced by the filter.
- The value for the TERM template is the printer type.
- The value for the PRINTER template is the name of the printer that will print the final output.
- The values for the CPI, LPI, LENGTH, and WIDTH templates come from the user's print request, the form being used, or the default values for the printer.
- The value for the PAGES template is a list of pages that should be printed. Typically, the value consists of a list of page ranges separated by commas. Each page range consists of a pair of numbers separated by a dash, or a single number. (For example, 1–5,6,8,10 indicates pages 1 through 5, plus pages 6, 8, and 10.) However, whatever value was given in the -P option to a print request is passed unchanged.
- The value for the CHARSET template is the name of the character set to be used.
- The value for the FORM template is the name of the form requested by the lp f command (the command used to submit a print request).
- The value of the COPIES template is the number of copies of the file to print. If the filter uses this template, the LP print service reduces to one the number of copies of the filtered file it prints. This "single copy" includes the multiple copies that are produced by the filter.
- The value of the MODES template comes from the lp -y command. Because a user can specify several -y options, the MODES template might have several values. The values are applied in the left-to-right order given by the user.

The *replacement* option shows how the value of a template should be given to the filter program. This part typically a literal option, sometimes with the placeholder asterisk (\*) included to show where the value goes. The *pattern* and *replacement* options also can use the regular expression syntax of the ed command for more complex conversion of user input options into filter options. All regular expression syntax of ed is supported, including the \( ... \) and \n constructions. These constructions can be used to extract portions of the *pattern* option for copying into the *replacement* option, and the & option, which can be used to copy the entire *pattern* option into the *replacement* option. For more information, see the ed(1) man page.

**Note** – If a comma or an equal sign (=) is included in a *pattern* or a *replacement* option, precede it with a backslash (\). A backslash in front of any of these characters is removed when the *pattern* or *replacement* option is used.

# How to Create a New Print Filter

## 1 On the print server, become superuser or assume an equivalent role.

Roles contain authorizations and privileged commands. For more information about roles, see "Configuring RBAC (Task Map)" in *System Administration Guide: Security Services*.

## 2 Create a print filter program.

For information on print filter programs, see "Writing a Print Filter Program" on page 160. By convention, filter programs for PostScript printers are located in the /usr/lib/lp/postscript directory. You should put programs you create under the /usr/lib/lp directory in a directory of your choosing.

## 3 Create a print filter definition.

For information on print filter definitions, see "Creating a Print Filter Definition" on page 163. You should save the print filter definition in a text file. By convention, filter definitions are located in the /etc/lp/fd directory and are identified with the .fd suffix.

## 4 Add the print filter to a print server.

For instructions, see "How to Add a Print Filter" on page 172.

## Example 10–7 Creating a New Print Filter

This example shows a print filter definition that is used to convert N37 or Nlp to simple.

```
Input types: N37, Nlp, simple
Output types: simple
Command: /usr/bin/col
Options: MODES expand = -x
Options: INPUT simple = -p -f
```

In this example, the print filter program is named col. Once you add the new print filter to a print server, a user's print requests are handled as follows:

When a user types the following command:

## \$ lp -y expand report.doc

The print filter program is run with the following arguments to convert the file:

/usr/bin/col -x -p -f

When a user types the following command:

## \$ lp -T N37 -y expand report.doc

The print filter program is run with the following arguments to convert the file:

```
/usr/bin/col -x
```

## Example 10-8 Creating a New Print Filter by Converting One Input Type to Another Output Type

This example shows a print filter definition that is used to convert from troff to a PostScript file.

```
Input types: troff
Output types: postscript
Printer types: PS
Filter type: slow
Command: /usr/lib/lp/postscript/dpost
Options: LENGTH * = -l*
Options: MODES port = -pp, MODES land = -pl
Options: MODES group \=\([1-9]\) = -n\l
```

In this example, the filter program is named dpost. The filter program takes one input type, troff, produces a postscript output, and works with any printer of type PS (PostScript). Users need to give just the abbreviation port or land when they ask for the paper orientation to be in either portrait mode or landscape mode. Because these options are not intrinsic to the LP print service, users must specify them by using the lp -y command.

After you add the new print filter to a print server, print requests will be handled as follows:

 When a user types the following command to submit a troff file type for printing on a PostScript printer (type PS), with requests for landscape orientation and a page length of 60 lines:

\$ lp -T troff -o length=60 -y land -d luna ch1.doc

The print filter program dpost is run with the following arguments to convert the file:

/usr/lib/lp/postscript/dpost -l60 -pl

When a user enters the following command:

```
$ lp -T troff -y group=4 -d luna ch1.doc
```

The print filter program dpost is run with the following arguments to convert the file:

```
/usr/lib/lp/postscript/dpost -n4
```

# **Administering Print Filters**

Print filters are programs that convert the content type of a file to a content type that is acceptable to the destination printer.

The LP print service uses filters to complete the following tasks:

- Convert a file from one data format to another format so that it can be printed properly on a specific type of printer
- Handle the special modes of printing, such as two-sided printing, landscape printing, draft-quality, and letter-quality printing
- Detect printer faults and notify the LP print service, so that the print service can alert users and system administrators

Not every print filter can perform all these tasks. Because each task is printer-specific, the tasks can be implemented separately.

The LP print service provides the PostScript filters listed in Table 10–3. The filter programs are located in the /usr/lib/lp/postscript directory. For PostScript printing, you usually only need to install the filter programs when setting up a print server. Solaris Print Manager automatically enables the supplied filters. However, if you administer other printers, you might need to administer print filters for them.

# **Creating Print Filters**

To create a new print filter, you must write a print filter program and create a print filter definition. Filters contain input types, output types, and complex options that provide a language to process command-line arguments within the filter. For more information and step-by-step instructions, see "Creating a New Print Filter" on page 160.

# Adding, Changing, Deleting, and Restoring Print Filters

Print filters are added, changed, deleted, or restored on the print server only.

You can use the lpfilter command to manage the list of available filters. System information about filters is stored in the /etc/lp/filter.table file. The lpfilter command gets the information about filters to write to the table from filter descriptor files. The filter descriptor files that are supplied (PostScript only) are located in the /etc/lp/fd directory. The actual filter programs are located in the /usr/lib/lp directory.

The LP print service imposes no fixed limit on the number of print filters you can define. You can remove filters that are no longer used to avoid extra processing by the LP print service. (LP examines all filters to find a filter that works for a specific print request.) If in doubt, do not remove a filter.

As you add, change, or delete filters, you can overwrite or remove some of the original filters provided by the LP print service. You can restore the original set of filters, if necessary. You can also remove any filters you have added.

SunOS software provides a default set of PostScript filters. Solaris Print Manager automatically adds these filters to a print server. Some of the TranScript filters used with LPD-based print services have SunOS equivalents, but other TranScript filters do not. The following table lists the default PostScript filters and identifies the equivalent TranScript filters, where applicable.

| PostScript Filter | Action                                           | TranScript Equivalent |
|-------------------|--------------------------------------------------|-----------------------|
| download          | Used to download fonts                           |                       |
| dpost             | Changes ditroff to PostScript                    | psdit                 |
| postdaisy         | Changes daisy to PostScript                      |                       |
| postdmd           | Changes dmd to PostScript                        |                       |
| postio            | Used for serial interface for PostScript printer | pscomm                |
| postior           | Used to communicate with printer                 |                       |
| postmd            | Changes matrix gray scales to PostScript         |                       |
| postplot          | Changes plot to PostScript                       | psplot                |
| postprint         | Changes simple to PostScript                     | enscript              |
| postreverse       | Used to reverse or select pages                  | psrev                 |
| posttek           | Changes TEK4014 to PostScript                    | ps4014                |

TABLE 10-3 Default PostScript Filters

The SunOS software does not provide the following filters:

- TEX
- oscat (NeWSprint opost)
- Enscript

The postreverse, postprint, postio, and dpost filters are provided in place of Enscript.

Solaris Print Manager adds the default PostScript filters to a print server. If you have printing needs that are not met by these filters, see "How to Create a New Print Filter" on page 169. This section provides information about writing a custom print filter.

# How to Add a Print Filter

#### 1 On the print server, become superuser or assume an equivalent role.

Roles contain authorizations and privileged commands. For more information about roles, see "Configuring RBAC (Task Map)" in *System Administration Guide: Security Services*.

#### 2 Add a print filter that is based on a print filter definition.

# lpfilter -f filter-name -F filter-definition

- f *filter-name* Specifies the name you choose for the print filter.

- F *filter-definition* Specifies the name of the print filter definition.

For more information, see the lpfilter(1M) man page.

The print filter is added in the print server's /etc/lp/filter.table file.

#### 3 Verify that the print filter was added.

# lpfilter -f filter-name -l

## Example 10–9 Adding a Print Filter

The following example shows how to add the daisytroff print filter that has the daisytroff.fd print filter definition.

# lpfilter -f daisytroff -F /etc/lp/fd/daisytroff.fd

## How to Delete a Print Filter

1 On the print server, become superuser or assume an equivalent role.

Roles contain authorizations and privileged commands. For more information about roles, see "Configuring RBAC (Task Map)" in *System Administration Guide: Security Services*.

### 2 Delete the print filter.

# lpfilter -f filter-name -x
-f
filter-name Specifies the name of the print filter to be deleted.
-x Deletes the specified filter.

The print filter is deleted from the print server's /etc/lp/filter.table file.

### 3 Verify that the filter was deleted.

# lpfilter -f filter-name -l

You should receive an error indicating that no filter by the specified name exists.

## Example 10–10 Deleting a Print Filter

The following example shows how to delete the daisytroff print filter.

# lpfilter -f daisytroff -x

## How to View Information About a Print Filter

#### 1 On the print server, become superuser or assume an equivalent role.

Roles contain authorizations and privileged commands. For more information about roles, see "Configuring RBAC (Task Map)" in *System Administration Guide: Security Services*.

#### 2 Request information about a print filter.

# lpfilter -f filter-name -l

- f Specifies the print filter for which you want to view information. Specify all for *filter-name* to view information about all available print filters.
- -1 Displays information about the specified filter.

Information about the specified print filter or filters is displayed.

## Example 10–11 Viewing Information About a Print Filter

This example shows how to request information for the postdaisy print filter. Sample command output follows.

```
# lpfilter -f postdaisy -l
Input types: daisy
Output types: postscript
Printer types: any
Printers: any
Filter type: slow
Command: /usr/lib/lp/postscript/postdaisy
Options: PAGES * = -o*
Options: COPIES * = -c*
Options: MODES group = -n2
Options: MODES group\geq([2-9]) = -n 1
Options: MODES portrait = -pp
Options: MODES landscape = -pl
Options: MODES x = ((-*[.0-9]*)) = -x 
Options: MODES y = ((-*[.0-9]*)) = -y 
Options: MODES magnify \geq ([ \ .0-9] * ) = -m \ 1
```

## Example 10–12 Viewing Information About All Print Filters on a System

This example shows how to display all the print filters that have been added to the system. Sample command output follows.

```
# lpfilter -f all -l | grep Filter
(Filter "download")
Filter type: fast
(Filter "postio")
Filter type: fast
(Filter "postior")
Filter type: fast
(Filter "postreverse")
Filter type: slow
```

## Example 10–13 Redirecting Information About a Print Filter

This example shows how to redirect information about the daisytroff filter to a file. This task is useful if a filter definition is removed unintentionally.

```
# lpfilter -f daisytroff -l > daisytroff.fd
```

# Administering Forms (Task Map)

| Task                          | Description                                                                                                    | For Instructions                                             |
|-------------------------------|----------------------------------------------------------------------------------------------------|--------------------------------------------------------------|
| Create a new form definition. | Provide a new form definition by specifying information for nine required printer characteristics.                         | "How to Create a New Printer<br>Form Definition" on page 178 |
| Limit user access to a form.  | Control user access to printers and forms that are available on the network.                                               | "How to Limit User Access to a<br>Form" on page 186          |
| Add a form.                   | Add the definition of a form to the<br>list of available forms, so that the<br>LP print service can recognize the<br>form. | "How to Add a Form" on page 179                              |
| Delete a form.                | Remove the definition of a form<br>from the list of available forms that<br>are recognized by the LP print<br>service.     | "How to Delete a Form" on<br>page 180                        |

| Task                               | Description                                                                                                    | For Instructions                                                   |  |
|------------------------------------|----------------------------------------------------------------------------------------------------|--------------------------------------------------------------------|--|
| Mount a form.                      | Use the mount command to notify<br>the LP print service to accept print<br>requests for a form with a specific<br>definition. "How to Unmount and Mount a<br>Form" on page 181 |                                                                    |  |
| Set an alert to mount a form.      | Set alerts for forms that are "How to Set an Alert to Mount<br>nounted to a printer. Form" on page 183                                                                         |                                                                    |  |
| View information about a form.     | View form names and other form<br>information by listing the contents<br>of the /etc/lp/forms directory.                                                                       | "How to View Information About<br>a Form" on page 185              |  |
| View the current status of a form. | Use the lpforms command to display the current status of a form.                                                                                                    | imand to "How to View the Current Status<br>of a Form" on page 185 |  |
| Limit printer access to a form.    | Control what forms printers have access to.                                                                                                    | "How to Limit Printer Access to a<br>Form" on page 187             |  |

# **Creating a New Printer Form**

When you want to provide a new form, you must define its characteristics by specifying information for nine required printer characteristics (such as page length and page width) as input to the lpforms command.

The LP print service uses this information to perform the following tasks:

- Initialize the printer so that printing is done properly on the form
- Send reminders to the system administrator about how to handle the form

The form name can be anything you choose, as long as it does not contain more than 14 alphanumeric characters or any underscores. The information must use the following format:

```
Page length: scaled-number

Page width: scaled-number

Number of pages: integer

Line pitch: scaled-number

Character pitch: scaled-number

Character set choice: character-set-name [,mandatory]

Ribbon color: ribbon-color

Comment:

informal notes about the form

Alignment pattern: [content-type] alignment pattern
```

The optional word [, mandatory], means that the user cannot override the character set choice in the form. The *content-type* can be given, although this information is optional, with an alignment pattern. If this value is given, the print service uses it to determine, as necessary, how to filter and print the file.

Aside from following two exceptions, the information can appear in any order:

- The Alignment pattern (which must always be last).
- The comment (which must always follow the line with the Comment: prompt).

If the comment contains a line that begins with a key phrase, such as Page length, Page width, and so on, precede that line with a > character so that the key phrase is not at the beginning of the line. The initial > character is stripped from the comment and is not displayed.

Not all of the information must be given. When you do not specify values, the default values in the following table are assigned. Before running the <code>lpforms</code> command, gather the following information about the new form that is described in this table.

| Value                | Default                | Description                                                                                                    |
|----------------------|------------------------|----------------------------------------------------------------------------------------------------|
| Page length          | 66 lines               | The length of the form, or the length of each page in<br>a multipage form. This information can be the<br>number of lines, or the size in inches or centimeters.                                                                                                    |
| Page width           | 80 columns             | The width of the form, in characters, inches, or centimeters.                                                                                                    |
| Number of pages      | 1                      | The number of pages in a multipage form. The LP<br>print service uses this number with a print filter (if<br>available) to restrict the alignment pattern to a length<br>of one form. See the description of alignment pattern<br>below. If no filter is available, the LP print service<br>does not truncate the output. |
| Line pitch           | 6 lines per inch       | A measurement of how close lines appear on the<br>form. Line pitch is also called <i>leading</i> . Character<br>pitch is the distance between two lines, from baseline<br>to baseline, measured by either lines per inch or lines<br>per centimeter.                                                                      |
| Character pitch      | 10 characters per inch | A measurement of how close together characters<br>appear on the form. It is the distance between<br>characters, measured by either characters per inch or<br>characters per centimeter.                                                                                                    |
| Character set choice | Any                    | The character set, print wheel, or font cartridge that<br>should be used when this form is used. Users can<br>choose a different character set for their own print<br>requests when using this form. Or, you can require<br>that only one character set be used.                                                          |

 TABLE 10-4
 Default Values for Printer Forms

| TABLE 10-4         Default Values for Printer Forms |              | (Continued)                                                                                                    |  |
|-----------------------------------------------------|--------------|----------------------------------------------------------------------------------------------------|--|
| Value                                               | Default      | Description                                                                                                    |  |
| Ribbon color                                        | Any          | If the form should always be printed using a certain<br>color ribbon, the LP print service can give a mount<br>alert message indicating which color to use.                                                                                                    |  |
| Comment                                             | (No default) | Any remarks that might help users understand the<br>form. For example, the remarks could indicate the<br>name of the form, its revision, its purpose, or<br>restrictions on its use.                                                                                       |  |
| Alignment pattern                                   | (No default) | A sample file that the LP print service uses to fill one<br>blank form. When mounting the form, you can print<br>this pattern on the form to align it properly. You can<br>also define a content type for this pattern so that the<br>print service knows how to print it. |  |

Note – The LP print service does not try to mask sensitive information in the alignment pattern. If you do not want sensitive information printed on sample forms, for example when you align checks, then you should mask the appropriate data. The LP print service keeps the alignment pattern stored in a safe place, where only users logged in as superuser or lp user can read it.

When you have gathered the information for the form, specify it as input to the lpforms command. You should record this information first in a separate file so that you can edit it before specifying it with the lpforms command. You can then use the file as input instead of typing each piece of information separately after a prompt.

# How to Create a New Printer Form Definition

#### 1 On the print server, become superuser or assume an equivalent role.

Roles contain authorizations and privileged commands. For more information about roles, see "Configuring RBAC (Task Map)" in *System Administration Guide: Security Services*.

#### 2 Create a form definition file.

For a description on creating printer forms, see "Creating a New Printer Form" on page 176. You should save the printer definition in a text file.

#### 3 Add the form to the LP print service.

# lpadmin -p printer-name -M -f form-name

### 4 Add the form to a print server.

For instructions, see "How to Add a Form" on page 179.

# **Administering Forms**

A *form* is a sheet of paper on which information is printed in a predetermined format. Unlike plain paper stock, forms usually have text or graphics preprinted on them. Common examples of forms are company letterhead, invoices, blank checks, receipts, and labels.

The term *form* has two meanings: the physical medium (the paper) and the software that defines a form to the LP print service.

The LP print service allows you to control the use of forms. This section provides information about adding, changing, deleting, mounting, and limiting access to forms.

# Adding, Changing, or Deleting Forms

When you add a form, you tell the LP print service to include the form in its list of available forms. You also have to supply the information required to describe or define the form. Although you can specify such definitions when you add the form, it helps to create the definitions first and save them in files. You can then change the form definition by editing the file.

Note - No form definitions are supplied with the LP print service.

To change a form, you must re-add the form with a different definition.

The LP print service imposes no limit on the number of forms you can define. However, you should delete forms that are no longer appropriate. Obsolete forms can result in unnecessary processing by the print service.

# How to Add a Form

## 1 On the print server, become superuser or assume an equivalent role.

Roles contain authorizations and privileged commands. For more information about roles, see "Configuring RBAC (Task Map)" in *System Administration Guide: Security Services*.

## 2 Add a form that is based on a form definition.

# lpforms -f form-name -F /etc/lp/forms/form

- f Specifies the name you choose for the form

-F/etc/lp/forms/*form* Specifies the name of the form definition.

For more information, see the lpforms(1M) man page.

The form is added to the print server's /etc/lp/forms/form-name/describe file.

## 3 Verify that the form was added by checking the output of the following command: # lpforms -f form-name -l

## Example 10–14 Adding a Form

The following example shows how to add the medical form that uses the medical.fmd form definition.

```
# lpforms -f medical -F /etc/lp/forms/medical.fmd
```

**See Also** Before the form can be used, one or more printers must be given access to the form. For more information, see "How to Limit Printer Access to a Form" on page 187.

## How to Delete a Form

1 On the print server, become superuser or assume an equivalent role.

Roles contain authorizations and privileged commands. For more information about roles, see "Configuring RBAC (Task Map)" in *System Administration Guide: Security Services*.

## 2 Delete the form.

- # lpforms -f form-name -x
- f Is the form to be deleted.
- -x Deletes the specified form

The form is deleted from /etc/lp/forms/form-name file.

For more information, see the lpforms(1M) man page.

### 3 Verify that the form was deleted.

# lpforms -f form-name -l

You should receive an error indicating that a form by the specified name does not exist.

### Example 10–15 Deleting a Form

The following example shows how to delete the medical form.

# lpforms -f medical -x
# **Mounting Forms**

To print a form, you must load the paper in the printer and use a command to *mount* the form. This command notifies the LP print service that print requests submitted to the printer are to be printed using the form definition.

If you use one printer for different types of printing, including forms, you should do the following:

- Disable the printer before you load the paper and mount the form.
- Re-enable the printer when the form is ready. Otherwise, the LP print service will continue to print files that do not need the form on the printer.

When you mount a form, ensure that it is aligned properly. If an alignment pattern has been defined for the form, you can request that the pattern print repeatedly after you have mounted the form. Let the pattern print repeatedly until you have adjusted the printer so the alignment is correct.

When you want to change or discontinue using a form on a printer, you must notify the LP print service by unmounting the form.

# How to Unmount and Mount a Form

1 On the print server, become superuser or assume an equivalent role.

Roles contain authorizations and privileged commands. For more information about roles, see "Configuring RBAC (Task Map)" in *System Administration Guide: Security Services*.

#### 2 Stop accepting print requests on the printer on which you are unmounting the current form.

#### # reject printer-name

printer-name is the name of the printer on which you are unmounting a form.

New print requests (which might not require the form) are not allowed to enter the printer's queue.

#### 3 Unmount the current form.

# lpadmin -p printer-name -M -f none

In this command, the variable *printer-name* is the same variable that is used in Step 2.

The current form is deleted from the print server's /etc/lp/printers/*printer-name*/configuration file.

4 Remove the form paper from the printer.

5 Load the new form paper for the next print request.

#### 6 Mount the form.

- p

| # | lpadmin | -p | printer-name | - M | - f | form-name[-a | -0 | <pre>filebreak]</pre> |
|---|---------|----|--------------|-----|-----|--------------|----|-----------------------|
|---|---------|----|--------------|-----|-----|--------------|----|-----------------------|

Specifies the printer on which you are mounting a form.

-M Specifies the name of the form to be mounted.

- -a -o filebreak Optionally enables you to print a copy of the alignment pattern defined for the form, if this definition exists.
- p *printer-name* Printer on which you are mounting a form.

-M - f *form-name* Name of the form to be mounted.

The specified form is added in the print server's /etc/lp/printers/*printer-name*/configuration file.

#### 7 Start accepting print requests on the printer.

# accept printer-name

The printer is ready to print the form you just mounted.

#### 8 Verify that the form has been mounted.

# lpstat -p printer-name -l

Otherwise, submit a print request that requires the new form and check the printer for output.

#### Example 10–16 Unmounting a Form

The following example shows the process of unmounting the currently mounted form on the printer luna.

# reject luna
destination "luna" will no longer accept requests
# lpadmin -p luna -M f none
# accept luna
destination "luna" now accepting requests

#### Example 10–17 Mounting a Form

The following example shows the process of mounting the medical form on the printer luna.

```
# reject luna
destination "luna" will no longer accept requests
# lpadmin -p luna -M f medical -a -o filebreak
# accept luna
destination "luna" now accepting requests
```

# **Tracking Forms**

The LP print service helps you track which forms are mounted on each printer. The print service also notifies you when it cannot find a description it needs to print a form. You are responsible for creating form descriptions, and mounting and unmounting form paper in each printer. You complete this task either as part of setting up a printer or in response to alerts from the LP print service.

Users can specify the form on which they want a job to print. As superuser, you can mount a specific form, then tell the LP print service that the form is available and on which printer it is mounted. Users can submit print requests specifying a particular form. When the LP print service receives the request, it sends an alert message to root requesting that you mount the form.

# **Defining Alerts for Mounting Forms**

You request alerts for mounting forms in the same way that you request other alerts from the LP print service. For general information about alerts, see "Setting Up Printer Fault Recovery by Using LP Print Commands" on page 104.

# How to Set an Alert to Mount a Form

1 On the print server, become superuser or assume an equivalent role.

Roles contain authorizations and privileged commands. For more information about roles, see "Configuring RBAC (Task Map)" in *System Administration Guide: Security Services*.

#### 2 Set a request alert for mounting a form.

- # lpforms -f form-name -A alert [-Q requests] [-W minutes]
- f Specifies the form for which you want to set a request alert.
- -A *alert* Specifies what kind of alert will occur when a form is requested. Some valid values are mail, write, and quiet. If you choose mail or write, a predefined alert message says to mount the specified form. The message includes names of one or more printers that have been set up to use the form.
- -Q requests Specifies how many print requests that require the form must be in the queue to trigger an alert. If you don't specify this option, an alert occurs with just one print request in the queue.
- -W *minutes* Specifies how often (in minutes) the alert will occur. If you don't specify this option, the alert is sent one time.

The request alert is added to the print server's /etc/lp/forms/form-name/alert.sh file.

#### 3 Verify that the alert has been added for the form.

#### # lpforms -f form-name -A list

Alternately, if you have set a low number of print requests to trigger the alert, submit print requests to meet the minimum requirement. Ensure that you receive an alert to mount the form.

#### Example 10–18 Setting an Alert to Mount a Form

This example shows how to set email alerts to occur every 5 minutes for the letterhead form when 10 print requests for letterhead reside in the print queue.

```
# lpforms -f letterhead -A mail -Q 10 -W 5
```

Example 10–19 Setting a Console Window Alert

This example shows how to set console window alerts to occur every 10 minutes for the letterhead form when 5 requests for letterheadreside in the print queue.

```
# lpforms -f letterhead -A write -Q 5 -W 10
```

#### Example 10–20 Setting up No Request Alerts

This example shows how to set no request alerts for the invoice form.

```
# lpforms -f invoice -A none
```

## **Checking Forms**

When you have defined a form for the LP print service, you can check the form with either of two commands. Which command you choose depends on the type of information you want to check.

- To show the attributes of the form, use the lpforms command. You can also redirect the output of the command into a file to save it for future reference.
- To display the current status of the form, use the lpstat command. To protect potentially sensitive content, the alignment pattern is not shown.

If you are not sure about the name of an existing form, you can view the form names by listing the contents of the /etc/lp/forms directory.

# How to View Information About a Form

#### 1 On the print server, become superuser or assume an equivalent role.

Roles contain authorizations and privileged commands. For more information about roles, see "Configuring RBAC (Task Map)" in *System Administration Guide: Security Services*.

#### 2 Request information about a form.

# lpforms -f form-name -l

- f Specifies the form for which you want to view information. Specify all for *form-name* to view information about all the available forms.
- -1 Lists the specified form.

Information about the specified form or forms is displayed.

#### Example 10–21 Viewing Information About a Form

The following example shows how to display information about the medical form.

```
# lpforms -f medical -l
Page length: 62
Page width: 72
Number of pages: 2
Line pitch: 6
Character pitch: 12
Character set choice: pica
Ribbon color: black
Comment:
Medical claim form
```

The following example shows how to redirect the information about the medical form to a file. This command creates the form definition for the form. This command is useful if a form definition is removed unintentionally.

```
# lpforms -f medical -l > medical.fmd
```

# How to View the Current Status of a Form

- 1 Log in on the print server.
- 2 Request information about the current status of a form.

\$ lpstat -f form-name

The - f option specifies the form for which you want to view the current status. Specify all for *form-name* to view the current status of all the forms.

Information about the current status of the specified form or forms is displayed.

#### Example 10–22 Viewing the Current Status of a Form

This example shows how to display the status of the medical form.

```
$ lpstat -f medical
form medical is available to you
```

## **Limiting Access to Forms**

You can control which printers and which users have access to some or all of the forms available on the network. For example, you might want only the people in the payroll or accounts payable department to be able to print check forms. In addition, you might want the check forms to be available only on certain printers.

For more information, see "How to Limit User Access to a Form" on page 186. To limit printer access to a form, see "How to Limit Printer Access to a Form" on page 187.

## How to Limit User Access to a Form

#### 1 On the print server, become superuser or assume an equivalent role.

Roles contain authorizations and privileged commands. For more information about roles, see "Configuring RBAC (Task Map)" in *System Administration Guide: Security Services*.

#### 2 Allow or deny users access to a form.

# lpforms -f form-name -u allow:user-list | deny:user-list

- f Specifies the name of the form for which the allow user access lists or the deny user access list is being created.
- -u allow: user-list Represents users to be added to the allow user access list. Use a comma or a space to separate user login IDs. If you use spaces, enclose the list of IDs in quotation marks.

Table 6-6 provides the valid values for user-list.

-u deny: *user-list* Represents users to be added to the deny user access list. Use a comma or a space to separate user login IDs. If you use spaces, enclose the list of IDs in quotation marks. Table 6–6 provides the valid values for *user-list*.

The specified users are added to the appropriate user access list for the specified form in one of the following files on the print server:

- /etc/lp/forms/form-name/allow
- /etc/lp/forms/form-name/deny
- 3 Verify that the allow user access list and deny user access list are set up correctly. # lpforms -f form-name -l
- Example 10–23 Allowing User Access to a Form

This example shows how to allow only the users nathan and marcia access to the check form.

# lpforms -f check -u allow:nathan,marcia

Example 10–24 Denying User Access to a Form

This example shows how to deny users jones and smith access to the dental form.

# lpforms -f dental -u deny:jones,smith

## How to Limit Printer Access to a Form

1 On the print server, become superuser or assume an equivalent role.

Roles contain authorizations and privileged commands. For more information about roles, see "Configuring RBAC (Task Map)" in *System Administration Guide: Security Services*.

#### 2 Allow or deny use of forms on a printer.

# lpadmin -p printer-name -f allow:form-list | deny:form-list

- -p Specifies the name of the printer for which the allow forms list or deny forms list is being created.
- f allow: *form-list* Specifies the form name to be added to the allow list. Use a space or a comma to separate multiple form names. If you use spaces to separate form names, enclose the list of form names in quotation marks.
- f deny: *form-list* Is the form name to be added to the deny list. Use a space or a comma to separate multiple form names. If you use spaces to separate form names, enclose the list of form names in quotation marks.

The specified form or forms are added to the allow forms list or the deny forms list in one of the following files on the print server:

- /etc/lp/printers/printer-name/form.allow
- /etc/lp/printers/printer-name/form.deny

#### 3 Verify that the allow forms list and the deny forms list are set up correctly.

# lpstat -p printer-name -l

```
Example 10–25 Allowing Printer Access to a Form
```

This example shows how to allow the printer luna to access only the medical, dental, and check forms.

# lpadmin -p luna -f allow:medical,dental,check

Example 10–26 Limiting Printer Access to a Form

This example shows how to deny the printer luna from accessing the medical, dental, and check forms.

# lpadmin -p luna -f deny:"medical dental check"

## Administering Fonts (Task Map)

| Task                                    | Description                                                                                                    | For Instructions                                               |
|-----------------------------------------|----------------------------------------------------------------------------------------------------|----------------------------------------------------------------|
| Install downloaded PostScript fonts.    | Permanently download a font if<br>most print requests serviced by the<br>printer use that font. To avoid<br>transmitting fonts across the<br>network, add all the<br>printer-resident fonts.    | "How to Install Downloaded<br>PostScript Fonts" on page 191    |
| Install host-resident PostScript fonts. | Install host-resident fonts on a<br>system that is shared by many<br>users. Use this method when<br>numerous fonts are available, or<br>when these fonts are not used by all<br>print requests. | "How to Install Host-Resident<br>PostScript Fonts" on page 191 |

## **Administering Fonts**

If you have a laser printer, you might need to install and maintain PostScript fonts. For many printers, the fonts are set up as part of the printer installation process.

PostScript fonts are stored in outline form, either on the printer or on a system that communicates with the printer. When a document is printed, the PostScript interpreter generates each character as needed in the appropriate size from the outline description of it. If a

font required for a document is not stored on the printer being used, the font must be transmitted to that printer before the document can be printed. This transmission process is called *downloading fonts*.

Fonts are stored and accessed in several ways:

- Printer-resident fonts are stored permanently on a printer. These fonts are installed in read-only memory (ROM) on the printer by the manufacturer. If the printer has a disk, you can install fonts on that disk. Most PostScript printers are shipped with 35 standard fonts.
- A permanently downloaded font is transmitted to a printer with a PostScript exitserver program. A permanently downloaded font remains in printer memory until the printer is turned off. Memory allocated to a downloaded font reduces the memory available on the server for PostScript print requests. Use of an exitserver program requires the printer system password and can be reserved for the printer administrator. You should permanently download a font if most print requests serviced by the printer use that font.
- Fonts that are used infrequently or for special purposes can be stored on a user's system. The user can specify these fonts when submitting the print request. The fonts are appended to the print request and transmitted to the printer. When the print request is processed, the space allocated for the font is freed for other print requests.
- Host-resident fonts are stored on a system that is shared by many users. The system that stores the fonts can be a print server or a print client. Each user can request fonts in the document to be printed. This method is useful when numerous fonts are available, or when these fonts are not used by all print requests. If the fonts will be used only on printers attached to a print server, they should be stored on the print server. If the fonts will be used by the users on one system and those users can submit requests to multiple printers on a network, the fonts should be stored on the users' system.

The LP print service provides a special download filter to manage host-resident fonts. The LP print service also supplies troff width tables for the 35 standard PostScript fonts that reside on many PostScript printers. For more information about the troff program, see the troff(1) man page.

## **Managing Printer-Resident Fonts**

Most PostScript printers come equipped with fonts that are resident in the printer ROM. Some printers have a disk on which additional fonts are stored. When a printer is installed, you should add the list of printer-resident fonts to the font list for that printer. By identifying printer-resident fonts, you prevent fonts from being transmitted unnecessarily across a network. Each printer has its own list of resident fonts, which is contained in this file:

#### /etc/lp/printers/printer-name/residentfonts

When the printer is attached to a print server, ensure that the list in the residentfonts file includes fonts that are on the print server. The file must also include fonts that are available for downloading to the printer.

You must edit the files that contain the list of printer-resident fonts by using a text editor such as vi.

## **Downloading Host-Resident Fonts**

When a PostScript document contains a request for fonts not loaded on the printer, the download filter manages this request. The download filter uses PostScript document structuring conventions to determine which fonts to download.

LP print filters are either fast or slow. A *fast filter* quickly prepares a file for printing. Also, a fast filter must have access to the printer while the filter is processing. A *slow filter* takes longer to convert a file. However, a slow filter does not need to access the printer while the filter is processing. An example of a slow filter is a filter that converts an ASCII document to a PostScript document.

The *download filter* is a fast filter. This filter downloads fonts automatically if the fonts are on the print server. The download filter can also be used to send fonts to a print server. To do so, you can create a new filter table entry that calls the download filter as a slow filter by using the lp - y command. Alternatively, you can force selection of this filter by changing the input type.

The download filter performs five tasks:

- The filter searches the PostScript document to determine which fonts are requested. These
  requests are documented with the following PostScript structuring comments:
   %>DocumentFonts: font1 font2... in the header comments.
- 2. The download filter searches the list of printer-resident fonts to determine if the requested font must be downloaded.
- 3. If the font is not resident on the printer, the download filter searches the host-resident font directory table to determine if the requested font is available. This filter performs this search by getting the appropriate file name from the map.
- 4. If the font is available, the download filter takes the file for that font and appends it to the file to be printed.
- 5. The download filter sends the font definition file and the source file to the PostScript printer. The *source file* is the file to be printed.

## Installing and Maintaining Host-Resident Fonts

Some fonts reside on the host system and are transmitted to the printer as needed for particular print requests. As the administrator, you make PostScript fonts available to all users on a system. To do so, you must know how and where to install these fonts. Because fonts are requested by name and stored in files, the LP print service keeps a *map file*. A map file shows the correspondence between the names of fonts and the names of the files that contain those fonts. Both the map file and the font list must be updated when you install host-resident fonts.

The fonts available for use with PostScript printers are stored in directories that you create. These directories are called /usr/share/lib/hostfontdir/*typeface/font*. The variable *typeface* is replaced by a name, such as palatino or helvetica. The variable *font* is replaced by a nattribute name, such as bold or italic.

## How to Install Downloaded PostScript Fonts

1 On the print server, become superuser or assume an equivalent role.

Roles contain authorizations and privileged commands. For more information about roles, see "Configuring RBAC (Task Map)" in *System Administration Guide: Security Services*.

2 Change directory to the /etc/lp/printers/printer-name directory.

#### # cd /etc/lp/printers/printer-name

The variable *printer-name* specifies the name of the printer on which you want to install downloaded PostScript fonts.

3 Create the resident fonts file, if this file does not already exist.

#### # touch residentfonts

This file might not exist if you are adding permanently downloaded fonts for the first time.

4 Edit the resident fonts file. Add all the printer-resident fonts and the fonts to be permanently downloaded.

## How to Install Host-Resident PostScript Fonts

1 On the print server or the print client, become superuser or assume an equivalent role.

Roles contain authorizations and privileged commands. For more information about roles, see "Configuring RBAC (Task Map)" in *System Administration Guide: Security Services*.

#### 2 Create the hostfontdir directory.

- # cd /usr/share/lib
- a. Change to the /usr/share/libdirectory.
  - # cd /usr/share/lib
- b. Create the hostfontdir directory, if this directory does not already exist.

# mkdir hostfontdir

- c. Change the permissions on the hostfontdir directory to 775.
  - # chmod 775 hostfontdir

- 3 Create a directory for a new typeface, if the directory does not already exist. # mkdir typeface
- 4 Copy the font file to the appropriate directory.
  - # cp filename /usr/share/lib/hostfontdir/typeface/font
- 5 Add to the map file the name of the font and the name of the file in which it resides.
  - a. Change to the /usr/share/lib/hostfontdir directory.
  - b. Edit the map file by using a text editor such as the vi editor.

Add a one-line entry for each font that you want to add to the file. Put the font name first, followed by a space, followed by the name of the file where the font resides. For example:

Palatino-Bold /usr/share/lib/hostfontdir/palatino/bold

c. Save the file.

When an example entry exists in the map file on the appropriate system, users can apply the font (for example, Palatino Bold) to their print jobs. When users submit a print request that contains this font, the LP print service appends a copy of the /usr/share/lib/hostfontdir/palatino/bold file to that file before sending it to the printer.

6 If you are using the troff program, you must create new width tables for this font in the standard troff font directory.

# Administering Printers by Using the PPD File Management Utility (Tasks)

This chapter describes how to use the PPD File Manager, /usr/sbin/ppdmgr, utility to administer PostScript Printer Description (PPD) files that are used with the print subsystem. The ppdmgr utility enables you to customize printers and automates a variety of administrative printing tasks.

This is a list of the information that is in this chapter:

- "Administering PPD Files by Using the PPD File Management Utility (Task Map)" on page 193
- "Overview of the PPD File Management Utility" on page 194
- "Using the PPD File Manager (ppdmgr) Utility" on page 197

For reference information, see "PPD File Management Utility" on page 228.

# Administering PPD Files by Using the PPD File Management Utility (Task Map)

| Task                                                        | Description                                                                                         | For Instructions                                                                      |  |
|-------------------------------------------------------------|----------------------------------------------------------------------------------------------------|---------------------------------------------------------------------------------------|--|
| Add a PPD file to a system by using the ppdmgr utility.     | Use the ppdmgr utility to add a PPD file to the system.                                             | "How to Add a PPD File to a System by<br>Using the ppdmgr Utility" on page 197        |  |
| Add a PPD file to a system by using the lpadmin -n command. | Use the lpadmin -n command to<br>modify an existing print queue to<br>associate a PPD file with it. | "How to Add a PPD File to a System by<br>Using the lpadmin -n Command" on<br>page 200 |  |

| TABLE 11–1 | Administering PI  | D Files b | v using ppdmaı    | r: Task Mar   |
|------------|-------------------|-----------|-------------------|---------------|
|            | rianninotering ri | DINCOU    | j doning ppulligi | · 1 uon 1/1up |

| Task                                                                                                    | Description                                                                                                    | For Instructions                                                                            |
|----------------------------------------------------------------------------------------------------|----------------------------------------------------------------------------------------------------|---------------------------------------------------------------------------------------------|
| Request an update or a rebuild<br>of the PPD cache file that is<br>associated with a specific label<br>or all labels.<br><b>Note</b> – Depending on the<br>number of PPD files to<br>process, a rebuild of the PPD<br>cache file can be<br>time-consuming. | <ul> <li>Use the ppdmgr utility to request<br/>an update of the PPD cache file, if<br/>you added a PPD file manually or<br/>by using the pkgadd command.<br/>If you suspect the PPD cache file<br/>has become corrupted, you can<br/>request a rebuild of the PPD cache<br/>file information for PPD files in<br/>these locations:</li> <li>In a specified label directory<br/>within a specified repository<br/>on a system</li> <li>Within all the repositories on<br/>a system</li> </ul> | "How to Update or Rebuild the PPD<br>Cache File by Using the ppdmgr Utility"<br>on page 202 |
| Enable the<br>application/print<br>/ppd-cache-update service.                                                                                                    | The application/print<br>/ppd-cache-update service must<br>be online to reflect changes made<br>to PPD file repositories in the PPD<br>cache. This service is enabled by<br>default. You can enable the service<br>by using the svcadm command, if<br>necessary.                                                                                                    | "How to Enable or Disable the<br>ppd-cache-update Service" on page 204                      |
| Disable the<br>application/print<br>/ppd-cache-update service.                                                                                                    | Use the svcadm command to disable the application/print /ppd-cache-update service.                                                                                                    | "How to Enable or Disable the<br>ppd-cache-update Service" on page 204                      |

(Continued)

 TABLE 11-1
 Administering PPD Files by using ppdmgr: Task Map

# **Overview of the PPD File Management Utility**

To provide support for a wide range of printers, the print system has the ability to use PostScript Printer Description (PPD) files. The PPD File Manager (/usr/sbin/ppdmgr) provides a means of administering PPD files on a system. This utility enables you to add PPD files to the system and update printer information for printers that are not yet supported in the running Solaris OS.

With the ppdmgr utility, you can perform the following tasks:

- Add a PPD file to a PPD file repository on a system.
- Supply a label that groups PPD files within a PPD file repository.
- Update the information in the PPD cache file Solaris Print Manager uses to display supported printer information.

# **Adding PPD Files to a System**

When you add or modify a printer by using Solaris Print Manager, a *PPD cache* file, ppdcache, is referenced to display printer driver information. See "Description of the Printer Driver Field in Solaris Print Manager" on page 231. The PPD File Management utility generates the cache file by gathering printer information from the PPD files in all of the PPD file repositories on a system. To reflect any changes that are made in Solaris Print Manager, the PPD cache file must be updated.

You can use the following methods to add a PPD file to a system:

- ppdmgr utility
- lpadmin command with the -n option
- pkgadd command

When you add a PPD file to a system by using the ppdmgr utility or the lpadmin - n command, the changes are reflected in Solaris Print Manager. If the PPD file is manually copied to the system or added by using the pkgadd command, you can use the ppdmgr utility to make sure that the new PPD files are reflected in the cache file that is used by Solaris Print Manager.

Using the ppdmgr utility to add a PPD file to the system provides more flexibility because you can specify what label is used and where the file is stored. The -L and -R options of the ppdmgr utility enable you to specify a label and repository of your own choosing. See "Specifying a PPD File Label" on page 195. If you add a PPD files to a system by using the lpadmin -n command or the ppdmgr utility and do not specify a label or repository, the PPD file is stored in the user label directory within the user repository. Similarly, if the source path to the PPD file that you provide is not from an existing PPD file label within an existing PPD file repository on the system, then the file is copied to the user label within the user repository.

# **Specifying a PPD File Label**

A *PPD file label* describes a grouping of PPD files and refers to a user-selected or default directory name within a PPD file repository. When you use the ppdmgr utility to add a PPD file to the system, you can optionally specify a label. Using labels allows for easier organization of PPD files, which makes for easier identification of PPD files when you add or modify a printer by using Solaris Print Manager.

You can also specify a file label when you request an update or a rebuild of the PPD cache file by using the -u or the -r option. If you do not specify a label, the user default label is assigned to the PPD file. If you request an update or a rebuild of the PPD cache file, the default label is all, which specifies all PPD file repositories.

**Note** – You cannot specify the all label when adding a PPD file to a system by using the ppdmgr utility with the -a option. See "PPD File Labels" on page 230 for more information.

# **Specifying a PPD File Repository**

You can specify a repository when adding a PPD file to a system by using the ppdmgr utility or when requesting an update of the PPD cache file. A *repository* is a directory where PPD file information is stored. More than one PPD file repository can exist on a system. PPD files that are supplied by third-party vendors are stored in the vendor repository. PPD files that are added by system administrators can be stored in the admin repository.

The following are locations where PPD files are stored on a system:

- The PPD files that are delivered with Oracle Solaris are stored in the system repository.
- PPD files that are added manually by using the ppdmgr a command or the lpadmin - n command are stored in the user repository.
- PPD files that are added manually by using the ppdmgr utility with the -R option are stored in the repository that you specify with this option.
- The all repository is used to specify all the repositories on a system. You can specify the all repository when requesting an update or a rebuild of the PPD cache file by using the -u or -r option of the ppdmgr command. If no repository is specified, the default repository is user. For more information, see "How to Update or Rebuild the PPD Cache File by Using the ppdmgr Utility" on page 202.

**Note** – You cannot specify the all repository when adding a PPD file to a system by using the ppdmgr utility with the -a option. See "PPD File Repositories" on page 229 for more information.

# Locating PPD File Label and Repository Information in Solaris Print Manager

The Printer Driver field in Solaris Print Manager now displays the PPD file label and the PPD file repository abbreviation, in addition to the printer driver information. The addition of the label and repository information assists in the selection of the correct printer driver. This information is especially useful in situations where multiple PPD files with identical names are located on a system, within various label directories and repositories.

For more information, see "Description of the Printer Driver Field in Solaris Print Manager" on page 231.

# Using the PPD File Manager (ppdmgr) Utility

# How to Add a PPD File to a System by Using the ppdmgr Utility

This procedure describes how to use the ppdmgr utility to add a new PPD file to the system. You can also specify a PPD file label, PPD repository, or the source path of the PPD file, by using the appropriate arguments with the ppdmgr -a command. Note that when you add a PPD file to the system by using the ppdmgr command, the file is copied to the label and repository that you specify and then compressed.

#### 1 Become superuser or assume an equivalent role.

Roles contain authorizations and privileged commands. For more information about roles, see "Configuring RBAC (Task Map)" in *System Administration Guide: Security Services*.

#### 2 Add the PPD file to the system.

```
# ppdmgr -a ppd-file-path [ -L label ] [ -R repository ] [-w]
```

| - a           | Copies the PPD file that is specified in ppd-file-path to the PPD repository, then updates the information in the cache file to reflect the change.                                                                                                    |
|---------------|----------------------------------------------------------------------------------------------------|
|               | If the -L option is not specified, the default label that is assigned to the PPD file is user.                                                                                                    |
|               | If the -R option is not specified, the default repository that is assigned to the PPD file is user.                                                                                                    |
| ppd-file-path | Specifies the source path to the PPD file and the name of that file. This file is used with the -a option to add a copy of <i>ppd-file-path</i> to the specified label within the specified repository with the specified label. The ppdmgr utility accepts a valid PPD file that has either a .ppd or .ppd.gz extension. |
| -L label      | Specifies a PPD file label. The default label is user. Label names must contain characters that are in the portable file name character set. Label names must not begin with a hyphen (-) or contain a semicolon (:). Label names cannot be a reserved label name.                                                        |
|               | The following label names are reserved and cannot be used with the -a option:                                                                                                    |

- caches
- ppdcache
- manufaliases
- ∎ all

- -R *repository* Specifies the name of a PPD file repository that represents one of the PPD file installation locations. When using this option, one of the following PPD file repositories can be specified:
  - user (default)
  - admin
- W

Displays the full path where the PPD file was copied. The -w option is only valid if it is used with the -a option. Otherwise, this option is ignored.

#### 3 Verify that the PPD file was added by using one of the following methods:

- Check that the file is displayed in Solaris Print Manager:
  - a. Start Solaris Printer Manager.

For instructions, see "How to Start Solaris Print Manager" on page 58.

b. Select Modify Printer Attributes (attached or network).

#### c. Select the printer for which you added the PPD file.

If the PPD file that you specified was added successfully, the information is displayed in the Printer Driver field. See "Description of the Printer Driver Field in Solaris Print Manager" on page 231.

#### Example 11–1 Adding a PPD File to a System

This example shows how to add a PPD file, myHPprinter.ppd, to the system.

Note that in this example and the examples that follow the *path* that is specified varies.

#### # ppdmgr -a /net/somesystem/myHPprinter.ppd

The path to where the copy of the PPD file can be found on the system is /usr/share/model/ppd/system/foomatic/HP/myHPprinter.ppd.gz.

Using this command, with the -a option, copies the file to the user label within the user repository.

#### **Example 11–2** Adding a PPD File to a System With a Specified Label

This example shows how to add the PPD file myHPprinter.ppd, with the specified label, Photos, to the system.

# ppdmgr -a /net/somesystem/myHPprinter.ppd -L Photos

The path to where the copy of the PPD file can be found on the system is /usr/share/model/ppd/Photos/HP/myHPprinter.ppd.gz

Using this command, with the -a and the -L options, copies the PPD file to the Photos label within the user repository.

#### Example 11–3 Adding a PPD File to a System to a Specified Repository

This example shows how to add a PPD file, myHPprinter.ppd, to the admin repository on a system.

#### # ppdmgr -a /net/somesystem/myHPprinter.ppd -R admin

The path to where the copy of the PPD file can be found on the system is /usr/local/share/ppd/user/HP/myHPprinter.ppd.gz.

Using this command with the -a and -R options copies the file to the user label directory within the admin repository.

#### **Example 11–4** Adding a PPD File to a System With a Specified Label to a Specified Repository

This example shows how to add a PPD file, myHPprinter.ppd, to a system, specifying the Photos label and the admin repository.

#### # ppdmgr -a /net/somesystem/myHPprinter.ppd -L Photos -R admin

The path to where the copy of the PPD file can be found on the system is /usr/local/share/ppd/Photos/HP/myHPprinter.ppd.gz.

Using this command with the -a, -L, and -R options copies the file to the Photos label within the admin repository.

# Example 11–5 Adding a PPD File to a System and Displaying the Full Path to Where the File Was Copied

This example shows how to add a PPD file, myHPprinter.ppd, to a system by displaying the destination path of the PPD file. Use the ppdmgr command with this option to determine where on the system the PPD file was copied.

#### # ppdmgr -a /net/somesystem/myHPprinter.ppd -w

The path to where the copy of the PPD file can be found on the system is /var/lp/ppd/user/HP/myHPprinter.ppd.gz.

Using this command with the -a and -w options copies the specified file to the user label within the user repository.

The -w option is only valid when used in combination with the -a option. Otherwise, this option is ignored.

**See Also** For a detailed description of the ppdmgr command-line options and for guidelines on adding PPD files, see "Description of the Command-Line Options for the ppdmgr Utility" on page 233.

# How to Add a PPD File to a System by Using the lpadmin -n Command

This procedure shows how to use the lpadmin command to modify an existing print queue configuration to associate a specified PPD file with the print queue.

If you use the lpadmin command with the -n option to add a PPD file to a system, you cannot specify a label or a repository. Instead, the user label is assigned to the file, and the file is then copied to the user repository. If you want to specify a user-defined label or repository, use the ppdmgr utility to add the PPD file. See "How to Add a PPD File to a System by Using the ppdmgr Utility" on page 197.

#### 1 Become superuser or assume an equivalent role.

Roles contain authorizations and privileged commands. For more information about roles, see "Configuring RBAC (Task Map)" in *System Administration Guide: Security Services*.

#### 2 Modify an existing print queue by associating it with a PPD file.

# lpadmin -p print-queue -n ppd-file-path

| lpadmin       | Administrative command that is used to configure the LP print service.                                                                                                    |
|---------------|----------------------------------------------------------------------------------------------------|
| -pprint-queue | Specifies the print queue. Note that the print queue is sometimes referred to as the <i>printer-name</i> .                                                                                                    |
| - N           | Copies the PPD file that is specified in the <i>ppd-file-path</i> to the default user label directory that is located within the default user PPD file repository.                                                                                                    |
| ppd-file-path | Specifies the source path to the PPD file and the name of that file. This file is used with the - a option to add a copy of <i>ppd-file-path</i> to the specified label within the specified repository. The ppdmgr utility accepts a valid PPD file with either a .ppd or .ppd.gz extension. |

- 3 Verify that the PPD file was added by using one of the following methods:
  - Check that the file is displayed in Solaris Print Manager:
    - a. Start Solaris Printer Manager.

for instructions, see "How to Start Solaris Print Manager" on page 58.

- b. Select Modify Printer Attributes (attached or network).
- c. Select the print queue that you specified in Step 2 of this procedure.

If the PPD file that is associated with the print queue was added successfully, it is displayed in the Printer Driver field. See "Description of the Printer Driver Field in Solaris Print Manager" on page 231.

- Use the lpstat command to verify the PPD file was added:
  - % lpstat -p print-queue -l

If the PPD file was added to the print queue successfully, the PPD file name is included in the PPD field of the lpstat command's output.

Example 11-6 Adding a PPD File to an Existing Print Queue by Using the lpadmin - n Command

This example shows how to modify the print queue, printer1, to associate it with a copy of the specified PPD file.

# lpadmin -p printer1 -n /path/mynewHPppdfile.ppd

The specified PPD file is stored in /var/lp/ppd/user/HP/mynewHPppdfile.ppd.gz.

# **Updating the PPD Cache File**

An update of the PPD cache file on a system updates the existing information in the PPD cache file.

You might the request and update of the PPD cache file on a system in the following instances:

- If you add a PPD file to the system by using the pkgadd command.
- If you copied a PPD file to a label directory, within a known PPD file repository manually.

Any changes that you make are reflected in Solaris Print Manager after the update has completed.

# **Rebuilding the PPD Cache File**

A rebuild of the PPD cache file removes the existing cache and builds a completely new cache. This process can be time-consuming, especially if many PPD files are on the system. Therefore, only request a rebuild of the PPD cache file in troubleshooting situations. For guidelines that pertain to updating and rebuilding the PPD cache file, see "Description of the Command-Line Options for the ppdmgr Utility" on page 233.

# How to Update or Rebuild the PPD Cache File by Using the ppdmgr Utility

This procedure describes how to update or rebuild the PPD cache file by using either the -u or the -r option of the ppdmgr utility.

- To update the PPD cache file, use the ppdmgr command with the -u option.
- To rebuild the PPD cache file, use the ppdmgr command with the -r option.
- 1 Become superuser or assume an equivalent role.

Roles contain authorizations and privileged commands. For more information about roles, see "Configuring RBAC (Task Map)" in *System Administration Guide: Security Services* 

#### 2 Update or rebuild the PPD cache file to reflect any recent changes.

# ppdmgr -u | -r [ -R repository ] [ -L label ]

- U

Updates the PPD cache file with information about the PPD file, or files, that are assigned to the specified label within the specified repository. The default label is user. The default repository is also user. If no changes are identified, no changes are made to the cache file.

- r Removes the existing PPD cache file, then rebuilds the file with the PPD file information for the PPD file, or files, within the specified label.

If no label is specified, the default label is user, within the specified repository. If a repository is not specified, the default repository is also user.

Under normal circumstances, you do not need to request a rebuild of the PPD cache file. Use this option only if you suspect that the PPD cache file has become corrupted.

- -R *repository* Specifies a PPD file repository to update. You can specify one of the following PPD file repositories:
  - admin
  - all (Specifies all available PPD file repositories on a system)
  - system

- user (default)
- vendor
- -L *label* Specifies a PPD file label.

The default label is user. Label names must contain characters that are in the portable file name character set. Label names must not begin with a hyphen (-) or contain a semicolon (:). Label names cannot be a reserved label name.

The following label names are reserved:

- caches
- ppdcache
- manufaliases
- all
- 3 Verify that the PPD file was added by using one of the following methods:
  - Check that the file is displayed in Solaris Print Manager:

#### a. Start Solaris Printer Manager.

For instructions, see "How to Start Solaris Print Manager" on page 58.

- b. Select Modify Printer Attributes (attached or network).
- c. Select the print queue for which you added the PPD file in Step 2 of this procedure.

If the PPD file that you specified was added successfully, the information is displayed in the Printer Driver field. See "Description of the Printer Driver Field in Solaris Print Manager" on page 231.

#### Use the lpstat command to verify the PPD file was added:

% lpstat -p printer-name -l

If the PPD file was added to the system successfully, the PPD file name is included in the PPD field of the lpstat command's output.

#### Example 11-7 Updating the PPD Cache File by Using the ppdmgr Utility

This example shows how to update the PPD cache file to reflect information from the PPD files that are assigned in all the labels within the user repository.

#### # ppdmgr -u

This example shows how to update the PPD cache file to reflect information from the PPD files that are assigned in the Photos label within the user repository.

#### # ppdmgr -u -L Photos

This example shows how to update the PPD cache file to reflect the information from the PPD files that are assigned in all the labels within the admin repository.

# ppdmgr -u -R system

This example shows how to update the PPD cache file to reflect information from the PPD files that are assigned in the Photos label within the admin repository.

```
# ppdmgr -u -L Photos -R admin
```

## Managing the ppd-cache-update Service

The Service Management Facility (SMF) service for updating the PPD cache file, application/print/ppd-cache-update, is run once during system reboot to ensure that modifications made to any PPD file repositories on a system are reflected in the ppdcache file. The service instance is svc:/application/print/ppd-cache-update. This service is enabled by default when you install the Oracle Solaris software. To enable or disable the service, use the svcadm command.

**Note** – During a software installation or an upgrade, the cache file entries are generated for all PPD files that are delivered to the system repository, /var/lp/ppd. As a result, when the system reboots, it might take longer for the service to make the transition to an online state.

For instructions, see "How to Enable or Disable the ppd-cache-update Service" on page 204. For information about using SMF and the svcadm command, see the smf(5) and svcadm(1M) man pages.

## How to Enable or Disable the ppd-cache-update Service

1 Become superuser or assume an equivalent role.

Roles contain authorizations and privileged commands. For more information about roles, see "Configuring RBAC (Task Map)" in *System Administration Guide: Security Services*.

2 To enable or disable the application/print/ppd-cache-update service, type:

# svcadm enable|disable application/print/ppd-cache-update

#### 3 To verify that the service is enabled or disabled, type:

#### # svcs application/print/ppd-cache-update

If the service is enabled, the output is as follows:

# svcs application/print/ppd-cache-update
STATE STIME FMRI
online Apr\_26 svc:/application/print/ppd-cache-update:default

If the service is disabled, the output is as follows:

# svcs application/print/ppd-cache-update
STATE STIME FMRI
diabled Apr\_26 svc:/application/print/ppd-cache-update:default

See Also For step-by-step instructions on using the ppdmgr utility with the -u option to update the PPD cache file, see "How to Update or Rebuild the PPD Cache File by Using the ppdmgr Utility" on page 202.

# • • • CHAPTER 12

# Printing in the Oracle Solaris Operating System (Reference)

This chapter provides the following reference information for the following features:

- "Solaris Print Manager" on page 207
- "LP Print Service" on page 213
- "Support for the Use of PPD Files To Set Up Printers" on page 226
- "PPD File Management Utility" on page 228
- "How the PAPI Is Implemented in the Oracle Solaris OS" on page 235

# **Solaris Print Manager**

This sections provides additional reference information that applies to setting up and administering printers by using Solaris Print Manager.

# **Solaris Print Manager and Special Characters**

Solaris Print Manager checks user input for the various text fields in the input screens. There are two types of checking: general illegal input and input that is illegal for specific fields.

Solaris Print Manager does not accept the following characters as input, except for the help screens:

- Shell metacharacters, such as "\\$^&\*(){}"|;:?<>, except for the destination field on the network printer screen, which accepts colons (:)
- Multibyte characters
- Pound signs (#), spaces, or tabs, except the description field, which accepts tabs

# **Printer Definitions**

The following sections describe each printer definition you can set with Solaris Print Manager:

#### **Printer Name**

When adding a printer to a system, you specify a printer name for the printer.

A printer name must adhere to these guidelines:

- The printer name must be unique among all printers within the bounds of an administrative domain.
- The printer name can have a maximum of 14 alphanumeric characters, which can include dashes and underscores.

Note - Printer names can now include a dot (.) and be up to 255 characters in length.

• The printer name should be easy to remember and can identify the type of printer, its location, or the print server name.

Establish a naming convention that works for your site. For example, if you have different types of printers on the network, including the printer type as part of the printer name can help users choose an appropriate printer. For instance, you could identify PostScript printers with the letters PS. However, if all of the printers at your site are PostScript printers, you would not need to include the initials PS as part of the printer name.

#### **Printer Server**

The print server is the system that has a local printer connected to it and makes the printer available to other systems on the network.

#### **Printer Description**

You can assign a description to a printer by using the lpadmin -D command or by using Solaris Print Manager. The printer's description should contain information that helps users identify the printer. You might include the room number where the printer is located, the type of printer, the manufacturer, or the name of the person to call if printing problems occur.

Users can view a printer description by using the following command:

\$ lpstat -D -p printer-name

#### **Printer Port**

When you initially install a printer, or later change its setup, you can specify the device, or the *printer port*, to which the printer is connected. You can use either Solaris Print Manager or the lpadmin -p *printer-name* -v *device-name* command to specify the device or printer port.

Most systems have two serial ports, plus a parallel port or USB ports. Unless you add ports, you cannot directly connect more than two serial printers and a parallel printer, or two USB printers, to one system.

You can select the following printer port types by using Solaris Print Manager. These options give you as much flexibility as using the lpadmin command.

| Printer Port Type                                      | Corresponding Device Name Options |
|--------------------------------------------------------|-----------------------------------|
| Serial                                                 | /dev/term/a                       |
| Serial                                                 | /dev/term/b                       |
| Parallel                                               | /dev/printers/0->/dev/ecpp0       |
| USB                                                    | /dev/printers/[1-9]               |
| Specify any port name that the print server recognizes | Other                             |

The LP print service initializes the printer port by using the settings from the standard printer interface program. For more information about printer interface programs, see "Administering Print Filters" on page 170. If you have a parallel printer or a serial printer for which the default settings do not work, see "Adjusting Printer Port Characteristics" on page 114.

**x86 only** – If you use multiple ports on an x86 based system, only the first port is enabled by default. The second port, and any subsequent ports, are disabled by default. To use more than one port, you must manually edit the device driver port configuration file for each additional asy (serial) port or ecpp (parallel) port. The path names for the x86 port configuration files are the following:

/kernel/drv/asy.conf

/kernel/drv/ecpp.conf

## **Printer Type**

The *printer type* is a generic name for a type of printer. Printer type identifies the terminfo database entry that contains various control sequences for the printer. By convention, printer type is usually derived from the manufacturer's model name. For example, the printer type name for the DECwriter printer is decwriter. However, the common printer type PS does not follow this convention. PS is used as the printer type for many models of PostScript printers, such as the Apple LaserWriterI and Apple LaserWriterII printers. For more information about the terminfo database, see "The terminfo Database" on page 217.

You can specify the printer type by using the lpadmin -T command or Solaris Print Manager.

## **File Content Type**

In this Oracle Solaris release, to assign the file content type printer definition by using Solaris Print Manager, first deselect the Use PPD files default attribute in the Print Manager drop-down menu in Solaris Print Manager. You cannot select a file content type if you use PPD files. The default file content type for printers that are associated with PPD files is PostScript. This file content type is automatically set by the tool. You can also specify file content type by using the lpadmin -I command.

Print filters convert the content type of a file to a content type that is acceptable to the destination printer. The *file content type* tells the LP print service the type of file contents that can be printed directly, without any filtering. To print without filtering, the necessary fonts must also be available in the printer. You must set up and use filtering for other types of files.

Most printers can print directly the following types of files:

- The same type as the printer type. For example, PS for a PostScript printer.
- The simple type. For example, an ASCII text file.

When submitting a file for printing, the user can indicate the content type of the file by using the lp -T *content-type* command. If no file content type is supplied when the request is submitted, the LP print service checks the first file in the request to determine the content type. If the file begins with ^D%! or %!, the request is considered to contain PostScript data. Otherwise, the request is assumed to contain simple (ASCII) text. The LP print service uses the file content type to determine which filters to use to convert the file contents into a type the printer can handle.

When you are not specifying PPD files, Solaris Print Manager provides a list of file content types from which you can choose when you install or modify an attached or network-attached printer. The choices are translated to the names that the LP print service uses. The following table describes the file content types that you can choose with Solaris Print Manager.

| File Contents Choice      | LP Print Service Name | Description                                                                                                    |
|---------------------------|-----------------------|----------------------------------------------------------------------------------------------------|
| PostScript                | postscript            | PostScript files do not require filtering.                                                                               |
| ASCII                     | simple                | ASCII files do not require filtering.                                                                                    |
| Both PostScript and ASCII | simple,postscript     | PostScript files and ASCII files do not require filtering.                                                               |
| None                      | nu                    | All files require filtering, except those files that match the printer's type.                                           |
| Any                       | any                   | No filtering is required. If the printer cannot<br>handle a file content type directly, the file will<br>not be printed. |

TABLE 12-1 Choosing File Content Type With Solaris Print Manager When Not Using PPD Files

Choose the file content type that best matches the printer's capabilities. PostScript is the default choice in Solaris Print Manager and is probably correct most of the time. PostScript means that filtering is not needed for PostScript files.

### **Printer Make**

When you set up a printer with PPD files, the *printer make* is the name of the manufacturer of the printer. The printer make is found on the printer itself, and on the packaging materials and documentation that is shipped with the printer.

The following are examples of printer makes that are available in this release:

- Lexmark
- Epson
- Canon
- QMS
- Xerox

## **Printer Model**

The printer manufacturers produce several types and models of printers. When you set up a printer with PPD files, the *printer model* defines the printer precisely. The model is usually stamped on the front or top of the printer. This information is also displayed on the packaging materials and documentation that is shipped with the printer.

The following are examples of printer models that are available in this release:

- Lexmark Optra E312
- Lexmark Z32
- Lexmark 1000

## **Printer Driver**

The *printer driver* is determined when you select the PPD file for the specified printer make and printer model.

## **Printer Destination**

This printer definition specifies the host name, IP address, or URI of the target printer. This definition applies to network-attached printers *only*.

Printer URIs can be specified by using the following formats:

- Ipd://{printer-name or ip}/printers/print-queue
- ipp://{printer-name or ip}/printers/print-queue
- socket://{printer-name or ip}:{port}
- smb://{windows-host}/{printer}

## **Network Protocol**

This printer definition specifies the protocol to be used between the print server and the printer. The current choices are the BSD, TCP and URI network protocols. This printer definition applies to network-attached printers only.

### **Fault Notification**

This printer definition is used to specify whether a notification is sent when a printer fault is detected, and how the notification should be sent.

## **Default Printer**

The default printer is the printer that the print system commands use when a printer is not specified on the command line or in by using a printing tool. For more information about using LP print commands to set up a default printer destination, see "Setting Up a Default Printer Destination by Using LP Print Commands" on page 97.

## **Banner** Page

The banner page is the first sheet that is printed when on a print job is requested. The banner page can be set to always print, optionally print, or never print. For more information about using LP print commands to specify banner page options, see "Printing Banner Pages by Using LP Print Commands" on page 98.

## **User Access List**

The user access list specifies a list of users are allowed to print from the specified print server. For more information about using LP print commands to limit user access to a printer, see "Limiting User Access to a Printer by Using LP Print Commands" on page 106.

## **Printer Class**

A printer class is a collection of printers. Print requests that go to a class of printers are handled by the first available printer in that class. For more information about using LP print command to define printer classes, see "Setting Up Printer Classes by Using LP Print Commands" on page 101.

## **Fault Recovery**

You can find out about printing faults so that you can correct the problem. Fault recovery options are defined by using the lpadmin command with the -F option. For more information about using LP print commands to set up fault recovery, see "Setting Up Printer Fault Recovery by Using LP Print Commands" on page 104.

# **LP Print Service**

This section describes the directory structure, files, and logs of the LP print service.

# **LP Print Service Commands**

**Note** – The LP Print Service client commands have been modified to be a consumer of the FSG OpenPrinting Open Standard Print API (PAPI). These print commands are layered on top of the PAPI. See "How the PAPI Is Implemented in the Oracle Solaris OS" on page 235 for more information.

The following table lists frequently used LP print service commands.

TABLE 12–2 LP Print Service Commands

| Command  | Task                                                                | Man Page             |
|----------|---------------------------------------------------------------------|----------------------|
| enable   | Activate a printer                                                  | <pre>enable(1)</pre> |
| cancel   | Cancel a print request                                              | cancel(1)            |
| lp       | Send one or more file or files to a printer                         | lp(1)                |
| lpstat   | Report the status of the LP print service                           | lpstat(1)            |
| disable  | Deactivate on or more printers                                      | <pre>enable(1)</pre> |
| accept   | Permit print requests to be queued for a specific destination       | accept(1M)           |
| reject   | Prevent print requests from being queued for a specific destination | accept(1M)           |
| lpadmin  | Set up or change a printer configuration                            | lpadmin(1M)          |
| lpfilter | Set up or change filter definitions                                 | lpfilter(1M)         |
| lpforms  | Set up or change preprinted forms                                   | lpforms(1M)          |
| lpadmin  | Mount a form                                                        | lpadmin(1M)          |
| lpmove   | Move output requests from one destination to another destination    | lpmove(1M)           |
| lpsched  | Start the LP print service scheduler                                | lpsched(1M)          |

| TABLE 12–2 | LP Print Service Comma | ands (Continued)                                                                                                    |             |
|------------|------------------------|----------------------------------------------------------------------------------------------------|-------------|
| Command    |                        | Task                                                                                                    | Man Page    |
| lpshut     |                        | Stop the LP print service scheduler                                                                                    | lpshut(1M)  |
| lpusers    |                        | Set or change the default priority<br>and priority limits that can be<br>requested of the LP print service by<br>users | lpusers(1M) |

For information about print commands that have been modified for use with the PAPI, see "How the PAPI Is Implemented in the Oracle Solaris OS" on page 235.

## **Functions of the LP Print Service**

The LP print service performs the following functions:

- Administers files and schedules local print requests
- Receives and schedules network requests
- Filters files, if necessary, so they print properly
- Starts programs that interface with the printers
- Tracks the status of print jobs
- Tracks forms that are mounted on the printer
- Tracks print wheels that are currently mounted
- Delivers alerts to mount new forms or different print wheels
- Delivers alerts about printing problems

## **Daemons and LP Internal Files**

The /usr/lib/lp directory contains daemons and files used by the LP print service, as described in the following table.

| File       | Туре      | Description                                                                                                    |
|------------|-----------|----------------------------------------------------------------------------------------------------|
| bin        | Directory | Contains files for generating printing alerts, slow filters, and queue management programs.                                                                                                    |
| model      | Directory | Contains the standard printer interface program.                                                                                                    |
| postscript | Directory | Contains all PostScript filter programs provided by<br>the LP print service. These filters come with<br>descriptor files in the /etc/lp/fd directory. These<br>files tell the LP print service the characteristics of the<br>filters and where to locate them. |

TABLE 12-3 Contents of the /usr/lib/lp Directory

## **LP Print Service Directories**

The files of the LP print service are distributed among the directories that are shown in the following table.

| Directory         | Contents                                                                                                    |  |
|-------------------|----------------------------------------------------------------------------------------------------|--|
| /usr/bin          | The LP print service user commands.                                                                                                    |  |
| /etc/lp           | A hierarchy of LP server configuration files.                                                                                                    |  |
| /usr/share/lib    | The terminfo database directory.                                                                                                    |  |
| /usr/lib/print    | The lp conversion scripts, in.lpd daemon, and the printd daemon. The printd daemon transfers all pending jobs in the/var/spool/print directory once per minute. When no jobs are remaining to transfer, the printd daemon exits. |  |
| /usr/sbin         | The LP print service administrative commands.                                                                                                    |  |
| /usr/lib/lp       | The lpsched program, binary files, PostScript filters, and the model directory, which contains the standard printer interface program.                                                                                           |  |
| /var/lp/logs      | LP log files such as lpsched. <i>n</i> (which includes messages from lpsched) and requests. <i>n</i> (which includes information about completed print requests).                                                                |  |
| /var/spool/lp     | The spooling directory where files are queued for printing.                                                                                                    |  |
| /var/spool/print  | The staging area for LP print service client-side requests.                                                                                                    |  |
| /etc/lp/model/uri | The location of the interface script that process <i>device-uri</i> information.                                                                                                    |  |

 TABLE 12-4
 Directories for the LP Print Service

# **LP Print Service Configuration Files**

The lpsched daemon stores configuration information in the /etc/lp directory, as described in the following table.

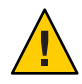

**Caution** – The configuration files listed in this table are private interfaces. These files are subject to change in future releases. You should not build software that relies on these files being in their current locations or that relies on the data being in the format currently used.

| File    | Туре      | Description                                                    |
|---------|-----------|----------------------------------------------------------------|
| classes | Directory | Files identifying classes provided by the lpadmin - c command. |

| File         | Туре                    | Description                                                                                                    |
|--------------|-------------------------|----------------------------------------------------------------------------------------------------|
| fd           | Directory               | Description of existing filters.                                                                                                    |
| filter.table | File                    | Print filter look-up table.                                                                                                    |
| forms        | Directory               | Location to put files for each form. Initially, this directory is empty.                                                               |
| interfaces   | Directory               | Printer interface program files.                                                                                                    |
| logs         | Link to /var/lp/logs    | Log files of printing activities.                                                                                                    |
| model        | Linkto/usr/lib/lp/model | The standard printer interface program.                                                                                                |
| printers     | Directory               | Directories for each local printer. Each directory<br>contains configuration information and alert<br>files for an individual printer. |
| pwheels      | Directory               | Print wheel files or cartridge files.                                                                                                  |
| ppd          | Directory               | Each local queue that is configured with a PPD file has a copy of the PPD file placed here.                                            |

These configuration files serve a function similar to the /etc/printcap file on LPD-based print servers.

Note – You can check the contents of the configuration files, but you should not edit these files directly. Instead, use the lpadmin command to make configuration changes. Your changes are written to the configuration files in the /etc/lp directory. The lpsched daemon administers and updates the configuration files.

The /etc/lp/printers directory has a subdirectory for each local printer that is known to the system. The following example shows the /etc/lp/printers subdirectories of printers sparc1 and luna.

\$ ls -l /etc/lp/printers drwxrwxr-x 2 lp lp 512 Jan 23 23:53 luna drwxrwxr-x 2 lp lp 512 Jan 11 17:50 sparc1

The following table describes the files within each printer-specific directory.

| File Name  | Description                            |
|------------|----------------------------------------|
| alert.sh   | Shell to execute in response to alerts |
| alert.vars | Alert variables                        |
| File Name     | Description                                    |
|---------------|------------------------------------------------|
| configuration | Configuration file                             |
| users.deny    | List of users to whom printer access is denied |
| comment       | Printer description                            |

The configuration file for the printer luna, /etc/lp/printers/luna/configuration, would typically appear as follows:

```
Banner: on: Always
Content types: PS
Device: /dev/term/b
Interface: /usr/lib/lp/model/standard
Printer type: PS
Modules: default
```

### The terminfo Database

The /usr/share/lib directory contains the terminfo database directory. This directory contains definitions for many types of terminals and printers. The LP print service uses information in the terminfo database to perform the following tasks:

- Initializes a printer
- Establishes a selected page size, character pitch, line pitch, and character set
- Communicates the sequence of codes to a printer

Each printer is identified in the terminfo database with a short name. If necessary, you can add entries to the terminfo database, but doing so is tedious and time-consuming. For more information, see "Adding a terminfo Entry for an Unsupported Printer" on page 116.

### Printer Names in the terminfo Database

Information about each printer type is stored in the terminfo database (/usr/share/lib/terminfo). This information includes the printer capabilities and initialization control data. The printer you install must correspond to an entry in the terminfo database.

```
$ pwd
/usr/share/lib/terminfo
$ ls
1 3 5 7 9 B H P a c e g i k m o q s u w y
2 4 6 8 A G M S b d f h j l n p r t v x z
$
```

Each subdirectory contains compiled database entries for terminals or printers. The entries are organized by the first letter of the printer or terminal type. For example, if you have an Epson printer, look in the /usr/share/lib/terminfo/e directory to find your particular model of Epson printer.

| <pre>\$ cd /usr/share \$ ls</pre>                                    | e/lib/terminfo,                                       | /e                                                                  |                                                   |           |
|----------------------------------------------------------------------|-------------------------------------------------------|---------------------------------------------------------------------|---------------------------------------------------|-----------|
| emots<br>env230<br>envision230<br>ep2500+basic<br>ep2500+color<br>\$ | ep2500+high<br>ep2500+low<br>ep40<br>ep4000<br>ep4080 | ep48<br>epson2500<br>epson2500-80<br>epson2500-hi<br>epson2500-hi80 | ergo4000<br>esprit<br>ethernet<br>ex3000<br>exidy | exidy2500 |

The entries for Epson printers begin with epson.

If you have an NEC printer, look in the /usr/share/lib/terminfo/n directory for your NEC printer model.

| <pre>\$ cd /usr/sha \$ ls</pre>                        | re/lib/terminf                     | o/n                                          |                                           |                |
|--------------------------------------------------------|------------------------------------|----------------------------------------------|-------------------------------------------|----------------|
| ncr7900<br>ncr7900-na<br>ncr7900i<br>ncr7900i-na<br>\$ | ncr7900iv<br>ncr7901<br>nec<br>net | netronics<br>netty<br>netty-Tabs<br>netty-vi | network<br>netx<br>newhp<br>newhpkeyboard | nuc<br>nucterm |

The nec entry in this directory is for the NEC printer.

### **Required** terminfo **Items For a Printer**

The following three tables list the terminfo items that are required for a printer.

| TABLE 12-6 | Required | terminfo | Items for a | Printer | (Booleans) |
|------------|----------|----------|-------------|---------|------------|
|------------|----------|----------|-------------|---------|------------|

| ltem      |       | Description                                          |
|-----------|-------|------------------------------------------------------|
| Booleans: |       |                                                      |
|           | cpix  | Changing character pitch changes resolution          |
|           | daisy | Printer requires an operator to change character set |
|           | lpix  | Changing line pitch changes resolution               |

#### TABLE 12-7 Required terminfo Items for a Printer (Numbers)

| ltem     |       | Description                              |
|----------|-------|------------------------------------------|
| Numbers: |       |                                          |
|          | bufsx | Number of bytes buffered before printing |

| TABLE 12-7 | Required terminfo Items for a Printer (Numbers) (Continued) |                                               |
|------------|-------------------------------------------------------------|-----------------------------------------------|
| ltem       |                                                             | Description                                   |
|            | cols                                                        | Number of columns in a line                   |
|            | cps                                                         | Average print rate in characters per second   |
|            | it                                                          | Tabs initially every <i>n</i> spaces          |
|            | lines                                                       | Number of lines on a page                     |
|            | orc                                                         | Horizontal resolution, in units per character |
|            | orhi                                                        | Horizontal resolution, in units per inch      |
|            | orl                                                         | Vertical resolution, in units per line        |
|            | orvi                                                        | Vertical resolution, in units per inch        |

Drintor (Numb (Contin D. 4+ info т. c **am**a) .

| ltem     |       | Description                                  |
|----------|-------|----------------------------------------------|
| Strings: |       |                                              |
|          | chr   | Changes horizontal resolution                |
|          | cpi   | Changes number of characters per inch        |
|          | cr    | Carriage return                              |
|          | CSNM  | List of character set names                  |
|          | cudl  | Moves carriage down one line                 |
|          | cud   | Moves carriage down <i>n</i> lines           |
|          | cuf   | Moves carriage to the right <i>n</i> columns |
|          | cvr   | Changes vertical resolution                  |
|          | ff    | Ejects page                                  |
|          | hpa   | Horizontal position absolute                 |
|          | ht    | Tabs to next 8-space tab stop                |
|          | if    | Is the name of initialization file           |
|          | iprog | Is the path name of initialization program   |
|          | is1   | Is a printer initialization string           |
|          | is2   | Is a printer initialization string           |
|          | is3   | Is a printer initialization string           |

| Item | Required terminion | Description                                 |
|------|--------------------|---------------------------------------------|
|      | lpi                | Changes number of lines per inch            |
|      | mgc                | Clears all margins (top, bottom, and sides) |
|      | rep                | Repeats a character <i>n</i> times          |
|      | rwidm              | Disables double-wide printing               |
|      | SCS                | Selects character set                       |
|      | scsd               | Starts definition of a character set        |
|      | slines             | Set page length to <i>n</i> lines per page  |
|      | smgl               | Sets left margin at current column          |
|      | smglp              | Set left margin                             |
|      | smgr               | Sets right margin at current column         |
|      | smgrp              | Sets right margin                           |
|      | smglr              | Sets both left and right margins            |
|      | msgt               | Sets top margin at current line             |
|      | smgtp              | Sets top margin                             |
|      | smgb               | Sets bottom margin at current line          |
|      | smgbp              | Sets bottom margin                          |
|      | smgtb              | Sets both top and bottom margins            |
|      | swidm              | Enables double-wide printing                |
|      | vpa                | Sets vertical position to absolute          |

(\$+-(C)atio *A*) п т. ъ . .

# LP Print Service Log Files

The LP print service maintains two sets of log files that are described in the following table.

| Log File Name         | Description                                                          |
|-----------------------|----------------------------------------------------------------------|
| syslogd               | Set lpr.debug in /etc/syslog.conf to enable LP print service logging |
| /var/spool/lp         | A list of current requests that are in the print queue               |
| /var/lp/logs/requests | An ongoing history of print requests                                 |

### **Print Queue Logs**

The scheduler for each system keeps a log of print requests in the /var/spool/lp/tmp/system and /var/spool/lp/requests/system directories. Each print request has two files, one file in each directory, that contain information about the request. The information in the /var/spool/lp/requests/system directory can be accessed only by superuser or lp. The information in the /var/spool/lp/tmp/system directory can be accessed only by the user who submitted the request, superuser, or lp.

The following example shows the contents of the /var/spool/lp/tmp/starbug directory:

```
$ ls /var/spool/lp/tmp/starbug
5 5-0
# cat 5-0
C 1
D print1
F /etc/profile
P 20
T /etc/profile
t simple
U root
s 0000
v 2
```

These files remain in their directories only as long as the print request is in the queue. Once the print request is finished, the information in the files is combined and appended to the /var/lp/logs/requests file. This file is described in the next section.

Use the information in the /var/spool/lp/logs directory if you need to track the status of a print request that is currently in the queue.

# **History Log Files**

The LP print service records a history of printing services in two log files, lpsched and requests. These log files are located in the /var/lp/logs directory. You can use the information in these log files to diagnose and troubleshoot printing problems. An example of the contents of the /var/lp/logs directory is as follows:

```
# cd /var/lp/logs
# ls
lpsched.1 requests requests.2
lpsched lpsched.2 requests.1
#
```

The two most important log files for troubleshooting are the following:

- The lpsched log file Contains information about local printing requests.
- The requests log file Contains information about print requests that are completed and no longer in the print queue.

The requests log file has a simple structure so that you can extract data using common UNIX shell commands. Requests are listed in the order they are printed. They are also separated by lines showing their request IDs. Each line below the separator line, the line that starts with =, is marked with a single letter that identifies the kind of information contained in that line. Each letter is separated from the data by a single space.

The following example shows the contents of a requests log file:

```
# pwd
/var/lp/logs
# tail requests.2
= printl-3, uid 0, gid 1, size 206662, Wed Mar 14 08:56:30 MST 2003
z print1
C 1
D print1
F /usr/dict/words
P 20
T /usr/dict/words
t simple
U root
s 0x0014
v 2
#
```

The following table shows the letter codes and the content of their corresponding lines in the requests log file.

| Letter | Content of Line                                                                                                    |
|--------|----------------------------------------------------------------------------------------------------|
| =      | The separator line, which contains the following items: request ID, user ID (UID), and group IDs (GIDs) of the user, the total number of bytes in the original (unfiltered) file size, and the time when the request was queued. |
| Z      | The name of the printer.                                                                                                    |
| С      | The number of copies printed.                                                                                                    |
| D      | The printer or class destination, or the word any.                                                                                                    |
| F      | The name of the file printed. The line is repeated for each file printed. Files were printed in the order shown.                                                                                                    |
| f      | (Optional) The name of the form that is used.                                                                                                    |
| н      | (Optional) One of three types of special handling: resume, hold, and immediate.                                                                                                    |
| Ν      | (Optional) The type of alert used when the print request was successfully completed.<br>The type is the letter M if the user was notified by email or W if the user was notified by a<br>message to the terminal.                |
| 0      | (Optional) The printer-dependent -o options. For example, nobanner.                                                                                                    |

TABLE 12-9 Codes in the requests Log File

| IABLE 12–9 | Codes in the requests Log File (Continuea)                                                                                                    |
|------------|----------------------------------------------------------------------------------------------------|
| Letter     | Content of Line                                                                                                    |
| Р          | The priority of the print request.                                                                                                    |
| р          | The list of pages printed.                                                                                                    |
| r          | (Optional) A single-letter line that is included if the user asked for "raw" processing of the files with the $lp - r$ command.                                                                                                 |
| S          | (Optional) The character set, print wheel, or cartridge used.                                                                                                    |
| Т          | The title placed on the banner page.                                                                                                    |
| t          | The type of content found in the files.                                                                                                    |
| U          | The name of the user who submitted the print request.                                                                                                    |
| S          | The outcome of the request, shown as a combination of individual bits expressed in hexadecimal format. Several bits are used internally by the print service. The bits and what they mean are described in the following table. |
| V          | <ul> <li>0 — Identifies that the print job originated from the in.lpd print daemon or<br/>another system on the network.</li> </ul>                                                                                             |
|            | <ul> <li>2 — Identifies that the print job originated from the /usr/bin/lp or /usr/ucb/lpr commands.</li> </ul>                                                                                                    |
|            | <ul> <li>I — Identifies that the print job originated from an older version of the printing<br/>software.</li> </ul>                                                                                                    |
| х          | (Optional) The slow filter used for the print request.                                                                                                    |
| Y          | (Optional) The list of special modes for the print filters used to print the request.                                                                                                    |
| Z          | (Optional) The printer used for the request. This printer differs from the destination (the D line) if the request was queued for any printer or a class of printers, or if the request was moved to another destination.       |

| TABLE 12–9 | Codes in the | requests Log | File | (Continued) | ) |
|------------|--------------|--------------|------|-------------|---|
|            |              |              |      |             |   |

The following table shows the outcome codes in the LP requests log file and their descriptions.

| TABLE 12–10 | Outcome | Codes | in the | requests | Log Fi | le |
|-------------|---------|-------|--------|----------|--------|----|
|-------------|---------|-------|--------|----------|--------|----|

| Outcome Code | Description                           |
|--------------|---------------------------------------|
| 0×0001       | The request was held pending resume.  |
| 0×0002       | Slow filtering is running.            |
| 0×0004       | Slow filtering finished successfully. |
| 0×0008       | The request is on the printer.        |
| 0×0010       | Printing finished successfully.       |

| Outcome Code | Description                                               |
|--------------|-----------------------------------------------------------|
| 0x0020       | The request was held pending user change.                 |
| 0×0040       | The request was canceled.                                 |
| 0×0080       | The request will print next.                              |
| 0×0100       | The request failed filtering or printing.                 |
| 0x0200       | The request is in transit to a remote printer (obsolete). |
| 0×0400       | The user will be notified.                                |
| 0×0800       | A notification is running.                                |
| 0×1000       | A remote system has accepted the request (obsolete).      |
| 0x2000       | The administrator placed a hold on the request.           |
| 0×4000       | The printer had to change filters.                        |
| 0×8000       | The request is temporarily stopped.                       |

 TABLE 12–10
 Outcome Codes in the requests Log File
 (Continued)

### **Spooling Directories**

Files queued for printing are stored in the /var/spool/lp directory until they are printed, which might be only seconds. The following table shows the contents of the /var/spool/lp directory.

 TABLE 12-11
 Contents of the /var/spool/lp Directory

| File      | Туре      | Description                                                                                                    |
|-----------|-----------|----------------------------------------------------------------------------------------------------|
| SCHEDLOCK | File      | Lock file for the scheduler. Check for this file if the scheduler terminates and will not restart.                                                    |
| admins    | Directory | Link to /etc/lp.                                                                                                    |
| bin       | Directory | Link to /usr/lib/lp/bin.                                                                                                    |
| logs      | Link      | Link to /lp/logs where completed print requests are logged.                                                                                           |
| model     | Link      | Link to /usr/lib/lp/model.                                                                                                    |
| requests  | Directory | Directory that contains subdirectories for each configured<br>printer where print requests are logged until printed. Users<br>cannot access this log. |
| system    | Directory | A print status file for the system.                                                                                                    |

| TABLE 12-11 | Contents of the / var / spoot / | (Continued)                                                                                                    |
|-------------|---------------------------------|----------------------------------------------------------------------------------------------------|
| File        | Туре                            | Description                                                                                                    |
| temp        | Link                            | Link to /var/spool/lp/tmp/ <i>hostname</i> , which contains the spooled requests.                                                                                  |
| tmp         | Directory                       | Directory for each configured printer where print requests<br>are logged until printed. Changes to existing print requests<br>are also recorded in this directory. |

 TABLE 12-11
 Contents of the /var/spool/lp Directory
 (Continued)

### **Filtering Print Files**

Print filters are programs on the print server that convert the content of a queued file from one format to another format.

A print filter can be as simple or as complex as needed. The Oracle Solaris OS provides print filters in the /usr/lib/lp/postscript directory that cover most situations where the destination printer requires the data to be in PostScript format. If you need filters for non-PostScript printers, you have to create the filters and add them to the systems that need filters.

A set of *print filter descriptor files* are provided in the /etc/lp/fd directory. These descriptor files describe the characteristics of the filter (for example, fast or slow filter). These description files point to the filter program (for example, to /usr/lib/lp/postscript/postdaisy).

### How the Printer Interface Program Works

The LP print service interacts with other parts of the Oracle Solaris OS. The print service uses a standard printer interface program to do the following:

- Initialize the printer port, if necessary. The standard printer interface program uses the stty command to initialize the printer port.
- Initialize the printer. The standard printer interface program uses the terminfo database and the TERM shell variable to find the appropriate control sequences.
- Print a banner page, if necessary.
- Print the correct number of copies specified by the print request.

The LP print service uses the standard interface program, found in the /usr/lib/lp/model directory, unless you specify a different program. You can create custom interface programs. However, you must make sure that the custom program does not terminate the connection to the printer or interfere with proper printer initialization.

# Support for the Use of PPD Files To Set Up Printers

Support for setting up and administering printers with PPD files has been incorporated into the Oracle Solaris print subsystem. Two interface scripts, standard\_foomatic, and netstandard\_foomatic, are available. These interface scripts provide the generic interface between the Solaris spooler and the back-end process of the print server.

The following are examples of the types of printers that are supported:

- Lexmark Optra E312
- Epson Stylus Photo 1280
- Canon BJC-55
- QMS magicolor 2+

### **Raster Image Processor Support**

The raster image support in the Oracle Solaris OS (RIP) enables you to print to printers that do not have resident PostScript processing capabilities. The printing software provides the print server RIP and supporting technologies. The RIP occurs behind the scenes. However, to use the appropriate driver you need to configure each printer by using either Solaris Print Manager or the lpadmin -n command. For step-by-step instructions on using the lpadmin -n command, see "How to Add a New Directly Attached Printer by Using LP Print Commands" on page 74.

### **Support for PostScript Printer Description Files**

The lpadmin and lpstat commands, as well as the Solaris Print Manager printer definition screens, support the use of PPD files.

The following new software packages are associated with this feature:

- SUNWa2psr
- SUNWa2psu
- SUNWespgs
- SUNWffiltersr
- SUNWffiltersu
- SUNWfppd
- SUNWgimpprint
- SUNWhpijs
- SUNWimagick
- SUNWpsutils

# Where to Find Information About Supported Printers and Available PPD Files

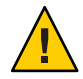

**Caution** – The location where the PPD files and the ppdcache file is stored are private, as is the contents of the ppdcache file. The placement of these files and the contents of the ppdcache are subject to change. Do not build software that relies on these files being in their current location or that relies on the data being in the format that is currently used.

If the file required by your printer is not available, you can add your own PPD file. If you use the Lpadmin -n command to create a new print queue, you can store your own PPD files anywhere that you choose. If you are running the Oracle Solaris 10 OS, and you use Solaris Print Manager to create the print queue, the PPD file must have an entry in the ppdcache file.

If you are running a supported Oracle Solaris release, PPD files are located in any of following four repositories on the system:

| /usr/share/ppd       | Specifies the system repository. |
|----------------------|----------------------------------|
| /usr/local/share/ppd | Specifies the admin repository.  |
| /opt/share/ppd       | Specifies the vendor repository. |
| /var/lp/ppd          | Specifies the user repository.   |

Copies of PPD files that are specified by using the lpadmin command with the -n option, or by using the -a option with the ppdmgr command are stored in the user repository under the same PPD file name.

If you use the ppdmgr utility with the -a and the -R options, a copy of the specified PPD file can be stored in the admin repository.

If you create a print queue with Solaris Print Manager, and no entry exists for the PPD file in the ppdcache file, you can use the ppdmgr utility to add the file to the system. The cache of PPD file information that Solaris Print Manager uses is then updated to reflect any changes you make by using either of these two methods.

In later Oracle Solaris releases, PPD files are located in the /usr/lib/lp/model/ppd/system directory or any alternate directory that you specify.

The output of the ls command lists all the PPD files for a particular printer manufacturer.

For additional task-related information, see "Administering Printers That Are Associated With PPD Files (Task Map)" on page 108.

# **PPD File Management Utility**

This section contains reference information for managing PPD files.

When the ppdmgr utility is used to add a PPD file to the system, a compressed (gzipped) copy of the specified PPD file is stored on the system. The purpose is to maintain a current cache of PPD file information from all known PPD files on the system.

The full path of the PPD file that is copied to the system follows:

#### repository/label/manufacturer/ppd-file-name

| repository    | Is the specified repository. If no repository is specified by using the -R option, the default repository is the user repository, /var/lp/ppd/.                                                                                         |
|---------------|----------------------------------------------------------------------------------------------------|
| label         | Is the specified label. If no label is specified by using the -L option, the default label is user, within the user repository.                                                                                                    |
| manufacturer  | Is the manufacturer's name that is contained within the PPD file. This name might be modified according to the manufacturer aliases that are defined in the /var/lp/ppd/manufaliases file. See "Manufacturer Aliases File" on page 232. |
| ppd-file-name | Is the same as the original PPD file name that is specified with the ppdmgr<br>utility. This file can also contain the .gz extension if the PPD file is<br>compressed.                                                                  |

The following figures show the layout of a typical PPD file repository and the ppdmgr utility directory layout, which contains all relevant ppdmgr delivered and generated files, including the PPD user file repository.

FIGURE 12-1 PPD File Repository Layout

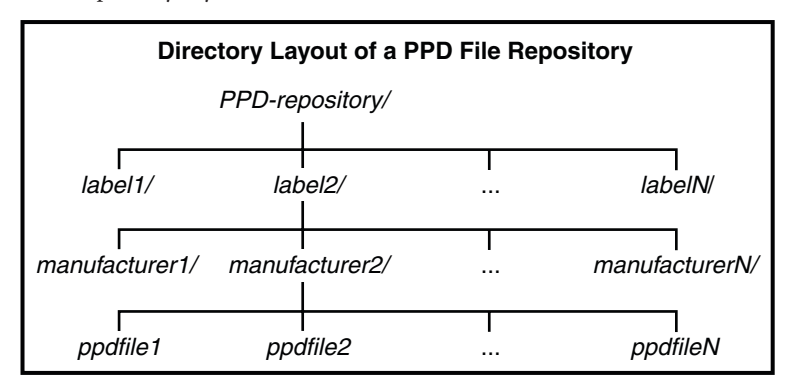

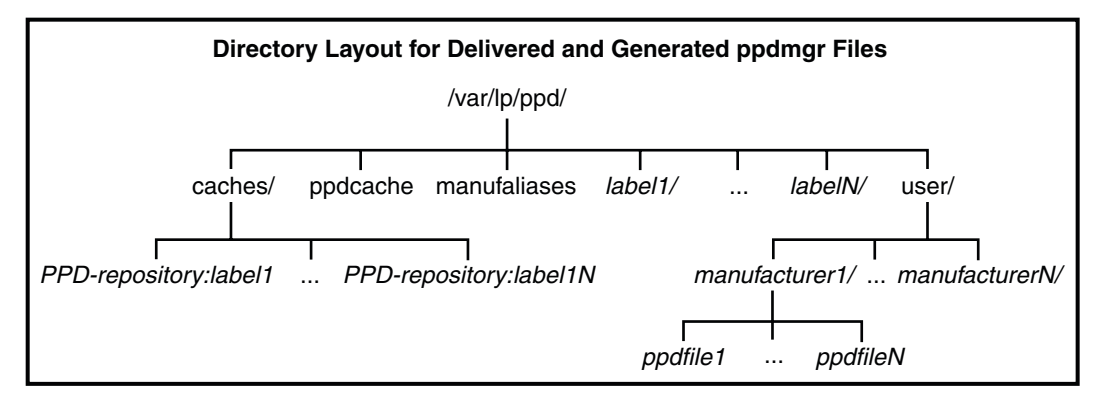

### **PPD File Repositories**

The following table describes the PPD file repositories that are located on a system.

 TABLE 12–12
 Description of the PPD File Repositories

| Repository | Location                                           | Contents                                                                                             | Method Used to Add or Modify                                                                                                    |
|------------|----------------------------------------------------|----------------------------------------------------------------------------------------------------|----------------------------------------------------------------------------------------------------|
| admin      | /usr/local/share/ppd/                              | This PPD file repository is<br>used to store PPD files that<br>are used by system<br>administrators. | PPD files can be added to this<br>repository manually, by using<br>either the ppdmgr utility or the<br>pkgadd command.                      |
| all        | Represents all of the PPD repositories on a system | This repository represents<br>all supported PPD<br>repository locations on a<br>system.              | You can only specify the all<br>repository when requesting an<br>update or rebuild of the PPD<br>cache file by using the ppdmgr<br>utility. |

| TABLE 12-12         Description of the PPD File Repositories         (Continued) |                 |                                                                                                    |                                                                                                    |  |
|----------------------------------------------------------------------------------|-----------------|----------------------------------------------------------------------------------------------------|----------------------------------------------------------------------------------------------------|--|
| Repository                                                                       | Location        | Contents                                                                                                    | Method Used to Add or Modify                                                                                                    |  |
| system                                                                           | /usr/share/ppd/ | This repository contains<br>PPD files that are delivered<br>with Oracle Solaris.                                              | PPD files that are delivered by<br>Oracle can be added to the<br>system repository by using the<br>pkgadd and patchadd<br>commands.                                              |  |
|                                                                                  |                 |                                                                                                    | A PPD file in this repository<br>should not be modified<br>manually or by using the<br>ppdmgr utility. If you modify<br>this repository manually, your<br>changes might be lost. |  |
| user                                                                             | /var/lp/ppd     | This repository is used, as<br>needed, by administrators<br>and users with appropriate<br>privileges (Printer<br>Management). | PPD files that are added to the<br>system by using the ppdmgr<br>command with the -a option<br>are added to this repository<br>unless otherwise specified.                       |  |
| vendor                                                                           | /opt/share/ppd/ | This repository is a central<br>location for storing PPD<br>files that are delivered to                                       | The pkgadd command is used<br>to add PPD files to this<br>repository                                                                                                    |  |
|                                                                                  |                 | Oracle Solaris by vendors.                                                                                                    | Note – This repository cannot be modified by using the ppdmgr utility.                                                                                                    |  |

C .1 o DDD Eilo D ۰. .  $( \cap$ ...

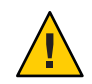

Caution – The location of the PPD files and the ppdcache file is private and is therefore subject to change. Do not build software that relies on these files being in their current location or the data being in its current format.

# **PPD File Labels**

On a system that is running the Oracle Solaris software, PPD files can be stored default label directories. You can also specify a label of your own choosing to organize PPD files, as long as the label is not reserved by the system.

The following label names are reserved:

- caches
- ppdcache
- manufaliases
- all

With the exception of the all label name, these label names cannot be specified by using either the -L or -R options of the ppdmgr utility. However, you can specify the all label name with the -L or the -R option when using the -r and -u options. Any label name that begins with SUNW is reserved for use by Oracle, but is not prohibited.

If you add a PPD file to a system and specify a label that does not exist, a directory with that label name is created in the specified repository. By default, if no PPD file repository is specified, this directory is /var/lp/ppd/label. For more information about specifying labels when you add PPD files to a system, see "Description of the Command-Line Options for the ppdmgr Utility" on page 233.

# Description of the Printer Driver Field in Solaris Print Manager

The Printer Driver field in Solaris Print Manager is displayed when you select the Add New Printer (attached or network) or Modify Printer Attributes (attached or network) menu options. This field contains printer driver descriptions from the PPD cache file, based on the printer model that you select. To distinguish between duplicate printer driver descriptions that have different labels within the PPD file repositories, the label and abbreviation of the PPD file repository name is also displayed.

The format that is used for the printer driver description is as follows:

label(repository-letter): driver-description

For example, the following PPD file is located in the PHOTOS label within the user PPD file repository:

/var/lp/ppd/PHOTOS/HP/HP-PhotoSmart\_P1100-hpijs.ppd.gz

This PPD file would appear in Solaris Print Manager's Printer Driver field selection list as follows:

PHOTOS(U): Foomatic/hpijs (recommended)

In the following example, the following PPD file is located in the SUNWfoomatic label within the system PPD file repository:

This PPD file would appear in Solaris Print Manager's Printer Driver field selection list as follows:

SUNWfoomatic(S): Foomatic/hpijs (recommended)

The following table describes the PPD file repository letters, the repositories they represent and the location of the repositories a the system.

| Repository Abbreviation | Repository Name | Repository Location  |
|-------------------------|-----------------|----------------------|
| A                       | admin           | /usr/local/share/ppd |
| S                       | system          | /usr/share/ppd       |
| U                       | user            | /var/lp/ppd          |
| V                       | vendor          | /opt/share/ppd       |

### **Manufacturer Aliases File**

Manufacturer directories, one for each manufacturer, are located in the PPD repositories on a system. When PPD files are added to a system, the manufacturer name that is contained in the PPD file is used to determine which manufacturer directory to copy the PPD file to. A private file, /var/lp/ppd/manufaliases, contains aliases for all the manufacturer entries in a PPD file. The manufaliases file is referenced to determine which manufacturer directory to copy the PPD file to. This process ensures that there is one directory per manufacturer, rather than one directory per manufacturer alias. For example, if a PPD file contains the manufaliases file, the PPD file is stored in the HP directory. This strategy applies to all PPD files that are added to a system by using the ppdmgr utility and the lpadmin -n command.

**Note** – The manufaliases file is a private file. Do *not* edit this file. Do *not* build software that relies on the file being in its current location or the data being in its current format.

### **PPD File Caches**

Private PPD file caches are maintained in the /var/lp/ppd/caches/ directory, one for each label within each repository.

The format of the cache file name that is used follows:

#### PPD-repository: label

The information about PPD files that is in the PPD cache files is maintained by using the ppdmgr utility. Do *not* edit the PPD cache files manually. Note that the cache files in the /var/lp/ppd/caches directory are used to generate the private PPD cache file, /var/lp/ppd/ppdcache. This file is used by the printmgr utility. For more information, see the printmgr(1M) man page.

**Note** – The location of the ppdcache and it's contents is private. Do *not* build software that relies on this file being in its current location or on the data being in its current format. This information applies to any private files that are generated or delivered for use by the ppdmgr utility.

## **Description of the Command-Line Options for the** ppdmgr Utility

In this section, the command-line options for the ppdmgr utility are described. Additional information about processes, guidelines, and restrictions for administering PPD files by using the ppdmgr utility are also described.

The PPD Manager (ppdmgr) utility is located in /usr/sbin/ppdmgr.

#### To add a PPD file to a system, you would use the following syntax:

#### ppdmgr -a ppd-file-path

The -a option copies the PPD file that is specified in ppd-file-path to the PPD repository, then updates the PPD cache file to reflect the change. If you do not specify a PPD file repository by using the -R option, the PPD file is stored in the user PPD file repository. If you do not specify a label by using the -L option, the PPD file is stored in the user label directory.

The following verifications are performed when you use the -a option with the ppdmgr utility:

• Label verification – A label name must *not* be a reserved label name.

The following label names are reserved:

- caches
- ppdcache
- manufaliases
- all
- PPD File Path verification The specified *ppd-file-path* must be accessible and must contain either the .pdd or ppd.gz extension.
- PPD file verification The PPD file that is specified in *ppd-file-path* must be a valid PPD file.

Note – If you provide information that does not pass the various verification checks, or if any of the actions that are performed by the ppdmgr utility are unsuccessful, an error message is displayed, and the utility exits.

#### Additional Actions Performed:

- If needed, parent directories of the destination path are created.
- If a version of the PPD file with a .gz extension already exists in the PPD file repository, and the gzipped versions are not duplicates, an error message is displayed.
- The *ppd-file-path* is copied to the destination path.
- To reflect the change in the ppdcache file, the update action is then applied.

#### To specify PPD file repository, you would use the following syntax:

#### ppdmgr -R repository

The -R option with *repository* is used to identify one of the supported PPD file repositories. When the -R option is not specified, the default *repository* is user. When the -R option is specified with the -a option, the valid repository names are user and admin. See "PPD File Repositories" on page 229 for more information about all of the supported repository names and their locations.

#### To specify a label, you would use the following syntax:

#### ppdmgr -L label-name

The -L option with the *label-name* is used to identify a grouping of PPD files within a PPD file repository. The label is also the name of the directory that is located in the PPD file repository. The label can be comprised of any characters from the portable character set. However, the label cannot contain a semicolon (;).

When the -L option is *not* specified, the following are the defaults that are used for specifying a label name.

| ppdmgr Command-Line Option | Default Label                                                                                                    |
|----------------------------|----------------------------------------------------------------------------------------------------|
| - 3                        | Defaults to the <i>label</i> in ppd-file-path, if the ppd-file-path is located within a supported repository. Otherwise <i>label</i> defaults to user. |
| - r                        | Defaults to the all label.                                                                                                    |
| - u                        | Defaults to the all label.                                                                                                    |

#### To request an update of the PPD cache file, you would use the following syntax:

#### ppdmgr -u

This option updates the cache file to reflect modifications within PPD file repositories. The PPD cache file is updated only if modifications are detected.

**Note** – When the -a option is specified, an update of the PPD cache file occurs automatically to reflect the change in the label directory within the repository where the PPD file was copied.

When the -R or -L option is not specified, the PPD cache file is updated to reflect modifications in the all label directory within the user repository.

#### To request a rebuild of PPD cache file, you would use the following syntax:

#### ppdmgr -r

The - r option rebuilds the cache by removing and regenerating any intermediary cache files that are associated with the specified label within the specified PPD file repository. This action results in an update of the PPD cache file, /var/lp/ppd/ppdcache, if any intermediary cache files are removed. Because a regeneration of the specified label within the specified PPD file repository is required, the regeneration of the PPD cache information can be very time-consuming. The time that it takes to rebuild the PPD cache file depends upon the number of PPD files that are affected, Therefore, the -r option should only be used when PPD cache file corruption is suspected.

When the - R or - L option is not specified, intermediary cache files that are associated with all of the labels within the user PPD file repository are removed. These modifications are then reflected in the PPD cache file.

#### To display the full path of PPD File in the repository, you would use the following syntax:

#### ppdmgr -a ppd-file-path -w

The -w option must be specified with the -a option, and the PPD file is added to the system successfully, the full destination path of the PPD file is displayed on stdout. Otherwise, this option is ignored.

# How the PAPI Is Implemented in the Oracle Solaris OS

This section contains additional background information about the FSG OpenPrinting Open Standard Print Application Programming Interface (PAPI), a print service-independent interface for accessing printing support on a local host or a network.

The PAPI contains a set of printing related objects or data structures and a set of operations or functions to manipulate the objects.

The following are supported tasks:

- Querying the print service
- Submitting print jobs

- Modifying print jobs
- Canceling print jobs

### **Modified Print Commands**

Table Table 12–13 describes the print commands that have been modified for use with the PAPI.

| Command | Origin | Function                                              |
|---------|--------|-------------------------------------------------------|
| lpr     | BSD    | Submit print jobs.                                    |
| lpq     | BSD    | Query print queues and print jobs.                    |
| lprm    | BSD    | Remove print jobs.                                    |
| lpc     | BSD    | Control print jobs:                                   |
|         |        | accept, reject, enable, disable,<br>clear, topq       |
| lp      | SysV   | Submit print jobs.                                    |
| lpstat  | SysV   | Query print server (print queues, print jobs, other). |
| cancel  | SysV   | Remove print jobs.                                    |
| lpmove  | SysV   | Move jobs between local print queues.                 |
| accept  | SysV   | Enable queueing of print jobs on a print queue.       |
| reject  | SysV   | Disable queueing of print jobs on a print queue.      |
| enable  | SysV   | Enable job processing on a print queue.               |
| disable | SysV   | Disable job processing on a print queue.              |

 TABLE 12–13
 Modified Print Commands

# • • • CHAPTER 13

# Troubleshooting Printing Problems in the Oracle Solaris OS (Tasks)

This chapter explains how to troubleshoot printing problems that might occur when you set up or maintain printing services.

This is a list of the information that is in this chapter:

- "Tips on Troubleshooting Printer Setup Problems" on page 237
- "Tips on Troubleshooting Printing Problems" on page 238
- "Troubleshooting Miscellaneous Printing Problems" on page 243

For overview information about printing, see Chapter 1, "Introduction to Printing in the Oracle Solaris Operating System."

### **Tips on Troubleshooting Printer Setup Problems**

Sometimes, when setting up a printer, you might need to locate printer device identification information. See "Locating Information About Parallel and USB-Connected Print Devices" on page 237 for more information.

# Locating Information About Parallel and USB-Connected Print Devices

Information about parallel and USB-connected printers is located in the /dev/printers directory.

To query printers for IEEE1284 device identification information, type:

```
# /usr/lib/lp/bin/printer-info -a /dev/printers/*
```

For example:

```
# /usr/lib/lp/bin/printer-info -a /dev/printers/*
 /dev/printers/0:
        Manufacturer: Hewlett-Packard
                      hp color LaserJet 4650
        Model:
        Description: Hewlett-Packard color LaserJet 4650
                      PRINTER
        Class:
        Command set:
                 cmd[0]: PJL
                 cmd[1]: MLC
                 cmd[2]: BIDI-ECP
                 cmd[3]: PCLXL
                 cmd[4]: PCL
                 cmd[5]: PDF
                 cmd[6]: PJL
                 cmd[7]: MIME
                 cmd[8]: POSTSCRIPT
```

Note that when you add a device with Solaris Print Manager, the same program is used to detect and provide information about the printer make and model in the Add Attached Printer dialog box. See printmgr(1M) for more information.

### **Tips on Troubleshooting Printing Problems**

Sometimes after setting up a printer, you find that nothing prints. Or, you might get a little farther in the process: something prints, but it is not what you expect, the output is incorrect or illegible.

Then, when you get past these problems, other problems might occur, such as:

- lp commands hanging
- Printers becoming idle
- Users getting conflicting messages

**Note** – Although many of the suggestions in this chapter are relevant to parallel printers, they are geared toward the more common serial printers.

### **Troubleshooting No Output (Nothing Prints)**

When nothing prints, there are three general areas to check:

- The printer hardware
- The network
- The LP print service

If you get a banner page, but nothing else, this is a special case of incorrect output. See "Troubleshooting Incorrect Output" on page 240.

### **Check the Hardware**

The hardware is the first area to check. As obvious as it sounds, you should make sure that the printer is plugged in and turned on. In addition, you should refer to the manufacturer's documentation for information about hardware settings. Some computers use hardware switches that change the characteristics of a printer port.

The printer hardware includes the printer, the cable that connects it to the computer, and the ports into which the cable plugs at each end. As a general approach, you should work your way from the printer to the computer. Check the printer. Check where the cable connects to the printer. Check the cable. Check where the cable connects to the computer.

### **Check the Network**

Problems are more common with remote print requests that are going from a print client to a print server. You should make sure that network access between the print server and print clients is enabled.

If the network is running the Network Information Service Plus (NIS+), see *System Administration Guide: Naming and Directory Services (NIS+)* for instructions to enable access between systems. If the network is not running NIS or NIS+, before you set up print servers and print clients, include the Internet address and system name for each client system in the /etc/hosts file on the print server. Also, the IP address and system name for the print server must be included in the /etc/hosts file of each print client system.

### **Check the LP Print Service**

For printing to work, the LP scheduler must be running on the print server. If it is not running, you need to start it using the following command:

#### # svcadm enable application/print/server

In addition to the scheduler running, a printer must be enabled and accepting requests before it will produce any output. If the LP print service is not accepting requests for a printer, the submitted print requests are rejected. Usually, in that instance, the user receives a warning message after submitting a print request. If the LP print service is not enabled for a printer, print requests remain queued on the system until the printer is enabled.

In general, you should analyze a printing problem as follows:

- Follow the path of the print request step-by-step.
- Examine the status of the LP print service at each step.
  - Is the configuration correct?
  - Is the printer accepting requests?
  - Is the printer enabled to process requests?
- If the request is hanging on transmission, set up lpr.debug in syslog.conf to display the flow. See "Debugging Printing Problems" on page 240.

- If the request is hanging locally, examine the lpsched log (/var/lp/logs/lpsched).
- If the request is hanging locally, have notification of the printer device errors (faults) mailed to you, and re-enable the printer.

The procedures found in "Troubleshooting Miscellaneous Printing Problems" on page 243 use this strategy to help you troubleshoot various problems with the LP print service.

### **Debugging Printing Problems**

Enabling lpr.debug in the /etc/syslog.conf file provides a variety of useful information. Because a large volume of information is provided, the preferred method is to enable this feature only while debugging printing problems.

For more information, see "How to Debug Printing Problems" on page 245.

### **Troubleshooting Incorrect Output**

If the printer and the print service software are not configured correctly, the printer might print, but it might provide output that is not what you expect.

### Check the Printer Type and File Content Type

If you used the wrong printer type when you set up the printer with the LP print service, inappropriate printer control characters can be sent to the printer. The results are unpredictable: nothing might print, the output might be illegible, or the output might be printed in the wrong character set or font.

If you specified an incorrect file content type, the banner page might print, but that is all. The file content types specified for a printer indicate the types of files the printer can print directly, without filtering. When a user sends a file to the printer, the file is sent directly to the printer without any attempt to filter it. The problem occurs if the printer cannot handle the file content type.

When setting up print clients, you increase the chance for a mistake because the file content types must be correct on both the print server and the print client. If you set up the print client as recommended with any as the file content type, files are sent directly to the print server and the print server determines the need for filtering. Therefore, the file content types have to be specified correctly only on the server.

You can specify a file content on the print client to off-load filtering from the server to the client, but the content type must be supported on the print server.

### Check the stty Settings

Many formatting problems can result when the default stty (standard terminal) settings do not match the settings required by the printer. The following sections describe what happens when some of the settings are incorrect.

### **Wrong Baud Settings**

When the baud setting of the computer does not match the baud setting of the printer, usually you get some output, but it does not look like the file you submitted for printing. Random characters are displayed, with an unusual mixture of special characters and undesirable spacing. The default for the LP print service is 9600 baud.

Note - If a printer is connected by a parallel port, the baud setting is irrelevant.

### Wrong Parity Setting

Some printers use a parity bit to ensure that data received for printing has not been garbled during transmission. The parity bit setting for the computer and the printer must match. If they do not match, some characters either will not be printed at all, or will be replaced by other characters. In this case, the output looks approximately correct. The word spacing is all right and many letters are in their correct place. The LP print service does not set the parity bit by default.

### Wrong Tab Settings

If the file contains tabs, but the printer expects no tabs, the printed output might contain the complete contents of the file, but the text might be jammed against the right margin. Also, if the tab settings for the printer are incorrect, the text might not have a left margin, it might run together, it might be concentrated to a portion of the page, or it might be incorrectly double-spaced. The default is for tabs to be set every eight spaces.

### Wrong Return Setting

If the output is double-spaced, but it should be single-spaced, either the tab settings for the printer are incorrect or the printer is adding a line feed after each return. The LP print service adds a return before each line feed, so the combination causes two line feeds.

If the print zigzags down the page, the stty option onlcr that sends a return before every line feed is not set. The stty=onlcr option is set by default, but you might have cleared it while trying to solve other printing problems.

### Troubleshooting Hung lp Commands

If you type any of the lp commands (such as lpsystem, lpadmin, or lpstat) and nothing happens (no error message, status information, or prompt is displayed), chances are something is wrong with the LP scheduler. Such a problem can usually be resolved by stopping and restarting the LP scheduler. See "How to Stop the Print Scheduler" on page 126 for instructions.

# **Troubleshooting Idle (Hung) Printers**

You might find a printer that is idle, even though it has print requests queued to it.

A printer might seem idle when it should not be for one of the following reasons:

- The current print request is being filtered.
- The printer has a fault.
- Networking problems might be interrupting the printing process.

### **Check the Print Filters**

Slow print filters run in the background to avoid tying up the printer. A print request that requires filtering will not print until it has been filtered.

### **Check Printer Faults**

When the LP print service detects a fault, printing resumes automatically, but not immediately. The LP print service waits about five minutes before trying again, and continues trying until a request is printed successfully. You can force a retry immediately by enabling the printer.

### **Check Network Problems**

When printing files over a network, you might encounter the following types of problems:

- Requests sent to print servers might back up in the client system (local) queue.
- Requests sent to print servers might back up in the print server (remote) queue.

### Print Requests Backed Up in the Local Queue

Print requests submitted to a print server might back up in the client system queue for the following reasons:

- The print server is down.
- The printer is disabled on the print server.
- The network between the print client and print server is down.
- Underlying network software was not set up properly.

While you are tracking the source of the problem, you should stop new requests from being added to the queue. See "How to Accept or Reject Print Requests for a Printer" on page 135 for more information.

### Print Requests Backed Up in the Remote Queue

If print requests back up in the print server queue, the printer has probably been disabled. When a printer is accepting requests, but not processing them, the requests are queued to print. Unless there is a further problem, once the printer is enabled, the print requests in the queue should print.

### **Troubleshooting Conflicting Status Messages**

A user might enter a print request and be notified that the client system has accepted it, then receive mail from the print server that the print request has been rejected.

These conflicting messages might occur for the following reasons:

- The print client might be accepting requests, while the print server is rejecting requests.
- The definition of the printer on the print client might not match the definition of that printer on the print server. More specifically, the definitions of the print job components, like filters, character sets, print wheels, or forms are not the same on the client and server systems.

You should check that identical definitions of these job components are registered on both the print clients and print servers so that local users can access printers on the print servers.

### **Troubleshooting Miscellaneous Printing Problems**

This section contains step-by-step instructions that explain:

- How to troubleshoot no output
- How to troubleshoot incorrect output
- How to unhang the lp commands
- How to troubleshoot an idle (hung) printer
- How to resolve conflicting status messages

### **Troubleshooting No Printer Output**

This task includes the following troubleshooting procedures to try when you submit a print request to a printer and nothing prints:

- Check the hardware ("How to Check the Printer Hardware" on page 244).
- Check the network ("How To Check the Printer Network Connections" on page 245).
- Check the LP print service basic functions ("How to Check the Basic Functions of the LP Print Service" on page 246).
- Check printing from a print client to a print server ("How to Check Printing From a Print Client to a Print Server" on page 249).

Try the first three procedures in the order in which they are listed, before going to the print client/server section. However, if the banner page prints, but nothing else does, turn to the instructions under "How to Troubleshoot Incorrect Output" on page 250.

### How to Check the Printer Hardware

- 1 Check that the printer is plugged in and turned on.
- 2 Check that the cable is connected to the port on the printer and to the port on the system or server.

#### 3 Make sure that the cable is the correct cable and that it is not defective.

Refer to the manufacturer's documentation. If the printer is connected to a serial port, verify that the cable supports hardware flow control. A NULL modem adapter supports this. The following table shows the pin configuration for NULL modem cables.

|            | Host           | Printer        |
|------------|----------------|----------------|
| Mini-Din-8 | 25-Pin D-sub   | 25-Pin D-sub   |
| -          | 1 (FG)         | 1(FG)          |
| 3(TD)      | 2(TD)          | 3(RD)          |
| 5(RD)      | 3(RD)          | 2(TD)          |
| 6(RTS)     | 4(RTS)         | 5(CTS)         |
| 2(CTS)     | 5(CTS)         | 4(RTS)         |
| 4(SG)      | 7(SG)          | 7(SG)          |
| 7(DCD)     | 6(DSR), 8(DCD) | 20(DTR)        |
| 1(DTR)     | 20(DTR)        | 6(DSR), 8(DCD) |

#### 4 Check that any hardware switches for the ports are set properly.

See the printer documentation for the correct settings.

#### 5 Check that the printer is operational.

Use the printer's self-test feature, if the printer has one. Check the printer documentation for information about printer self-testing.

#### 6 Check that the baud settings for the computer and the printer are correct.

If the baud settings are not the same for both the computer and the printer, sometimes nothing will print, but more often you get incorrect output. For instructions, see "How to Troubleshoot Incorrect Output" on page 250.

### How To Check the Printer Network Connections

• Check that the network link between the print server and the print client is set up correctly.

print-client# ping print-server
print-server is alive
print-server# ping print-client
print-client not available

If the message says the system is alive, you know you can reach the system, so the network is all right. The message also tells you that either a naming service or the local /etc/hosts file has translated the host (system) name you entered into an IP address; otherwise, you would need to enter the IP address.

If you get a not available message, try to answer the following questions: How is NIS or NIS+ set up at your site? Do you need to take additional steps so that print servers and print clients can communicate with one another? If your site is not running NIS, have you entered the IP address for the print server in each print client's /etc/hosts file, and entered all print client IP addresses in the /etc/hosts file of the print server?

### How to Debug Printing Problems

1 On the system that you want to debug remote printing problems, become superuser or assume an equivalent role.

Roles contain authorizations and privileged commands. For more information about roles, see "Configuring RBAC (Task Map)" in *System Administration Guide: Security Services*.

#### 2 Type the following command:

# echo "lpr.debug /var/tmp/lpr.debug" >>/etc/syslog.conf

Note – The white space between lpr.debug and /var/tmp/lpr.debug *must* be a tab.

3 Create the lpr.debug file.

# touch /var/tmp/lpr.debug

- 4 Restart the syslog service.
  - # svcadm restart system.log

### How to Check the Basic Functions of the LP Print Service

This procedure uses the printer luna as an example of checking basic LP print service functions.

- 1 On the print server, make sure that the LP print service is running.
  - a. Check whether the LP scheduler is running by using one of the following methods.
    - Use the lpstat command.

```
% lpstat -r
scheduler is running
```

A message is displayed, indicating whether the LP scheduler is running.

Use the svcs command.

```
% svcs application/print/server
```

The following output is displayed if the scheduler is running.

 STATE
 STIME
 FMRI

 online
 Oct\_24
 svc:/application/print/server:default

The following output is displayed if the scheduler is not running.

STATESTIMEFMRIdisabled14:27:48svc:/application/print/server:default

- b. If the scheduler is not running, become superuser, lp, or assume an equivalent role. Start the scheduler by using one of the following methods.
  - Use the lpsched command.

```
# /usr/lib/lpsched
Print services started.
```

A message is displayed, indicating the print services have been started.

• Use the svcadm command.

```
# svcadm enable application/print/server
```

When you use the svcadm command, no message indicating whether the print services have been started is displayed. To determine if the print services are online, run the svcs application/print/server command again.

If you have trouble starting the scheduler, see "How to Unhang the LP Print Service" on page 254.

2 On both the print server and print client, make sure that the printer is accepting requests.

#### a. Check that the printer is accepting requests.

```
# lpstat -a
mars accepting requests since Jan 12 14:23 2004
luna not accepting requests since Jan 12 14:23 2004
unknown reason
```

This command verifies that the LP system is accepting requests for each printer configured for the system.

b. If the printer is not accepting requests, become superuser, lp, or assume an equivalent role, and allow the printer to accept print requests.

# accept luna

The specified printer now accepts requests.

# 3 On both the print server and print client, make sure that the printer is enabled to print submitted print requests.

#### a. Check that the printer is enabled.

```
# lpstat -p luna
printer luna disabled since Jan 12 14:25 2004.
available.
unknown reason
```

This command displays information about printer status. You can omit the printer name to obtain information about all printers set up for the system. The following example shows a printer that is disabled.

b. If the printer is disabled, become superuser, lp, or assume an equivalent role, and enable the printer.

```
# enable luna
printer "luna" now enabled.
```

The specified printer is enabled to process print requests.

- 4 On the print server, make sure that the printer is connected to the correct serial port.
  - a. Check that the printer is connected to the correct serial port.

```
# lpstat -t
scheduler is running
```

system default destination: luna
device for luna: /dev/term/a

The message device for *printer-name* shows the port address. Is the cable connected to the port to which the LP print service says is connected? If the port is correct, skip to Step 5.

#### b. Become superuser or assume an equivalent role.

#### c. Change the file ownership of the device file that represents the port.

#### # chown lp device-filename

This command assigns the special user lp as the owner of the device file. In this command, *device-filename* is the name of the device file.

#### d. Change the permissions on the printer port device file.

#### # chmod 600 device-filename

This command allows only superuser, lp, or an equivalent role to access the printer port device file.

#### 5 On both the print server and print client, make sure that the printer is configured properly.

a. Check that the printer is configured properly.

# lpstat -p luna -l
printer luna is idle. enabled since Jan 12 14:24 2004. available
 Content types: postscript
 Printer types: PS

The above example shows a PostScript printer that is configured properly, and that is available to process print requests. If the printer type and file content type are correct, skip to Step 6.

b. If the printer type or file content type is incorrect, try setting the print type to unknown and the content type to any on the print client.

# lpadmin -p printer-name -T printer-type -I file-content-type

#### 6 On the print server, make sure that the printer is not faulted.

a. Check that the printer is not waiting because of a printer fault.

# lpadmin -p printer-name -F continue

This command instructs the LP print service to continue if it is waiting because of a fault.

b. Force an immediate retry by re-enabling the printer.

# enable printer-name

- c. (Optional) Instruct the LP print service to enable quick notification of printer faults.
  - # lpadmin -p printer-name -A 'write root'

This command instructs the LP print service to set a default policy of writing root, sending the printer fault message to the terminal on which root is logged in, if the printer fails. This might help you get quick notification of faults as you try to fix the problem.

#### 7 Make sure that the printer is not set up incorrectly as a login terminal.

**Note** – It is easy to mistakenly set up a printer as a login terminal, so be sure to check this possibility even if you think it does not apply.

#### a. Look for the printer port entry in the ps -ef command output.

```
# ps -ef
    root 169 167 0 Apr 04 ? 0:08 /usr/lib/saf/listen tcp
    root 939 1 0 19:30:47 ? 0:02 /usr/lib/lpsched
    root 859 858 0 19:18:54 term/a 0:01 /bin/sh -c \ /etc/lp
/interfaces/luna
luna-294 rocket!smith "passwd\n##
#
```

In the output from this command, look for the printer port entry. In the above example, port /dev/term/a is set up incorrectly as a login terminal. You can tell by the "passwd\n## information at the end of the line. If the port is set correctly, skip the last steps in this procedure.

#### b. Cancel the print request(s).

# cancel request-id

In this command, request-id is the request ID number for a print request to be canceled.

#### c. Set the printer port to be a nonlogin device.

# lpadmin -p printer-name -h

d. Check the ps -ef command output to verify that the printer port is no longer a login device.

If you do not find the source of the printing problem in the basic LP print service functions, continue to one of the following procedures for the specific client/server case that applies.

### How to Check Printing From a Print Client to a Print Server

1 Check the basic functions of the LP print service on the print server, if you have not done so already.

For instructions on checking basic functions, see "How to Check the Basic Functions of the LP Print Service" on page 246. Make sure that the printer works locally before trying to figure out why nothing prints when a request is made from a print client.

# 2 Check the basic functions of the LP print service on the print client, if you have not done so already.

On the print client, the printer has to be enabled and accepting requests before any request from the client will print.

Note – For most of the following steps, you must be logged in as root or lp.

#### 3 Make sure that the print server is accessible.

a. On the print client, send an "are you there?" request to the print server.

print-client# ping print-server

If you receive the message *print-server* not available, you might have a network problem.

#### 4 Verify that the print server is operating properly.

```
# lpstat -t luna
scheduler is running
system default destination: luna
device for luna: /dev/term/a
luna accepting requests since Jan 12 14:26 2004
printer luna now printing luna-314. enabled since Jan 12 14:26 2004.
available.
luna-129 root 488 Jan 12 14:32
#
```

The above example shows a print server up and running.

5 If the print server is not operating properly, go back to step 1.

### How to Troubleshoot Incorrect Output

1 Log in as superuser, lp, or assume an equivalent role.

#### 2 Make sure that the printer type is correct.

An incorrect printer type might cause incorrect output. For example, if you specify printer type PS and the pages print in reverse order, try printer type PSR. (These type names must be in uppercase.) Also, an incorrect printer type might cause missing text, illegible text, or text with the wrong font. To determine the printer type, examine the entries in the terminfo database. For information on the structure of the terminfo database, see "Printer Type" on page 209.

#### a. On the print server, display the printer's characteristics.

```
$ lpstat -p luna -l
printer luna is idle. enabled since Thu Jul 12 15:02:32 ...
Form mounted:
Content types: postscript
```

- b. Consult the printer manufacturer's documentation to determine the printer model.
- c. If the printer type is not correct, change it with Solaris Print Manager's Modify Printer Properties window, or use the following lpadmin command.

# lpstat -p printer-name -T printer-type

\$

On the print client, the printer type should be unknown. On the print server, the printer type must match a terminfo entry that is defined to support the model of printer you have. If there is no terminfo entry for the type of printer you have, see "How to Add a terminfo Entry for an Unsupported Printer" on page 116.

# 3 If the banner page prints, but there is no output for the body of the document, check the file content types.

File content types specified for a printer indicate the types of files the printer can print directly without filtering. An incorrect file content type causes filtering to be bypassed when it might be needed.

# a. Note the information on file content type that was supplied in the previous step by the Lpstat command.

On the print client, the file content type should be any, unless you have good reason to specify one or more explicit content types. If a content is specified on the client, filtering is done on the print client, rather than the print server. In addition, content types on the client must match the content types specified on the print server, which in turn must reflect the capabilities of the printer.

# b. Consult your printer manufacturer's documentation to determine which types of files the printer can print directly.

The names you use to refer to these types of files do not have to match the names used by the manufacturer. However, the names you use must agree with the names used by the filters known to the LP print service.

# c. If the file content type is not correct, change it with Solaris Print Manager's Modify Printer Properties window, or the following Lpadmin command.

# lpadmin -p printer-name -I file-content-type(s)

Run this command on either the print client, or print server, or both, as needed. Try -I any on the print client, and -I "" on the print server. The latter specifies a null file content type list, which means an attempt should be made to filter all files, because the printer can directly print only files that exactly match its printer type.

This combination is a good first choice when files are not printing. If it works, you might want to try specifying explicit content types on the print server to reduce unnecessary filtering. For a local PostScript printer, you should use postscript, or postscript, simple, if the printer supports these types. Be aware that PS and PSR are not file content types; they are printer types.

If you omit - I, the file content list defaults to simple. If you use the - I option and want to specify file content types in addition to simple, simple must be included in the list.

When specifying multiple file content types, separate the names with commas. Or you can separate names with spaces and enclose the list in quotation marks. If you specify any as the file content type, no filtering will be done and only file types that can be printed directly by the printer should be sent to it.

#### 4 Check that the print request does not bypass filtering needed to download fonts.

If a user submits a print request to a PostScript printer with the lp -T PS command, no filtering is done. Try submitting the request with the lp -T postscript command to force filtering, which might result in the downloading of non-resident fonts needed by the document.

#### 5 Make sure that the stty settings for the printer port are correct.

a. Read the printer documentation to determine the correct stty settings for the printer port.

Note - If a printer is connected to a parallel or USB port, the baud setting is irrelevant.

#### b. Examine the current settings by using the stty command.

```
# stty -a < /dev/term/a
speed 9600 baud;
rows = 0; columns = 0; ypixels = 0; xpixels = 0;
eucw 1:0:0:0, scrw 1:0:0:0
intr = ^c; quit = ^|; erase = ^?; kill = ^u;
eof = ^d; eol = <undef>; eol2 = <undef>; swtch = <undef>;
start = ^q; stop = ^s; susp = ^z; dsusp = ^y;
rprnt = ^r; flush = ^o; werase = ^w; lnext = ^v;
parenb -parodd cs7 -cstopb -hupcl cread -clocal -loblk -parext
-ignbrk brkint -ignpar -parmrk -inpck istrip -inlcr -igncr icrnl -iuclc
ixon -ixany -ixoff imaxbel
isig icanon -xcase echo echoke -chonl -noflsh
-tostop echoctl -echoprt echoke -defecho -flusho -pendin iexten
```
opost -olcuc onlcr -ocrnl -onocr -onlret -ofill -ofdel tab3
#

This command shows the current stty settings for the printer port.

The following table shows the default stty options used by the LP print service's standard printer interface program.

| Option  | Meaning                                                                      |
|---------|------------------------------------------------------------------------------|
| -9600   | Set baud rate to 9600                                                        |
| -cs8    | Set 8-bit bytes                                                              |
| -cstopb | Send one stop bit per byte                                                   |
| -parity | Do not generate parity                                                       |
| -ixon   | Enable XON/XOFF (also known as START/STOP or DC1/DC3)                        |
| -opost  | Do "output post-processing" using all the settings that follow in this table |
| -olcuc  | Do not map lowercase to uppercase                                            |
| -onlcr  | Change line feed to carriage return/line feed                                |
| -ocrnl  | Do not change carriage returns into line feeds                               |
| -onocr  | Output carriage returns even at column 0                                     |
| -n10    | No delay after line feeds                                                    |
| -cr0    | No delay after carriage returns                                              |
| -tab0   | No delay after tabs                                                          |
| -bs0    | No delay after backspaces                                                    |
| -vt0    | No delay after vertical tabs                                                 |
| -ff0    | No delay after form feeds                                                    |

#### c. Change the stty settings.

#### # lpadmin -p printer-name -o "stty= options"

Use the following table to choose stty options to correct various problems affecting print output.

| stty Values                                                     | Result                                                              | Possible Problem From Incorrect Setting                                                           |
|-----------------------------------------------------------------|---------------------------------------------------------------------|---------------------------------------------------------------------------------------------------|
| 110, 300, 600, 1200,<br>1800, 2400, 4800, 9600,<br>19200, 38400 | Sets baud rate to the specified value<br>(enter only one baud rate) | Random characters and special<br>characters might be printed and spacing<br>might be inconsistent |

| stty Values | Result                                              | Possible Problem From Incorrect Setting                            |
|-------------|-----------------------------------------------------|--------------------------------------------------------------------|
| oddp        | Sets odd parity                                     | Missing or incorrect characters appear                             |
| evenp       | Sets even parity                                    | randomly                                                           |
| -parity     | Sets no parity                                      |                                                                    |
| -tabs       | Sets no tabs                                        | Text is jammed against right margin                                |
| tabs        | Sets tabs every eight spaces                        | Text has no left margin, is run together,<br>or is jammed together |
| -onlcr      | Sets no carriage return at the beginning of line(s) | Incorrect double spacing                                           |
| onlcr       | Sets carriage return at beginning of line(s)        | The print zigzags down the page                                    |

You can change more than one option setting by enclosing the list of options in single quotation marks and separating each option with spaces. For example, suppose the printer requires you to enable odd parity and set a 7-bit character size. You would type a command similar to that shown in the following example:

```
# lpadmin -p neptune -o "stty='parenb parodd cs7'"
```

The stty option parenb enables parity checking/generation, parodd sets odd parity generation, and cs7 sets the character size to 7 bits.

- 6 Verify that the document prints correctly.
  - # lp -d printer-name filename

### How to Unhang the LP Print Service

- 1 Log in as superuser, lp, or assume an equivalent role.
- 2 Stop the LP print service.
  - # svcadm disable /application/print/server
- 3 Restart the LP print service.

#### # svcadm enable /application/print/server

The LP print service should restart. If you are having trouble restarting the scheduler, see "How to Restart the Print Scheduler" on page 126.

## **Troubleshooting an Idle (Hung) Printer**

This task includes a number of procedures to use when a printer appears idle but it should not be. It makes sense to try the procedures in order, but the order is not mandatory.

## How to Check That the Printer is Ready to Print

### 1 Display printer status information.

#### # lpstat -p printer-name

The information displayed shows whether the printer is idle or active, enabled or disabled, or available or not accepting print requests. If everything looks all right, continue with other procedures in this section. If you cannot run the lpstat command, see "How to Unhang the LP Print Service" on page 254.

#### 2 If the printer is not available (not accepting requests), allow the printer to accept requests.

# accept printer-name

The printer begins to accept requests into its print queue.

#### 3 If the printer is disabled, re-enable it.

# enable printer-name

This command re-enables the printer so that it will act on the requests in its queue.

## **Checking for Print Filtering**

Check for print filtering by using the lpstat -o command.

| <pre>\$ lpstat -o lur</pre> | าล   |      |        |       |                |
|-----------------------------|------|------|--------|-------|----------------|
| luna-10                     | fred | 1261 | Mar 12 | 17:34 | being filtered |
| luna-11                     | iggy | 1261 | Mar 12 | 17:36 | on terra       |
| luna-12                     | jack | 1261 | Mar 12 | 17:39 | on terra       |
| \$                          | -    |      |        |       |                |

See if the first waiting request is being filtered. If the output looks like the above example, the file is being filtered; the printer is not hung, it just is taking a while to process the request.

## How to Resume Printing After a Printer Fault

### 1 Look for a message about a printer fault and try to correct the fault if there is one.

Depending on how printer fault alerts have been specified, messages might be sent to root by email or written to a terminal on which root is logged in.

#### 2 Re-enable the printer.

#### # enable printer-name

If a request was blocked by a printer fault, this command will force a retry. If this command does not work, continue with other procedures in this section.

### How to Send Print Requests to a Remote Printer When Requests Are Backed Up in the Local Queue

1 On the print client, stop further queuing of print requests to the print server.

# reject printer-name

2 On the print client, send an "are you there?" request to the print server.

print-client# ping print-server
print-server is alive

If you receive the message *print-server* not available, you might have a network problem.

3 After you fix the above problem, allow new print requests to be queued.

*#* accept *printer-name* 

4 If necessary, re-enable the printer.

# enable printer-name

### How to Free Print Requests From a Print Client That Are Backed Up in the Print Server Queue

1 On the print server, stop further queuing of print requests from any print client to the print server.

# reject printer-name

#### 2 Display the Lpsched log file.

#### # more /var/lp/logs/lpsched

The information displayed might help you pinpoint what is preventing the print requests from the print client to the print server from being printed.

3 After you fix the problem, allow new print requests to be queued.

# accept printer-name

- 4 If necessary, re-enable the printer on the print server.
  - # enable printer-name

### How to Resolve Conflicting Printer Status Messages

1 On the print server, verify the printer is enabled and is accepting requests.

#### # lpstat -p printer-name

Users will see conflicting status messages when the print client is accepting requests, but the print server is rejecting requests.

2 On the print server, check that the definition of the printer on the print client matches the definition of the printer on the print server.

#### # lpstat -p -l printer-name

Look at the definitions of the print job components, like print filters, character sets, print wheels, and forms, to be sure they are the same on both the client and server systems so that local users can access printers on print server systems.

🔸 🔶 🛛 A P P E N D I X A

## Using the Internet Printing Protocol

This appendix includes information for using the Internet Printing Protocol (IPP) in the Oracle Solaris OS. IPP provides interoperability for CUPS and Windows clients. In the Oracle Solaris OS, the PAPI implementation of IPP provides both server-side and client-side printing support.

The following information is included in this appendix:

- "Overview of Oracle Solaris IPP Support" on page 259
- "Overview of the IPP Listening Service" on page 260
- "IPP Components" on page 261
- "IPP Support Model" on page 263
- "IPP Server-Side Support" on page 264
- "IPP Client-Side Support" on page 268
- "IPP Attributes" on page 269
- "IPP Operation Keywords" on page 266

For more information about open printing, go to http://sf.net/projects/openprinting.

### **Overview of Oracle Solaris IPP Support**

IPP is an application level network printing protocol that can be used for distributed printing though the use of Internet tools and technologies. The protocol was initiated to provide universal solutions for printing documents from the Internet. IPP is employed by several system and printer vendors because the protocol includes tools that are necessary to make a broad set of standard requests and receive standard responses from print client systems. IPP provides versioning, extensibility, and security, as well as enhanced functionality, including improvements in job and printer status retrieval.

IPP support in the Oracle Solaris release is comprised of client-side support and server-side support. Both the client-side and the server-side support share some common elements, as well as elements that are unique to either client or server operations. IPP client and server support

shares a base code that implements some of these common components. Server-side support for IPP is available, starting with the **Solaris 10 3/05** release. Client-side support was introduced in the **Solaris 10 5/08** release.

With IPP, you can perform the following tasks:

- Find out about a printer's capabilities
- Submit print jobs to a printer
- Determine the status of a printer or a print job
- Cancel a previously submitted print job
- Hold, release, and restart print jobs
- Modify print jobs
- Move print jobs between queues
- Accept, reject, enable, and disable print queues
- Modify and delete printers

IPP includes a simplified model for printing that abstracts the various facets of real world printing solutions. This model uses objects, attributes, and a set of operations that are performed against these objects. IPP uses these abstracts to communicate information between print service consumers, or customers, and print service providers in a detailed, standard, extensible, and secure manner.

## **Overview of the IPP Listening Service**

The IPP Listening Service, also referred to as the *listener*, provides an IPP network protocol service that enables print client systems with a means of interacting with a print service on the system that is running the listener. This listener implements server-side IPP support, which includes a set of standard operations and attributes. The listener is implemented on Oracle Solaris as an Apache module and a series of shared libraries containing IPP operation and wire support. The IPP software stack is installed when the Oracle Solaris OS is installed on the system. The IPP listening service is an SMF service that depends on the print service to run. As a result, IPP is automatically enabled on a print server when the first print queue has been added . It is also disabled when the last print queue has been removed.

On the front end, IPP server support is layered on top of HTTP, Version 1.1. The server receives IPP operations through an HTTP POST request. The server then performs the requested operation and sends a response back to the client via HTTP. These operations include, but are not limited to, submitting and canceling a print job, and querying attributes of a printer, a print job, or all the print jobs that have been queued to a printer. On the back end, the IPP listener performs operations by communicating with a print spooler. In the Oracle Solaris OS, this spooler is currently the lpsched daemon.

### How the IPP Listening Service Works

The IPP Listening Service implementation (server-side support) is embedded under the Apache web server. The web server receives IPP operations through HTTP POST requests. When an HTTP POST request is received, it is then passed on to the Apache IPP module (mod\_ipp.so). Based on configuration, the Apache web service can also provide an authentication service and be used for encryption between print client and server. The listening service runs as it's own dedicated instance of Apache.

This process is as follows:

- 1. An IPP request is sent from the client to the server.
- 2. The Apache web server accepts the connection.
- 3. The Apache web server then hands the connection to mod\_ipp.
- 4. mod\_ipp passes the connection and configuration data to libipp-listener.
- 5. libipp-listener reads the request by using lipipp-core.
- 6. libipp-listener dispatches the request to the operation handler located in lipipp-listener.
- 7. The operation handler converts the request to a PAPI call and then makes the call.
- 8. The PAPI call is translated to a print service specific request by using psm-lpsched.
- 9. The print service responds to the request.
- 10. The psm-lpsched command converts the response to PAPI results.
- 11. The libpapi operation returns to the libipp-listener operation handler.
- 12. The libipp-listener operation handler passes results to dispatcher.
- 13. The libipp-listener dispatcher writes results to client by using the libipp-core library.
- 14. The dispatcher returns the mod\_ipp entry point.

### **IPP** Components

The following table describes the components that make up IPP support in the Oracle Solaris OS:

| Component | Function                                                                                                    |
|-----------|----------------------------------------------------------------------------------------------------|
| httpd     | The Apache Web Server. This provides an HTTP transport listener that<br>can listen for HTTP requests on the IANA registered IPP port of<br>tcp/631. Once a request has been received, it is passed on to the IPP<br>Apache module. |

TABLE A-1 IPP Components

| Component          | Function                                                                                                    |
|--------------------|----------------------------------------------------------------------------------------------------|
| mod_ipp.so         | The Apache IPP module. This Apache module looks at the clients HTTP request to determine if it looks like an IPP request (mime-type of application/ipp and HTTP POST operation). Once it has been determined to be an IPP request it is passed on to the IPP listener library. This module also introduces and processes IPP-specific Apache configuration directives.                |
| libipp-listener.so | The IPP listener library. This library makes use of a core IPP marshaling library to decode the IPP request and dispatch it to one of it's IPP operation implementation functions. These functions convert the IPP request into PAPI calls to interact with the local print service. Once serviced, the listener library encodes and sends the results back to the requesting client. |
| libipp-core.so     | The IPP marshaling library decodes and encodes IPP byte streams for reception and transmission on the wire.                                                                                                    |
| libpapi.so         | The PAPI library provides applications like the IPP listening service a means of interacting with the print service.                                                                                                    |

TABLES A IDD Common success (C .... 1)

## **IPP** Libraries

The IPP Listening Service library (libipp-listener) – Is where the bulk of the protocol request processing occurs. The library reads and validates requests by using the core IPP library, libipp-core.so. After the request has been validated, the request is translated to a series of client API calls. The result of these calls are then translated into an appropriate IPP response by using the core IPP library. The response is returned to the client system by the web server. The interface to the listening service library is a project private interface that is specific to the IPP server-side implementation.

**The IPP Core library** (libipp-core.so) – Is shared between client and server operation. The IPP core library contains routines that enable it to read and write protocol requests and responses. The library converts IPP request and response data between the standard binary representation and a set of common data structures. Ultimately, this common data representation is used in translating requests to and from a print service neutral representation and passed between a generic printing interface, Libpapi.so. Since both client-side and server-side IPP support must perform this function, this is shared by clients and servers.

**The PAPI library** (Libpapi.so) – Provides applications a print service independent means of interacting with a print service or protocol. In this instance, it provides the Apache IPP listening service a means of interacting with the local LP service. It determines the print service to interact with based on client-side queue configuration data stored in the printers.conf configuration database.

### **IPP Support Model**

The sections that follow describe the various aspects of the IPP support model.

## **IPP Object Model**

IPP contains two basic object types: Printer and Job. Each object type contains characteristics of a real printer or a real print job. Each object type is defined as a set of possible attributes that can be supported by that particular object type.

To enable all Printer and Job objects to be unambiguously referenced, they are all identified by a Uniform Resource Identifier (URI). The URI concept and implementation as an identifier is useful because it provides a means of uniquely identifying both the method of communicating with the print service (IPP) and a distinct network identifier for a printer queue (//server/printers/queue) or job.

When a print request is created, the IPP protocol message generated must contain the printer-uri of the Printer object the operation is to be performed against. Possible values for a printer-uri can be retrieved from a printer object or naming service printer-uri-supported attribute.

## **IPP Printer Object**

The Printer object is the main object in the IPP model. The Printer object provides the server-side support for IPP. The Printer object contains the functions that are normally associated with physical output devices. These functions include spooling, scheduling, transformation, and managing of multiple devices that are associated with the print server. Printer objects are uniquely identified by a printer-uri. They can be registered as entries in a directory for the purpose of searching and locating static information about the Printer object, such as name, context, and printer capabilities. Dynamic information, for example, the number of jobs that are queued to the printer, errors and warnings, are associated with the Printer object itself.

**Note** – A Printer object can be used to represent a real or virtual device, as long as the semantics are consistent with those of a Printer object.

IPP clients implement the protocol on the client-side, providing you, or a program running on your behalf, the ability to query Printer objects for the purpose of submitting and managing print jobs. The IPP server is the part of the Printer object that implements the application semantics of the print service. Printer objects can be embedded in an output device or they can be implemented on network host that communicates with an output device.

When a job is submitted to a Printer object, the Printer object validates the attributes in the request and then creates the Job object. When you query a job status or monitor its progress, you are interacting with the Job object. If you cancel a print job, you are using the Job objects's Cancel-job operation. For more information about Job object operations, see "IPP Operation Keywords" on page 266.

### **IPP Job Object**

A Job object is used to model a print job. Job objects contain documents. The information that is required to create a Job object is sent to the print sever in the form of a create request when you initiate a print request through the IPP client to the Printer object. The Printer object validates the create request, and if accepted, the Printer object then creates a new Job object. This object is uniquely identified by a combination of printer-uri and job-id attributes or a job-uri attribute. See "IPP Operation Keywords" on page 266 for more details.

### **IPP Server-Side Support**

The IPP listening service provides an IPP network protocol service that enables print client systems a means of interacting with a print service on the system that is running the listener. This listener implements server-side IPP protocol support that includes a broad set of standard operations and attributes. The listener is implemented in the Oracle Solaris OS as an Apache module and a series of shared libraries that contain IPP operation and wire support. The IPP software stack is installed when the Oracle Solaris OS is installed on the system. The IPP listening service is an SMF service that depends on the print service to run. As a result, IPP is automatically enabled on a print server when the first print queue has been added . IPP is disabled when the last print queue has been removed.

Server-side support for IPP starts with the IPP module, mod\_ipp. The listening service uses the Apache web server because the Oracle Solaris OS ships with Apache software. The Apache module uses the Dynamic Shared Object (DSO) interface to plug in under the web server. Using the DSO interface, the module includes configuration support for the IPP Listening service and an entry point for the web server to hand the listener the HTTP connection. This modular approach enables the IPP support to reuse Apache delivered encryption and authentication mechanisms.

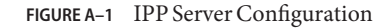

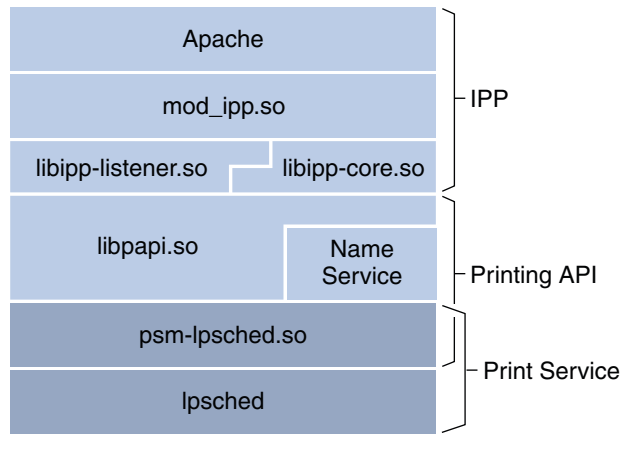

**IPP Server** 

### **Configuration of IPP Server-Side Data**

The IPP listening service configuration file, /etc/apache/httpd-standalone-ipp.conf, is like any normal Apache 1.3 configuration file. The configuration files takes any Apache 1.3 configuration directives that you want to use.

The default configuration includes the following features:

- Listening on port 631.
- Loading of a minimal set of Apache modules.
- Enabling all supported IPP operations at the /printers/path (ipp://server/printers/) without requiring authentication.

The default operations that are enabled for /printers/ is limited to a set of operations that poses less of a security risk. However, all operations are enabled at the /admin/path (ipp://server/admin/), with basic authentication required.

The mod\_ipp Apache configuration options to choose from are described in the following table:

| Value           | Description                                                                                                    |
|-----------------|----------------------------------------------------------------------------------------------------|
| ipp-conformance | Selects level of protocol checking. The default is <i>automatic</i> , which provides maximal client interaction. |
| ipp-operation   | Enables you to selectively enable or disable IPP operation support for one more IPP operations.                  |

 TABLE A-2
 mod\_ipp
 Apache
 Module
 Configuration
 Options:

| (community)        |                                                                                                    |  |
|--------------------|----------------------------------------------------------------------------------------------------|--|
| Value              | Description                                                                                                    |  |
| ipp-default-user   | Selects the user name to use when contacting the local print service. The default is the lp print user, which enables more functional proxying.      |  |
| ip-default-service | Selects the default print service to direct requests to.<br>The default is the lpsched daemon and currently only<br>has been tested against lpsched. |  |

 TABLE A-2
 mod\_ipp Apache Module Configuration Options:
 (Continued)

The following table shows the conformance checking types for the Apache Web Server Configuration. The syntax to use is:

ipp-conformance value

TABLE A-3 Apache Web Server Conformance Checking Types

| Value     | Meaning                                                                                  |
|-----------|------------------------------------------------------------------------------------------|
| Automatic | Only check that the requested operation is supported by the protocol listener. (default) |
| 1.0       | Check that the request conforms to IPP/1.0.                                              |
| 1.1       | Check that the request conforms to IPP/1.1.                                              |

The following is an annotated example of an apache configuration file:

```
if mod_ipp is loaded User lp run as "lp"
URI: ipp://{host]/printers/{queue}
SetHandler application/ipp use mod_ipp for this location
ipp-conformance strict enable strict protocol checking (default)
ipp-operation all enable enable all supported operations
```

### **IPP Operation Keywords**

IPP objects support operations. An operation consists of a request and a response. When a print client communicates with an IPP object, the client issues an operation request to the URI for that object. Operation requests and responses have parameters that identify the operation. Operations also have attributes that affect the run time characteristics of the operation. These operation-specific attributes are defined as operation attributes. Print requests contain operation attributes, object attributes, and the required document data to perform the specific operation. Each request requires a response from the object. Each response indicates success or failure of the operation with a corresponding status code as a response parameter. Responses contain operation attributes, object attributes, and status messages that are generated during the operation request.

The following table describes the IPP operation keywords for the Apache Web Server Configuration.

| Value                  | Meaning                                                                                                    |
|------------------------|----------------------------------------------------------------------------------------------------|
| All                    | This keyword is used in place of an operation. The keyword is meant to signify that all operations that are supported by mod_ipp are selected.                                                                                                    |
| Required               | This keyword is used in place of an operation. The<br>keyword is meant to signify that all the required<br>operations, as defined in RFC-2911, are selected,<br>including the following: print-job, cancel-job,<br>get-job-attributes, get-jobs, and<br>get-printer-attributes. |
| Print-job              | A client wants to submit a print job with only a single<br>document. The document data is sent with the<br>request.                                                                                                    |
| Print-uri              | Unsupported.                                                                                                    |
| Validate-job           | A client wants to validate that a print job can be<br>handled by the scheduler before submitting a print<br>job.                                                                                                    |
| Create-job             | A client wants to submit a print job with multiple documents. The documents are sent with the send-document and send-uri operations.                                                                                                    |
| Send-document          | A client wants to add a document to a print job that is<br>created with the print - job operation. The document<br>data is sent with the request.                                                                                                    |
| Send-uri               | Unsupported.                                                                                                    |
| Cancel-job             | A client wants to cancel a print job.                                                                                                    |
| Get-job-attributes     | A client wants to gather information about a print job.                                                                                                    |
| Get-jobs               | A client wants to gather a list of print jobs in a particular print queue.                                                                                                    |
| Get-printer-attributes | A client wants to gather information about a particular print queue.                                                                                                    |
| Hold-job               | A client wants to hold a particular print job.                                                                                                    |
| Release-job            | A client wants to release a particular print job.                                                                                                    |
| Restart-job            | A client wants to restart a particular print.                                                                                                    |

 TABLE A-4
 IPP Operation Keywords

| TABLE A-4         IPP Operation Keywords         (Continued) |                                                                                                    |
|--------------------------------------------------------------|----------------------------------------------------------------------------------------------------|
| Pause-printer                                                | A client wants to pause (disable) a particular print<br>queue. This operation will stop the processing of print<br>requests in the queue. Note that the operation does<br>not stop the queue from accepting jobs. |
| Resume-printer                                               | A client wants to resume (enable) processing of jobs in a particular print queue.                                                                                                    |
| Purge-jobs                                                   | A client wants to remove all jobs from a particular print queue.                                                                                                    |
| Set-printer-attributes                                       | Create or modify attributes of a printer.                                                                                                    |
| Set-job-attributes                                           | Modify attributes of an existing print job.                                                                                                    |
| Enable-printer                                               | Resume (accept) queueing of print jobs.                                                                                                    |
| Disable-printer                                              | Disable (reject) queueing of print jobs.                                                                                                    |
| cups-get-default                                             | Retrieve the default destination for a print service.                                                                                                    |
| cups-get-printers                                            | Enumerate all printers available from the print service.                                                                                                    |
| cups-get-classes                                             | Enumerate all classes available from the print service.                                                                                                    |
| cups-accept-jobs                                             | CUPS specific equivalent of Enable-printer.                                                                                                    |
| cups-reject-jobs                                             | CUPS specific equivalent of Disable-printer.                                                                                                    |
| cups-move-jobs                                               | Move jobs between queues in the same print service.                                                                                                    |

- -10

## **IPP Client-Side Support**

The IPP client-side support in Oracle Solaris is implemented underneath the PAPI. This support enables any applications that are using the PAPI to use IPP, as well as other print services and protocols.

Applications include the following:

- GNOME Desktop Environment Applications using libgnomeprint
- BSD commands BSD UNIX LPD print service commands:
  - lpr
  - lpq
  - lprm
  - lpc
- LP commands System V UNIX LP print service commands:
  - lp

- lpstat
- lpmove
- accept
- reject
- enable
- disable

The IPP client-side support for applications is provided through a loadable module, psm-ipp.so, that is loaded at runtime, based on the printer-uri for the printer or job that is being manipulated.

Because IPP is layered on top of an HTTP transport, both client-side and server-side support need the ability to read and write HTTP protocol. On the server-side, this support is provided by the Apache web server. On the client-side, this support is provided by an HTTP library, libhttp-core.so.

### lpsched Support

psm-lpsched provides a translation between the print service independent representation of the PAPI and the LP print spooler (lpsched). It takes the PAPI attributes passed into various PAPI functions and converts them into an internal lpsched representation of the data. It then contacts lpsched to perform the requested operation. Once performed, it converts the results back into a print service neutral PAPI representation and returns them to the caller.

The LP print spooler (lpsched), provides a spooling service, translations of job data to a printer ready format, and transmission of the job data to the physical printer.

### **IPP Attributes**

For each object instance, there is a set of supported attributes and values that describes a specific implementation of that object.

An object's attributes and values include the following information about that object:

- State
- Capabilities
- Features
- Job processing functions
- Default behaviors
- Default characteristics

Each attribute that defines an object is included in a set. This set of attributes for a specific object includes all of the attributes that the object could potentially support. For attributes that are labeled as REQUIRED, each object must support the attribute. If an attribute is labeled OPTIONAL, then each object may support the attribute.

Printer attributes are divided in to two groups:

| job-template        | These attributes describe the supported job processing capabilities and defaults for the Printer object. |
|---------------------|----------------------------------------------------------------------------------------------------|
| printer-description | These attributes include identification, state, location, and references to                              |

other sources of information about the Printer object.

Examples of configurations that support a Printer object include the following:

- Output device with no spooling capabilities
- Output device with a built-in spooler
- Print server that supports IPP, with one or more associated output devices where the following applies:
  - Might or might not be capable of spooling jobs
  - Might or might not support IPP

The characteristics of a Job object are also described by its attributes.

Job attributes are grouped into two groups:

- job-template These attributes are supplied by you or the print client. The attributes
  include job processing instructions that are intended to override any Printer object defaults
  or instructions that might be embedded within the document data.
- job-description These attributes include the following information about the Job object:
  - Identification
  - State
  - Size

Note that the print client supplies some of these attributes, while the Printer object generates others. An implementation can support multiple documents per Job object, but it must support at least one document per Job object.

**Note** – In IPP, Version 1.0 and Version 1.1, a document is not modeled as an IPP object. Therefore, the document has no object identifier or associated attributes. All job processing instruction are modeled as Job object attributes. These attributes are called Job Template attributes. These attributes apply equally to all documents within a Job object.

IPP objects have relationships that are maintain persistently along with the persistent storage of the object attributes.

For task related information, see "Configuring the Internet Printing Protocol" on page 50.

# Glossary

|                                                  | The following are terms that are commonly used throughout this book. Note that some of these terms are not limited to printing.                                                                                                    |
|--------------------------------------------------|----------------------------------------------------------------------------------------------------|
| alias                                            | An alternative name that can be assigned to a printer.                                                                                                    |
| allowlist                                        | A file that includes a list of users who have access to forms or printers.                                                                                                    |
| attached printer                                 | A hardware printing device that is directly connected to a system. An attached printer is sometimes referred to as a <i>local printer</i> .                                                                                                    |
| banner page                                      | A cover page that is printed with each print request. This page displays the name of the user who submitted the print request, the request ID, and the date/time the request was printed. Banner pages can be disabled by using the lpadmin command in Solaris Print Manager.                                                  |
| baud rate                                        | The rate at which information is transmitted between devices, for example, between a computer and a printer. Baud rate measures the number of events, or signal changes, that occur in one second.                                                                                                    |
| BSD print server                                 | A print server that uses the Berkeley Software Distribution (BSD) version of the UNIX operating system.                                                                                                    |
| BSD printing<br>protocol                         | See RFC-1179 (Line Printer Daemon Protocol).                                                                                                    |
| daemon                                           | A special type of program that starts itself and carries out a specific task without any need for user input.<br>Daemons are typically used to handle print jobs that have been queued for printing.                                                                                                    |
| default printer                                  | The printer that you designate as the default destination for all print requests. If no printer name is used, the default printer is used.                                                                                                    |
| deny list                                        | A file that includes a list of users who are denied access to forms or printers.                                                                                                    |
| destination or<br>network printer<br>access name | The internal name of the printer node port that is used by the printer subsystem to access the printer. The access name is the name of the printer node or the name of the printer node with a printer vendor port designation. Any printer vendor port designation is explicitly defined in the printer vendor documentation. |
| device URI                                       | The device Uniform Resource Identifier (URI) contains the type of interface and the device path for printing on the Internet. A device URI can be used with the IPP, RFC-1179, and Server Message Block (SMB) printing protocols.                                                                                              |
| Domain Name<br>System (DNS)                      | A service that provides the naming policy and mechanisms for mapping domain and machine names to IP addresses outside of the enterprise, such as those IP addresses on the Internet.                                                                                                    |

| filter                                                    | A file that converts a print request into a format that can be processed by a particular type of printer.                                                                                                    |
|-----------------------------------------------------------|----------------------------------------------------------------------------------------------------|
| form                                                      | A form is a printed paper stock, such as letterhead or blank checks. A form can also be a software file that contains printing characteristics, such as page length, page width, number of pages, line pitch, character pitch, character set choice, ribbon color, and alignment pattern. |
| Internet Printing<br>Protocol (IPP)                       | An Internet protocol that provides universal solutions to printing documents on the Internet.                                                                                                    |
| IPP listening<br>service                                  | A service that monitors the network for service requests, accepts the requests, and then invokes services in response to these service requests. In the Oracle Solaris OS, the listening service provides server-side support for printing on a network.                                  |
| Lightweight<br>Directory Access<br>Protocol (LDAP)        | A standard extensible directory access protocol that is used by LDAP naming service clients and servers to communicate with each other.                                                                                                    |
| local printer                                             | A print queue that has been defined on a system that is local to you.                                                                                                    |
| Network<br>Information<br>Service (NIS)<br>database       | A distributed database that contains key information about the systems and the users on a network. The NIS database is stored on a master server and all replica or slave servers.                                                                                                    |
| Network<br>Information<br>Service Plus<br>(NIS+) database | A distributed database that contains hierarchical information about the systems and the users on a network. The NIS+ database is stored on the master server and all replica or slave servers.                                                                                            |
| network printer                                           | A hardware printing device that is connected directly to a network. A network-attached printer transfers data directly over the network to the output device. The printer or network connection hardware has its own system name and IP address.                                          |
| Open Standard<br>Print API (PAPI)                         | A programming specification for cross-platform and cross-print system printing.                                                                                                    |
| PAPI                                                      | See Open Standard Print API (PAPI).                                                                                                    |
| PostScript Printer<br>Description (PPD)<br>file           | A file that describes the fonts, paper sizes, resolution, and other capabilities that are standard for a particular printer.                                                                                                    |
| PPD File Manager                                          | A command-line utility for administering PostScript Printer Description (PPD) files that are used with the Oracle Solaris print subsystem.                                                                                                    |
| print client                                              | A system that has the printing software installed on it and that has been enabled to access remote printers on a network.                                                                                                    |
| print job                                                 | A file to be printed. A print job is also referred to as a <i>print request</i> .                                                                                                    |
| print queue                                               | <ol> <li>Refers to the setup and configuration of a printer.</li> <li>A temporary lineup of print requests that are scheduled to print on a printer.</li> </ol>                                                                                                    |

| print request                                 | A file to be printed. A print request is also referred to as a <i>print job</i> .                                                                                                    |
|-----------------------------------------------|----------------------------------------------------------------------------------------------------|
| print scheduler                               | A program that schedules print requests. In the Oracle Solaris OS, the print scheduler is the lpsched daemon.                                                                                                    |
| print server                                  | A system with a local printer configured on it that makes the printer available to other systems on a network.                                                                                                    |
| print spooler                                 | Software that intercepts a print request and then sends it to disk or memory, where the request is held until the printer is ready to print it. The term, spooler, is an acronym for <i>Simultaneous Peripheral Operations On-line</i> .                                                                                                    |
| printer driver                                | A program that is used to convert the input file (or job data) into a format that is specific to the target printer.                                                                                                    |
| printer-host device                           | The software and hardware, supplied by a vendor, that provides network printer support for a non-network-capable printer. The combination of the printer-host device with one or more printers attached to it creates a <i>network-attached printer</i> .                                                                                                    |
| printer interface<br>program                  | A program, or interface script, that is the interface between the LP scheduler and the printers. The printer interface program enables insertion of customized software.                                                                                                    |
| printer name                                  | The name that is typed on the command line when you use print commands. You select the printer name at the time of the printer's configuration. Any one physical printer can have several printer or print queue names. Each name provides access to the printer.                                                                                                    |
| printer node                                  | Either the physical printer or the printer-host device. The printer node is the physical printer when network support resides in the physical printer. The printer node is the printer-host device when an external device is used to provide the network interface. The printer node name is the system name that is provided with the IP address.                                                                                                    |
| printing protocols                            | Over-the-wire protocols that enable communication between a print client and a print server and between a print server and a printer. The supported protocols for communication between a print client and printer server are IPP and RFC-1179. The supported protocols for communication between a print server and a printer are TCP/IP, RFC-1179, and IPP. Often, the documentation from the printer vendor supplies the information regarding the protocol to select. |
| protocol                                      | A set of formal rules that describe how to transmit data across a network. See printing protocols.                                                                                                    |
| remote printer                                | A hardware printing device that has its print queue defined on a system that is <i>not</i> local to you.                                                                                                    |
| RFC-1179 (Line<br>Printer Daemon<br>Protocol) | Defines a standard method by which print jobs can be transferred between hosts by using the TCP/IP protocol. The RFC describes the protocols with which a line printer daemon client can control printing. Also know as BSD or LPD.                                                                                                    |
| Samba                                         | An open-source free software suite that provides file and print services to Server Message Block (SMB) clients, including the numerous versions of Windows.                                                                                                    |
| Server Message<br>Block (SMB)                 | A protocol that enables clients to access files and to request services from a server on a network.                                                                                                    |

| Solaris Print<br>Manager             | A Java technology-based GUI that enables you to manage local and remote printer configuration.                                                                                        |
|--------------------------------------|----------------------------------------------------------------------------------------------------|
| Uniform Resource<br>Identifier (URI) | An addressing technology for identifying resources on the Internet or on a private intranet. URIs can be used with application-level protocols, which are called <i>URI schemes</i> . |
| URI scheme                           | A scheme that enables the inline inclusion of small data items, as if they were being referenced as an external resource.                                                             |

## Index

### A

accept command, 134 accepting print requests (how to), 135 accepting print requests (overview), 134 access to forms, limiting, 186–187 access to printers, how to delete, 68-69 adding access to remote printers, 68 local or attached printers (how to), 63, 66 printer, new (how to) with Solaris Print Manager, 74 printer description (how to), 97 terminfo entry (overview), 116–117 adding a PPD file, by using the lpadmin - n command, 200-201 adding a PPD file (example of), 198 adding a PPD file to a system, methods, 195 adding forms, 179–180 adding PPD files, by using the ppdmgr utility, 197–200 adding print filters, 172-173 adjusting printer port characteristics (overview), 114-115 administering, fonts (overview), 188-192 Administering IPP, 143–149 administering PPD files overview, 194-196 reference, 228-235 administering printers, by using LP print commands, 95–112 administering printers by using SMB, 150 alerts for mounting forms, 183

alerts (*Continued*) for printer faults (how to), 103 setting for printers, 156–158 alias for selectable character set, 153, 158–159 alignment pattern defining, 178 printing, 181 protection of, 184 allow list for user access to forms, 186 for user access to printers (overview), 106 Apache Web Server, IPP, 50–52 authentication, IPP, 147

### В

banner pages making optional (how to), 99 nothing else prints, 251 reasons to turn off, 98 setting with lpadmin command, 98–99 troubleshooting incorrect output, 240 turning off (how to), 100 baud settings, 241

### С

cancel command, 136 canceling print requests (how to), 136 canceling, print requests (how to) (Continued) by disabling printer, 133 for specific user, 137 print requests (overview), 136 centralized, print configuration, 41 changing, priority of print requests (overview), 130 character set hardware, 152 software, 152 character sets hardware, 153, 154 number, 152 selectable, 152, 153 checking forms, 184 checking printer status, 124 class (printer), 101 checking status for, 131 defining with lpadmin command (how to), 101 not valid for enabling/disabling printer, 133 command-line options, ppdmgr command, 233-235 configuring IPP server and client data, 50-51 printer ports, 209 for x86 systems, 209 creating, forms, 176-178 creating print filters, 160–170 customizing, 120–121 exit codes, printer, 119 printer interface program (overview), 117-121 stty modes, 118

### D

daemons lpsched, 33 lpsched (reference), 37 print, 214 default printer setting with lpadmin command (how to), 98 setting with lpadmin command (overview), 97–98 default values, for printer forms, 177 deleting access to printers, remote printer access, 68–69 deleting forms, 180 deleting print filters, 173–174 deny list for user access to forms, 186 for user access to printers (overview), 106 description of the PPD file repositories, 229–230 direct printing, 210 disable command, example of, 133 disable command, example of, 133 disabling printers (how to), 69, 92, 133 disabling IPP network service, 54, 56 disabling RFC-1179 network service, 55 displaying, current status of forms, 185–186 downloading, fonts, 252 downloading filters, 189 downloading fonts, 188

### E

enable command, example of, 133 enabling, printers (how to), 133 enabling and disabling application/print/ppd-cache-update services, 204-205 enabling RFC-1179 network service, 54-55 environment variables LPDEST, 98 PRINTER, 98 /etc/lp directory, 215 /etc/lp/fd directory, 171,225 /etc/lp/filter.table file, filter deleted from, 173 /etc/lp/forms directory, 184 /etc/lp/forms/form-name/describe file, 180 /etc/lp/forms/form-name file, 180 /etc/lp/printers directory, 216 /etc/printcap file, 216 exit codes (printer interface), 119 standard, 118 table of, 119 **Expanded Printer Support** adding a network-attached printer with PPD files by using lp commands, 83–88 adding a network-attached printer with PPD files by using Solaris Print Manager, 66-67

Expanded Printer Support (*Continued*) adding a printer by using lpadmin -n command example of, 75–76 adding an attached printer with PPD files by using lp commands, 74 private interfaces, 215 expanded printer support selecting printer driver, 211 Expanded Printer Support selecting printer make, 211 selecting printer model, 211 expanded printer support specifying your own PPD files, 73

### F

fast print filters (overview), 190 fault notification (printer) setting with lpadmin command (how to), 103 setting with lpadmin command (overview), 102-103 values for alerts, 102 file content type, 210 converted by print filters, 161 menu in Solaris Print Manager, 210 troubleshooting incorrect output, 240 files, used by LP print service, 214 filtering, 210 printing without, 210 filters, downloading, 189 font cartridges, 153, 154-155 naming, 153 unmounting and mounting, 155–156 fonts downloading, 188, 252 host-resident, 189 host-resident PostScript fonts, 191–192 permanently downloaded, 189 PostScript, 188 printer-resident, 189 styles, 152 form, how to view information about, 185 forms adding, 179-180

forms (*Continued*) adding, changing, deleting, 179 alerts for mounting, 183 controlling access to (overview), 186 creating, 176–178 default values for, 177 deleting, 180 displaying attributes of (overview), 184 displaying current status, 185–186 limiting access to, 186–187 mounting (overview), 181 paper loading and removing, 181 tracking mounting (overview), 183 unmounting and mounting, 181–182 functions of the IPP components, 261–262

### Η

hard disk, recommended for print server, 47 history log (print requests), 221–224 host name specifying localhost task, 77 host-resident fonts, 189 downloading, 190 host-resident PostScript Fonts, how to install, 191–192 how to enable IPP network service, 54 how to enable SMB network service, 55 httpd, IPP component, 261–262

### I

information about supported printers, 227
installing, host-resident PostScript fonts, 191–192
installing downloaded PostScript fonts, 191
interface program (printer), 120–121
customizing (overview), 117–121
standard, 120
Internet Printing Protocol, IPP, 24
IPP
Apache Web Server, 50–52
Internet Printing Protocol, 24
modifying print jobs, 146

**IPP** (Continued) sharing printers, 147 IPP (Overview), 50–52 IPP, using, moving remote print jobs, 145–146 IPP authentication mechanisms, 147 IPP client configuration (How To), 52 IPP component httpd, 261-262 libipp-core.so, 262 libipp-listener.so, 262 libpapi.so, 262 mod ipp.so, 262 IPP keywords, Apache Web Server configuration, 51 IPP listening service, Apache Web Server, 50–52 IPP network service disabling, 54, 56 how to enable, 54 restarting, 54 IPP server and client configuration, 50–51 IPP server configuration (How To), 51-52 IPP supported components, 261–262

### K

keywords IPP Apache Web Server, 51

### L

libipp-core.so, IPP component, 262 libipp-listener.so, IPP component, 262 libpapi.so, IPP component, 262 limiting access to a form, 186–187 local or attached printer adding by using Solaris Print Manager (how to), 63, 66 local printer, definition, 45 local printing, 32 localhost, specifying as host name, 77 location of PPD file caches, 232–233 location of the PPD file repositories, 229–230 log files codes in request log, 222 for LP print service, 220-221, 239 print queue, 221 print request history log, 221–224 LP commands, 254 LP print commands, administering printers, 95-112 LP print service checking basic functions of, 249 configuration files in, 215–217 daemons, 214 defining printer characteristics to, 45 definition, 29 directories in, 215 files used by, 214 interface program, 225 log files, 220, 239 structure of, 213-225 tracking forms (overview), 183 tracking print wheels, 154 troubleshooting, 239, 242 LP print service scheduler, See print scheduler lpadmin - n command, adding PPD files, 195 lpadmin - nadding a PPD file, 200–201 lpadmin command adding printer description with (how to), 97 adjusting printer port characteristics with (how to), 115 defining font cartridges with, 154 defining print wheels with, 154 defining printer class with (how to), 101 limiting access to printers with (how to), 107 limiting printer access to forms with (how to), 187 mounting font cartridge with (how to), 156 mounting forms with (how to), 181 mounting print wheel with (how to), 156 setting alerts to mount forms with (how to), 183 setting alerts to mount print wheels with (how to), 157 setting default printer with (how to), 98 setting printer fault alerts with (how to), 103 setting printer fault recovery with (how to), 105 unmounting forms with (how to), 181 LPDEST environment variable, 98

Oracle Solaris and LPD-based print systems, 45

lpfilter command, 171
lpsched
 daemon, 33
 daemon (reference), 37
lpstat command, changes when using PPD
 files, 111–112

### Μ

managing, character sets, 152–159 managing PPD files, by using ppdmgr command, 21 managing print filters, 170 managing the print/ppd-cache-update service, through SMF, 204 manufacturer aliases file, /var/lp/ppd/manufaliases, 232 methods for adding a PPD file to a system, 195 mod\_ipp.so, IPP component, 262 modifying a print queue, by using the lpadmin - n command, 201 modifying print jobs, using IPP, 146 mounting and unmounting, print wheel or font cartridge, 155-156 mounting forms, 181 moving print requests (how to), 138–139 moving print requests (overview), 138

### Ν

network-attached printer adding (how to) with Vendor Supplied Tools, 89 network printer adding, deleting, 78–89 defined, 78 non-PostScript printers, 152, 154

### 0

Obtaining information about printers, using IPP, 144–145 options of the ppdmgr command, 197, 233–235

### Ρ

parallel printer, 208 parity bit, printers, 241 pin configuration (NULL modem cable for printers), 244 pkgadd command, using to add PPD files, 195 PostScript fonts, 188 PostScript print filters, 172 PostScript printers, 152 character sets for, 153 PPD cache file rebuilding by using the ppdmgr utility, 202-204 updating by using the ppdmgr utility, 202–204 PPD file administration, task map, 193–194 PPD file caches, 232–233 PPD file label displaying in Solaris Print Manager, 196 specifying, 195–196 PPD file labels, reference, 230-231 PPD File Manager, ppdmgr, 21 PPD file repositories description and locations, 229-230 types of, 229-230 PPD file repository, 196 PPD files adding to a system, 195 administering by using the ppdmgr utility, 194–196 administering with the PPD File Management utility (Reference), 228-235 how to add by using the ppdmgr utility, 197–200 specifying your own, 73 ppdmgr, command-line options, 233-235 ppdmgr command, 21 ppdmgr utility adding a PPD file, 195 adding PPD files methods, 195 administering, 194-196 command-line options, 197 how to add PPD files, 197-200 ppgmgr utility, using to administer PPD files, 193–194

print client checking configuration of, 248 definition, 45 deleting access to printers (how to), 69, 92 freeing jobs in, 256 print configuration centralized, 41 with Oracle Solaris and LPD-based print systems, 45 print daemons, 214 print filters adding, changing, removing, restoring, 171–172 adding (how to), 172-173 administering, 170 bypassing, 251, 252 characteristics of, 167 creating (overview), 160–170 creating definitions, 163–169 defined, 225 definition, 170 deleting, 173-174 download (overview), 190 handling special modes, 161–162 how to create, 169-170 options keywords, 166 PostScript, 172 putting a request on hold, 162 required for printer fault recovery, 105 requirements for, 162-163 templates to define options, 166–169 to convert from troff to PostScript, 170 TranScript, 172 types of, 161 used to convert files, 161 viewing information about, 174–175 print queue, log of, 221 print requests, 131-132, 138-139 accepting (how to), 135 canceling (how to), 136 by disabling printer, 133 for specific user, 137 canceling (overview), 136 changing priority of (overview), 130, 140 IDs, 131

print requests, IDs (Continued) canceling print requests by, 136 components of, 136 in banner page, 98 in status of print request, 132 IDs (how to) canceling print requests by, 137 changing priority of print requests using, 140 moving print requests by, 139 log, 222 moving to another printer (overview), 138 moving to head of queue (overview), 140 putting on hold (overview), 140 rejecting (how to), 92, 135 print scheduler, 126 if not running, 246 restarting (how to), 126 updating LP system files, 33 print server checking access to, 250 checking configuration of, 248 checking connections of, 247 definition, 45 deleting printer from (how to), 92 hard disk requirements for, 47 spooling space requirements for, 46 system resource requirements for, 46 print wheels, 153, 154–155 naming, 153 tracking, 154 unmounting and mounting, 155-156 printer adding a new (how to) with Solaris Print Manager, 74 remote, 35-37 printer administration with IPP, 143–149 printer class, 101 checking status for, 131 defining with lpadmin command (how to), 101 not valid for enabling/disabling printer, 133 printer definitions, setting, 207-212 printer description, adding with lpadmin command (how to), 97

printer destination, setting with lpadmin command (overview), 97–98 printer driver, printer definitions, 211 Printer Driver field in Solaris Print Manager, displaying PPD file labels, 196 PRINTER environment variable, 98 printer interface program, 225 printer make, printer definitions, 211 printer model, printer definitions, 211 printer port, 115 characteristics, adjusting (overview), 114–115 configuring, 209 enabling multiple ports, 209 parallel, 208 serial, 208 printer(s), 120–121 adding an unsupported (overview), 116-117 customizing interface program (overview), 117-121 faults messages, 119-120 interface program exit codes, 119 standard, 118, 120 non-PostScript, 160 settings stty, 114 stty settings, 118 printer status, 124 printer type defined in terminfo database, 217 troubleshooting setting of, 250 printers, 58-60 accepting print requests (overview), 134 adding a network-attached printer (how to) with Vendor Supplied Tools, 89 adding local or attached (how to) adding by using Solaris Print Manager, 63, 66 administering by using LP print commands, 95–112 allow list (overview), 106 allowing user access (how to), 107 baud settings, 241 checking status of print requests, 131-132 deleting access, 68-69 deny list (overview), 106

printers (Continued) denying user access (how to), 107 disabling (how to), 69, 92, 133 disabling (overview), 132 enabling (how to), 133 enabling (overview), 132 fault notification, 102–103 fault recovery (overview), 104 file content types incorrect output, 251 font cartridges, 152 local, 45 non-PostScript, 152 parity bit, 241 PostScript treatment of text, 152 print wheels, 152 rejecting print requests (overview), 134 setting up by using LP print commands, 71–93 setting up by using Solaris Print Manager, 57–69 settings tab, 241 stty settings, 253 troubleshooting conflicting status messages, 243 hung printers, 242-243, 255 .printers file, setting up (how to), 91 printing, 257 banner pages, 98–99 local (diagram), 32 remote, 35-37 special modes, 161–162 spooling directory, 224–225 printing problems, troubleshooting, 238 printing services, setting up, 49–56 priority of print requests, 130, 140 private interfaces, 215

### R

rebuilding the PPD cache file, 202–204 reject command, 134 rejecting print requests (how to), 92, 135 rejecting print requests (overview), 134 remote printing, diagram of process, 35–37 remotely moving print jobs, using IPP, 145–146 requesting an update of the PPD cache file, 202–204 residentfonts file, 189 restarting, print scheduler (how to), 126 restarting IPP network service, 54 restarting SMB service, 56 restarting the RFC-1179 network service, 55 return settings, printers, 241 RFC-1179 network service disabling, 55 enabling, 55 restarting, 55

### S

scheduler, See print scheduler selectable character sets, 152–153, 153 setting an alias, 158-159 serial printer, adding to system, 208 service instance, svc:/application/print/ppd-cache-update, 204 setting, printer alerts, 156–158 setting printer definitions, (overview), 207–212 setting up, character sets (example of), 159 setting up printing services, 49–56 sharing printers, when using IPP, 147 slow print filters, 190 SMB, sharing printers, 150 SMB network service how to enable, 55 restarting, 56 SMF enabling and disabling application/print/ppd-cache-update services, 204-205 managing the print/ppd-cache-update service, 204 Solaris Print Manager, 58-60 adding a new printer (how to), 74 adding printer access, 68 overview, 29 prerequisites for using, 58 specifying a PPD file label, 195–196

specifying a PPD file repository, 196 specifying localhost as host name, 77 specifying your own PPD files, expanded printer support, 73 spooling directory, print service, 224–225 spooling space requirements for print server, 46 standard printer interface program, 120 starting, 58-60, 126-127 status of printers, how to check, 124-125 stopping, 126 a printer (overview), 132 stty settings customizing, 118 defaults, 114, 253 suggestions for, 253 troubleshooting, 241 supported IPP components, 261-262 supported printers, where to find information, 227 svcadm disable application/print/server, stopping the print scheduler, 126 svcadm enable application/print/server, restarting the print scheduler, 126–127 svcs application/print/server, stopping and restarting the print scheduler, 126 system resources, allocating for print server, 46

### T

tab settings, 241 templates (print filters), 166–169 terminal characteristics, 118 terminfo database, character set names, 152 terminfoentry, 116-117 terminfo entry, adding (overview), 116-117 terminfo entry list of required items, 116 selectable character sets in, 152 tips on troubleshooting, printing problems, 238 tracking forms, 183 TranScript print filters, 172 troff to PostScript conversion, 170 troubleshooting printing problems, 238, 257 troubleshooting hung lp commands, 242

troubleshooting printing problems, tips, 238

### U

unmounting and mounting, print wheel or font cartridge, 155–156 unmounting forms, 181–182 unsupported printers, 116–117 updating the PPD cache file, 202–204 user access to printer (overview) limiting with lpadmin command, 106–107 limiting with Solaris Print Manager, 106–107 canceling print requests for (how to), 137 /usr/lib/lp directory, 171 /usr/lib/lp/model directory, 225 /usr/lib/lp/postscript directory, 171,225

### V

/var/lp/logs/lpsched file, 240
/var/lp/ppd/caches/, location of PPD file
 caches, 232–233
/var/lp/ppd/manufaliases file, description of, 232
/var file system, 46
/var/spool/lp directory, 46, 224
/var/spool/lp/requests directory, 221
/var/spool/lp/tmp directory, 221